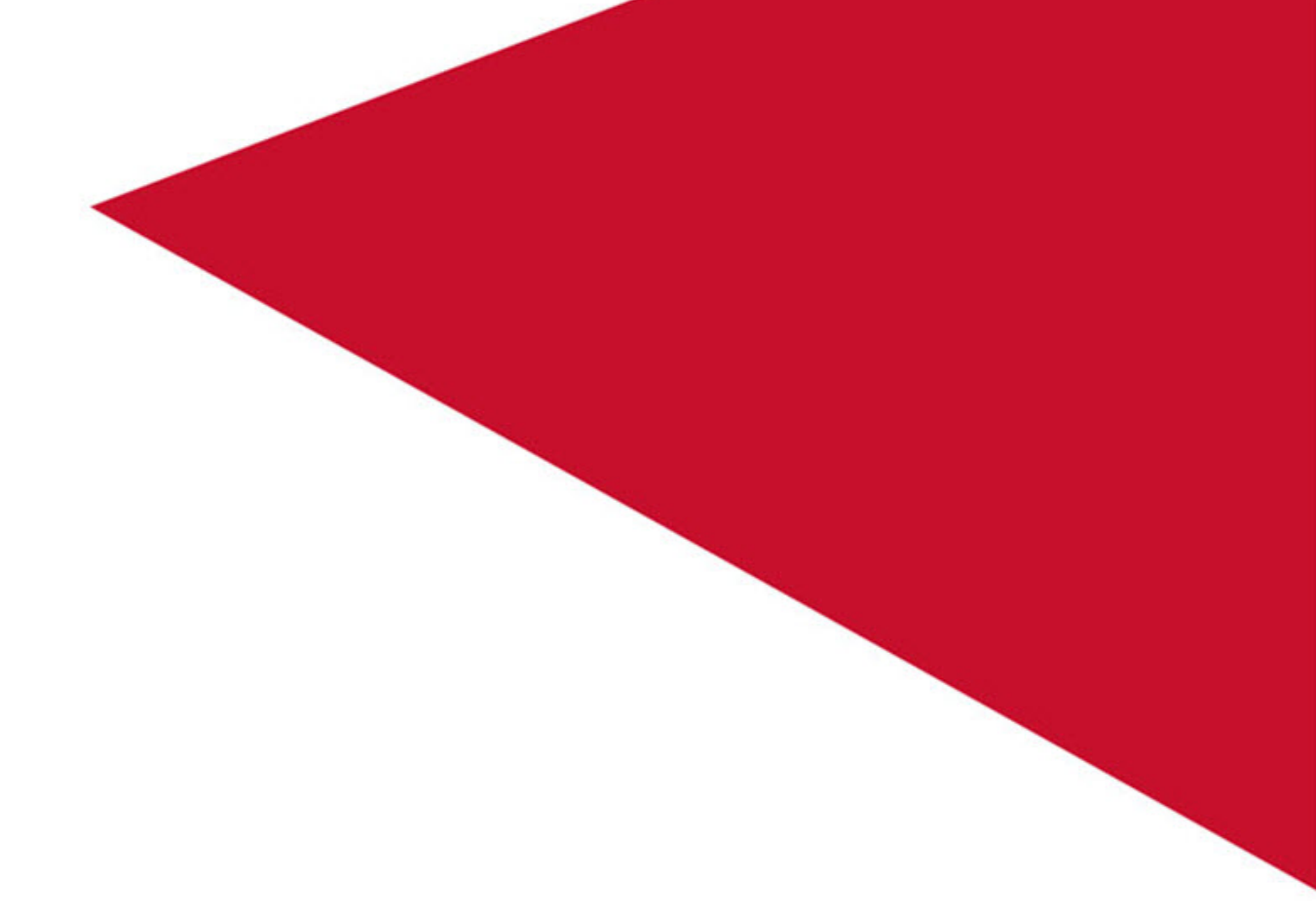

Iris Operations, Administration, and Maintenance Guide Version 7.13.2

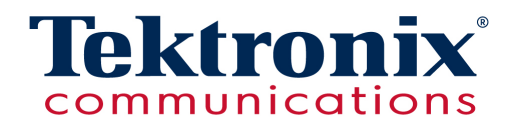

# Copyright

**Copyright Tektronix Communications, Inc.** All rights reserved. Printed in the USA. Tektronix products are covered by U.S. and foreign patents, issued and pending. Information in this publication supersedes that in all previously published material. Specification and price change privileges reserved. TEKTRONIX and TEK are registered trademarks of Tektronix, Inc. All other trade names referenced are the trademarks of the service marks, trademarks, or registered trademarks of their respective companies.

No portion of this document may be copied, photocopied, reproduced, translated, or reduced to any electronic medium or machine form without prior consent in writing from Tektronix, Inc. The information in this document is subject to change without notice and does not represent a commitment on the part of Tektronix, Inc.

Tektronix Communications 3033 W President George Bush Highway Plano, TX 75075 USA +1 469-330-4000 (voice) www.tekcomms.com

#### 992-0415-08-001-140228

The products and specifications, configurations, and other technical information regarding the services described or referenced in this document are subject to change without notice. All statements, technical information, and recommendations contained in this document are believed to be accurate and reliable but are presented "as is" without warranty of any kind, express or implied. Users must take full responsibility for their application of any products specified in this document. Tektronix, Inc. makes no implied warranties of merchantability or fitness for a purpose as a result of this document or the information described or referenced within, and all other warranties, express or implied, are excluded.

Except where otherwise indicated, the information contained in this document represents the planned capabilities and intended functionality offered by the product and version number identified on the front of this document. Screen images depicted in this document are representative and intended to serve as example images only. Wherever possible, actual screen images are included.

Operations, Administration, and Maintenance Guide

# **Customer Support**

Plano, Texas USA - serves North America, South America, Latin America +1 469-330-4581 (Customer Support voice) uaservice@tek.com (Customer Support USA email)

London, England UK - serves Northern Europe, Middle East, and Africa +44-1344-767-100 (Customer Support voice) uaservice-uk@tek.com (Customer Support UK email)

Frankfurt, Germany DE - serves Central Europe and Middle East +49-6196-9519-250 (Customer Support voice) uaservice-de@tek.com (Customer Support DE email)

Padova, Italy IT - serves Southern Europe and Middle East +39-049-762-3832 (Customer Support voice) uaservice-it@tek.com (Customer Support IT email)

Melbourne, Australia - serves Australia +61-396-330-400 (Customer Support voice) uaservice-ap@tek.com (Customer Support APAC and Australia email)

Singapore - serves Asia and the Pacific Rim +65-6356-3900 (Customer Support voice) uaservice-ap@tek.com (Customer Support APAC and Australia email)

Iris Network Intelligence Solution 7.13.2

Operations, Administration, and Maintenance Guide

# **Table of Contents**

| What's New in Admin 7.13.2?                    | 16 |
|------------------------------------------------|----|
| Chapter 1 Getting Started                      | 17 |
| Iris System Requirements                       | 17 |
| Iris Port Requirements                         | 17 |
| Iris Server                                    | 17 |
| GeoProbe ISA Adapter Component                 | 17 |
| Iris Configuration and Administration Workflow |    |
| Accessing IrisView                             | 19 |
| Chapter 2 User Management                      | 21 |
| Unified User Management System Components      | 21 |
| User Management                                | 21 |
| Activity Log                                   |    |
| Chapter 3 Probe Management                     |    |
| Configuring G10 Probes                         |    |
| To Configure G10 Probe Settings                | 23 |
| To Configure Physical Device Ports             | 23 |
| To Customize G10 Probe Timing per Probe        | 24 |
| Configuring GeoSoft RAN Probes                 |    |
| G10 Probe Timing                               | 25 |
| NTP Timing from Defined NTP Servers            |    |
| IRIG Timing from Master G10                    |    |
| IRIG Timing from Third-Party Source            | 27 |
| Probes Supported by Iris                       | 28 |
| GeoProbe Family                                | 28 |
| PowerProbes                                    |    |
| GeoSoft RAN Probes                             |    |
| G10 Data Processing Overview                   |    |
| Iris Data Types                                |    |
| Iris Network Data Flow                         |    |
| ISA Data Flow                                  |    |
| PA Data Flow                                   |    |
| ITA Data Flow                                  | 35 |
| IPI Data Flow                                  |    |
| Iris Data Storage                              |    |
| Storage Methods                                |    |
| IP Packet Truncation                           |    |
| Storage Array Configuration                    |    |
| TD140 Architecture Overview                    |    |
| Network Intelligence Solution 7.13.2           | 4  |

Operations, Administration, and Maintenance Guide

#### 4

| TD140 Architecture Overview                           |    |
|-------------------------------------------------------|----|
| TD140 Configuration Workflow                          | 40 |
| To Configure TD140 Devices                            | 40 |
| To Bind a G10 to a TD140                              |    |
| Chapter 4 Topology Management                         |    |
| Configuring Physical Links                            |    |
| Prerequisites                                         | 42 |
| To Assign Physical Device Ports                       |    |
| To Assign Nodes for ISA Ladder Diagram Display        | 43 |
| Configuring Nodes                                     |    |
| To Configure a Node                                   |    |
| Active/Standby Node Provisioning                      | 44 |
| Node Provisioning                                     |    |
| Node Provisioning Examples                            | 44 |
| Generic-OnDemand Nodes                                |    |
| Configuring Logical Links                             | 46 |
| Prerequisite                                          |    |
| To Configure a Logical Link                           | 46 |
| Configuring Entity Groups                             | 46 |
| To Create a Group                                     | 46 |
| To Add Entities to a Group (from the Groups Tab)      |    |
| Prerequisite                                          |    |
| To Add Entities to a Group (from Managed Objects Tab) |    |
| Prerequisite                                          |    |
| Entity Groups                                         | 47 |
| Legacy Group Migration                                |    |
| Configuring Traffic Classification                    | 48 |
| Topology Auto Detection                               |    |
| Auto-Detection Controls                               |    |
| Node Detection                                        |    |
| Per-probe Node                                        | 49 |
| Global Node                                           | 49 |
| Logical Link Detection                                | 49 |
| Per-probe Link                                        |    |
| Global Link                                           |    |
| Node to Probe Association                             | 50 |
| Auto-detection Process                                | 50 |
| Iris Auto-detected Elements                           | 51 |
| Auto-detected Node Names                              | 52 |
|                                                       |    |

Operations, Administration, and Maintenance Guide

| Staged Node Auto-Detection                           | 53 |
|------------------------------------------------------|----|
| Configuration Settings                               | 53 |
| Exporting/Reimporting Staged Node Data               | 53 |
| Config Export - Staged Nodes                         | 53 |
| Creating Domains in Topology Management              | 54 |
| To Create a Domain                                   |    |
| Domains in the ISA Network Page Probes View          | 54 |
| Domains in the ISA Session Page                      |    |
| Chapter 5 Application Management                     |    |
| Managing Iris Data Storage                           | 57 |
| To Create a Store to Disk Profile                    |    |
| To Customize Store to Disk Settings                  |    |
| To Assign a Store to Disk Profile to a Probe         |    |
| Configuring ISA Default Node Type Order              | 58 |
| To Set the Default ISA Node Type Order               | 58 |
| ISA Ladder Diagram in Results Window                 |    |
| Configuring ITA Dashlet Display                      |    |
| To Customize ITA Dashlet Display                     |    |
| Standard vs. Inverted Display Example                | 60 |
| Chapter 6 System Maintenance                         | 61 |
| Defining Servers                                     | 61 |
| To Define Servers                                    | 61 |
| Using CSV File Import/Export                         | 61 |
| To Export CSV Data                                   |    |
| To Modify Exported CSV Data                          | 62 |
| To Reimport Modified Entity Data                     |    |
| Node Import Actions                                  | 62 |
| Node Import Required Columns                         | 63 |
| Node Import Optional Columns                         | 63 |
| Add New Nodes                                        | 64 |
| Modify Existing Nodes Using NodeID Lookup            | 65 |
| Modify Existing Nodes Using Name Lookup              |    |
| Delete Existing Nodes (Nodes with IP addresses only) | 67 |
| Delete Existing Nodes (Nodes with Point Codes)       | 67 |
| Rename Existing Nodes                                | 68 |
| Application Import Actions                           | 68 |
| Add New Applications                                 |    |
| Modify Existing Applications                         | 69 |
| Delete Existing Applications                         |    |
|                                                      |    |

Operations, Administration, and Maintenance Guide

#### 6

| CSV File Formats                                              | 70 |
|---------------------------------------------------------------|----|
| CSV File Column Headings                                      | 71 |
| Node CSV File Format                                          | 71 |
| Staged Nodes CSV File Format                                  | 72 |
| Application CSV File Format                                   | 73 |
| Protocol CSV File Format                                      | 73 |
| Probe CSV File Format                                         | 74 |
| Trunk Mapping CSV File Format                                 | 75 |
| Domain CSV File Format                                        | 76 |
| Automatic Node Merging for New Node Import                    | 77 |
| Enabling ISUP H248/MGCP Correlation for ISA                   | 77 |
| Prerequisite                                                  |    |
| To Import a Trunk Mapping Table                               |    |
| Upgrading Probe Software                                      | 79 |
| Upgrading G10 Probes Bound to a TD140                         |    |
| Prerequisites                                                 | 79 |
| To Verify G10 Probe Software Packages                         |    |
| To Create a G10 Probe Software Upgrade Campaign               |    |
| Upgrading TD140 Software                                      | 81 |
| Prerequisites                                                 | 81 |
| To Verify TD140 Software Packages                             | 81 |
| To Create a TD140 Probe Software Upgrade Campaign             | 81 |
| Upgrading G10 Probe and Array Firmware                        | 83 |
| Prerequisites                                                 | 83 |
| To View and Export Firmware Inventory for an Individual Probe |    |
| To View and Export Firmware Inventory for Multiple Probes     | 83 |
| To Determine Probes and Components Requiring Upgrade          | 84 |
| To Create a Firmware Upgrade Campaign                         |    |
| Chapter 7 XDR Profile Management                              | 85 |
| XDR Generation Process                                        |    |
| XDR Profile Configuration Workflow                            | 86 |
| Supported XDR Profiles                                        | 87 |
| Chapter 8 Iris Maps Configuration and Administration          | 89 |
| Iris Maps Configuration Workflow                              | 89 |
| Prerequisites                                                 | 89 |
| To Configure Iris Network Maps                                | 89 |
| Appendix A                                                    |    |
| Admin User Interface                                          |    |
| Applications User Interface                                   | 91 |
|                                                               |    |

Operations, Administration, and Maintenance Guide

| Applications Tab                      |     |
|---------------------------------------|-----|
| Applications Tabs                     |     |
| Applications Tab                      | 92  |
| Store To Disk Tab                     | 92  |
| Profile List Pane                     | 93  |
| Profile Detail Pane                   |     |
| Store to Disk Tab                     |     |
| Traffic Tab                           | 94  |
| Traffic Tab                           |     |
| XDR Profile List Pane                 | 95  |
| Pane Controls                         |     |
| Columns                               |     |
| Column Filter Controls                |     |
| Pagination Controls                   |     |
| XDR Profile List Pane                 |     |
| Column Filters                        | 97  |
| Basic Settings Tab                    |     |
| Basic Settings Tab                    |     |
| Protocol Specific Tab                 |     |
| HTTP Tab                              |     |
| HTTP Tab                              | 101 |
| SIP Tab                               |     |
| SIP Tab                               |     |
| XDR HTTP URL Longest Match Criteria   |     |
| White List Matching Criteria          |     |
| Black List Matching Criteria          |     |
| RIF Profile Tab                       |     |
| RIF Profile List Pane                 |     |
| RAN Intelligence Feed Pane            | 104 |
| Receiver Information Pane             |     |
| Probe Selection Pane                  |     |
| ITA Configuration Tab                 |     |
| Nodes by Volume Config Area           |     |
| Dashlet by Direction Area             | 105 |
| RTP Audio MOS Display                 |     |
| Controls                              |     |
| ITA Configuration Tab                 | 106 |
| Standard vs. Inverted Display Example | 107 |
| ISA Configuration Tab                 |     |
|                                       |     |

| Menu Area                                                       |     |
|-----------------------------------------------------------------|-----|
| System Default Node Type Order                                  | 107 |
| IFC Mount Points Configuration                                  |     |
| Failure Configuration                                           |     |
| Indicator Configuration                                         | 109 |
| Failure and Indicator Configuration Common Controls             |     |
| ISA Configuration Tab - System Default Node Order               | 110 |
| ISA Configuration Tab - IFC Mount Points Configuration          |     |
| ISA Configuration Tab - Failed Response Configuration           |     |
| ISA Configuration Tab - Failure/Timeout Indicator Configuration | 112 |
| IFC Configuration Tab                                           | 112 |
| IFC Configuration Tab                                           |     |
| IFC Profile Configuration Window                                |     |
| IFC Profile Configuration                                       | 116 |
| Edit Probes Dialog                                              | 116 |
| Edit Probes                                                     |     |
| Persistent Capture Tab                                          |     |
| Persistent Capture Tab                                          |     |
| Add/Update Persistent Capture Dialog Box                        | 119 |
| Add Persistent Capture Filter Dialog Box                        | 120 |
| Update Persistent Capture Filter Dialog Box                     |     |
| Licenses Tab                                                    |     |
| Licenses Tab                                                    | 121 |
| Probes User Interface                                           | 121 |
| Probes Tab                                                      | 121 |
| Probe List Pane                                                 | 121 |
| Probes Tabs (G10 and GeoSoft)                                   | 122 |
| TD140 Tabs                                                      |     |
| Probes Window (G10 Selected)                                    |     |
| Probes Window (TD140 Selected)                                  | 124 |
| Probes Window (GeoSoft RAN Selected)                            |     |
| Probe Details Tab                                               |     |
| Probe Details Area                                              |     |
| Physical Device Ports Area [G10 Probes Only]                    | 126 |
| Probe Details Tab [G10 Probe]                                   |     |
| Probe Details Tab [gSoft RAN Probe]                             |     |
| Bind G10 to TD140 Device Confirmation Dialog Box                |     |
| Select TD140 Device Dialog Box                                  |     |
| Timing Control Tab                                              | 130 |
|                                                                 |     |

Operations, Administration, and Maintenance Guide

| Timing Control Tab                                     |     |
|--------------------------------------------------------|-----|
| Select NTP Servers Dialog Box                          |     |
| Timing Control Tab                                     |     |
| Select NTP Servers Dialog Box                          |     |
| Monitoring Details Tab                                 |     |
| Content Removal Enabled Option - Affect on G10 Storage |     |
| DPI Area                                               |     |
| Monitored Nodes Area                                   |     |
| Column Filter Controls                                 |     |
| Monitoring Details Tab                                 | 138 |
| Monitoring Details Tab - DPI Area                      |     |
| Diameter Routing Agent Probe - Select a DRA Node Field | 139 |
| SMS Full Content Enabled - System Impact               | 139 |
| PA Impact                                              |     |
| ISA Impact                                             |     |
| Media Configuration Tab                                |     |
| Comprehensive RTP Media Capture                        | 140 |
| G10 Probe Support                                      |     |
| Media Configuration Tab                                |     |
| gSoft Configuration Tab                                |     |
| Monitored MME/RNC Nodes Area                           | 142 |
| RIF Profile Information Area                           |     |
| Trace Port Configuration Area                          | 142 |
| Select Monitored MMEs/RNC Nodes Dialog Box             |     |
| File Mode Dialog Box                                   | 143 |
| Stream Mode Dialog Box                                 |     |
| ISA Configuration Tab                                  | 144 |
| Storage Maintenance Tab                                | 144 |
| TD140 Ports Tab                                        | 145 |
| Ingress Ports Pane                                     | 145 |
| Egress Ports Pane                                      |     |
| TD140 Ports Tab                                        |     |
| TD140 Ports on Chassis                                 |     |
| TD140 Details Tab                                      | 147 |
| TD140 Details Tab                                      |     |
| TD140 Managed Probes Tab                               |     |
| TD140 Managed Probes Tab                               | 149 |
| Software User Interface                                |     |
| Software Tab                                           |     |
|                                                        |     |

Operations, Administration, and Maintenance Guide

| Software Tab                                     |     |
|--------------------------------------------------|-----|
| By Probe Tab                                     |     |
| Probe List Pane                                  |     |
| Probe - Software Patch Tab                       | 152 |
| Firmware Tab                                     | 152 |
| Probe List Pane                                  |     |
| Probe - Software Patches Tab                     |     |
| Firmware Tab                                     | 155 |
| Available Patches Tab                            | 155 |
| Software List Pane                               |     |
| Available Software Summary Pane                  | 156 |
| Available Patches Tab                            |     |
| Probe Campaigns Tab                              |     |
| Probe Campaigns Tab                              |     |
| Campaigns Pane                                   |     |
| Filter/Paging Controls                           |     |
| Columns                                          | 158 |
| Campaigns Pane                                   |     |
| Campaign Details Pane                            |     |
| Campaign Details - G10                           |     |
| Campaign Details - TD140                         |     |
| Campaign Details - Firmware                      |     |
| Select Devices Dialog Box                        |     |
| Save Report - Firmware Campaign                  | 163 |
| Detailed Status Report - Firmware Campaign       | 164 |
| Probe Campaign - Package Transfer and Activation | 165 |
| Campaign Status                                  | 165 |
| Firmware Audit Tab                               |     |
| Firmware Audit Tab                               |     |
| Firmware Audit Tab                               |     |
| Probe Selector Dialog Box                        | 168 |
| System User Interface                            |     |
| System Tab                                       |     |
| System Tabs                                      | 169 |
| System Tab                                       | 170 |
| Servers Tab                                      |     |
| NTP Servers Area                                 |     |
| Geo Servers Area                                 |     |
| PTP Servers Area                                 |     |
|                                                  |     |

Operations, Administration, and Maintenance Guide

| Servers Tab                                              |     |
|----------------------------------------------------------|-----|
| Config Import Tab                                        |     |
| CSV File List Pane                                       | 172 |
| Latest Import Summary Pane                               | 173 |
| Latest Import Log Pane                                   |     |
| Import Tab                                               | 174 |
| Config Export Tab                                        | 174 |
| Export Tab (Local)                                       | 174 |
| Export Tab (Server)                                      |     |
| Topology User Interface                                  |     |
| Topology Tab                                             | 176 |
| Topology Tabs                                            |     |
| Topology Tab                                             | 177 |
| Managed Objects Tab                                      | 177 |
| Managed Objects Tab                                      |     |
| Entities Pane                                            |     |
| Columns                                                  |     |
| Filter Controls                                          |     |
| Column Filters                                           |     |
| Managed Element Controls                                 |     |
| Pagination Controls                                      | 179 |
| Entities Pane                                            |     |
| Application Details Pane                                 |     |
| UA/URL Parameters Area                                   |     |
| IP Parameters Area                                       |     |
| Entity Detail Controls                                   |     |
| Application Details Pane (User-Defined Application)      |     |
| Application Details Pane (Tektronix-Defined Application) |     |
| First Longest Match Criteria                             |     |
| Supported IP Address Formats and Syntax                  |     |
| Domain Details Pane                                      |     |
| Entity Detail Controls                                   |     |
| Domain Details Pane                                      |     |
| Anchor Node Dialog Box                                   |     |
| Columns                                                  |     |
| Window Controls                                          |     |
| Anchor Node Dialog Box                                   |     |
| Select Physical Links Dialog Box                         |     |
| Columns                                                  |     |
|                                                          |     |

Operations, Administration, and Maintenance Guide

| Window Controls                           |     |
|-------------------------------------------|-----|
| Select Physical Links Dialog Box          |     |
| Logical Link Details Pane                 |     |
| Entity Detail Controls                    |     |
| Logical Link Details Pane                 |     |
| Node Details Pane                         |     |
| Details Tab                               |     |
| Point Codes Tab                           |     |
| Provisioning Tab                          |     |
| Entity Detail Controls                    |     |
| Node Details Pane - Details Tab           |     |
| Node Details Pane - Point Codes Tab       |     |
| Node Details Pane - Provisioning Tab      |     |
| Node Details Pane - Generic-OnDemand Node |     |
| Physical Links for Node Dialog Box        |     |
| Columns                                   |     |
| Window Controls                           |     |
| Physical Links for Node Dialog Box        |     |
| Physical Link Details Pane                |     |
| Link Details Tab                          |     |
| Node Details Tab                          |     |
| Node Details Configuration Matrix         |     |
| Entity Detail Controls                    |     |
| Physical Link - Link Details Tab          |     |
| Physical Link - Node Details Tab          |     |
| Select Node Dialog Box                    |     |
| Protocol Details Pane                     |     |
| Entity Detail Controls                    |     |
| IP Parameters Area                        |     |
| Protocol Details Pane                     |     |
| Audit Log Dialog Box                      |     |
| Audit Log Dialog Box                      |     |
| Groups Tab                                |     |
| Groups Pane                               | 211 |
| Members Pane                              | 211 |
| Groups Tab                                |     |
| Auto Detection Tab                        |     |
| Auto Detection Tab                        |     |
| Add Group Members Dialog Box              | 213 |
|                                           |     |

Operations, Administration, and Maintenance Guide

| Window Controls       214         Column Filters       214         Add Group Members Dialog Box       215         Locations Tab       215 |
|----------------------------------------------------------------------------------------------------|
| Column Filters                                                                                                    |
| Add Group Members Dialog Box                                                                                                    |
| Locations Tab                                                                                                    |
|                                                                                                    |
|                                                                                                    |
| Locations Pattern Definitions                                                                                                    |
| Appendix B                                                                                                    |
| Iris User Privileges                                                                                                    |
| mylrisView Roles                                                                                                    |
| Appendix C                                                                                                    |
| Digit and User Content Masking in Iris                                                                                                    |
| Digit Masking Support                                                                                                    |
| User Content Masking Support                                                                                                    |
| Appendix D                                                                                                    |
| Physical Device Port Configuration Examples                                                                                               |
| Monitored Link Support                                                                                                    |
| IIC200 Physical Device Port Configuration Examples225                                                                                     |
| Optical Taps/Splitters Ports                                                                                                    |
| 8x1G Example                                                                                                    |
| Mixed Model Example (4 1G and 4 10G)227                                                                                                   |
| Mirror/Span Ports                                                                                                    |
| 8x1G Example                                                                                                    |
| Mixed Model Example (4 1G and 4 10G)229                                                                                                   |
| IIC100 Physical Device Port Configuration Examples                                                                                        |
| Mirror/Span Ports for 1G                                                                                                    |
| Mirror/Span Ports for 10G                                                                                                    |
| Optical Tap/Splitter Ports for 1G                                                                                                    |
| Optical Tap/Splitter Ports for 10G                                                                                                    |
| Appendix E                                                                                                    |
| Node Types                                                                                                    |
| Combinational Node Types                                                                                                    |
| Appendix F                                                                                                    |
| GTP Split Monitoring Architecture                                                                                                    |
| GTP Monitoring                                                                                                    |
| GTP-C and GTP-U Split Architecture                                                                                                    |
| GTP Combined and Split Monitoring Comparison                                                                                              |
| GTP Split Monitoring in ISA                                                                                                    |
| Enabling GTP Split Monitoring                                                                                                    |

Operations, Administration, and Maintenance Guide

| Configuring XDRs for GTP Split Monitoring Use Case | 242  |
|----------------------------------------------------|------|
| Background                                         | .242 |
| Prerequisite                                       | .242 |
| To Configure a GTP-C XDR Profile                   | 242  |
| To Configure a GTP-U XDR Profile                   | 243  |
| Appendix G                                         | 244  |
| Iris Entity Support                                | .244 |
| Appendix H                                         | 248  |
| Iris Session Timeouts                              | 248  |
| User Session Inactivity Timeout Message            | 249  |
| ISA Session Idle Timeout                           | .249 |
| PA Session Idle Timeout                            | 251  |
| PA Session Idle Timeout Scenarios                  | 251  |
| Appendix I                                         | 253  |
| Iris Server Backup and Restore Utility             | 253  |
| Overview                                           | .253 |
| Backup and Restore Operation                       | 253  |
| Estimated Times for Backing Up and Restoring       | 254  |

Operations, Administration, and Maintenance Guide

# What's New in Admin 7.13.2?

| Feature<br>ID | Description                                                                                                    | Section                                  |
|---------------|----------------------------------------------------------------------------------------------------|------------------------------------------|
| F-02250       | SIP Message with SMS Full Content Stored Short-                                                                                                    | Monitoring Details tab                   |
|               | term<br>This feature enables full SMS payload content, within<br>SIP messages, to be stored in the G10 probe for a<br>short-term duration and is only visible with the PA and<br>ISA application. This allows PA and ISA users to see all<br>SMS content for troubleshooting purposes.                                                                                                    | SMS Full Content Enabled - System Impact |
|               | SMS Full Content Enabled is a per probe option, and is set on the Probe Monitoring Details tab.                                                                                                    |                                          |
| F-02387       | Iris 3G GeoSoft<br>With this feature, you will be able to utilize the virtual<br>GeoSoft RAN soft probe for 3G UMTS (IU) and UTRAN<br>(lub/lur) monitoring. Iris ISA is now capable of showing<br>UMTS core to UTRAN access networks in a single call<br>trace. GeoSoft RAN 3G also provides a RAN<br>Intelligency Feed (RIF) for geolocation vendors. This<br>enhanced xDR feed includes RAN statistics and<br>measurement reports required for RAN optimization<br>use cases.                                                                   | Configuring GeoSoft RAN Probes           |
| F-02403       | Remove Selection of Protocol List from ITA<br>The protocol section (Edit Protocols button) has been<br>removed from the Topology Node Details pane. ITA will<br>determine and display known protocols observed on<br>an ITA node. ITA will no longer require manual<br>configuration of the list of protocols per node. This<br>simplifies IrisView ITA node management and<br>increases the KPI accuracy by automatically identifying<br>all known protocols observed on a node and resulting<br>in minimizing the "other" unknown protocol KPI. | Node Details Pane                        |

Operations, Administration, and Maintenance Guide

# **Chapter 1 Getting Started**

As an IrisView administrator you will perform a variety of tasks including, probe management, user account administration, system management, application management, software management, and alarms management. This chapter introduces you to the Iris client and server components and provides an overview of the Iris operations, administration, and maintenance tasks.

Refer to the following sections for more information:

- System Requirements
- Iris Configuration and Administration Workflow
- Accessing IrisView

## **Iris System Requirements**

## Iris Port Requirements

Contact Tektronix Communications Customer Support for a current port requirements document.

### Iris Server

The Iris server provides centralized storage and management for the entire Iris system. The Iris server requests network data collected by the G10 probes and stores it in the form of statistics in a Relational Database Management System (RDBMS). Iris Clients receive data distributed from the Iris server and display this data as alarms and dashboard reports in IrisView.

Iris server functions include the following:

- Centralized storage and management of all Iris configuration data
- · Alarm accumulation, distribution, and storage
- Periodic historical statistics accumulation and storage from GeoProbe G10

Communication between the G10 probes and the Iris server uses proprietary encoding; communication between the Iris server and Iris client uses HTTP/HTTPS.

The Iris server is either a Sun Sparc server or an Intel x86 that provides central control function for the GeoProbe G10 probes and the applications residing on the Iris framework. Iris server requirements vary depending on installed applications, network size, and deployed probe types. Tektronix installs and maintains the Iris server. Contact <u>Customer Support</u> for more information.

## GeoProbe ISA Adapter Component

A GeoProbe ISA Adapter component is required for ISA users who have deployed GeoProbe G10s and Splprobes. This component communicates between ISA and the GeoProbe Splserver so that ISA can support Splprobe data. Refer to Iris Network Data Flow for details about data flow for the ISA application.

The adapter server is designed to run on the GeoProbe Splserver or a Sun Solaris server; customers can also utilize an existing Splstation to run the GeoProbe ISA Adapter Component. ISA GeoProbe Adapter must always be on the same release as Splserver.

Refer to Defining Servers for information about configuring IrisView to support the GeoProbe ISA Adapter component.

Iris Network Intelligence Solution 7.13.2

Operations, Administration, and Maintenance Guide

## Iris Configuration and Administration Workflow

The following diagram illustrates the tasks for configuring and maintaining the Iris system and shows the Iris Admin tab you use to complete these tasks.

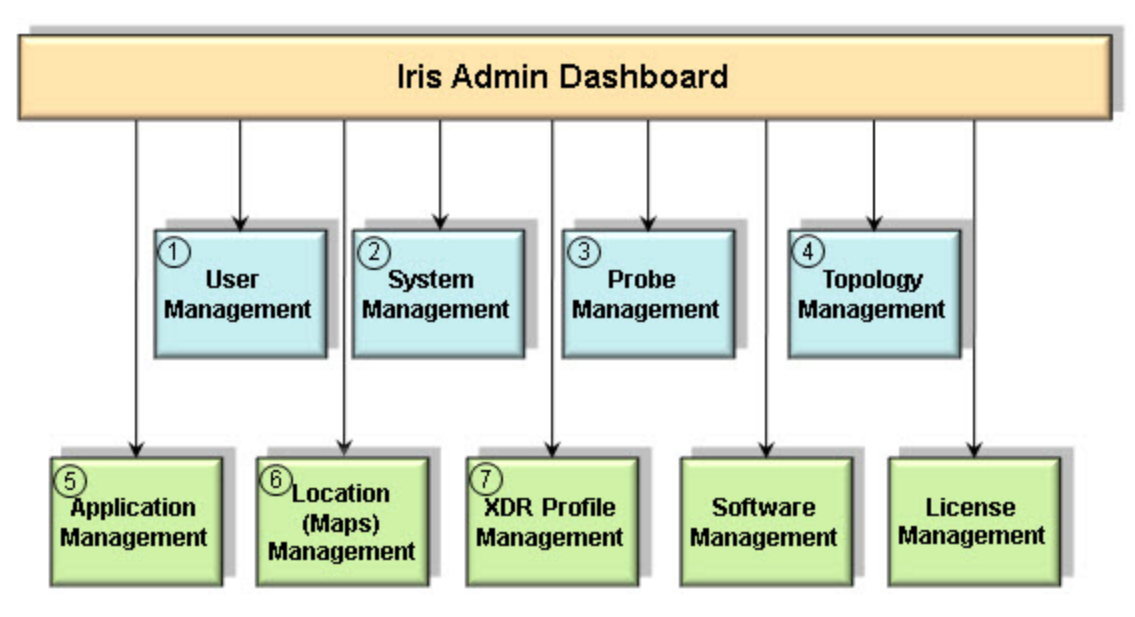

In a normal operational environment, the administrative tasks for managing the Iris system can be performed independent of each other. However, for first time setup, Tektronix recommends you follow these steps to ensure optimum provisioning of the Iris components.

- 1. Configure UUMS and administer user profiles and user access. Refer to the UUMS online help for detailed workflows and user interface descriptions.
- 2. Define the servers to which the Iris server communicates in the System Tab.
- 3. Configure G10 probes and physical device ports or configure GeoSoft RAN probes.
- 4. Configure topology entities: nodes, physical links, logical links, applications, protocols, entity groups.
- 5. Configure settings for Iris Data Storage, and ISA and ITA applications.
- <u>Configure Iris Maps</u>. Define <u>location rules</u> for the Iris system to auto-populate entities on Iris Maps based on their names.

For Licensed Users | Unauthorized Duplication and Distribution Prohibited

7. Configure XDR profiles.

The Software tab enables you to upgrade probe software for one or more probes.

Iris Network Intelligence Solution 7.13.2

Operations, Administration, and Maintenance Guide

18

## Accessing IrisView

You access the Iris system using a URL defined at system install. Tektronix engineers create an Admin login for you at initial system setup for you to access the system.

| (iris                                                  |                                                                                                    |
|--------------------------------------------------------|----------------------------------------------------------------------------------------------------|
| Enter your UserId and Password UserId: admin Password: | For security reasons, please Log Out and Exit your web browser when you are done accessing services that require authentication! |
| Iwarn me before logging me into other sites.           |                                                                                                    |
| LOGIN                                                  |                                                                                                    |

If you have any problems accessing the system, contact Tektronix Customer Support.

After successful login, the advisory message appears if you configured it to appear in UUMS. Refer to the UUMS online help for details.

| (iris                                                                                                    |
|----------------------------------------------------------------------------------------------------|
| Access to electronic resources in this system is restricted to authorized users. Use of this system is subject to all policies and proced set forth by its owner. Unauthorized use is prohibited and may result in administrative or legal action. By continuing to use this system you indicate your awareness of and consent to these terms and conditions of use. |
| Accept Decline                                                                                                    |
| Copyright © 2009-2011 Tektronix. All rights reserved.                                                                                                    |

After clicking Accept, the IrisView toolbar appears. The toolbar enables you to navigate to and access all Iris functions using a tab-based GUI architecture.

| iris | Session<br>Analyzer | Performance<br>Intelligence | Traffic<br>Analyzer | Protocol<br>Analyzer | ACE | Admin                                          | Alarms | Historical<br>Reporting | Help | Logout |
|------|---------------------|-----------------------------|---------------------|----------------------|-----|------------------------------------------------|--------|-------------------------|------|--------|
|      |                     |                             |                     |                      |     | Activity Log<br>System Config<br>User Manageme | ent    |                         |      |        |

Only purchased and licensed applications appear on the toolbar. Access to applications is controlled using <u>Iris User</u> Privileges. The following table describes the functionality of each toolbar button.

| Session Analyzer         | Launch the Iris Session Analyzer application.         |
|--------------------------|-------------------------------------------------------|
| Performance Intelligence | Launch the Iris Performance Intelligence application. |
| Traffic Analyzer         | Launch the Iris Traffic Analyzer application.         |
| Protocol Analyzer        | Launch the Protocol Analyzer application.             |
| ACE                      | Launch the Automated Controller Engine application.   |

For Licensed Users | Unauthorized Duplication and Distribution Prohibited

Iris Network Intelligence Solution 7.13.2

| Admin Launch the IrisView Admin functions: System Configuration and User Management. |                                                                                                    |  |  |
|--------------------------------------------------------------------------------------|----------------------------------------------------------------------------------------------------|--|--|
|                                                                                      | Activity Log                                                                                                    |  |  |
|                                                                                      | <ul> <li>View a detailed history of various user activities for Iris applications. The Activity Log is<br/>part of UUMS.</li> </ul>                                                                                  |  |  |
|                                                                                      | System Configuration                                                                                                    |  |  |
|                                                                                      | • <u>System</u> - configure and manage server connectivity.                                                                                                    |  |  |
|                                                                                      | <ul> <li><u>Topology</u> - configure and manage links, protocols and applications, domains, and<br/>nodes.</li> </ul>                                                                                                |  |  |
|                                                                                      | <ul> <li><u>Applications</u> - configure and manage store-to-disk (S2D) options, Data Record (XDR) profiles, and Iris application configuration.</li> </ul>                                                          |  |  |
|                                                                                      | Probes - configure and manage probes and physical device ports.                                                                                                    |  |  |
|                                                                                      | <ul> <li><u>Locations</u> - define rules for the Iris system to auto-populate locations on Iris Maps<br/>(latitude and longitude values) for GeoProbe and Iris nodes and probes based on their<br/>names.</li> </ul> |  |  |
|                                                                                      | <ul> <li><u>Software</u> - upload available probe application and platform packages to upgrade G10 probes. Refer to System Maintenance for more information.</li> </ul>                                              |  |  |
|                                                                                      | Licenses - view the Iris application licenses.                                                                                                    |  |  |
|                                                                                      | User Management                                                                                                    |  |  |
|                                                                                      | <ul> <li>User Management Configuration - configure LDAP server settings, password po<br/>and qualities for Iris LDAP, and create roles</li> </ul>                                                                    |  |  |
|                                                                                      | <ul> <li>User Management - provision user details, passwords for Iris LDAP, and assign<br/>privileges and roles</li> </ul>                                                                                           |  |  |
| Alarms                                                                               | Launch the Iris Alarms functions:                                                                                                    |  |  |
|                                                                                      | Policy Management - set alarm policy dimensions and actions.                                                                                                    |  |  |
|                                                                                      | Alarms Dashboard - monitor and view details on system generated alarms.                                                                                                    |  |  |
| Historical Reporting                                                                 | Launch the Historical Reporting application.                                                                                                    |  |  |
| Help                                                                                 | Open the Iris Online Help application.                                                                                                    |  |  |
| Logout                                                                               | Log off and exit the system.                                                                                                    |  |  |

Operations, Administration, and Maintenance Guide

# **Chapter 2 User Management**

This chapter provides an introduction to UUMS. Refer to the UUMS Online Help for more information including detailed workflows and GUI descriptions.

## **Unified User Management System Components**

UUMS enables system administrators to perform the following tasks:

- Configure UUMS and provision user profiles and access
- Track user activities using the Activity Log

Refer to the UUMS Online Help for more information including detailed workflows and GUI descriptions.

### User Management

The following graphic summarizes the User Management functions.

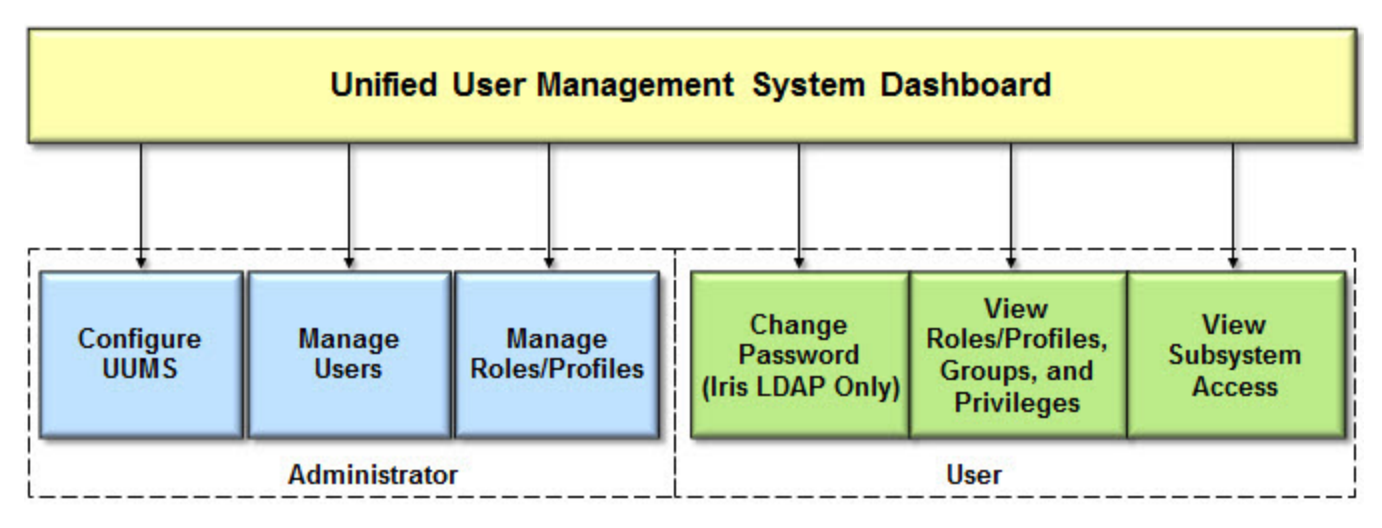

UUMS enables administrators to perform the following tasks:

- Configure LDAP server settings and define an Iris Admin
- Define password policies and password qualities
- Create global roles
- Configure user profiles including user ID, email address, password (for Iris LDAP), and Iris User Roles

For Licensed Users | Unauthorized Duplication and Distribution Prohibited

UUMS enables users to perform the following tasks:

- Change their own password (Iris LDAP)
- Verify their own user profile data
- View their currently defined roles and privileges

Iris Network Intelligence Solution 7.13.2

Operations, Administration, and Maintenance Guide

21

### Activity Log

The Activity Log is a key security and audit component for the Iris system. The Activity Log provides the following features:

- Secure access to a detailed user activity history
- Filters for isolating user activity in specific areas of the system
- Export option for saving select log messages for further examination

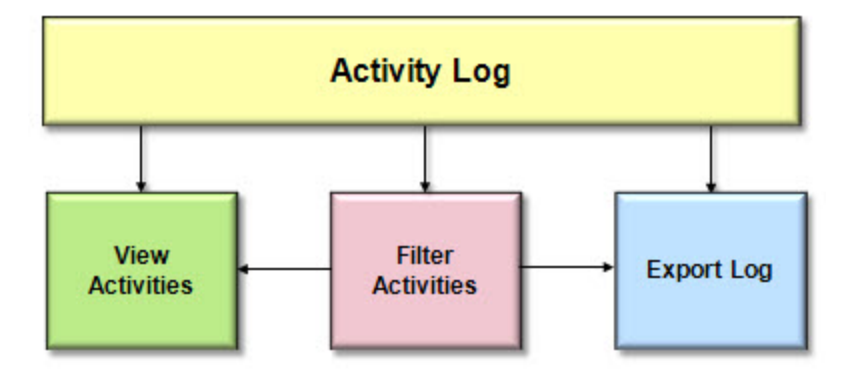

# **Chapter 3 Probe Management**

This chapter provides an overview of the probes used to collect data for the Iris applications and describes the Iris Network Data Flow for each application.

Refer to the following sections for additional information:

- <u>Configuring G10 Probes</u>
- <u>Configuring gSoft RAN Probes</u>
- G10 Probe Timing
- Probes Supported by Iris
- G10 Data Processing
- Iris Data Types
- Iris Network Data Flow
- Storage Maintenance
- TD140 Configuration Workflow
- TD140 Architecture Overview

## **Configuring G10 Probes**

Probes are installed and configured at the installation site so that they can communicate with the Iris server. Once the G10 probe is physically installed, the system installer configures the probe with the IP addresses it needs to establish communications to the Iris Server for configuration and maintenance.

Once the Iris server recognizes the probe, you can continue probe configuration and administration using the <u>Probes Tab</u>. Use the following procedure to configure probe settings and physical device ports.

Refer to Iris Configuration and Administration Workflow for more information on the tasks you perform for configuring and maintaining the Iris system.

## To Configure G10 Probe Settings

When the probe is first configured and you view it in the Probes tab, the assigned Probe ID appears as the probe name. This ID and name are seen in other applications as well as in alarms.

- 1. Click the Probes Tab.
- 2. In the Probes List, select a G10 probe to display its settings in the Probe Details Tab. Probes that have lost communication to the Iris server are shown in gray text.
- 3. In the Probe Details tab, modify the Probe Name and Probe Description.
- Select the store to disk configuration for the probe. See <u>Managing Iris Data Storage</u> for details about store to disk profiles.

## To Configure Physical Device Ports

To establish link traffic direction, you must configure ports and link capacity for each link physically connected to the G10 probe. If this has already been configured by the system installer, you can make necessary modifications. Defining Physical Device ports ensures the accurate flow of traffic data into the Iris server.

Iris Network Intelligence Solution 7.13.2

- 1. Click the Probes Tab.
- 2. In the Probes List, select a G10 probe from the list of available probes. Settings for the probe appear in the Probe Details Area and the Physical Device Ports Area.
- In the Direction column for each port, select RX, TX, or Span (by default, all ports have an RX direction). These
  settings depend on whether the monitored network physically connects to the G10 via span/mirror ports or optical
  tap/splitters. See <u>Physical Device Port Configuration Examples</u> for details.
  - Optical Tap/Splitter Ports: these connections can only monitor in one direction, so RX or TX are valid options.
  - Span/Mirror Ports: these connections can monitor in any direction, so RX, TX, or Span are valid options.
- 4. Disable unused ports for the selected probe by clicking their corresponding cell in the **Enabled** column to clear the checkmark. By default, all ports are enabled or have a value of "true."
- 5. To disable light transmission for ports configured for an optical tap/splitter, click the corresponding cell in the **TX Enabled** column to clear the checkmark. By default, all ports are enabled or have a value of "true."
- 6. 1G Ports Only: Set this field based on whether the 1G port is physically configured to support span ports or tap ports.
  - 1G Span Ports: Op Mode=Negotiate; select Full Duplex or Half Duplex only if the monitored equipment is not configured to auto-negotiate.
  - **1G Tap Ports:** Op Mode=Full Duplex is recommended for most configurations; Half Duplex may be required in certain configurations.

Op Mode is disabled for 10G ports; the Iris system supports only the default Negotiate setting.

- 7. To save the G10 probe settings, click Save.
- If you are modifying the Direction on an existing link, the probe must be restarted for changes to take effect. Contact <u>Customer Support</u> for details. If you are initially configuring the port, a restart is not necessary. A system restart can take up to 15 minutes.

## To Customize G10 Probe Timing per Probe

You can configure the G10 probe for NTP timing or IRIG timing. Refer to G10 Probe Timing for details about the different options.

Probes require minimum software version 13.1 to support IRIG timing. See <u>G10 Probe Timing</u> for details and hardware requirements.

- NTP servers must be defined in the <u>Servers tab</u> before you can customize timing settings per probe. See <u>Defining</u> Servers for details.
- 2. Click the Probes Tab.
- 3. In the Probes List, select a G10 probe from the list of available probes. Settings for the probe appear in the Probe Details Area.
- 4. Click the Timing Control tab.
- 5. Configure NTP Server settings and IRIG setting per probe. Refer to G10 Probe Timing for details.
- 6. To save the G10 probe timing settings, click Save.

## **Configuring GeoSoft RAN Probes**

Probes are installed and configured at the installation site so that they can communicate with the Iris server. Once the Iris server recognizes the probe, you can continue probe configuration and administration using the <u>Probes Tab</u>.

Iris Network Intelligence Solution 7.13.2

Operations, Administration, and Maintenance Guide

GeoSoft RAN probes are the TekComms' implementation of the Trace Collection Entity (TCE) specification as defined by 3GPP TS 32.421, 32.422 and 32.423. TCE describes a soft probe way of network monitoring currently focused on RNC and eNodeB Trace Ports which provides Uu (lub), S1/lu and X2 (lur) Signaling data.

When the probe is first configured and you view it in the Iris <u>Probes Tab</u>, the assigned Probe ID appears as the probe name. This ID and name are seen in other applications as well as in alarms. To configure the GeoSoft RAN settings, proceed as follows:

- 1. Click the <u>Probes Tab</u> and select a GeoSoft RAN probe in the Probe List. The <u>Probe Details Tab</u> displays the settings of the selected probe. Probes that have lost communication to the Iris server are shown in gray text.
- 2. In the Probe Details Tab, modify the Probe Name and Probe Description.
- 3. Open the <u>gSoft Configuration Tab</u>. Here you can customize the MME or RNC Nodes to be monitored by the GeoSoft RAN probe and configure the eNodeB Trace Port application.
- 4. In the Monitored MME / RNC Nodes area of the <u>gSoft Configuration Tab</u>, open the list of Monitored MME/RNC Nodes by pressing the ... button. By pressing this button, the **Select monitored MME/RNC Nodes** dialog box opens. Select the MME/RNC nodes to be monitored by the GeoSoft probe and confirm your settings by pressing OK (as described in the appropriate section of the <u>gSoft Configuration Tab</u> topic).
- 5. In the Trace Port Configuration area of the <u>gSoft Configuration Tab</u>, enter the probe and server settings for the trace ports to be monitored. In this area, each line represents one TCE data feed.

Configure up to five different TCE data feeds per probe. Start this configuration by pressing the Add File Mode or Add Stream Mode button:

• Press the Add File Mode button to configure a file based data feed. File based data feeds are feeds of TCE data that are provided as zip files for download.

After pressing the **Add File Mode** button, the **File Mode** dialog box opens. Configure the data feed settings such as technology, vendor information, and server credentials in the **File Mode** dialog box as described in the appropriate section of the <u>gSoft Configuration Tab</u> topic.

• Press the Add Stream Mode button to configure a stream based data feed. Stream based data feeds are feeds of TCE data that are provided by a TCP stream.

After pressing the **Add Stream Mode** button, the **Stream Mode** dialog box opens. Configure the data feed settings, such as technology, vendor information, and server credentials in the **Stream Mode** dialog box as described in the appropriate section of the <u>gSoft Configuration Tab</u> topic.

6. Before starting your measurements, ensure that the configuration settings on the vendor side correspond to your GeoSoft RAN settings.

NOTE: For 3G GeoSoft RAN probes, you can configure an additional RAN Intelligence Feed for geolocation analyses. This enhanced xDR feed includes RAN statistics and measurement reports. For RIF configuration refer to the RIF Profile Tab topic.

Refer to Iris Configuration and Administration Workflow for more information on the tasks you perform for configuring and maintaining the Iris system.

## G10 Probe Timing

The G10 Probe supports NTP and IRIG timing in the following scenarios.

- <u>NTP Timing from Defined NTP Servers</u>
- IRIG Timing from Master G10
- IRIG Timing from Third-Party Source

### NTP Timing from Defined NTP Servers

G10 probes support multiple NTP server references which provide increased timing reliability, especially in cases of failure of the primary NTP server reference. Multiple timing servers also allow server maintenance without the need to manually reconfigure the G10 probes.

Iris Network Intelligence Solution 7.13.2

Operations, Administration, and Maintenance Guide

- G10 probes select the best available NTP server from the list and use it as their timing reference.
- When maintenance is required on the server acting as the active NTP reference, the G10 probe automatically selects another server in the list without user intervention.

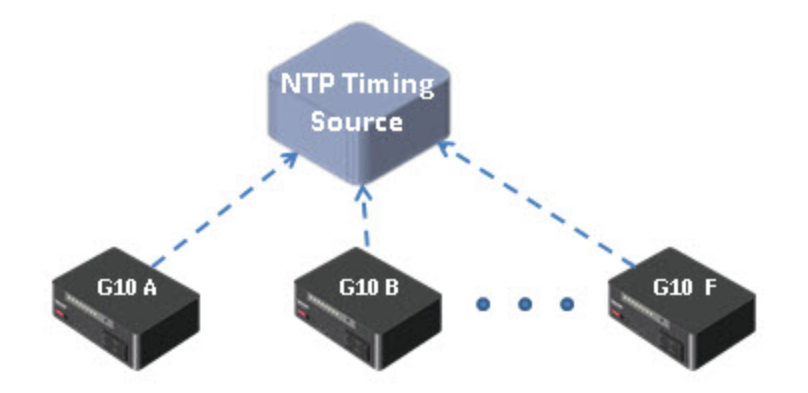

| OAM Configuration      | On the <u>Servers tab</u> , define the IP addresses of servers you want to use as NTP timing sources. <i>Tektronix Communications recommends provisioning three or more servers as a best practice for reliability of timing references.</i> |  |
|------------------------|----------------------------------------------------------------------------------------------------|--|
|                        | On the Timing Control Tab per probe, the IRIG setting is disabled.                                                                                                    |  |
|                        | NTP Servers: default or custom                                                                                                    |  |
|                        | IRIG Status: Disabled                                                                                                    |  |
| Hardware Configuration | All G10s connect to NTP timing sources over LAN                                                                                                    |  |
|                        | IIC RTM SYS CLK jumper settings are not applicable in this scenario                                                                                                    |  |

## IRIG Timing from Master G10

#### Probes require minimum software version 13.1 to support IRIG timing.

G10s support IRIG timing references to and between probes allowing for greater monitoring accuracy at facilities with multiple probes. Support for the IRIG timing interface allows G10 probes to share timing with other G10 probes and with 14U and 2U GeoProbes. A G10 probe can operate as an IRIG master or an IRIG slave.

The G10 designated as the IRIG timing master to other probes must have a valid timing reference such as NTP. The IRIG slaves use IRIG timing reference from the IRIG master G10; however, the slave G10s also require NTP timing reference for the time of day.

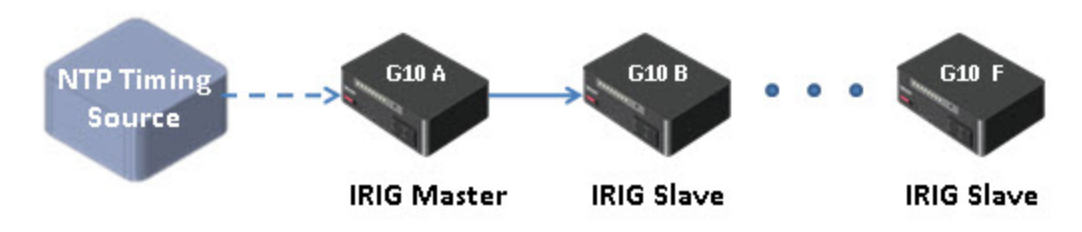

Iris Network Intelligence Solution 7.13.2

Operations, Administration, and Maintenance Guide

| OAM Configuration On the <u>Timing Control Tab</u> per probe, configure following settings for each G10: |                                                                                                    |  |  |
|----------------------------------------------------------------------------------------------------|----------------------------------------------------------------------------------------------------|--|--|
|                                                                                                    | IRIG Master A                                                                                                    |  |  |
|                                                                                                    | NTP Servers: default or custom                                                                                        |  |  |
|                                                                                                    | IRIG Status: Master                                                                                                   |  |  |
|                                                                                                    | IRIG Slaves (B, C, D, E, F)                                                                                           |  |  |
|                                                                                                    | NTP Servers: default                                                                                                  |  |  |
|                                                                                                    | IRIG Status: Slave                                                                                                    |  |  |
|                                                                                                    | IRIG Master: G10 A                                                                                                    |  |  |
| Hardware Configuration                                                                                   | Master G10 connects to NTP timing source over LAN                                                                     |  |  |
|                                                                                                    | <ul> <li>Slave G10s connect directly to Master G10 or to each other</li> </ul>                                        |  |  |
|                                                                                                    | Master G10 A and Slave G10 F: set IIC RTM SYSCLK jumper settings to TERMINATED                                        |  |  |
|                                                                                                    | Slave G10 B, C, D, E: set IIC RTM SYSCLK jumper settings to BRIDGED                                                   |  |  |
|                                                                                                    | <ul> <li>Cable the G10s at SYSCLK ports using SYSCLK cables to form a daisy-chain from<br/>probe to probe.</li> </ul> |  |  |
|                                                                                                    | Refer to the G10 hardware documentation for details about SYS CLK jumper settings.                                    |  |  |
|                                                                                                    |                                                                                                    |  |  |

## IRIG Timing from Third-Party Source

#### Probes require minimum software version 13.1 to support IRIG timing.

G10 probes support receiving IRIG timing from a third-party source, such as GPS.

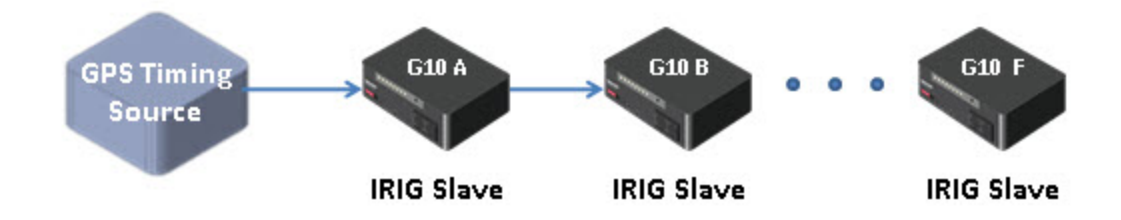

| OAM Configuration      | On the <u>Timing Control Tab</u> per probe, configure following settings for each G10:                                                                                                    |  |  |
|------------------------|----------------------------------------------------------------------------------------------------|--|--|
|                        | NTP Servers: default or custom                                                                                                    |  |  |
|                        | IRIG Status: Slave                                                                                                    |  |  |
|                        | <ul> <li>IRIG Master: Enter a name to identify the GPS Timing Source (such as "ExternalGPS").<br/>Spaces are not allowed.</li> </ul>                                                                           |  |  |
| Hardware Configuration | Slave G10s connect directly to GPS timing source and to each other.                                                                                                    |  |  |
|                        | GPS Source and G10 F: set to TERMINATED.                                                                                                    |  |  |
|                        | <ul> <li>For G10 F, set IIC RTM SYS CLK jumper settings to TERMINATED.</li> </ul>                                                                                                    |  |  |
|                        | <ul> <li>For GPS timing source, refer to the product's documentation for configuring the<br/>IRIG output for that unit. You must also configure an NTP timing source for time of<br/>day reference.</li> </ul> |  |  |
|                        | Slave G10 A, B, C, D, E: set IIC RTM SYS CLK jumper settings to BRIDGED.                                                                                                    |  |  |
|                        | Refer to the G10 hardware documentation for details about SYS CLK jumper settings.                                                                                                    |  |  |

Operations, Administration, and Maintenance Guide

## **Probes Supported by Iris**

With the introduction of the GeoProbe G10, Tektronix maintains the commitment to supporting interoperability with existing GeoProbe Splprobe deployments. As the framework behind the Network Intelligence portfolio, IrisView provides a seamless user experience for targeted Iris applications within the framework, regardless of the underlying GeoProbe data source. The Iris solution supports the following probes.

| Application       | GeoProbe Compatibility         | Launched From         |
|-------------------|--------------------------------|-----------------------|
| ITA               | G10                            | IrisView              |
| ISA               | G10, 14U, 3U, 2U, 12U, GeoSoft |                       |
| IPI               | G10, 14U, 3U, 2U, 12U          |                       |
| Iris Network Maps | G10, 14U, 3U, 2U, 12U          |                       |
| ACE               | G10, 14U, 3U, 2U, 12U          |                       |
| PA                | G10, 14U, 3U, 2U,              |                       |
|                   | 14U, 3U, 2U                    | SpImain               |
|                   |                                | GeoProbe Network Maps |

ISA, PA, and IPI applications require access to historical data stored on G10 probe storage arrays. The Automated Controller Engine (ACE) application requires deployment of at least one DirectQuality PowerProbe in order to run Active Tests for the Iris solution.

## GeoProbe Family

The GeoProbe family of probes includes 2U, 12U, and 14U Splprobes and G10 Probes.

#### 14U, 3U, 2U, and 12U Spiprobes

Only G10 probes are administered within the IrisView Admin Probes tab. Splprobes are administered using the GeoProbe software. Refer to the GeoProbe product documentation for information regarding Splprobes.

The 14U, 3U, 2U, and 12U Splprobes monitor fixed, mobile, and converged networks and are industry-standard probes, correlating data across multi-protocol networks. Collectively, these probes are referred to as Splprobes. Refer to the GeoProbe product documentation for more details about these probes.

#### G10 Probes

The following table describes the different GeoProbe G10 configuration options:

| G10 Configuration | Supported HW                                                                           | Configuration Details                                                                                                    |
|-------------------|----------------------------------------------------------------------------------------|----------------------------------------------------------------------------------------------------|
| 8 x 1G            | IIC100 + SRM100RTM<br>IAP100 + PRM100 RTM<br>IAP200 + PRM200 RTM<br>IAP320 + PRM300RTM | <ul> <li>Single chassis probe configuration</li> <li>Supports 8 physical 1G connections</li> <li>Can be upgraded in the field to a Mixed Model</li> </ul> |

Iris Network Intelligence Solution 7.13.2

Operations, Administration, and Maintenance Guide

| G10 Configuration           | Supported HW                                                                                                    | Configuration Details                                                                                                    |
|-----------------------------|----------------------------------------------------------------------------------------------------|----------------------------------------------------------------------------------------------------|
| Mixed Model (1G and<br>10G) | IIC100 + TRM100 RTM<br>IIC200 + SRM200 RTM<br>IIC200 + TRM100 RTM*<br>IAP100 + PRM100 RTM<br>IAP200 + PRM200 RTM<br>IAP320 + PRM300RTM | <ul> <li>Single chassis probe configuration</li> <li>Provides support for both 1G and 10G Ethernet connections on one probe.</li> <li>Various combinations are supported with the following maximums: <ul> <li>Maximum support of 8 total ports (1G + 10G)</li> <li>Maximum support of 4 10G ports</li> </ul> </li> <li>*The IIC200 + TRM100 RTM configuration is only supported for standalone probe configurations monitoring eHRPD.</li> </ul>                                                                                                    |
| Media Probe                 | IIC100 + TRM100 RTM**<br>IIC200 + SRM200 RTM<br>IAP100 + PRM100 RTM<br>IAP200 + PRM200 RTM<br>IAP320 + PRM300RTM                       | <ul> <li>Two-chassis probe configuration for supporting RTP media monitoring <ul> <li>Primary Chassis supports:</li> <li>Maximum of 8 total ports (1G + 10G)</li> <li>Maximum of 4 10G ports</li> </ul> </li> <li>Expansion Chassis provides additional data processing support <ul> <li>**Due to the Media probe and probe configuration, deployments with IIC100/TRM100 RTM have a maximum of TWO 10G physical ports available to monitor traffic.</li> </ul> </li> </ul>                                                                                                    |
| Control Plane Probe         | IIC100 + TRM100 RTM**<br>IIC200 + SRM200 RTM<br>IAP100 + PRM100 RTM<br>IAP200 + PRM200 RTM<br>IAP320 + PRM300RTM                       | <ul> <li>Two-chassis probe configuration for supporting Mobility<br/>Management Entity (MME) monitoring <ul> <li>Primary Chassis supports:</li> <li>Maximum of 8 total ports (1G + 10G)</li> <li>Maximum of 4 10G ports</li> </ul> </li> <li>Expansion Chassis provides additional data processing support</li> <li>**Due to the Control Plane probe configuration, deployments with IIC100/TRM100 RTM have a maximum of TWO 10G physical ports available to monitor traffic.</li> <li>***The control plane probe only supports the IIC100/IAP200 configuration; the IIC100/IAP320 configuration is not supported.</li> </ul> |

Refer to <u>Configuring Probes</u> for details about configuring physical device ports and probe settings. Refer to the **G10** *Hardware Maintenance Guide* for more information about the G10 Probe.

## **PowerProbes**

As part of the Active Assurance product line, the PowerProbe active test probes are designed for advanced Quality of Experience (QoE) testing over PSTN and next-generation networks. With a broad range of interfaces supporting all standard signaling protocols, the PowerProbes support a growing library of over 40 test agents to cover evolving service quality testing needs.

Remotely managed and highly secure, the PowerProbes enable scalable end-to-end, bi-directional voice, fax, video, and IP tests that measure over 300 user-perceived service quality metrics using an array of standards-based and patented algorithms. Controlled by Tektronix' DirectQuality active test automation OSS, the PowerProbes perform on-demand and scheduled tests for proactive service monitoring, SLA validation, carrier benchmarking, and troubleshooting applications.

Iris Network Intelligence Solution 7.13.2

Operations, Administration, and Maintenance Guide

PowerProbes are administered using the DirectQuality software. Refer to the DirectQuality documentation for information regarding PowerProbes.

## GeoSoft RAN Probes

GeoSoft RAN probes are soft probes, acting as mediation device interfacing with the OMC and eNB elements. The GeoSoft RAN probe mediates the RAN data to the Iris applications suite and NSA/Optimon systems.

Refer to Probes Tab and gSoft Configuration Tab for details about configuring GeoSoft RAN probes.

## G10 Data Processing Overview

GeoProbe G10 connects to the monitored network via a physical interface at the link port. Raw packets are processed in real-time as they reach the Iris Interface Card (line rate processing functions) and forwarded (stream to disk functions) to the Storage Subsystem.

In parallel, the Iris Interface Card sends control plane traffic to the Application Blade for correlation, xDR generation and KPI aggregation (control plane processing functions).

Once processed, resulting xDRs, KPIs, and processed packets are made available for use by the various Iris Network Management applications.

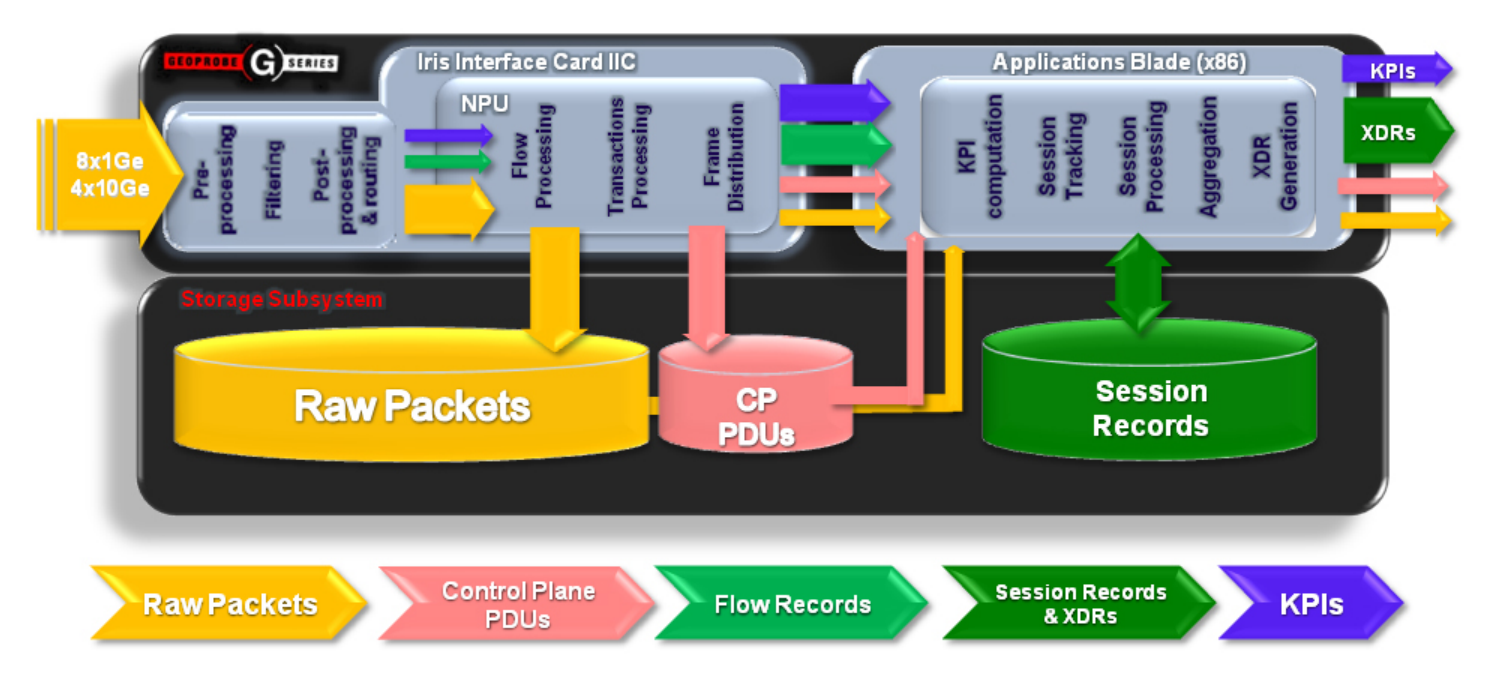

## **Iris Data Types**

The following table defines each data type, the Iris applications that utilize it, and the type of storage used. As a default, control plane data supported in ISA is stored in long-term volumes. See <u>Managing Iris Data Storage</u> for more information.

Iris Network Intelligence Solution 7.13.2

Operations, Administration, and Maintenance Guide

|                                                                                                    |                                             | Iris Application Use |     |     |                              |     |     |
|----------------------------------------------------------------------------------------------------|---------------------------------------------|----------------------|-----|-----|------------------------------|-----|-----|
| Data Output Formats                                                                                                    | Iris Data Storage                           | ΡΑ                   | ITA | ISA | Policy<br>Engine<br>(Alarms) | IPI | ACE |
| Raw Packets<br>• Raw data that is<br>pre-processed<br>(time-stamping,<br>filtering,<br>classification and<br>routing) by IIC                                                                                                    | Short-term volume on<br>Storage Array (S2D) | X                    |     | X   |                              |     |     |
| <ul> <li>Control Plane PDUs</li> <li>Control plane<br/>packets (such as<br/>GTP-C, Radius,<br/>RTSP, and DNS)</li> </ul>                                                                                                    | Long-term volume on<br>Storage Array (S2D)  | X                    |     | X   |                              |     |     |
| <ul> <li>Flow Records</li> <li>Summaries of User<br/>Plane data (such as<br/>HTTP and Email)</li> <li>Do not contain<br/>PDUs</li> <li>Internal to probe for<br/>KPI processing and<br/>aggregation; not<br/>stored or forwarded<br/>to applications</li> </ul>                                         | Not applicable                              |                      | X   | X   |                              |     |     |
| <ul> <li>Session Records</li> <li>Complete<br/>summaries of calls<br/>or transactions</li> <li>Contain all control<br/>plane PDUs</li> <li>Contain aggregated<br/>flow record<br/>summaries for user<br/>plane traffic</li> <li>Exclusively used for<br/>ISA; not forwarded<br/>to receivers</li> </ul> | Long-term volume on<br>Storage Array (SR2D) |                      |     | X   |                              |     |     |

Operations, Administration, and Maintenance Guide

|                                                                                                    | Iris Data Storage  | Iris Application Use |     |     |                              |     |     |
|----------------------------------------------------------------------------------------------------|--------------------|----------------------|-----|-----|------------------------------|-----|-----|
| Data Output Formats                                                                                                    |                    | PA                   | ITA | ISA | Policy<br>Engine<br>(Alarms) | IPI | ACE |
| <ul> <li>XDRs</li> <li>Complete<br/>summaries of calls<br/>or transactions<br/>created at the close<br/>of the<br/>call/transaction</li> <li>Contain session<br/>summaries with<br/>correlated flow<br/>record summaries</li> <li>Do not contain<br/>PDUs</li> <li>Contain extracted<br/>Information<br/>Elements (IEs) from<br/>PDUs used for KPI<br/>calculations</li> <li>Forwarded to<br/>DataCast</li> </ul> | Not applicable     |                      |     |     |                              | X   | X   |
| KPIs<br>Key Performance<br>Indicators (KPIs)<br>used to measure<br>quality of<br>performance of<br>network activity<br>Calculated from<br>Raw Packets, Flow<br>Records, or XDRs                                                                                                    | Database on Server |                      | X   |     | X                            | X   | X   |

## **Iris Network Data Flow**

### ISA Data Flow

All ISA trace functions are supported across deployed G10 and Splprobe hardware for a comprehensive and correlated endto-end view. Customers who have ISA and whose deployment includes Splprobes will require a GeoProbe ISA Adapter component on the Splserver. This component provides ISA communications to the Splserver. Refer to <u>Defining Servers</u> for information about configuring IrisView to support the Adapter Server.

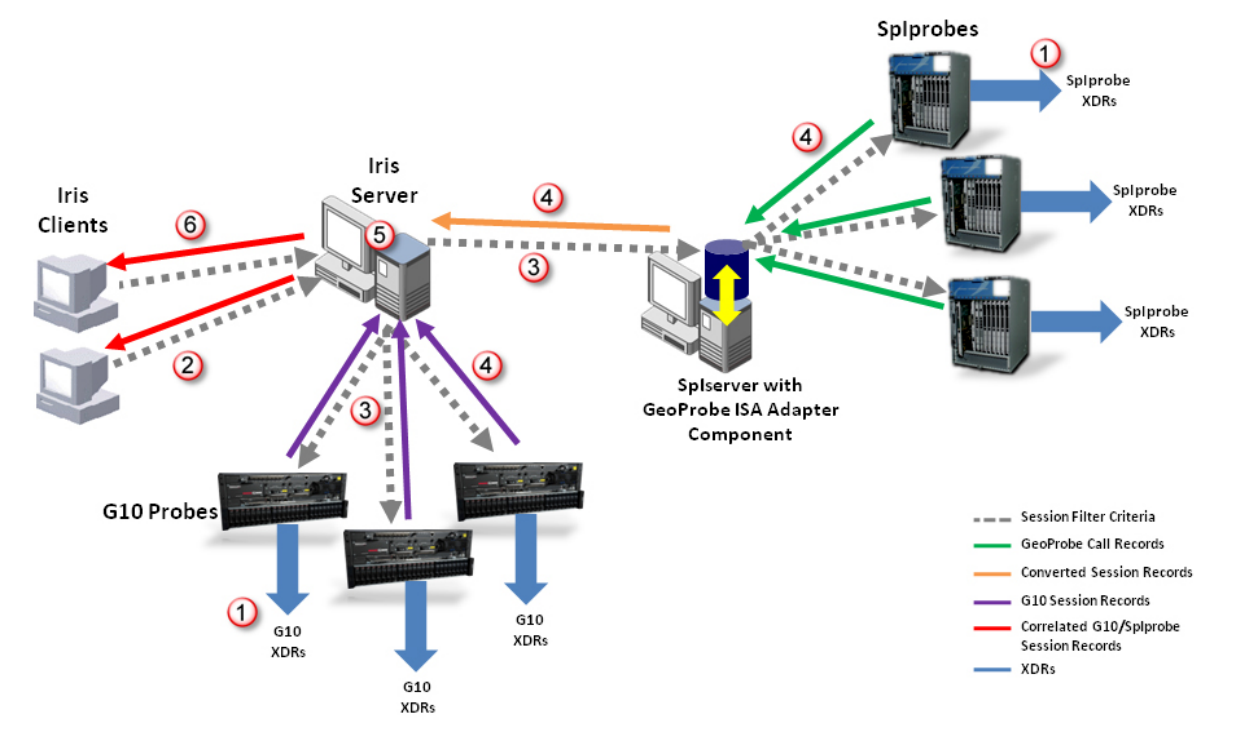

| 1 | <ul> <li>Probes collect data, correlate sessions, and process XDRs in real time, 24 hours a day, 7 days a week.</li> <li>Probes forward XDRs to DataCast</li> </ul> |
|---|----------------------------------------------------------------------------------------------------|
|   | Control Plane and User Plane PDUs are stored to disk (S2D)                                                                                                    |
|   | Session Records are stored to disk (SR2D) or retained in memory (for active calls)                                                                                  |
| 2 | When user initiates ISA session, the Iris Clients send session filter criteria to Iris Server.                                                                      |
| 3 | Iris Server communicates session filter criteria.                                                                                                    |
|   | • to G10s                                                                                                    |
|   | to ISA Adapter                                                                                                    |
|   | <ul> <li>Queries Splserver for topology and configuration information to identify Splprobes monitoring<br/>selected nodes</li> </ul>                                |
|   | <ul> <li>Forwards session filter criteria information to those Splprobes, and requests call records matching<br/>session filter criteria</li> </ul>                 |

For Licensed Users | Unauthorized Duplication and Distribution Prohibited

Iris Network Intelligence Solution 7.13.2

| 4 | Probes forward Call/Session Records.                                                                                                    |
|---|----------------------------------------------------------------------------------------------------|
|   | G10s forward session records and flow record summaries to Iris server                                                                                                    |
|   | Spiprobes forward call records to ISA Adapter                                                                                                    |
|   | Converts call records to ISA session records                                                                                                    |
|   | Forwards session records to Iris server                                                                                                    |
| 5 | Iris server performs a quick correlation of G10 and Splprobe session records into multi-protocol (MPC) and multi-probe session records.                                                                  |
|   | <ul> <li>Based on merged data and MPC rules and algorithms, additional MPC searches could result in more call<br/>leg records being retrieved from probes and merged into MPC session records</li> </ul> |
| 6 | Iris server forwards correlated session records and flow record summaries to Iris Client.                                                                                                    |
|   | Users view session record results matching their filter criteria in ISA GUI                                                                                                    |
|   | <ul> <li>Users can expand flow record summaries to view associated user plane PDUs</li> </ul>                                                                                                    |

### PA Data Flow

The PA application allows you to select the specific probe from which you want to capture packet data. PA supports 2U, 3U, and 14U Splprobes and G10 probes. Once you select the links to monitor on the IrisView client, a capture session between the client and applicable Probes is established.

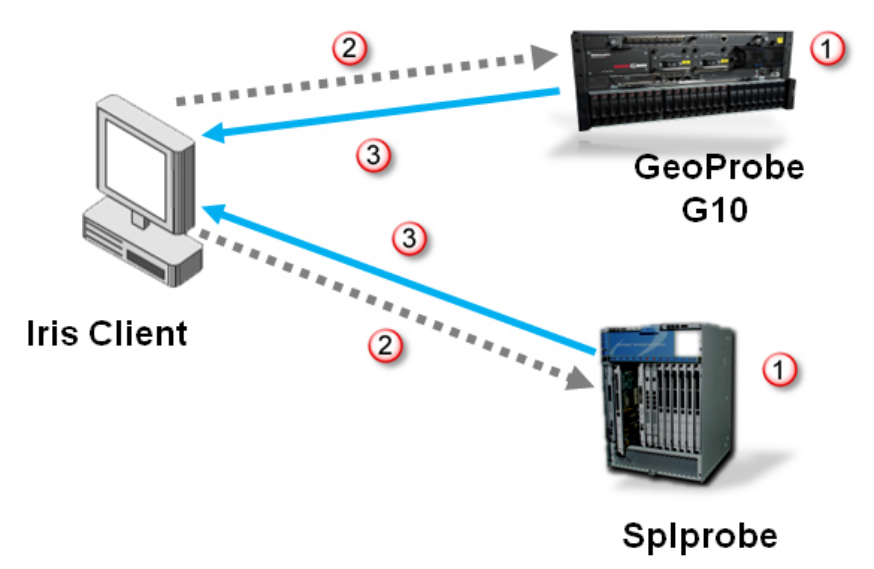

| 1 | <ul><li>Probes collect PDUs.</li><li>Probes forward Streamer PDUs to storage arrays (S2D)</li></ul>                                                                                              |
|---|----------------------------------------------------------------------------------------------------|
| 2 | <ul> <li>When user initiates PA session, the Iris Clients send capture filter criteria to probes.</li> <li>Probes store PDUs in their capture session buffers</li> </ul>                         |
| 3 | <ul> <li>Probes forward PDUs matching filter criteria to Client for viewing and analysis.</li> <li>Users can apply search and display filters</li> <li>Users can save and export data</li> </ul> |

For Licensed Users | Unauthorized Duplication and Distribution Prohibited

Iris Network Intelligence Solution 7.13.2

### ITA Data Flow

ITA provides an end-to-end view of network traffic, protocol types, and application and host bandwidth usage for all network data monitored by G10 probes. ITA does not support Splprobes.

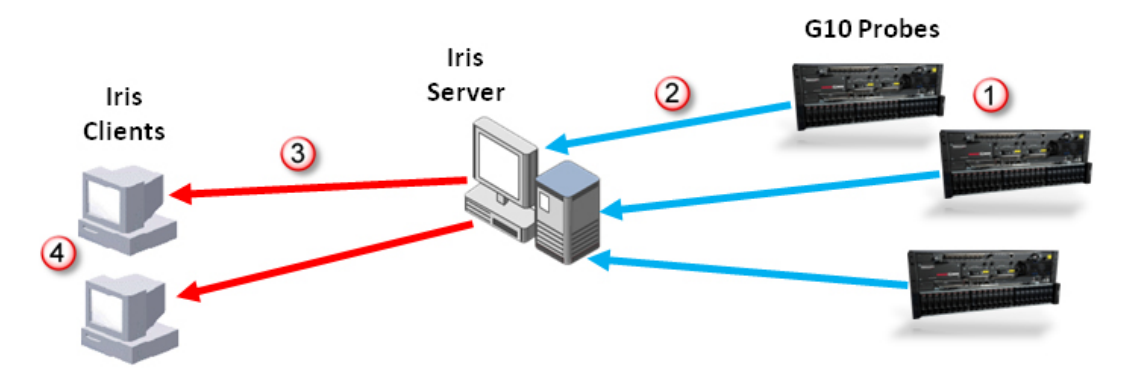

| 1 | G10s collect data for all supported links, VLANs, nodes, node groups, and application protocols.                             |
|---|----------------------------------------------------------------------------------------------------|
|   | <ul> <li>G10s process user plane and control plane PDUs into flow records and KPIs</li> </ul>                                |
| 2 | G10s forward KPIs to Iris server (updated with new data every minute).                                                       |
|   | <ul> <li>Iris server calculates, aggregates, and stores KPIs in the database</li> </ul>                                      |
| 3 | Iris server forwards KPI information to client when users launch ITA session.                                                |
| 4 | Users access Links, Applications, Nodes, and Node Groups landing pages and drill down to different dashlets to analyze data. |

Iris Network Intelligence Solution 7.13.2

Operations, Administration, and Maintenance Guide

### **IPI Data Flow**

The majority of data processing for the IPI application occurs after Programmable Data Records (XDRs) are forwarded to the DataCast server from Splprobes and G10 probes.

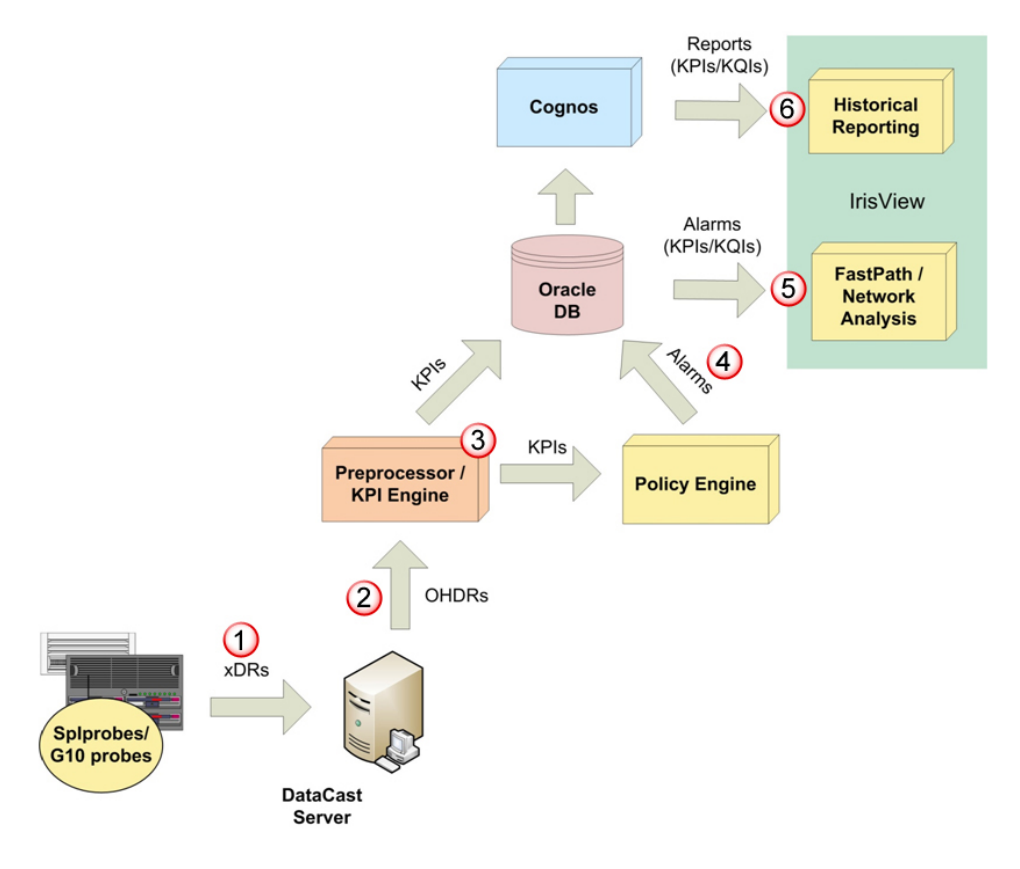

| 1 | Probes collect data and process Programmable Data Records (XDRs) in real time, 24 hours a day, 7 days a week.                                                                   |  |  |  |
|---|----------------------------------------------------------------------------------------------------|--|--|--|
|   | Probes forward XDRs to DataCast server.                                                                                                    |  |  |  |
| 2 | DataCast processes XDRs into Output Hybrid Data Records (OHDRs) and forwards them to the IPI<br>Preprocessor and KPI Engine.                                                    |  |  |  |
| 3 | IPI Preprocessor and KPI Engine calculate and aggregate KPIs.                                                                                                    |  |  |  |
|   | KPI Engine forwards KPIs to Policy Engine for use in alarm policies                                                                                                    |  |  |  |
|   | <ul> <li>KPI Engine stores KPIs in Oracle Database. (An IPI database schema is available upon request; contact<br/>Tektronix Customer Support for more information.)</li> </ul> |  |  |  |
|   | IPI Preprocessor and KPI Engine forward failed OHDRs to Oracle Database                                                                                                    |  |  |  |
|   | <ul> <li>Tektronix can also configure KPIs to be exported to third party vendors; contact <u>Customer Support</u> for details.</li> </ul>                                       |  |  |  |
| 4 | Policy Engine generates alarms based on defined alarm policies.                                                                                                    |  |  |  |
|   | Administrator configures alarm policies by defining thresholds for combinations of KPIs and KQIs                                                                                |  |  |  |
|   | When KPI thresholds are breached, the Policy Engine forwards alarms to the Oracle database                                                                                      |  |  |  |
| 5 | Users access FastPath and Proactive Network Analysis using different dashlets to analyze data.                                                                                  |  |  |  |
| 6 | Users access Historical Reporting tool to analyze trends in data.                                                                                                    |  |  |  |

Iris Network Intelligence Solution 7.13.2

Operations, Administration, and Maintenance Guide
# Iris Data Storage

All GeoProbe G10 systems support a dual controller disk array to provide disk space for applications requiring extensive data storage. Each storage enclosure holds up to 24 SAS disk drives.

The storage subsystem consists of the controller and expansion enclosures. Iris supports two controller enclosures, and each controller enclosure supports three expansion enclosures for a total of eight. Refer to the *G10 Hardware Maintenance Guide* for more information about the Iris storage array hardware.

## Storage Methods

In order to support non-real time traffic monitoring applications (that is, near-real-time or historical analysis applications) the G10 probe manages data storage using the following methods:

- Store-to-Disk (S2D) stores only packet data to short-term or long-term S2D volumes on the storage array. As a default, control plane protocol data supported in ISA is stored in long-term volumes. User plane protocol data and control plane data not supported in ISA is stored in short-term volumes. The Iris administrator can configure where data is stored using the Managing Store to Disk Options in the Store to Disk Tab.
- Session Records to Disk (SR2D) stores session records and all of the indexes required for searching for them. The Iris system creates session records for every control plane protocol and stores them in a long-term SR2D volume separate from the S2D volumes.

Refer to Storage Array Configuration for details about storage array configuration profiles.

# **IP Packet Truncation**

In order to increase efficiency of data processing and storage, the Iris system supports truncating the user payload carried in IP user plane packets. The following table describes G10 packet truncation support.

For Licensed Users | Unauthorized Duplication and Distribution Prohibited

You can configure which protocols you want to truncate in the <u>Store to Disk Tab</u>. Refer to <u>Managing Iris Data Storage</u> for details.

37

| G10 Truncates:                                                                                                    | G10 DOES NOT Truncate:                                                              |
|----------------------------------------------------------------------------------------------------|-------------------------------------------------------------------------------------|
| • IP user plane packets, starting with the first byte of                                                                                                    | Control Plane packets                                                               |
| the packet                                                                                                    | <ul> <li>Layer 2 through Layer 4 protocols (such as IP, TCP<br/>and UDP)</li> </ul> |
| HTTP packets - HTTP truncation can only be                                                                                                    | IP fragments                                                                        |
| enabled or disabled in the <u>Store to Disk tab</u> ; you cannot control the amount of HTTP payload that is truncated. The G10 truncates HTTP packets as follows:                                                              | <ul> <li>Reassembled IP datagrams</li> </ul>                                        |
| <ul> <li>Truncation occurs in the Flow NPU as the<br/>packet is written to disk.</li> </ul>                                                                                                    |                                                                                     |
| <ul> <li>If the beginning of the message headers is<br/>present and the message body is present, then<br/>the packet is truncated at the beginning of the<br/>message body.</li> </ul>                                         |                                                                                     |
| <ul> <li>If the beginning of the message headers is<br/>present and the message body is not present,<br/>then the packet is not truncated.</li> </ul>                                                                          |                                                                                     |
| <ul> <li>If the beginning of the message headers is not<br/>present, then the packet is truncated at the end<br/>of the TCP header.</li> </ul>                                                                                 |                                                                                     |
| <ul> <li>Pipelining HTTP/TCP segments are truncated<br/>at the end of the last header.</li> </ul>                                                                                                    |                                                                                     |
| Tunneled IP, TCP, UDP packets (over GTP)                                                                                                    |                                                                                     |
| The packet is truncated after GTP header                                                                                                    |                                                                                     |
| <ul> <li>If the configured truncation length is less than<br/>the layer2, tunnel layer3, tunnel layer4, layer3,<br/>and layer4 header lengths, then the packet will<br/>be truncated at the end of the last header.</li> </ul> |                                                                                     |

# Storage Array Configuration

Tektronix engineers analyze the customer's data storage requirements and configure disk arrays connected to the G10 probes by selecting the appropriate profile based on storage requirements.

Data is stored in one of the following archives:

- S2D Long-Term (LT) packet data
- S2D Short-Term (ST) packet data
- S2D Decrypted (DC) packet data
- SR2D session record data and associated indexes

Refer to <u>Iris Data Storage</u> for more information about storage arrays and storage methods. See <u>Iris Data Types</u> for details about the type of data storage used per Iris application.

🗥 Do not change the Storage Maintenance settings, as this can result in loss of data or system configuration.

# **TD140 Architecture Overview**

The TD140 Traffic Distributor is a GTPv1/GTPv2 load balancing network element used as a Gn/LTE monitoring solution to distribute coherent GTP sessions from the S1-U, S11, S5/S8, S4, and Gn interfaces among a pool of G10 probes. This

Iris Network Intelligence Solution 7.13.2

Operations, Administration, and Maintenance Guide

38

product provides a complete, independent solution with software and hardware integrated into a common environment. The TD140 supports all standalone G10 hardware configurations; up to 16 G10 probes are supported per TD140. See the following sections for details about the TD140:

- TD140 Configuration Workflow
- Upgrading TD140 Software

## TD140 Architecture Overview

The following diagram illustrates the TD140 architecture and data flow.

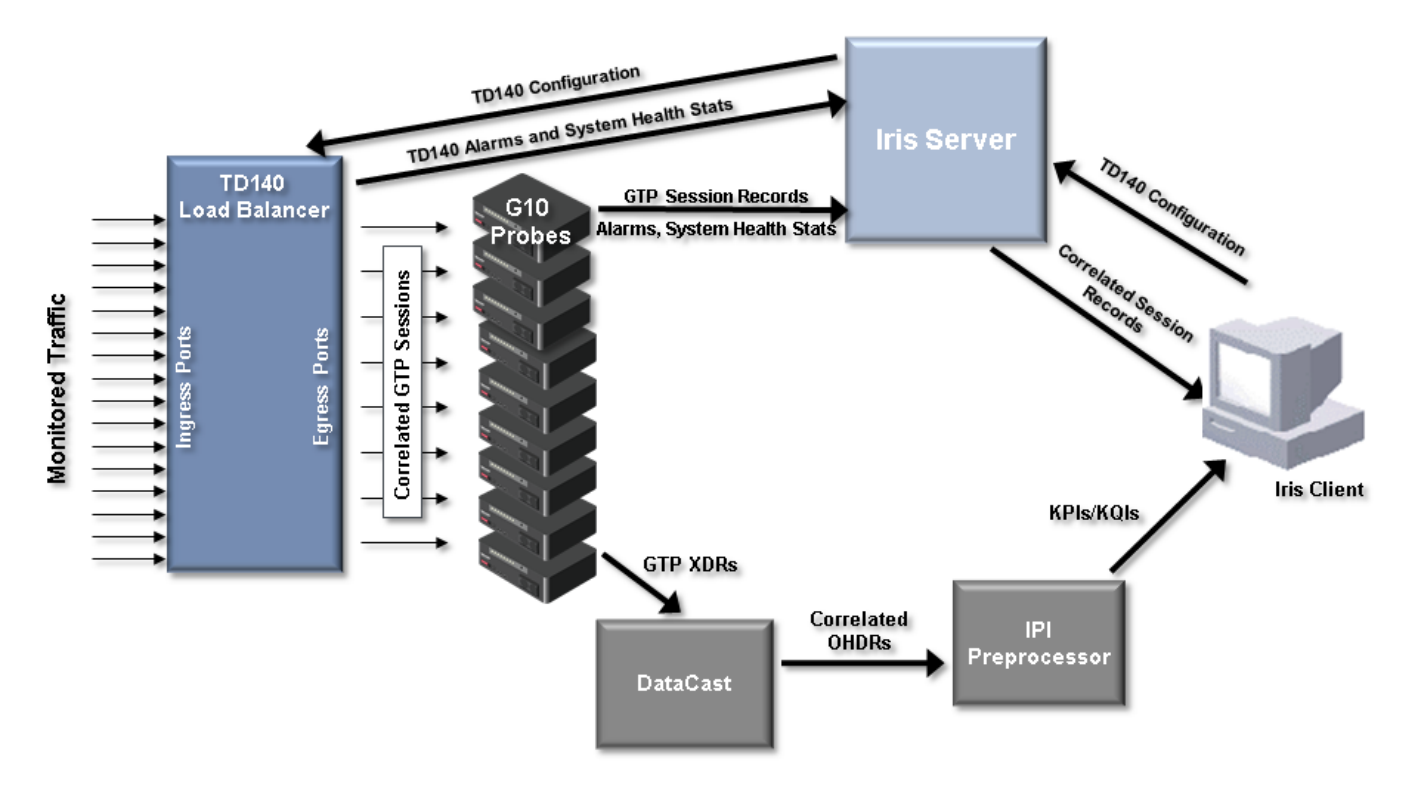

| Element     | Function                                                                                                    |
|-------------|----------------------------------------------------------------------------------------------------|
| TD140       | <ul> <li>At ingress ports, TD140 collects GTP traffic from S1-U, S11, S5/S8, S4, and Gn<br/>interfaces in the packet core network.</li> </ul>                        |
|             | <ul> <li>Other traffic (non-GTPv1/v2 IP protocols) is load balanced based on IP</li> </ul>                                                                           |
|             | <ul> <li>At egress ports, TD140 distributes packets based on session correlation among a pool of G10s. It adds metadata including timestamp and port tag.</li> </ul> |
|             | Generates alarms and forwards to Iris server.                                                                                                    |
|             | Generates system health statistics for future use.                                                                                                    |
| G10 Probes  | Generates GTP session records and forwards to the Iris server.                                                                                                    |
|             | <ul> <li>Generates GTP XDRs and streams them to DataCast.</li> </ul>                                                                                                 |
|             | Generates alarms and forwards to Iris server.                                                                                                    |
|             | Generates system health statistics for future use.                                                                                                    |
| Iris Server | <ul> <li>Correlates session records and forwards to ISA. Stores TD140 configuration settings<br/>(configured in Irisview Admin on Iris client)</li> </ul>            |

Iris Network Intelligence Solution 7.13.2

Operations, Administration, and Maintenance Guide

| DataCast         | <ul> <li>Correlates XDRs and processes them into Output Hybrid Data Records (OHDRs) and<br/>forwards them to the IPI preprocessor.</li> </ul>                                                                    |
|------------------|----------------------------------------------------------------------------------------------------|
| IPI Preprocessor | Processes OHDRs and calculates and aggregates KPIs for use in IPI applications.                                                                                                    |
| Iris Client      | <ul> <li>Admins configure TD140 settings.</li> <li>Users view correlated session record results matching their filter criteria in ISA.</li> <li>Users view KPIs/KQIs in IPI applications and reports.</li> </ul> |

# **TD140** Configuration Workflow

Once the TD140 is physically installed, the system installer configures the TD140 with the IP address it needs to establish communications with the Iris Server for configuration and maintenance.

After the TD140 connects to the IrisView server, you can view it the <u>Probes tab</u>. All G10 probes and TD140s appear in the Probe Tab.

# To Configure TD140 Devices

For first time setup, it is recommended you follow these steps to ensure optimum provisioning of the TD140.

1. Bind the G10 probe to the TD140 Device. To Bind a G10 Probe to a TD140

# To Bind a G10 to a TD140

- a. On the Probes tab, select a G10 probe in the Probe List pane.
- b. Click the <u>Bind to TD140 Device</u> button in the <u>Probe Details tab</u>. This button is only visible if at least one TD140 device has connected to the Iris server. A message appears warning you of the following consequences:
  - Any currently configured physical links on the G10 probe will be deleted
  - Loss of data will occur on G10 probe and TD140.
  - Once binding starts, the changes cannot be reverted.
- c. From the selection dialog box, perform the following:
  - Select the TD140 to associate with the G10.
  - Select the traffic type the G10 will be handling.
- d. Click **OK**. The G10 will be moved under the TD140 device in the Probe List pane.
- 2. Define TD140 Ingress and Egress Port settings in the TD140 Ports tab.
- 3. Define TD140 device parameters in the TD140 Details tab.
- 4. Configure traffic and session details for associated G10s in the Managed Probes tab.
- 5. Map the TD140 physical device ingress ports to links in the <u>Physical Links Details pane</u>. When you select a TD140 device, the <u>ingress ports</u> appear in the Physical Device Ports area.
- 6. Configure the G10 probes connecting to the TD140 egress ports.
  - Set the following physical device port settings on the Probe Details pane.
    - Set **Enabled** column to **True** for all 10G ports that are physically connected to TD140; set **Enabled** column to **False** for all 10G ports not connected to the TD140.

40

- Set Op Mode to Negotiate for enabled 10G ports
- The Direction setting (TX, RX, Span) is ignored by the G10 probe when it is connected to a TD140.

Operations, Administration, and Maintenance Guide

# **Chapter 4 Topology Management**

Monitored network topology is the core of any monitoring solution. The Topology Management feature ensures that network operators can manage the provisioning of all network entities (physical links, logical links, protocols, domains, and nodes) to enable continuous monitoring.

In the Topology Management tab, you can define characteristics for each entity, and add entities to specific groups to enhance logical monitoring capabilities for network operators in various geographic locations.

The Managed Objects tab on the Topology Management Tab enables you to perform the following tasks:

- <u>Configuring Applications</u>
- Configuring Domains
- <u>Configuring Logical Links</u>
- Configuring Nodes
- Configuring Physical Links
- Creating and Managing Entity Groups
- Configuring Traffic Classification
- Enabling ISUP H248/MGCP Correlation for ISA

Refer to the following sections for additional information:

- Generic-OnDemand Nodes
- <u>Topology Auto-Detection</u>
- Iris Application Support of Configured Entities

# **Configuring Physical Links**

Iris' Physical Links feature on the Topology Tab enables you to map your physical device ports to links. These links can be used for filtering and viewing data per link or link group within Iris applications.

For IP monitoring, you can also assign nodes to physical links to be used when viewing IP packet flow in the ISA Ladder diagram (with "Show on Physical Link" view).

### Prerequisites

- You must configure Physical Device Ports on the <u>Probes tab</u> to be able to assign to links. Refer to <u>Configuring</u> <u>Probes</u> for details.
- If you want to assign nodes as endpoints to a physical link, the nodes must exist in the Iris system in order for you to
  assign them to the physical link. See the <u>Node Details Pane</u> and <u>Configuring Nodes</u> for details about configuring
  nodes for the Iris system.

## To Assign Physical Device Ports

- 1. Click the Topology tab to display the Managed Objects Tab.
- 2. Select Physical Links in the Filter Entity Type drop-down list.
- 3. Click Add Entity. The Physical Link Details Pane appears showing the Link Details Tab with blank entry fields.
- 4. Enter a name for the link. Remember that this name is viewed in Iris applications, so be consistent with link naming schemes and be descriptive of the probe that the link is mapped to.

Iris Network Intelligence Solution 7.13.2

Operations, Administration, and Maintenance Guide

- 5. Select a Probe from the drop-down list. The configured physical device ports for that probe display in the Physical Link Details.
- 6. Select one or more physical device ports to assign to the current link.
- 7. Click Save. Links are downloaded to the probe and it starts monitoring traffic for the defined physical devices.
- 8. To add the link to an existing physical link group, click **Add to Group**. See <u>Configuring Entity Groups</u> for details about creating new entity groups.
  - a. Select the name of a link group from the drop-down menu.
  - b. Click **OK** to save the changes and close the dialog box.

# To Assign Nodes for ISA Ladder Diagram Display

Assigning nodes to physical links is only used for viewing IP data flows in the ISA ladder diagram (with the "Show Physical Link" option enabled). See the Physical Link Details pane for details.

- 1. Select the Node Details tab on the Physical Link Details pane.
- To assign Node information for a physical link perform the following (see the <u>Physical Link Details pane</u> for more details):
  - If you **know the endpoints** of the physical link, define an RX (destination) node and TX (source) node for the link by clicking the **RX Node** or **TX Node** field (or the ... button) to open the Select a Node dialog box.
  - If you **do not know one or both endpoints** or you do not want to use nodes configured in the Iris system, click the **Auto-generate nodes** option to enable it. Iris auto-generates endpoints for the link for any undefined RX or TX node. RX (destination) node name format is "LinkName\_DL"; TX (source) node name format is "LinkName\_UL".
- 3. Click **Save**. Links are downloaded to the probe and it starts monitoring traffic for the defined physical devices.

# **Configuring Nodes**

The <u>Node Details pane</u> enables you to view configuration details for all nodes defined in the Iris system by manual configuration, bulk import, or auto-detection. Use the procedures in this section if you want to create or modify an individual node; if you want to manage multiple nodes at once, refer to <u>Using CSV Import/Export</u>.

# To Configure a Node

- 1. Click the Topology Tab. The Managed Objects Tab shows by default all monitored nodes.
- 2. Perform one of the following actions:
  - Click Add Entity. The Node Details Pane displays with blank entry fields.
  - Select the checkbox corresponding to the node you want to modify. The Entity Details Pane displays with the selected node's information.
- 3. Enter a name or update the existing node name. Remember that this name is viewed in Iris applications, so be consistent with node naming schemes and be descriptive.
- 4. Select the ITA Enabled check box to enable or disable the node to collect data for the ITA application.

By default, most node types are enabled for the ITA application. You can enable nodes as needed; however, you can only enable Generic-OnDemand Nodes through the scheduling feature (see the <u>Node Details pane</u> for scheduling details).

5. Select the node type from the drop-down list. A Point Codes tab appears for <u>select node types</u> that support point code configuration.

Operations, Administration, and Maintenance Guide

Iris Network Intelligence Solution 7.13.2

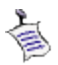

Node types are assigned default protocols..

- 6. Define IP addresses or point codes for the node. IP addresses are optional for nodes using the Transparent Network Device node type; see the Node Details pane for details.
  - IP addresses: Enter or modify the IP address in IPv4 or IPv6 format. See <u>Supported IP Address</u> Formats and <u>Syntax</u> for details. An error message appears if the IP address you enter conflicts with an IP address of an existing node.
  - Point Codes: The Point Codes tab is only accessible for <u>select node types</u>; see <u>Node Details</u> for configuration details.
- 7. For Generic-OnDemand Nodes, define a schedule for activating this node. See <u>Node Details</u> for scheduling details.
- 8. Click Save. Node data is sent to the probes which start to collect transactional data for the selected protocols.
- 9. To add the node to an existing node group, click **Add to Group**. See <u>Configuring Entity Groups</u> for details about creating new entity groups.
  - a. Select the name of a node group from the drop-down menu.
  - b. Click **OK** to save the changes and close the dialog box.

### Active/Standby Node Provisioning

Carriers are deploying network elements in an active/standby configuration to allow for failovers without the interruption of service for subscribers. Tektronix Communications' monitoring system provides visibility into the performance of each network element and clearly indicates the behavior of these network elements in failover cases. Redundant nodes have the following characteristics:

- One network element is active at any given time and the other network element is in standby mode
- Both elements use the same virtual IP address

Redundant nodes must be provisioned so Iris can differentiate between the active and standby nodes.

### Node Provisioning

To monitor the node performance and the traffic change in a switchover scenario:

- · Active and standby nodes must be monitored by different probes
  - Probes are assigned unique physical links
  - Physical link ID is used to differentiate the active and standby nodes
- Active and standby nodes are assigned Physical Link IDs in the <u>Node Details pane</u>. *This feature does not apply to SIGTRAN nodes.*

首

The link between the active and standby network elements is NOT monitored by the probes. There is no session resiliency support on the monitoring system. In a case of failover, the sessions at the active probe are closed with timeout status and all new sessions are monitored at the initial standby node.

### Node Provisioning Examples

#### Example 1: Invalid (Overlapping)

Two nodes with same IP range cannot be configured on the same probe.

| Nodeld | IP Range | Physical Link ID |
|--------|----------|------------------|
| 1      | 1.1.1.1  | 1 (ProbeID=4098) |
| 2      | 1.1.1.1  | 2 (ProbeID=4098) |

44

Iris Network Intelligence Solution 7.13.2

Operations, Administration, and Maintenance Guide

#### Example 2: Invalid (Overlapping)

Two nodes with same IP range cannot be configured on the same probe. Because physical links are not configured for these nodes, it results in an error.

| Nodeld | IP Range | Physical Link ID |
|--------|----------|------------------|
| 1      | 1.1.1.1  | None             |
| 2      | 1.1.1.1  | None             |

#### Example 3: Invalid (Overlapping)

Two nodes with same IP range cannot be configured if one of them has no physical link configured. The system will not allow the new node to be created until you specify a physical link for the existing node.

| Nodeld | IP Range | Physical Link ID |
|--------|----------|------------------|
| 1      | 1.1.1.1  | None             |
| 2      | 1.1.1.1  | 1 (ProbeID=4098) |

#### Example 4: Valid (Non-overlapping)

Two nodes with same IP range are configured on different probes.

| Nodeld | IP Range | Physical Link ID  |
|--------|----------|-------------------|
| 1      | 1.1.1.1  | 1 (ProbeID=4098)  |
| 2      | 1.1.1.1  | 11 (ProbeID=4099) |

#### Example 5: Valid (Non-overlapping)

Two nodes with different IP ranges are configured on the same probe.

| Nodeld | IP Range | Physical Link ID |
|--------|----------|------------------|
| 1      | 1.1.1.1  | 1 (ProbeID=4098) |
| 2      | 2.2.2.2  | 1 (ProbeID=4098) |

# **Generic-OnDemand Nodes**

The Generic-OnDemand node type enables you to assign an individual IP address or a range of IP addresses to an individual node for ITA statistical tracking over a scheduled time period. Scheduling node activation enables users to target ITA statistics over a desired time frame (see <u>Node Details</u> for scheduling details).

You can configure a Generic-OnDemand node to support the following scenarios:

- Monitoring an individual HTTP server that is supporting smart phone usage during a major sporting event.
  - You configure a Generic-OnDemand node with the HTTP server's IP address (or range of IP addresses) and schedule activation for ITA monitoring for the duration of the sporting event.
  - Users monitor the node representing the HTTP server in ITA using the same workflows as with other nodes, filtering on the specific time period the node was scheduled as active.
- · Monitoring a series of handsets introduced into the network to monitor their initial performance
  - You configure a Generic-OnDemand node with the mobile handsets' IP addresses (or range of IP addresses) and schedule activation for ITA monitoring for the initial launch.

Iris Network Intelligence Solution 7.13.2

Operations, Administration, and Maintenance Guide

45

• Users monitor the node representing the handsets in ITA using the same workflows as with other nodes, filtering on the specific time period the node was scheduled as active.

Refer to Iris Online Help for ITA workflow details.

# **Configuring Logical Links**

The Logical Links pane enables you to view configuration details for all logical links defined in the Iris system by manual configuration or auto-detection. Use the procedures in this section if you want to create or modify a logical link.

### Prerequisite

A logical link's associated nodes must exist with valid Node IDs (non-zero values) before you can add or modify logical links. Refer to Configuring Nodes for details.

## To Configure a Logical Link

- 1. Click the Topology Tab to display the Managed Objects Tab.
- 2. Click Logical Links in the Filter Entity Type drop-down list.
- 3. Perform one of the following actions:
  - a. Click Add Entity. The Logical Link Details Pane displays with blank entry fields.
  - b. Select the checkbox corresponding to the logical link you want to modify. The Entity Details Pane displays with the selected link's information.
- 4. Enter the required Logical Link Details. If a link has an incorrect endpoint defined, it must be deleted and recreated.
- 5. Click the **Save** button. Logical link data is sent to the probes which start to collect data for the defined SCTP associations.

# **Configuring Entity Groups**

After you configure entities, you can create logical groupings of these entities to enable precise group monitoring capabilities using the Iris applications. The current release only supports groups of physical links, nodes, or probes. See <u>Entity Groups</u> for more details.

# To Create a Group

- 1. Click the Topology Tab. The Managed Objects Tab shows by default all monitored nodes.
- 2. Click the <u>Groups</u> tab. The Groups Pane displays the default group types: LinksGroupType, NodesGroupType, and ProbesGroupType. Any legacy groups are migrated into one of these group types.
- 3. Click the New Group button to open the Group dialog box.
- 4. Select a default Group Type from the drop-down menu: LinksGroupType, NodesGroupType, or ProbesGroupType.
- 5. Enter a name for the new group. Allowable characters include alphanumeric characters, minus (-), underscore (\_), period (.), space (), colon (:), or slash (/).
- 6. Click Save. The new group is saved to the selected group type and appears in the Groups Pane.

## To Add Entities to a Group (from the Groups Tab)

Follow these steps to add *physical links* or *nodes* to an existing group from the Groups tab. You can add *probes* to existing probe groups on the <u>Probes Details Tab</u> accessed from the Probes Tab.

Iris Network Intelligence Solution 7.13.2

Operations, Administration, and Maintenance Guide

### Prerequisite

You must first create groups before you can add entities to them; for details, see To Create a Group.

- 1. Click the Groups tab.
- 2. Click Add on the Members Pane to open the Add Group Member(s) dialog box.
- 3. Select the entity type you want to add to a group. Only physical link groups, node groups, and probe groups are supported in the current release.
- 4. Select the group to which you will be adding entities. Group names display in the format [Group Entity] [Group Name].
- 5. In the first column in the Managed Elements Pane, click the check boxes next to the entities you want to add to the entity group.
- 6. Click the **OK** button to save the selections and close the Add Group Member(s) Dialog Box. The window refreshes to display the group and its associated entities.

# To Add Entities to a Group (from Managed Objects Tab)

Follow these steps to add *physical links* or *nodes* to an existing entity group from the Managed Objects tab. You can add *probes* to existing probe groups on the <u>Probes Details Tab</u> accessed from the Probes tab.

### Prerequisite

You must first create groups before you can add entities to them; for details, see To Create a Group.

- 1. Click the Managed Objects tab.
- 2. In the Entity Type drop-down menu, select Physical Links or Nodes.
- 3. In the first column in the Managed Elements Pane, click the check boxes next to the entities you want to add to the entity group.
- 4. Click the Add to Group button. The Add to Group dialog box appears.
- 5. Select the name of the group you created previously and click the **Add to Group** button. A message appears confirming the number of entities that were added to the group.
- 6. Click the Groups tab to display the Groups Pane and verify that the entities have been added to the group.

# Entity Groups

After you configure entities, you can create logical groupings of these entities to enable precise group monitoring capabilities using the Iris applications. The current release only supports groups of *physical links*, *nodes*, or *probes*.

Iris entity groups are comprised of group types, groups, and entities. Group types contain one or more groups; groups contain one or more entity members (physical links, nodes, or probes).

Iris provides three default group types: LinksGroupType, NodesGroupType, and ProbesGroupType. Certain Iris applications aggregate data on specific entity groups; refer to Iris Entity Support for details about which Iris applications support specific entity groups. To ensure proper data aggregation for these groups, Iris requires these groups reside in the default group types.

For example, ITA supports physical link groups and node groups. To view properly aggregated data within ITA for your defined groups, you must save the entity groups in the respective Iris system default group types: Link Groups and Node Groups.

Iris Network Intelligence Solution 7.13.2

Operations, Administration, and Maintenance Guide

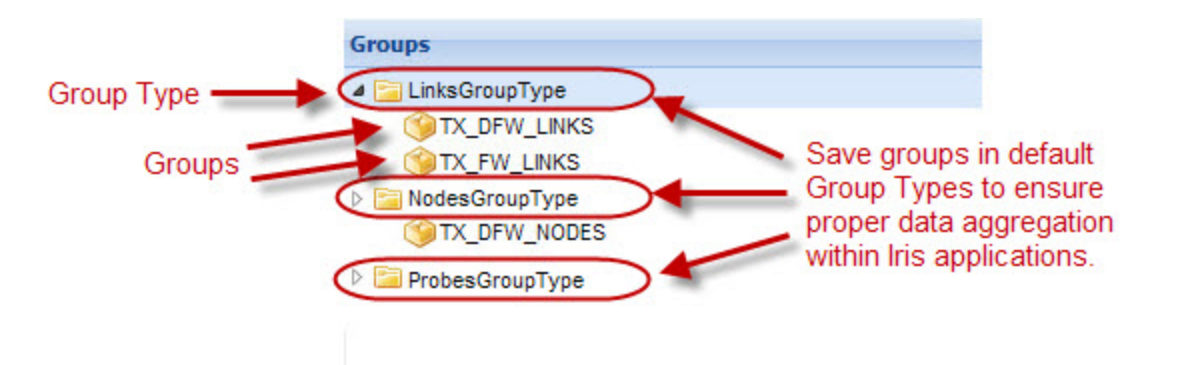

### Legacy Group Migration

Iris automatically migrates groups created prior to 7.11.2 (that is, legacy groups) into the appropriate default group type using the following logic:

- Iris categorizes legacy groups into the appropriate default group type using the originally defined name. For example, all legacy physical link groups are saved into the LinksGroupType.
- If a migrated legacy group is using characters other than those allowed, it is renamed to "Legacy-TIMESTAMP". Allowable characters include alphanumeric characters, minus (-), underscore (\_), period (.), space (), colon (:), or slash (/). You can rename the group using the Edit option on the <u>Groups Tab</u>.

# **Configuring Traffic Classification**

Traffic classification provides both protocol classification and application classification (either Tektronix-defined or userconfigurable) throughout Iris applications. Operators can classify protocols and applications based on the following parameters:

- Protocols Based on IP/Port Combination
- Applications Based on IP/Port Combination
- Applications Based on URL or UA, and Content Type (Content-Type is predefined for MMS, http-video, http-audio, and is not user configurable)

You configure traffic classification on the <u>Protocol Details pane</u> and the <u>Application Details pane</u> on the Topology Tab. Refer to the **Traffic Classification Configuration** tutorial in the Admin online help for workflow details.

# **Topology Auto Detection**

Iris Topology Management includes topology detection options that enable G10 probes to auto-detect network elements. When enabled, a probe automatically detects certain network elements that were previously provisioned manually by a network administrator. Topology auto-detection reduces the need to provide detailed information for provisioning and reduces the probability of provisioning errors, thus making the system more reliable.

# **Auto-Detection Controls**

Iris provides the following auto-detection controls. As an alternate to node auto-detection, Iris also supports <u>Staged Node</u> <u>Auto-Detection</u>, where nodes can be detected by probes, but not added to the Topology database.

| Setting | Location | What It Controls |
|---------|----------|------------------|
|         |          |                  |

Iris Network Intelligence Solution 7.13.2

Operations, Administration, and Maintenance Guide

| Topology Detection<br>Enabled                     | Admin Advanced<br>Properties     | Tektronix-controlled setting that enables/disables the auto-<br>detection functionality on both the server and probe side. Contact<br><u>Customer Support</u> for assistance with this setting. The default<br>setting is Disabled. |
|---------------------------------------------------|----------------------------------|----------------------------------------------------------------------------------------------------|
| Auto Node Topology<br>Commit Enabled Check<br>Box | Probes Monitoring Details<br>Tab | These settings enable/disable topology commits for <b>individual</b> probes.<br>Controls whether new or updated nodes or links are automatically added to the Iris topology database or just logged. The default                    |
| Auto Link Topology<br>Commit Enabled Check<br>Box |                                  | setting is Disabled.<br>Note: These settings are ignored if the Topology Detection<br>Enabled Admin advanced property is disabled.                                                                                                  |
| Auto Node Topology<br>Commit Enabled Check<br>Box | Topology Auto Detection<br>Tab   | These settings enable/disable topology commits for all probes.<br>Note: These settings are ignored if the Topology Detection<br>Enabled Admin advanced property is disabled.                                                        |
| Auto Link Topology<br>Commit Enabled Check<br>Box |                                  |                                                                                                    |

## **Node Detection**

Iris designates each node as either a *per-probe* node or a *global* node for the purpose of determining how topology updates will be communicated to probes:

### Per-probe Node

- A node that is explicitly designated by Tektronix as a per-probe node. Currently, Iris only designates eNodeBs as per-probe nodes.
- Per-probe node data is sent **only** to those probes to which the node is explicitly associated. If an eNodeB is manually provisioned, it is not associated to a probe until a probe discovers it.
- You can view the probes that are provisioned to each per-probe node in the Node Details tab.

#### **Global Node**

- A node that is not explicitly designated by Tektronix as a per-probe node.
- Global node data is sent to all G10 probes in the system.

See <u>Iris Auto-Detected Elements</u> for a list of nodes the G10 probes currently detect. All detected nodes appear in the Topology Management Tab on the <u>Managed Objects Tab</u> for nodes. You can edit individual nodes on the <u>Node Details</u> pane. You can edit multiple nodes at one time; refer to <u>Using CSV File Import/Export</u> for details.

See also Staged Node Auto-Detection.

# Logical Link Detection

Iris determines whether a logical link is a *per-probe* link or a *per-probe* link for the purpose of determining how topology updates will be communicated to probes:

### Per-probe Link

- If at least one endpoint is a per-probe node, then the link is implicitly a per-probe link.
- Per-probe link data is sent to only those probes to which their endpoint nodes are associated.
- You can view the probes that are provisioned to each per-probe node in the Node Details tab.

Operations, Administration, and Maintenance Guide

### Global Link

- If both endpoints are global, the link is global.
- Global link data is sent to all probes in the system.

See <u>Iris Auto-Detected Elements</u> for a list of logical links the G10 probes currently detect. All detected links appear in the Topology Management Tab on the <u>Managed Objects Tab</u> for logical links. You can edit individual links on the <u>Logical Link</u> Details pane.

The two logical link endpoints are designated as server and client. The designation is protocol-specific, and typically the uplink node is the server (MME vs eNodeB in LTE, or GGSN vs SGSN on Gn interface). The direction of the packets on the links is set relative to the server node (RX is uplink, TX is downlink).

# Node to Probe Association

#### Monitored Node to Probe Association

A node can be monitored by multiple probes and each probe can monitor multiple nodes. For topology and application processing efficiency, Iris identifies and maintains a node to probe association for monitoring purposes.

You can view node to probe associations in the following areas in Admin:

- <u>Probe Management Tab</u> the <u>Monitoring Details Tab</u> lists the nodes a probe has observed in network traffic and is currently monitoring.
- <u>Topology Management Tab</u> the <u>Node Details pane</u> lists the probes that have observed a node in network traffic and are currently monitoring it.

#### **Provisioned Node to Probe Association**

Iris also maintains a provisioned node to probe association for managing auto-detection updates for per-probe node types. A per-probe node is a node that is explicitly associated with at least one G10 probe. Per-probe node data is sent to **only** those probes to which it is explicitly associated. You can view the probes that are provisioned to each per-probe node in the <u>Node Details tab.</u>

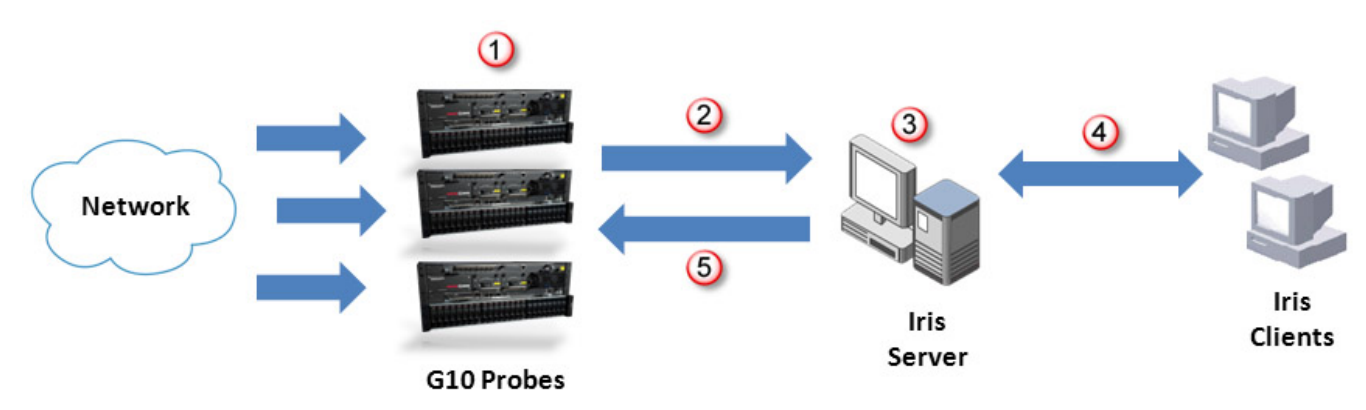

### Auto-detection Process

| 1 | G10 probes collect and process network data in real time, 24 hours a day, 7 days a week.  |
|---|-------------------------------------------------------------------------------------------|
|   | When enabled, G10s perform network element detection based on incoming monitored traffic. |
|   | G10s determine network nodes and logical links by analyzing decoded PDUs.                 |
| 2 | G10s forward auto-detected network element data to the Iris server.                       |

Iris Network Intelligence Solution 7.13.2

Operations, Administration, and Maintenance Guide

| 3 | If auto-topology commits are enabled, the Iris server processes new node discoveries from probes depending on the node designation (global or per-probe):                                                                          |
|---|----------------------------------------------------------------------------------------------------|
|   | • Global nodes: merges auto-detected topology data from all probes and commits it to the master topology.                                                                                                    |
|   | • <b>Per-probe nodes:</b> Iris server associates nodes to the probes that discover them.                                                                                                    |
| 4 | <ul> <li>The user views the master topology data on the Iris <u>Admin GUI</u> on the Iris Clients.</li> <li>User modifications to topology data through the Admin GUI are uploaded and merged into the master topology.</li> </ul> |
| 5 | The Iris server periodically downloads the topology updates depending on the node designation (global or per-probe):                                                                                                    |
|   | Global node: to all G10 probes that have <u>auto-detection commits enabled</u> .                                                                                                    |
|   | • <b>Per-probe nodes:</b> to only the G10 probes provisioned for that node that have <u>auto-detection commits</u> <u>enabled</u> .                                                                                                |

# Iris Auto-detected Elements

The following table shows the elements that Iris auto-detects.

| Interface | Protocol | Node Detection? | Logical Link<br>Detection?                                                                                     | Server Node |
|-----------|----------|-----------------|----------------------------------------------------------------------------------------------------|-------------|
| Gn        | GTPv1-C  | None            | Yes                                                                                                    | N/A         |
|           |          |                 | SGSN<->GGSN/SGSN                                                                                               |             |
|           |          |                 | Gn logical links are only<br>auto-detected if both<br>SGSN and GGSN<br>endpoints already exist in<br>Topology. |             |
| S4        | GTPv2-C  | Yes             | Yes                                                                                                    | N/A         |
|           |          | SGSN            | SGSN<->SGW                                                                                                    |             |
|           |          | SGW             | S4 logical links are only<br>auto-detected if both<br>SGSN and SGW endpoints<br>already exist in Topology.     |             |
| S5/S8     | GTPv2-C  | Yes             | Yes                                                                                                    | PDN-GW      |
|           |          | SGW<br>PDN-GW   | SGW<->PDN-GW                                                                                                   |             |
| S10       | GTPv2-C  | Yes             | Yes                                                                                                    | N/A         |
|           |          | MME             | MME<->MME                                                                                                    |             |
| S11       | GTPv2-C  | Yes             | Yes                                                                                                    | SGW         |
|           |          | MME<br>SGW      | SGW<->MME                                                                                                    |             |
| A11       | A11      | Yes             | Yes                                                                                                    | HSGW        |
|           |          | ePCF<br>HSGW    | ePCF<->HSGW                                                                                                    |             |

Iris Network Intelligence Solution 7.13.2

Operations, Administration, and Maintenance Guide

| Interface | Protocol | Node Detection?                                                                                                    | Logical Link<br>Detection? | Server Node |
|-----------|----------|----------------------------------------------------------------------------------------------------|----------------------------|-------------|
| S1-MME    | S1AP     | Yes<br>MME<br>eNodeB                                                                                                    | Yes<br>eNodeB<->MME        | MME         |
| SIGTRAN   | Sigtran  | Yes<br>Iris assigns all auto-<br>detected SIGTRAN nodes<br>with the SIGTRAN_NODE<br>type. Use the <u>Node Details</u><br>pane to change the node<br>type to a more descriptive<br>SIGTRAN node type (such<br>as SSP or STP).<br>Iris saves either a point<br>code or an IP address for<br>each auto-detected<br>SIGTRAN node. Use the<br><u>Node Details pane</u> to<br>modify or add point code<br>or IP address information.<br>See also <u>Combinational</u><br><u>Nodes</u> . | Yes<br>Sigtran<->Sigtran   | N/A         |

## Auto-detected Node Names

The Iris server automatically provisions a name for auto-detected nodes using the "NodeType/IPAddress" or "NodeType/PointCode" syntax (such as "MME/1.1.1.1"). If multiple IP addresses or point codes are defined, the first IP address or point code is used for the naming scheme.

The Iris system can obtain carrier-provisioned equipment names for MMEs and eNodeBs automatically from certain broadcast network maintenance message types defined in Specification 3GPP 36.413:

| Maintenance Message         | 3GPP 36.413 Reference | Information Element | Comment                                 |
|-----------------------------|-----------------------|---------------------|-----------------------------------------|
| S1 SETUP REQUEST            | 9.1.8.4               | eNB Name            | Optional eNB Name IE must<br>be present |
| S1 SETUP RESPONSE           | 9.1.8.5               | MME Name            | Optional MME Name IE must<br>be present |
| ENB CONFIGURATION<br>UPDATE | 9.1.8.7               | eNB Name            | Optional eNB Name IE must<br>be present |
| MME CONFIGURATION<br>UPDATE | 9.1.8.10              | MME Name            | Optional MME Name IE must<br>be present |

When the Iris system detects one of these maintenance messages, it processes the nodes as follows:

| Node Status                        | Current Name | New Name                                                     |
|------------------------------------|--------------|--------------------------------------------------------------|
| Node does not exist in Iris system | N/A          | New node uses carrier-provisioned name if Name IE is present |

Iris Network Intelligence Solution 7.13.2

Operations, Administration, and Maintenance Guide

| Node Status                | Current Name                                                                                                    | New Name                                                     |
|----------------------------|----------------------------------------------------------------------------------------------------|--------------------------------------------------------------|
| Node exists in Iris system | Iris auto-provisioned name<br>"NodeType/IPAddress" or<br>"NodeType/PointCode" syntax (such as<br>"MME/1.1.1.1") | Renamed using carrier-provisioned name if Name IE is present |
| Node exists in Iris system | Custom node name                                                                                                | Node is not renamed                                          |

# **Staged Node Auto-Detection**

As an alternative to Iris topology node auto-detection, Iris supports staged node auto-detection. This feature enables you to log auto-detected node data to a CSV file, rather than automatically provisioning the nodes in the topology database. By omitting these nodes from the topology database, they are not available for reporting purposes in Iris applications and DRs.

Admins can edit the CSV file and import the data into Iris and view the imported nodes in the Topology tab.

# **Configuration Settings**

To ensure probes are auto-detecting nodes, but not auto-provisioning them in the topology database, the following configuration parameters should be set:

| Setting                                           | Location                         | Staged Node Setting                                                                                                    |
|---------------------------------------------------|----------------------------------|----------------------------------------------------------------------------------------------------|
| Topology Detection<br>Enabled                     | Admin Advanced<br>Properties     | <b>Enable</b> this setting to auto-detect nodes and links on both the server and probe side. Contact <u>Customer Support</u> for assistance with this setting.          |
| Auto Node Topology<br>Commit Enabled Check<br>Box | Probes Monitoring Details<br>Tab | <b>Disable</b> topology commits for <b>individual</b> probes. New or updated nodes or links are only logged, and NOT automatically added to the Iris topology database. |

### Exporting/Reimporting Staged Node Data

- You can export the staged node data using the Config Export tab on the System tab.
  - Use the Staged Nodes option for the type of export. See Using CSV File Import/Export for details.
  - View the data in the StagedNodes-YYYY-MM-DD-hh-mm-ss.csv file. See <u>CSV File Formats</u> for details.
- Edit the CSV file and import the data using the Config Import tab on the System tab.

### **Config Export - Staged Nodes**

| Probes 🌅 A  | pplications | 🔛 Licenses 🔛  | Software | System Dopology | Docations |        |
|-------------|-------------|---------------|----------|-----------------|-----------|--------|
| Servers     |             | Config Import |          | Config Export   |           |        |
| Export File |             |               |          |                 |           |        |
| Export To:  | Local       |               |          |                 |           | ~      |
| Type:       | Staged N    | lodes         | ~        |                 |           |        |
|             |             |               |          |                 |           | Export |

Iris Network Intelligence Solution 7.13.2

Operations, Administration, and Maintenance Guide

# **Creating Domains in Topology Management**

For cases in which aggregated IP traffic and Subscriber IP address reuse make it difficult to trace the origin of monitored IP packets, you can create domains, which are zones of VLAN IDs, physical links, and tap points within a network. ISA users can then filter ISA sessions by domain in the Network Page Probes View and Session page.

Capturing and filtering by Domain enables ISA users to perform the following functions:

- Limit a session capture to a specific Domain
- Separate services in the network, such as voice and data (VoLTE)
- Capture voice only, data only, or both
- Capture MSIP traffic in a specific Domain
- Use node-based session filtering
- View Gi traffic and network elements such as firewalls, routers, and SBCs hop by hop
- View aggregated traffic separately in multiple physical links and Domains.

## To Create a Domain

- 1. In the Managed Objects tab, select **Domains** from the Entity Type menu.
- 2. Click the Add Entity button.
- 3. In the Domain Details pane, enter a name in the Name field.
- 4. Click the ellipsis (...) next to the Anchor Node field to open the <u>Anchor Node dialog box</u> and add an anchor node, which must be a GGSN or PDN-GW.
- Click the Add button to open the Select Physical Links dialog box from which you can select physical links for the Domain. You can assign VLAN IDs to physical links in the VLAN Assignment area of the <u>Physical Link Details pane</u>.
- 6. Click the Save button at the bottom of the Domain Details pane to save the new domain.

# Domains in the ISA Network Page Probes View

Domains appear in the Probe Groups area within the Domains tree, along with the ProbesGroupType tree. When ISA users select one or more domain(s) from the Domain selection group and proceed through an ISA Workflow, only ISA sessions within the domain(s) are captured.

Operations, Administration, and Maintenance Guide

| 🧾 Iris Session Analyzer - Workflow Session Analysis 📃 🗆 🗙                                                                                                    |         |          |                                                               |                                             |                     |                                 |  | ×            |                |                |   |
|----------------------------------------------------------------------------------------------------|---------|----------|---------------------------------------------------------------|---------------------------------------------|---------------------|---------------------------------|--|--------------|----------------|----------------|---|
| New                                                                                                    | Network | Duration | Protocol                                                      | Session                                     | Advanced            | Pointcode                       |  | <u>S</u> ave | Summar         | y <u>H</u> elp | ~ |
| New       Network       Duration       Protocol       Session       Advanced            • Probes         • Nodes         • Toggle View           • Probes         • Toggle View          Probe Groups         • Omains         • Constants         • Domains         • Domains         • Default         • Omains         • Default         • Omains         • Default         • Omains         • Default         • Omains         • Default         • Omains         • Default         • Omains         • Official         • Omains         • Omains |         |          | Pointcode                                                     | S<br>be)<br>m (Probe)<br>be-zone 4)         | Save ✓ Summary Help |                                 |  |              |                |                |   |
| Probe Groups                                                                                                    |         | S        | G ipserv7-vn<br>S tubular (Pr<br>zone 4 (Doma<br>G g113 (Prot | n (Probe)<br>obe)<br>in)<br>ie)<br>probes a | re gray             | Add All<br>Remove<br>Remove All |  |              |                |                |   |
|                                                                                                    |         |          |                                                               |                                             |                     |                                 |  | Previous     | s <u>N</u> ext | Launch         | H |

# Domains in the ISA Session Page

ISA users can enter a domain name into the DomainName filter element field to filter by domain in the ISA Session page.

Iris Network Intelligence Solution 7.13.2

Operations, Administration, and Maintenance Guide

| Iris Session Analyzer - Workflow Session Analysis |                  |                  |                   |               |                    | _ 🗆 ×     |   |          |         |     |                |
|---------------------------------------------------|------------------|------------------|-------------------|---------------|--------------------|-----------|---|----------|---------|-----|----------------|
| New                                               | Network          | Duration         | Protocol          | Session       | Advanced           | Pointcode | ] | Save     | ✓ Summa | ary | <u>H</u> elp 🗸 |
|                                                   |                  |                  |                   |               |                    |           |   |          |         |     |                |
| -variables                                        |                  |                  |                   | Add           | d <u>V</u> ariable |           |   |          |         |     |                |
| Session                                           |                  |                  |                   |               |                    |           |   |          |         |     |                |
| Includes Any                                      | Do               | mainNam          | e Filter E        | lement        |                    |           |   |          |         | +   | -              |
| - Includes All                                    |                  |                  |                   |               |                    |           |   |          |         | OR  | -              |
| DomainNam                                         | e                | ✓ Conta          | iins              | Domain 1      |                    |           | 8 |          |         | AND | -              |
| The NOT Operation is disable                      | ed because at le | east one Probe ( | All etc.) needs t | o be upgraded | to support NOT F   | ilter.    |   |          |         |     |                |
|                                                   |                  |                  |                   |               |                    |           |   |          |         |     |                |
| ┌ 🔲 Override Expression —                         |                  |                  |                   |               |                    |           |   |          |         |     |                |
| 'DomainName' = 'Domain 1'                         |                  |                  |                   |               |                    |           |   |          |         |     |                |
|                                                   |                  |                  |                   |               |                    |           |   |          |         |     |                |
|                                                   |                  |                  |                   |               |                    |           |   |          |         |     |                |
|                                                   |                  |                  |                   |               |                    |           |   | Previous | Next 🕨  |     | aunch 🕨        |

Operations, Administration, and Maintenance Guide

# **Chapter 5 Application Management**

The Application Management feature enables administrators to manage configuration settings for Store to Disk, ISA, ITA, and XDR Profile Management.

The Application Management Tab enables you to perform the following tasks:

- Managing Iris Data Storage
- <u>Configuring ISA Default Node Type Order</u>
- <u>Configuring ITA Dashlet Display</u>

Refer to XDR Profile Management in Chapter 7 for details about configuring data records.

# Managing Iris Data Storage

Iris' <u>Store to Disk Tab</u> on the Applications Tab enables you to manage how data is stored to the disk arrays. The data can be recalled later using the PA and ISA applications. The Store to Disk options enable you to:

- Control which protocol PDU data is captured and stored to the disk array.
- Assign which disk volume protocol PDU data is stored (long-term or short-term).
- Configure which protocol PDU data is truncated prior to being stored to disk. See <u>IP Packet Truncation</u> for details. The truncated data can be viewed using the Protocol Analyzer application. Refer to the Iris Online Help for more details about viewing truncated packets.

You configure these settings in customized profiles that can be applied to individual probes in the Probes Tab.

## To Create a Store to Disk Profile

You can create a completely new store to disk filter profile or use an existing profile as a template to create a new one.

- 1. Click the Applications tab and then click the Store to Disk tab. The Store to Disk Tab page appears.
- 2. Perform one of the following actions:
  - To create a new S2D filter profile, click the **New** button in the Profile List Pane. In the New Profile dialog box, enter a name for the profile and click **Create** to add the new profile to the list.
  - To use another profile as a template, select the profile you want to copy and click the Copy button. In the Copy Profile dialog box, enter a new name for the profile and click Copy to add the new profile to the list.
- 4. Select the new profile to display its settings in the Profile Detail Pane.

# To Customize Store to Disk Settings

- 1. Clear any checkmarks in the Capture column for any protocols you do not want to capture and store on the disk array.
- 2. Place a checkmark in the corresponding cell of the Truncate column to enable packet truncation for that protocol. See IP Packet Truncation for details.
- 3. Click the corresponding cell in the Truncation Bytes column to enter the number of bytes to retain for each packet, prior to truncation (maximum value is 4095).

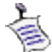

When enabling HTTP truncation, enter any non-zero value. The value set here does not control how HTTP truncation is managed by the G10; refer to <u>IP Packet Truncation</u> for details about how the G10 truncates HTTP packets.

Iris Network Intelligence Solution 7.13.2

4. Click the corresponding cell in the <u>S2D Archive</u> column and change the setting, as needed, to indicate the type of disk storage (Short Term, Long Term).

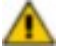

Changing a protocol's storage options (from LT to ST, or from ST to LT) will affect data accessibility for the PA client when users define capture filters. For example, if you change H.248 from Long Term to Short Term on July 20th 14:00, then all H.248 PDUs before July 20th 14:00 are saved in the LT archive, and all H.248 PDUs after July 20th 14:00 will be saved in the ST archive. When users define a capture filter for H.248, PA only searches ST after July 20th 14:00, so the H.248 data stored in G10 before July 20th 14:00 is not searched by PA. If the user does not define capture filters, PA searches both LT and ST archives.

In this scenario, if the user still needs to filter H.248 data stored on G10 before the ST/LT archive change, Tektronix can configure Iris to search both the LT and ST archives. Contact <u>Customer Support</u> for details.

- 5. Repeat Step 1 to Step 4 to customize the capture settings for additional protocols, and then click Save.
  - If modifying an existing profile, the changes are immediately uploaded to the probes that are assigned this profile.
  - If creating a new profile, you can assign to an individual probe.

## To Assign a Store to Disk Profile to a Probe

- 1. Click the Probes Tab.
- 2. In the Probes Area, select a G10 probe to display its settings in the Probe Details Tab.
- 3. In the Probe Details tab, select the store to disk configuration for the probe.
- 4. Click Save To save the G10 probe settings.

# **Configuring ISA Default Node Type Order**

You can set a system default to control the order in which node types appear in the ISA Ladder Diagram. Default node type order settings are system-wide and apply to all ISA users. The node type order system default is applied to the node types detected for a given session.

Details about this feature include:

- A Tektronix system default node type order, based on typical call flows, is installed with the system. Administrators can modify the node type order in the ISA Configuration tab and save it as the new system default setting.
- Default node type order settings are system-wide and apply to all ISA users. Users can override default settings and create and save their own custom node type order in the ISA Results window. Refer to the Iris Online Help for details.

This feature applies to both G10 and Splprobe monitored node types.

# To Set the Default ISA Node Type Order

- 1. Click the Applications tab, and then click the <u>ISA Configuration tab</u>. The ISA Configuration Tab page appears.
- 2. Use the Selection Control Buttons to:
  - Add and Remove node types to and from the Selected Pane. The node types included in the Selected pane control the node type order in the ISA Ladder Diagram.
  - Adjust the order of node types in the Selected list pane to reflect the Node Type Order from left to right in the ISA Ladder Diagram.
- 3. Click the **Save** button to save your changes as the default node type order or click the **Cancel** button to revert back to the Tektronix system default node order.

Any modifications you make to the default do not take effect until ISA is restarted or the user changes the system default order in the ISA Results window. Refer to the Iris Online Help for details.

Iris Network Intelligence Solution 7.13.2

Operations, Administration, and Maintenance Guide

58

## ISA Ladder Diagram in Results Window

#### Set the default order in which node types display in the ISA Ladder Diagram. ages (20 PDUs Time-based Order Custom Order Edit. Displaying 1 to 25 of 25 M 1 of 1 < Prev Page Go Next > Radius Server SGSI GGSN 有用用量 (B) (1000) (C) (10) 1000 五月月, 日月五日 UPCQ GTPv1 +1.244s UPCR | Request acc... GTPv1 +1.244s HTTP | a.fsdn.com/sd/all-minified.js?T\_2\_5\_0\_303c +1.244s GTPv1 UPCQ +1.274s 274 HPCR I Request acc GTP

# **Configuring ITA Dashlet Display**

You can set system-wide defaults for certain ITA Dashlets to control select display settings. The <u>ITA Configuration tab</u> enables you to configure the following settings:

- Configure the appearance of the Nodes by Volume dashlet in ITA.
- Configure the default appearance of downlink traffic in certain ITA dashlets.

# To Customize ITA Dashlet Display

- 1. Click the Applications tab, and then click the ITA Configuration tab. The ITA Configuration Tab page appears.
- 2. Enter a new Top N Value for ITA users for the Nodes by Volume dashlet. The value cannot exceed the Tektronix configured maximum; contact <u>Customer Support</u> for details.
- 3. Select **Standard** to change the appearance of downlink traffic in certain ITA dashlets. By default, downlink traffic displays as Inverted. Refer to the Iris Online Help for details on which dashlets this setting affects.
- 4. Click the **Save** button to save your changes as the default or click the **Reset** button to revert back to the Tektronix system default.

The new settings only apply to new users created after the defaults are modified. Users can override the default settings by changing their Preferences from the ITA Dashboard. Refer to the Iris Online Help for details.

Operations, Administration, and Maintenance Guide

## Standard vs. Inverted Display Example

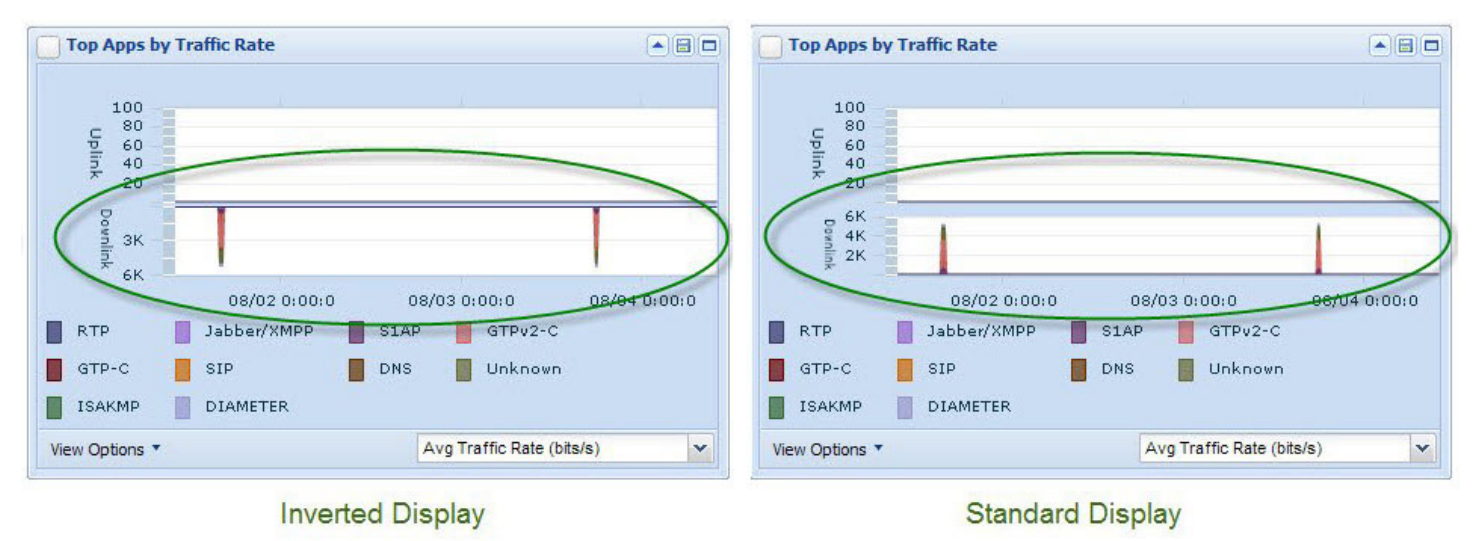

Operations, Administration, and Maintenance Guide

# **Chapter 6 System Maintenance**

This chapter provides information about the tasks associated with the Admin System tab and the Software tab.

- Define servers
- CSV Import/Export

The Software Tab enables you to manage updates for G10 and gSoft RAN probes and TD140 devices:

- Upgrading Probe Software
- Upgrading TD140 Software
- Upgrading G10 Probe and Array Firmware

# **Defining Servers**

You can define the various servers the Iris server needs to communicate with using the <u>Servers tab</u>. The servers you need to define vary depending on deployed applications and probes.

# **To Define Servers**

- 1. Click the System Tab to display the System Properties Servers page.
- In the NTP server area, enter up to 11 IP addresses (IPv4 or IPv6) for the NTP servers that will synchronize timing
  across all G10 probes and Iris servers. Separate IP addresses with commas. Each defined IP address appears as an
  option in the NTP Server field in the Timing Control Tab.

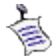

Tektronix Communications recommends provisioning three or more servers as a best practice for reliability of timing references.

- In the GeoProbe Adapter server field, enter an IP address for the Splserver. This field is required when the ISA or Maps applications are deployed with Splprobes.
- In the Geo/Spi Server Host field, enter an IP address for the Splserver. This field is required to support applications deployed with Splprobes.
- 5. In the **Geo Cas Server Hostname** field, enter a hostname for the Splserver on which the GeoProbe CAS resides. This field is required when the PA application is deployed with Splprobes. N/A indicates an Iris-only deployment.
- 6. In the **NGGEO Jboss Server Hostname** field, enter a hostname for the Splserver on which Jboss resides. This field is required when the PA application is deployed with Splprobes. N/A indicates an Iris-only deployment.
- 7. In the **PTP Server** field, enter an IP address for the PTP server you want the TD140 to use for synchronization. The address listed here is listed in the TD140 Details tab. A TD140 can only be assigned one PTP server.
- 8. To save the settings, click Save.

# Using CSV File Import/Export

Iris supports an Import and Export feature on the <u>System Tab</u> that enables bulk import/export of <u>CSV files</u>. The utility exports data to a <u>CSV-formatted file</u> that can be edited in any text editor or Microsoft Excel. The updated file can then be imported back into the Iris system for bulk updates.

The Import feature also supports importing trunk mapping tables; refer to Enabling ISUP H248/MGCP Correlation for ISA.

Iris Network Intelligence Solution 7.13.2

Operations, Administration, and Maintenance Guide

Follow these steps to manage CSV data using the Config Import and Config Export tabs.

# To Export CSV Data

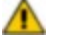

If you are exporting data from a system other than Iris, you must add a header row using specific column headings; see <u>CSV File Formats</u> for details. You can add the column headings in any order to match the order of your exported data.

- 1. Click the System Tab, then click the Config Export tab.
- 2. Select a location to export the CSV file to: Server or Local.
  - Server define the server directory in the Server field.
  - Local you are prompted to select a location on your local drive when you select Save.
- 3. Select the entity type you want to export from the Type drop-down menu.

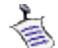

You can export protocol and probe data for reference purposes only; you cannot reimport these data files.

- 4. Click the Export button. The file is saved with following name syntax: [Type]-yyyy-MM-dd-HH-mm-ss.csv. Refer to CSV File Formats for details.
  - Server Iris exports data to the default directory on the Iris server.
  - Local select a directory on your local drive to save the data.

## To Modify Exported CSV Data

- Access the file on the Iris server and modify the data using any text editor or Microsoft Excel. See <u>Node Import</u> <u>Actions</u> or <u>Application Import Actions</u> for details. Contact <u>Customer Support</u> if you need assistance accessing the Iris server.
- 6. Save the file to the /export0/home/iris directory on the Iris server; ensure it is in .csv format. Contact <u>Customer Support</u> if you need assistance accessing the Iris server.

# To Reimport Modified Entity Data

- 7. From IrisView, click Admin and then click the System Tab.
- 8. Click the Config Import tab.
- 9. Use the default source directory, or enter the source directory where the CSV files reside and click the **Change Directory** button. CSV files residing in the directory display in the File list.
- 10. Select the check boxes of the CSV files you want to import. You can only select multiple files of the same type for import, not different types. For example, you can import multiple Application CSV files, but you cannot import an Application CSV file and a Node CSV file at the same time.
- 11. Click the **Import** button. View status and error messages in the Latest Import Log Pane. View processed entity statistics in the Latest Import Summary Pane.
- 12. Review errors and create a new CSV file to resolve any issues.
- 13. Click the <u>Managed Objects Tab</u> to verify entity updates in the Iris system. You can update <u>Node Details</u> and <u>Application Details</u> using the GUI if necessary.

# **Node Import Actions**

You control what action to perform on a node by editing the values in the <u>CSV file</u>. You then reimport them into Iris to perform bulk entity updates. You can edit the CSV file in any text editor or in Microsoft Excel. See <u>Using CSV File Import/Export</u> for

Iris Network Intelligence Solution 7.13.2

Operations, Administration, and Maintenance Guide

62

#### details.

- Add New Nodes
- Modify Existing Nodes Using NodeID Lookup
- Modify Existing Nodes Using Name Lookup
- Delete Existing Nodes (Nodes with IP addresses only)
- Delete Existing Nodes (Nodes with Point Codes)
- Rename Existing Nodes

### Node Import Required Columns

| Column Name | Valid Values                                                 | Comment                                                                                                    |
|-------------|--------------------------------------------------------------|----------------------------------------------------------------------------------------------------|
| Probeld     | Name of the probe associated with this node or empty         | The Probeld field is used for informational purposes<br>only; you cannot use this field to build new probe-to-<br>node associations. The import function ignores this<br>field, even if populated with fields from export.                         |
| Nodeld      | Numeric ID of the node, 0 value, or empty                    | If empty or 0 value, OAM will try to add/merge this node into system                                                                                                    |
| NodeType    | Any supported node type                                      |                                                                                                    |
| NodeName    | Unique node name or empty                                    | If empty, the Iris server automatically generates a name<br>using the "NodeType/IPAddress" or<br>"NodeType/PointCode" syntax.<br>If multiple IP addresses or point codes are defined, the<br>first IP address or point code is used for the naming |
|             |                                                              | scheme.                                                                                                    |
| IpAddresses | Must be in a valid IPv4 or IPv6 <u>IP address</u><br>format. | Can be empty for SIGTRAN node types, in this case node pointcodes should be provided.                                                                                                    |

### Node Import Optional Columns

| Column Name | Valid Values                                                  | Comment                                                                                                    |
|-------------|---------------------------------------------------------------|----------------------------------------------------------------------------------------------------|
| Action      | D - Delete<br>R - Rename<br>N - Modify Node using Name Lookup | See following sections:<br>• Delete Existing Nodes (Nodes with Point<br>Codes)<br>• Rename Existing Nodes<br>• Modify Existing Nodes Using Name<br>Lookup |
| Groups      | The group names to assign to this node.                       | Multiple group names should be wrapped in quotes and separated by a comma.                                                                                |

Iris Network Intelligence Solution 7.13.2

Operations, Administration, and Maintenance Guide

| Column Name   | Valid Values                                                                                                    | Comment                                                                                                    |
|---------------|----------------------------------------------------------------------------------------------------|----------------------------------------------------------------------------------------------------|
| PointCodes    | PointCodes field must use the following format:<br>"{{POINTCODE1,PROTOCOL,NETWORKINDICATOR},<br>{POINTCODE2,PROTOCOL,NETWORKINDICATOR}}"<br>Point codes must be in a valid format pattern for their                                                                                         | Only applies to <u>select node types</u>                                                                                                    |
|               | corresponding Network Indicator and Protocol.<br>Default point code formats are defined by Tektronix<br>based on protocol (ANSI, ITU) and Network Indicator.<br>You can customize point code formats based on your<br>network requirements; contact <u>Customer Support</u> for<br>details. |                                                                                                    |
| GUMMEI        | Valid GUMMEI format: NNN-NNN-NNNNNNNNNN.<br>Example: 111-222-11222-44                                                                                                    | Globally Unique MME identifier. Used to identify MME node.                                                                                                    |
| eNodeBld      | Numeric value: 0-1048575                                                                                                    | eNodeB identifier within mobile operator network.                                                                                                    |
| PhysicalLinks | Format: "ID1,ID2"                                                                                                    | This parameter does not apply to Sigtran nodes.                                                                                                    |
|               |                                                                                                    | Only applies to nodes sharing an IP address,<br>such as active/standby nodes. See<br><u>Active/Standby Node Provisioning</u> for details.                                                                |
|               |                                                                                                    | This field is only included if at least one node<br>has associated physical links; if all nodes in the<br>database have no physical IDs associated to<br>them, this field is not included in the export. |
| ITAEnabled    | Y/N                                                                                                    | Whether or not this node is monitored by the ITA application.                                                                                                    |

### Add New Nodes

When adding a node, the bold fields require values in the CSV file entries (the remaining fields can be empty). Set the Nodeld value to 0 or leave empty to indicate to Iris to add a new node.

| Probeld | Nodeld | NodeType | NodeName | lpAddresses | Groups | PointCodes | GUMMEI | Physical |
|---------|--------|----------|----------|-------------|--------|------------|--------|----------|
|         |        |          |          |             |        |            |        | Links    |

NodeId=0 or empty

NodeType must be a supported node type.

**IpAddresses** must be in a valid IPv4 or IPv6 <u>IP address format</u>. When importing new nodes, see also <u>Automatic Node</u> <u>Merging</u>.

#### Add Node Example 1

New MME Node added with auto-generated name "MME/1.1.1.1" and IP address 1.1.1.1.

| Probeld | Nodeld | NodeType | NodeName | IpAddresses | Groups |
|---------|--------|----------|----------|-------------|--------|
|         | 0      | MME      |          | 1.1.1.1     |        |

For Licensed Users | Unauthorized Duplication and Distribution Prohibited

Operations, Administration, and Maintenance Guide

#### Add Node Example 2

New DNS Server named "DNS\_FW" is added with defined IP addresses 1.1.1.1 and 2.2.2.2, and is added to TX\_FW\_ NODES group.

| Probeld | Nodeld | NodeType | NodeName | IpAddresses       | Groups        |
|---------|--------|----------|----------|-------------------|---------------|
|         | 0      | DNS      | DNS_FW   | "1.1.1.1,2.2.2.2" | "TX_FW_NODES" |

#### Add Node Example 3

New STP node named "SIGTRAN\_STP" is added with defined point codes 1-1-1 and 2-2-2 with corresponding protocol and network indicator data.

| Probeld | Nodeld | NodeType | NodeName        | IpAddresses | Groups | PointCodes                                                    |
|---------|--------|----------|-----------------|-------------|--------|---------------------------------------------------------------|
|         | 0      | STP      | SIGTRAN_<br>STP |             |        | "{{1-1-1,ANSI,International},{2-2-<br>2,ANSI,International}}" |

#### Add Node Example 4

New MME node named "MME\_345" is added with defined IP addresses 6.6.6.6 and 7.7.7.7, and a defined GUMMEI of 555-65-44-10.

| Probeld | Nodeld | NodeType | NodeName | IpAddresses       | Groups | GUMMEI          |
|---------|--------|----------|----------|-------------------|--------|-----------------|
|         | 0      | MME      | MME_345  | "6.6.6.6,7.7.7.7" |        | 555-65-45432-10 |

#### Modify Existing Nodes Using NodelD Lookup

Use this method to modify nodes for which you know the Nodelds and you want to change any of the following parameters: NodeName, IpAddresses, PointCodes, and Group fields. The bold fields require values in the CSV file entries (the remaining fields can be empty):

| Probeld Node | d NodeType | NodeName | IpAddresses | Groups | PointCodes |
|--------------|------------|----------|-------------|--------|------------|
|--------------|------------|----------|-------------|--------|------------|

Nodeld must be a valid ID of an existing node.

NodeType must be a <u>supported node type</u>. The node type of an existing node cannot be modified using the bulk import utility; you must change the node type from the <u>Topology Tab</u>. Refer to <u>Configuring Nodes</u> for details.

NodeName cannot exceed 63 characters.

- If modifying NodeName, the new name must be unique.
- If modifying IpAddresses OR Point Codes, existing NodeName must be present.

**IpAddresses** must be in a valid IPv4 or IPv6 <u>IP address format</u>. When importing new nodes, see also <u>Automatic Node</u> <u>Merging</u>.

#### Modify Node Example 1

NodeName and IPAddresses fields defined in import file overwrite existing MME Node (ID 965) in system.

| Probeld | Nodeld | NodeType | NodeName | IpAddresses | Groups |
|---------|--------|----------|----------|-------------|--------|
|         | 965    | MME      | DAL_MME  | 2.2.2.2     |        |

Iris Network Intelligence Solution 7.13.2

Operations, Administration, and Maintenance Guide

#### Modify Node Example 2

NodeName and IPAddresses fields defined in import file overwrite existing MME Node (ID 965) in system. Modified node is also added to TX\_DAL\_NODES group.

| Probeld | Nodeld | NodeType | NodeName | IpAddresses | Groups         |
|---------|--------|----------|----------|-------------|----------------|
|         | 965    | MME      | DAL_MME  | 2.2.2.2     | "TX_DAL_NODES" |

#### Modify Node Example 3

Error. NodeName field is required when modifying lpAddresses.

| Probeld | Nodeld | NodeType | NodeName | IpAddresses | Groups |
|---------|--------|----------|----------|-------------|--------|
|         | 965    | MME      |          | 3.3.3.3     |        |

#### Modify Node Example 4

SIGTRAN\_NODE\_DFW was previously auto-detected and saved with 4.4.4.4 IP address. Point codes defined in the import file are added to the node.

| Probeld | Nodeld | NodeType         | NodeName             | IpAddresses | Groups | PointCodes                                        |
|---------|--------|------------------|----------------------|-------------|--------|---------------------------------------------------|
|         | 1010   | SIGTRAN_<br>NODE | SIGTRAN_NODE_<br>DFW | 4.4.4.4     |        | {{1-1-1,ANSI,NATIONAL},{2-2-<br>2,ANSI,NATIONAL}} |

### Modify Existing Nodes Using Name Lookup

Use this method to modify nodes for which you know the names; you do not have to know the Nodeld using this method.

When modifying existing nodes using this method, only the IpAddresses, PointCodes, Physical Links, and Group fields can be updated.

You must insert an Action column (you can insert anywhere). The bold fields require values in the CSV file entries (the remaining fields can be empty).

|  | Probeld | Action | Nodeld | NodeType | NodeName | lpAddresses | Groups | PointCodes | Physical Links |
|--|---------|--------|--------|----------|----------|-------------|--------|------------|----------------|
|--|---------|--------|--------|----------|----------|-------------|--------|------------|----------------|

#### Action=N

Nodeld must be a valid ID of an existing node or empty.

NodeType must be a <u>supported node type</u> or empty. The node type of an existing node cannot be modified using the bulk import utility; you must change the node type from the <u>Topology Tab</u>. Refer to <u>Configuring Nodes</u> for details.

NodeName must be valid name of existing node.

- If a node with this name is NOT found, the row will be imported as a new node, if it passes IPAddresses+Physical links validation.
- If the node with this name IS found, IP range+PhysicalLinks validation is performed:
  - If it conflicts with an existing node, an error is logged and the row is ignored. The error message contains details about the conflicts.
  - If it does NOT conflict with an existing node, then the node's IpAddresses, PointCodes, Physical Links, and Group values are overwritten with those defined in the CSV file.

**IpAddresses** must be in a valid IPv4 or IPv6 <u>IP address format</u>. When importing new nodes, see also <u>Automatic Node</u> <u>Merging</u>.

Iris Network Intelligence Solution 7.13.2

Operations, Administration, and Maintenance Guide

#### Modify Node Example 1

After validating DAL\_MME exists, the IPAddresses and Groups fields defined in import file overwrite existing MME Node in system.

| Probeld | Action | Nodeld | NodeType | NodeName | IpAddresses | Groups |
|---------|--------|--------|----------|----------|-------------|--------|
|         | Ν      |        | MME      | DAL_MME  | 4.4.4.4     | DALLAS |

### Delete Existing Nodes (Nodes with IP addresses only)

When deleting existing nodes that support only IP addresses, a value is only required in the **Nodeld** field. An empty IpAddresses field indicates to Iris to delete the node.

|--|

- Nodeld must be a valid ID of an existing node.
- Remove values from the **IpAddresses** field

#### Delete Node Example 1

Node (ID 965) is deleted from the system.

| Probeld | Nodeld | NodeType | NodeName | IpAddresses | Groups |
|---------|--------|----------|----------|-------------|--------|
|         | 965    |          |          |             |        |

#### Delete Node Example 2

Node (ID 965) is deleted from the system.

| Probeld | Nodeld | NodeType | NodeName | IpAddresses | Groups |
|---------|--------|----------|----------|-------------|--------|
|         | 965    | MME      | DAL_MME  |             |        |

### Delete Existing Nodes (Nodes with Point Codes)

When deleting existing nodes that support point codes and IP addresses, you must insert an Action column (you can insert anywhere). The bold fields require values in the CSV file entries (the remaining fields can be empty).

| Probeld | Action | Nodeld | NodeType | NodeName | IpAddresses | Groups | PointCodes |
|---------|--------|--------|----------|----------|-------------|--------|------------|
|---------|--------|--------|----------|----------|-------------|--------|------------|

• Nodeld must be a valid ID of an existing node that supports point codes.

• Action=D

#### Delete Node Example 1

Node (ID 1010) is deleted from the system.

| Probeld | Action | Nodeld | NodeType | NodeName | IpAddresses | Groups | PointCodes |
|---------|--------|--------|----------|----------|-------------|--------|------------|
|         | D      | 1010   |          |          |             |        |            |

Iris Network Intelligence Solution 7.13.2

Operations, Administration, and Maintenance Guide

#### Delete Node Example 2

Node (ID 1010) is deleted from the system.

| Probeld | Action | Nodeld | NodeType         | NodeName             | IpAddresses | Groups | PointCodes                                        |
|---------|--------|--------|------------------|----------------------|-------------|--------|---------------------------------------------------|
|         | D      | 1010   | SIGTRAN_<br>NODE | SIGTRAN_<br>NODE_DFW | 4.4.4.4     |        | {{1-1-1,ANSI,NATIONAL},{2-2-<br>2,ANSI,NATIONAL}} |

### Rename Existing Nodes

**Note:** The Iris system can auto-detect carrier-provisioned node names for MMEs and eNodeBs from certain broadcast network maintenance message types; refer to <u>Auto-detected Node Names</u> for details.

When renaming existing nodes, you must insert an Action column (you can insert anywhere). The bold fields require values in the CSV file entries (the remaining fields can be empty). *When renaming nodes, the NodelD field must be empty.* 

| Probeid Action Nodela Nodelype Nodename ipAddresses Groups |
|------------------------------------------------------------|
|------------------------------------------------------------|

- New NodeName must be unique.
- For nodes having IP addresses, the **IpAddresses** field must contain a valid IP address of an existing node and cannot contain a range.
- Action=R

#### Rename Node Example 1

Existing MME Node with IP address 1.1.1.1 is renamed to "MME\_SW".

| Probeld | Action | Nodeld | NodeType | NodeName | IpAddresses | Groups |
|---------|--------|--------|----------|----------|-------------|--------|
|         | R      |        |          | MME_SW   | 1.1.1.1     |        |

#### Rename Node Example 2

Error. Nodeld must be empty (remove Nodeld "956") for the rename action to work properly for nodes having IP addresses.

| Probeld | Action | Nodeld | NodeType | NodeName | IpAddresses | Groups |
|---------|--------|--------|----------|----------|-------------|--------|
|         | R      | 956    |          | MME_SW   | 1.1.1.1     |        |

#### Rename Node Example 3

Existing SIGTRAN\_NODE with IP address 4.4.4.4 is renamed to "SIGTRAN\_DFW\_45".

| Probeld | Action | Nodeld | NodeType         | NodeName           | IpAddresses | Groups | PointCodes                                        |
|---------|--------|--------|------------------|--------------------|-------------|--------|---------------------------------------------------|
|         | R      |        | SIGTRAN_<br>NODE | SIGTRAN_<br>DFW_45 | 4.4.4.4     |        | {{1-1-1,ANSI,NATIONAL},{2-2-<br>2,ANSI,NATIONAL}} |

## **Application Import Actions**

You control what action to perform on an application by editing the values in the <u>CSV file</u>. You then reimport them into Iris to perform bulk entity updates. You can edit the CSV file in any text editor or in Microsoft Excel. See <u>Using CSV File</u> Import/Export for details.

- Add New Applications
- Modify Existing Applications

Iris Network Intelligence Solution 7.13.2

Operations, Administration, and Maintenance Guide

#### Delete Existing Applications

#### Add New Applications

When adding an application, the bold fields require values in the CSV file entries (remaining fields can be empty):

| ID | Name | LongName | Enabled | URL | UA | IpPortRanges |
|----|------|----------|---------|-----|----|--------------|
|    |      | -        |         |     |    |              |

- **ID**=0
- Name must be unique to applications and protocols and in enclosed in quotation marks
- URL, UA, IpPortRanges either URL/UAs or IP Addresses/Port values must be defined for an application
  - URL/UAs must use "URL1,URL2","UA1,UA2" format. If null, leave the field blank (do not use ""). See Application Details Pane for additional format details.
  - **IpPortRanges** must use following format: [{'IPAddress1,IPAddress2','Protocol','Ports'}, {'IPAddress1,IPAddress2','Protocol','Ports'}]. See Application Details Pane for additional format details.

#### Add New Application Example 1

A new user-defined application for video is added with defined IP/Port ranges.

| ID | Name        | LongName | Enabled | URL | UA | IpPortRanges                                            |
|----|-------------|----------|---------|-----|----|---------------------------------------------------------|
| 0  | "Video-App" |          | true    |     |    | "[{'*','TCP','6565'},{'1.1.1.1,2.2.2.2','UDP','6565'}]" |

#### Add New Application Example 2

A new user-defined application is added with news URLs.

| ID | Name    | LongName     | Enabled | URL                      | UA | lpPortRanges |
|----|---------|--------------|---------|--------------------------|----|--------------|
| 0  | "MSNBC" | "MSNBC News" | true    | "msnbc.com,msnbc.*/page" |    |              |

### Modify Existing Applications

When modifying existing applications, the bold fields require values in the CSV file entries (the remaining fields can be empty). For Tektronix-defined applications, you can only modify Name, LongName, Enabled, and IpPortRanges fields; you cannot add/modify URL/UA parameters to Tektronix-defined applications.

| ID Name | LongName | Enabled | URL | UA | IpPortRanges |  |
|---------|----------|---------|-----|----|--------------|--|
|---------|----------|---------|-----|----|--------------|--|

- ID must be a valid ID of an existing application
- URL, UA, IpPortRanges
  - URL/UAs of user-defined applications must use "URL1,URL2","UA1,UA2" format. If null, leave the field blank (do not use ""). See Application Details Pane for additional format details.
  - **IpPortRanges** must use following format: [{'IPAddress1,IPAddress2','Protocol','Ports'}, {'IPAddress1,IPAddress2','Protocol','Ports'}]. See <u>Application Details Pane</u> for additional format details. You can add or modify IpPortRanges for both user-defined and Tektronix defined applications

#### Modify Application Example 1

IpPortRanges fields defined in import file overwrite existing Video-App application (ID 63002) in system.

| ID    | Name        | LongName | Enabled | URL | UA | IpPortRanges           |
|-------|-------------|----------|---------|-----|----|------------------------|
| 63002 | "Video-App" |          | true    |     |    | "[{'*','TCP','6565'}]" |

Iris Network Intelligence Solution 7.13.2

Operations, Administration, and Maintenance Guide

#### Modify Application Example 2

URL fields defined in import file overwrite existing WSJ-Digital application (ID 63010) in system.

| ID    | Name          | LongName              | Enabled | URL                                            | UA | lpPortRanges |
|-------|---------------|-----------------------|---------|------------------------------------------------|----|--------------|
| 63010 | "WSJ-Digital" | "Wall Street Journal" | true    | "online.wsj.com/home-<br>page,marketwatch.com" |    |              |

### **Delete Existing Applications**

When deleting existing applications, only the **ID** field is required. Empty URL, UA, and IpPortRanges fields indicates to Iris to delete the application. You cannot delete Tektronix predefined applications such as Google or Facebook.

| ID Name LongName Enabled URL UA IpPortRanges |  |
|----------------------------------------------|--|
|----------------------------------------------|--|

- ID must be a valid ID of an existing application.
- Remove values from the URL, UA, IpPortRanges fields (leave quotation marks for IpPortRanges) to indicate to Iris to delete the application.

#### **Delete Application Example 1**

Application (ID 63002) is deleted from the system.

| ID    | Name        | LongName | Enabled | URL | UA | IpPortRanges |
|-------|-------------|----------|---------|-----|----|--------------|
| 63002 | "Video-App" |          | true    |     |    | m            |

#### **Delete Application Example 2**

Application (ID 63010) is deleted from the system.

| ID    | Name          | LongName              | Enabled | URL | UA | lpPortRanges |
|-------|---------------|-----------------------|---------|-----|----|--------------|
| 63010 | "WSJ-Digital" | "Wall Street Journal" |         |     |    |              |

# CSV File Formats

Iris supports the import and export of the following types of CSV files using the Topology Import/Export feature.

| CSV File         | Iris Export | Iris Import |
|------------------|-------------|-------------|
| Application Data | X           | X           |
| Domain Data      | X           | X           |
| Node Data        | X           | X           |
| Protocol Data    | X           |             |
| Probe Data       | X           |             |
| Staged Node Data | X           | X           |
| Trunk Mapping    |             | X           |

The Topology Import feature also supports CSV files not created using the Topology Export feature. These files must reside on the Iris server and conform to specific formats for successful entity import.

For details about importing nodes and applications, see Node Import Actions and Application Import Actions.

Iris Network Intelligence Solution 7.13.2

Operations, Administration, and Maintenance Guide

### CSV File Column Headings

CSV files are exported with specific column headings. If you are exporting data from a system other than Iris, *you must add the column headings as the first line in the CSV file*. You can add the column headings in any order to match the order of your exported data columns.

For trunk mapping, the column heading line should begin with the # symbol so that it is ignored as a comment.

### Node CSV File Format

| #Exported I | by Server | r at Thu Sep (   | 01 22:24:56 UTC 20               | 11                    |                        |                                       |                     |                   |
|-------------|-----------|------------------|----------------------------------|-----------------------|------------------------|---------------------------------------|---------------------|-------------------|
| Probeld     | Nodeld    | NodeType         | NodeName                         | IpAddresses           | Groups                 | PointCodes                            | GUMMEI              | Physical<br>Links |
|             | 1         | AS               | 000004_NODEB                     | 3.3.3.3               |                        |                                       |                     |                   |
|             | 2         | SGSN             | SGSN_214                         | "1.2.3.4,<br>1.2.3.6" |                        |                                       |                     |                   |
|             | 3         | eNodeB           | 000003_NODEA                     | 1.2.3.4               |                        |                                       |                     |                   |
|             | 4         | eNodeB           | 000004_WEST                      | "4.4.4.4,<br>5.5.5.5" |                        |                                       |                     |                   |
|             | 5         | eNodeB           | 000005_SOUTH                     | 6.6.6.6               | "TX_<br>DFW_<br>NODES" |                                       |                     |                   |
|             | 6         | SIGTRAN_<br>NODE | SIGTRAN_<br>NODE/111-111-<br>001 |                       |                        | {{002-110-<br>001,<br>ANSI,NATIONAL}} |                     |                   |
|             | 7         | SIGTRAN_<br>NODE | SIGTRAN_DAL                      | 1.1.1.1               |                        |                                       |                     |                   |
| "PROBE1"    | 8         | MME              | MME_FW                           | 2.2.2.2               |                        |                                       | 111-222-<br>333-444 |                   |

| Export Server Timestamp | Lists the name of the Iris server which exported the CSV file and the timestamp of when the file was created.                                   |
|-------------------------|----------------------------------------------------------------------------------------------------|
| Column Headings         | Lists the required column heading names:                                                                                                    |
|                         | Probeld,NodeId,NodeType,NodeName,IpAddresses,Groups                                                                                             |
|                         | This line is mandatory for import. Columns may appear in any order. Optional columns: Action, PointCodes, and GUMMEI.                           |
| Probeld                 | This field is populated with the IDs of all probes associated with the node (if it is a per-probe node).                                        |
|                         | Format: "PROBE1"                                                                                                    |
| Nodeld                  | An internal unique identifier for the node used by the Iris server.                                                                             |
| NodeType                | Text string identifying the type of node.                                                                                                    |
| NodeName                | Lists the defined node name.                                                                                                    |
| IpAddresses             | A list of valid IPv4 or IPv6 IP addresses and/or IPv4 IP ranges for the node.                                                                   |
|                         | Multiple IP addresses are separated by a comma and enclosed in quotation marks. See <u>Supported IP Address Formats and Syntax</u> for details. |
| Groups                  | Names of groups the entity is a member.                                                                                                    |
|                         | Format: "GROUP1,GROUP2"                                                                                                    |

Iris Network Intelligence Solution 7.13.2

Operations, Administration, and Maintenance Guide

| וtCodes L<br>נ                         | Lists one or more point codes defined for the node. This field is only included if <u>node types</u> that<br>support point codes exist in the topology.                                                                                                    |
|----------------------------------------|----------------------------------------------------------------------------------------------------|
| F                                      | Formats: "{{POINTCODE,PROTOCOL,NETWORKINDICATOR}}"                                                                                                    |
| "                                      | '{{POINTCODE1,PROTOCOL,NETWORKINDICATOR},<br>{POINTCODE2,PROTOCOL,NETWORKINDICATOR}}"                                                                                                    |
| VMEI L<br>t                            | Lists the unique GUMMEI defined for the MME node. This field is only included if MMEs exist in the topology.                                                                                                    |
| F                                      | Format: NNN-NNN-NNNN-NNN                                                                                                    |
| sical Links L<br>c<br>a                | Lists the physical link IDs that are assigned to this node. This field is only included if at least one node has associated physical links; if all nodes in the database have no physical IDs associated to them, this field is not included in the export.                                                                                                    |
| F                                      | Format: "ID1,ID2"                                                                                                    |
| 7                                      | This feature does not apply to SIGTRAN nodes.                                                                                                    |
| on (t                                  | Optional column you can add for node import that allows the following actions. You can add the Action column in any location. Add one of the following letters:                                                                                                    |
|                                        | • R - Rename an existing node.                                                                                                    |
|                                        | <ul> <li>D - Delete an existing node that supports point codes. This action only applies to node<br/>types that support point codes.</li> </ul>                                                                                                    |
|                                        | • N - Modify a node using its name as a lookup (rather than Nodeld).                                                                                                    |
| vimei Links L<br>sical Links L<br>on ( | <ul> <li>Formats: {{POINTCODE,PROTOCOL,NETWORKINDICATOR};</li> <li>{POINTCODE1,PROTOCOL,NETWORKINDICATOR};</li> <li>{POINTCODE2,PROTOCOL,NETWORKINDICATOR};</li> <li>Lists the unique GUMMEI defined for the MME node. This field is only included if MMEs exis the topology.</li> <li>Format: NNN-NNN-NNNN-NNN</li> <li>Lists the physical link IDs that are assigned to this node. This field is only included if at least one node has associated physical links; if all nodes in the database have no physical IDs associated to them, this field is not included in the export.</li> <li>Format: "ID1,ID2"</li> <li>This feature does not apply to SIGTRAN nodes.</li> <li>Optional column you can add for node import that allows the following actions. You can add the Action column in any location. Add one of the following letters: <ul> <li>R - Rename an existing node.</li> <li>D - Delete an existing node that supports point codes.</li> <li>N - Modify a node using its name as a lookup (rather than Nodeld).</li> </ul> </li> </ul> |

### Staged Nodes CSV File Format

Staged Node CSV files can be edited and imported.

| #Exported by Server at Fri Aug 30 13:55:44 UTC 2013 |        |          |          |                    |        |            |       |  |
|-----------------------------------------------------|--------|----------|----------|--------------------|--------|------------|-------|--|
| ProbeID                                             | Nodeld | NodeType | NodeName | IPAddress          | Groups | ITAEnabled | Count |  |
| probe123                                            | 0      | MME      |          | "1.1.1.1, 2.2.2.2" |        | Y          | 4     |  |
| probe 456                                           | 0      | eNodeB   |          | "3.3.3.3, 4.4.4.4" |        | Ν          | 1     |  |
| probe789                                            | 0      | eNodeB   |          | 5.5.5.5            |        | Ν          | 1     |  |

| Export Server Timestamp | Lists the name of the Iris server which exported the CSV file and the timestamp of when the file was created.                                                            |
|-------------------------|----------------------------------------------------------------------------------------------------|
| Probeld                 | Contains the ID of the probe that detected the node. You cannot modify this value for import.                                                                            |
| Nodeld                  | This value will be 0 for detected nodes. The Iris server assigns NodeID when the file is imported to database. You cannot modify this value for import.                  |
| NodeType                | Text string identifying the type of node. You can modify this field for import.                                                                                          |
| NodeName                | This value will be blank; the Iris server does not auto-provision staged node names. You can modify this field for import.                                               |
| IpAddresses             | A list of valid IPv4 or IPv6 IP addresses and/or IPv4 IP ranges for the node. You can modify this field for import.                                                      |
|                         | Multiple IP addresses are separated by a comma and enclosed in quotation marks. See <u>Supported IP Address Formats and Syntax</u> for details.                          |
| Groups                  | This value will be blank. You can modify this field for import.                                                                                                    |
| ITAEnabled              | This value contains the default value for the detected node type. You can modify this field for import.                                                                  |
| Count                   | Total number of times which the node was detected by probes. Nodes with high detection counts can be prioritized by provisioning teams. This value is ignored on import. |

Iris Network Intelligence Solution 7.13.2

Operations, Administration, and Maintenance Guide
#### Application CSV File Format

| #Applications exported at Mon May 23 20:10:28 UTC 2011 |                 |                         |         |                          |    |                                                             |
|--------------------------------------------------------|-----------------|-------------------------|---------|--------------------------|----|-------------------------------------------------------------|
| ID                                                     | Name            | LongName                | Enabled | URL                      | UA | IpPortRanges                                                |
| 62012                                                  | "Yahoo"         | "Yahoo"                 | true    |                          |    |                                                             |
| 63001                                                  | "MSNBC"         | "MSNBC News"            | true    | "msnbc.com,msnbc.*/page" |    |                                                             |
| 63300                                                  | "Video-<br>App" | "Video<br>Applications" | true    |                          |    | "[{'*','TCP','9789'},<br>{'1.1.1.1,2.2.2.2','UDP','9789'}]" |

| Liste the required column heading names:                                                                                                    |
|----------------------------------------------------------------------------------------------------|
| Lists the required column nearing names.                                                                                                    |
| ID,Name,LongName,Enabled,URL,UA,IpPortRanges                                                                                                    |
| This line is mandatory for import. Columns may appear in any order.                                                                                                    |
| An internal unique identifier for the application used by the Iris server.                                                                                                    |
| Lists the defined application name.                                                                                                    |
| Lists the details provided in the Description column of the Application Details pane.                                                                                                 |
| Indicates whether or not Iris is monitoring traffic for this application.                                                                                                    |
| Lists all URL patterns for user-defined applications; URL patterns for Tektronix-defined applications are not exported. URLs are separated by commas and enclosed in quotation marks. |
| Lists all UA patterns for user-defined applications; UA patterns for Tektronix-defined applications are not exported. UAs are separated by commas and enclosed in quotation marks.    |
| Lists all defined IP Address and Port combinations.<br>Format: [{IPAddresses.'Protocol'.'Ports'}.{IPAddresses.'Protocol'.'Ports'}]                                                    |
|                                                                                                    |

#### Protocol CSV File Format

Protocol CSV files are for reference purposes only. You can only edit protocols using the Protocol Details pane; you cannot import edited protocol CSV files.

| #Protocols exported Thu Sep 01 22:25:35 UTC 2011 |          |                                        |         |       |                                          |  |
|--------------------------------------------------|----------|----------------------------------------|---------|-------|------------------------------------------|--|
| ID                                               | Name     | LongName                               | Enabled | Layer | lpPortRanges                             |  |
| 67                                               | DHCP     | Dynamic Host Configuration Protocol    | TRUE    |       | "[{",'UDP','67,68'}]"                    |  |
| 546                                              | DHCPv6   | Dynamic Host Configuration Protocol v6 | TRUE    |       | "[{",'UDP','546,547'}]"                  |  |
| 3868                                             | DIAMETER | DIAMETER Protocol                      | TRUE    |       | "[{",'TCP','3868'}, {",'SCTP','3868'}]"  |  |
| 9                                                | DISCARD  | Discard Protocol                       | TRUE    |       | "[{",'TCP','9'}, {",'UDP','9'}]"         |  |
| 20000                                            | DNP3     | Distributed Network Protocol           | TRUE    |       | "[{",'TCP','20000'}, {",'UDP','20000'}]" |  |

| Export Server Timestamp | Lists the timestamp of when the file was created. |
|-------------------------|---------------------------------------------------|
| Column Headings         | Lists the column heading names:                   |
|                         | ID,Name,LongName,Enabled,Layer,IpPortRanges       |

Iris Network Intelligence Solution 7.13.2

Operations, Administration, and Maintenance Guide

| ID           | An internal unique identifier for the protocol used by the Iris server.           |
|--------------|-----------------------------------------------------------------------------------|
| Name         | Lists the defined protocol name.                                                  |
| LongName     | Lists the details provided in the Description column of the Protocol Details GUI. |
| Enabled      | Indicates whether or not Iris is monitoring traffic for this protocol.            |
| Layer        | List whether the protocol is categorized as Layer 3 (L3) or Layer 4 (L4).         |
| lpPortRanges | Lists all defined IP Address and Port combinations.                               |
|              | Format: [{IPAddresses,'Protocol','Ports'},{IPAddresses,'Protocol','Ports'}]       |

#### Probe CSV File Format

Probe CSV files are for reference purposes only. You can only edit probe data using the Probes Tab; you cannot import edited probe CSV files.

| #Exported at Fri May 31 19:43:33 GMT 2013 |           |           |      |              |        |       |         |             |            |                |                |               |            |
|-------------------------------------------|-----------|-----------|------|--------------|--------|-------|---------|-------------|------------|----------------|----------------|---------------|------------|
| Probeld                                   | ProbeName | IpAddress | Туре | Status       | Parent | Nodes | ENodeBs | IpAddresses | ItaEnabled | NodeAutoCommit | LinkAutoCommit | ISAProcessing | ISADisplay |
|                                           |           |           |      |              |        | Count | Count   | Count       | Count      | Enabled        | Enabled        | Enabled       | Enabled    |
| 4098                                      | g312      | 1.2.3.4   |      | DISCONNECTED |        |       |         |             |            |                |                |               |            |
| 4097                                      | g110      | 1.1.1.1   |      | DISCONNECTED |        |       |         |             |            |                |                |               |            |
| 4100                                      | TD1404100 | 2.2.2.2   |      | NORMAL       |        |       |         |             |            |                |                |               |            |
| 4103                                      | g307      | 3.3.3.3   |      | DISCONNECTED | 4100   |       |         |             |            |                |                |               |            |
| 4102                                      | g313      | 4.4.4.4   |      | NORMAL       | 4100   |       |         |             |            |                |                |               |            |
| 4104                                      | g307-1-1  | 6.6.6.6   |      | DISCONNECTED |        |       |         |             |            |                |                |               |            |

| Export Server Timestamp | Lists the timestamp of when the file was created.                                                                         |
|-------------------------|----------------------------------------------------------------------------------------------------|
| Column Headings         | Lists the column heading names:                                                                                           |
|                         | Probeld,ProbeName,IpAddress,Type,Status,Parent                                                                            |
| Probeld                 | Unique number that identifies every provisioned probe.                                                                    |
| ProbeName               | Probe name configured on the Probe Details Pane.                                                                          |
| IpAddress               | IP address that was configured on the probe at installation.                                                              |
| Туре                    | G10, TD140, or gSoft                                                                                                    |
| Status                  | Connected probes have one of the following statuses:                                                                      |
|                         | NORMAL                                                                                                    |
|                         | SOFTWARE_UPGRADE                                                                                                    |
|                         | S2D_CONFIG                                                                                                    |
|                         | SOFTWARE_UPLOAD                                                                                                    |
|                         | SOFTWARE_REMOVE                                                                                                    |
|                         | MAINTENANCE status is controlled by the Maintenance State check box on the Probe<br>Details Pane.                         |
|                         | <ul> <li>DISCONNECTED status indicates one or more device processes is down; see<br/><u>Connection Status</u>.</li> </ul> |
| Parent                  | This column does not appear in CSV file if no probes are bound to a TD140.                                                |

Iris Network Intelligence Solution 7.13.2

Operations, Administration, and Maintenance Guide

| Nodes Count                    | Number of nodes this probe detected and is monitoring.                                                                        |
|--------------------------------|----------------------------------------------------------------------------------------------------|
| ENodeBsCount                   | Number of eNodeBs this probe detected and is monitoring.                                                                      |
| IpAddressesCount               | Number of IPaddresses this node detected and is monitoring. Note that an IP range counts as only one against the probe limit. |
| ItaEnabledCount                | Number of nodes with ITA Enabled setting enabled (on Node Details Pane).                                                      |
| NodeAutoCommitEnabled<br>(Y/N) | Probe's Auto Node Topology Commit Enabled setting (on probe Monitoring Details tab)                                           |
| LinkAutoCommitEnabled<br>(Y/N) | Probe's Auto Link Topology Commit Enabled setting (on probe Monitoring Details tab)                                           |
| ISAProcessingEnabled<br>(Y/N)  | Probe's Session Tracking Enabled setting (on probe Monitoring Details tab)                                                    |
| ISADisplayEnabled (Y/N)        | Probe's Session Tracking Display Enabled setting (on probe Monitoring Details tab)                                            |

## Trunk Mapping CSV File Format

You cannot export trunk mapping data using the Topology Export feature. You must format the trunk mapping data using the following format. Iris does not require a specific filename syntax; it determines the type of data from the file content.

All columns are mandatory for trunk mapping. However, the column heading line should begin with the # symbol so that it is ignored as a comment.

| #Protocol | Network Indicator | CA Point Code | Adjacent SP Point Code | Adjacent CIC | Termination ID               |
|-----------|-------------------|---------------|------------------------|--------------|------------------------------|
| A         | N                 | 241-100-100   | 100-008-200            | 400          | IIII0800.SS_2003_VT15_0114.1 |
| A         | Ν                 | 241-100-100   | 100-008-200            | 401          | IIII0800.SS_2003_VT15_0114.2 |

| Protocol               | A=ANSI                                                                                                    |
|------------------------|----------------------------------------------------------------------------------------------------|
|                        | I=ITU                                                                                                    |
| Network Indicator      | SS7 Network Indicator code for specified point codes                                                                                                    |
|                        | N = National                                                                                                    |
|                        | I = International                                                                                                    |
|                        | NS = National Spare                                                                                                    |
|                        | IS = International Spare                                                                                                    |
| CA Point Code          | The SS7 point code of the MGC, also known as the Call Agent (CA). The format of the point code must match the point code format identified by the combination of protocol and network indicator specified for the entry.            |
| Adjacent SP Point Code | The SS7 point code for the signaling point (SP) adjacent to the Termination. The format of the point code must match the point code format identified by the combination of protocol and network indicator specified for the entry. |
| Adjacent CIC           | The CIC adjacent to the Termination, specified as a decimal number.                                                                                                    |
| Termination ID         | The name corresponding to the Termination Identifier for this entry. The Termination ID is an ASCII string that cannot contain a comma or non-printable character.                                                                  |
|                        | Duplicate Termination IDs are not allowed in the mapping table.                                                                                                    |

Iris Network Intelligence Solution 7.13.2

Operations, Administration, and Maintenance Guide

#### Domain CSV File Format

| #Exported at Thu Dec 19 14:05:06 CST 2013 |            |            |        |  |  |  |
|-------------------------------------------|------------|------------|--------|--|--|--|
| DomainID                                  | DomainName | AnchorNode | Action |  |  |  |
| 2                                         | zone4      |            |        |  |  |  |
| 14                                        | test16     | test_14_2  |        |  |  |  |
| 16                                        | Domain13_2 | test_13_2  |        |  |  |  |
| 3                                         | zone55     | anchor-4   |        |  |  |  |
| 4                                         | zone5      | anchor-1   |        |  |  |  |
| 5                                         | zone6      |            |        |  |  |  |
| 10                                        | zone7      | anchor-2   |        |  |  |  |
| 11                                        | zone8      | anchor-7   |        |  |  |  |

| DomainID   | Internal Domain identifier IDs used by the Iris server and automatically generated when you create a Domain. Upon CSV file import, the Iris server takes the following actions depending on the absence or presence of the DomainID: |
|------------|----------------------------------------------------------------------------------------------------|
|            | <ul> <li>If a DomainID is absent in a row, the Iris server adds a new Domain entry with a new<br/>DomainID.</li> </ul>                                                                                                    |
|            | <ul> <li>When a DomainID is present but there is no matching Domain in the system, the Iris server<br/>adds the Domain and generates a new DomainID.</li> </ul>                                                                      |
| DomainName | Change the name in the DomainName field to update the name in the system upon import.                                                                                                    |
| AnchorNode | Change the name in the AnchorNode field and update the name in the system upon import.                                                                                                    |
| Action     | Enter a D when you want to delete a Domain. This field is optional.                                                                                                    |

Iris Network Intelligence Solution 7.13.2

Operations, Administration, and Maintenance Guide

## Automatic Node Merging for New Node Import

The Node Import utility performs node merging logic when processing new nodes in CSV import files. A new node will be merged with an existing node having an IP address range if the following conditions are true:

- The new node's Node Type also matches the existing node.
- The new node's IP Address is NOT an IP Address range.
- The new node's IP Address + Probe ID is within one and only one existing node's IP range with the same Probe ID.

The following table shows examples of new and existing node definitions as well as the result of importing the new nodes into the system.

| New Node<br>Definition |                           | Existing Node<br>Definition |                                       | Popult                                                                                                    |  |  |  |
|------------------------|---------------------------|-----------------------------|---------------------------------------|----------------------------------------------------------------------------------------------------|--|--|--|
| Node<br>Type           | IP<br>Address             | Node<br>Type                | IP<br>Address                         | Result                                                                                                    |  |  |  |
| MME                    | "1.1.1.3,<br>2.2.2.5"     | MME                         | 1.1.1.1-<br>1.1.1.4                   | New node is merged into existing node:<br>MME, "1.1.1.1.1.1.4, 2.2.2.5"                                                                                                    |  |  |  |
| MME                    | 1.1.1.3-<br>1.1.1.6       | MME                         | 1.1.1.1-<br>1.1.1.5                   | <ul> <li>Error message</li> <li>Merge not allowed because new node definition contains an IP range</li> <li>Row is skipped</li> </ul>                                                                    |  |  |  |
| MME                    | 1.1.1.3                   | MME                         | 1.1.1.4                               | <ul> <li>New node is not merged, but added as a separate node.</li> <li>Existing node definition does not contain an IP range</li> <li>System does not merge nodes with adjacent IP addresses</li> </ul> |  |  |  |
| MME                    | 1.1.1.3                   | eNodeB                      | 1.1.1.1-<br>1.1.1.5                   | <ul> <li>Error message</li> <li>New node is different node type than existing node</li> <li>IP address conflict for IP address range 1.1.1.1.1.1.5</li> </ul>                                            |  |  |  |
| MME                    | 1.1.1.3<br>Probe ID:<br>1 | MME                         | 1.1.1.1-<br>1.1.1.5<br>Probe ID:<br>1 | New node is merged into existing node with probe ID 1.                                                                                                    |  |  |  |
| MME                    | 1.1.1.3<br>Probe ID:<br>1 | MME                         | 1.1.1.1-<br>1.1.1.5<br>Probe ID:<br>2 | MME 1.1.1.3 exists separately in the database; there is no IP address conflict since nodes have different Probe IDs                                                                                      |  |  |  |

# Enabling ISUP H248/MGCP Correlation for ISA

This procedure only applies to G10 probes. Refer to the GeoProbe product documentation for information regarding Splprobe trunk mapping. Contact <u>Customer Support</u> for assistance in applying trunk mapping tables to Splprobes.

When MGCP or H.248 signaling is used to control a Trunking Gateway interfacing an SS7 ISUP call leg, Iris requires a trunk mapping table to enable MGCP/ISUP and H.248/ISUP Multi-Protocol Correlation (MPC). For H248/MGCP sessions, Iris searches the mapping table by Termination ID to locate the proper point codes and Circuit Identification Code (CIC).

You must provide the trunk mapping data in a <u>properly formatted CSV file</u>. You import the file using the Config Import Tab, enabling Iris to process the trunk mapping definitions for ISUP H248/MGCP correlation.

Iris Network Intelligence Solution 7.13.2

Operations, Administration, and Maintenance Guide

77

## Prerequisite

Verify the trunk mapping file is in the correct Trunk Mapping CSV file format. Copy the file to the Iris server; the default directory for importing files is /export0/home/iris. Contact <u>Customer Support</u> if you need assistance accessing the Iris server.

# To Import a Trunk Mapping Table

- 1. Click the System Tab.
- 2. Click the Config Import tab.
- Use the default source directory or enter the source directory where the CSV files reside and click the Change Directory button. CSV files residing in the directory display in the File list. Iris identifies the file type of each CSV file from its contents.
- 4. Select the check box of the trunk mapping CSV file you want to import. Iris supports importing and processing only one trunk mapping CSV file.
- 5. Click the **Import** button. View status and error messages in the Latest Import Log Pane. The total number of records processed in the CSV mapping file appears in the Total Processed field in the Latest Import Summary Pane.
- 6. Review errors and create a new CSV file if necessary to resolve any issues. Re-import the CSV file if necessary.

# **Upgrading Probe Software**

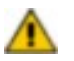

PRIOR TO UPGRADING, YOU MUST READ ALL RELEASE NOTES AND UPGRADE CHECKLISTS TO ENSURE YOU ARE AWARE AND COMPLIANT WITH THE LATEST UPDATES TO THE UPGRADE PROCESS. FAILURE TO COMPLY WITH THE LATEST UPDATES COULD PROLONG THE PROBE UPGRADE PROCESS AND RESULT IN EXTENDED DOWN TIME. CONTACT CUSTOMER SUPPORT FOR ASSISTANCE.

G10 and gSoft RAN probe software is initially installed by Tektronix system engineers. You can perform subsequent probe software upgrades using the <u>Software tab</u> to create upgrade campaigns. A campaign is a defined set of configuration parameters for upgrading software packages for one or more probes. Campaigns enable you to:

- Perform individual probe or multi-probe software upgrades
- Upgrade both Platform and Application packages concurrently
- Schedule probe activation during non-peak hours

You can also view workflow details in the G10 Probe Software Upgrades tutorial in the Admin online help.

## Upgrading G10 Probes Bound to a TD140

- The bound G10s are upgraded at the same time within one campaign; they cannot be upgraded individually.
- G10 probes bound to a TD140 device must be on the same version of software (EP and SP). The minimum software requirement is version 7.12.2.
- If a campaign failed on a managed G10 probe, a new campaign CANNOT be scheduled immediately. The user must wait until the previous campaign completes before scheduling a new one.

## Prerequisites

Tektronix loads software upgrades on the Iris server to make them available for installation on the probes using probe campaigns. Available upgrades appear in the Software List pane on the <u>Available Patches Tab</u>.

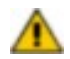

Probes must have a minimum software version and Emergency Patch (EP) installed to support the version to be upgraded. Contact <u>Customer Support</u> for details.

For EPs requiring base versions, a probe campaign automatically loads the applicable base package with the EP if the base package resides on the Iris Server. You do not need to upload, install, or activate the base version prior to installing the EP. The Base package file (\*.pit) must reside on the Iris server and appear in the Available Software Summary pane to be accessible for EP campaigns.

## To Verify G10 Probe Software Packages

You must verify the software package integrity prior to updating probes. Follow these steps to verify software packages on the lris server prior to installing on the probes.

- 1. Click the <u>Software tab</u>, and then click the <u>Available Patches tab</u>. Application and Platform software upgrades that were loaded on the Iris server are listed in the Software List pane.
  - Base and EP Application package files have a .pit extension.
  - Platform packages have a .tgz extension.
- 2. Select the package you want and click the Verify button.
  - If the package is valid, it is moved to the Available Software Summary Pane.
  - If the package cannot be verified, an error message displays and the package remains in the Software List Pane. Call <u>Customer Support</u> for assistance.
- 3. In the Available Software Summary Pane, verify the patch software has the correct version and date.

Operations, Administration, and Maintenance Guide

## To Create a G10 Probe Software Upgrade Campaign

Once probe packages are verified, you can create a campaign to upload, install, and activate the software packages to one or more probes.

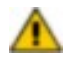

Probes must have a minimum software version and Emergency Patch (EP) installed to support the version to be upgraded. Contact <u>Customer Support</u> for details.

For EPs requiring base versions, a probe campaign automatically loads the applicable base package with the EP if the base package resides on the Iris Server. You do not need to upload, install, or activate the base version prior to installing the EP. The Base package file (\*.pit) must reside on the Iris server and appear in the Available Software Summary pane to be accessible for EP campaigns.

Campaigns also support reverting back to a previous release of probe application or platform software. Previous release packages must be listed in the <u>Available Patches Tab</u> in order to be accessible for selection in revert campaigns.

Follow these steps to create a campaign for upgrading software on one or more G10 probes.

- 1. Click the <u>Software tab</u>, and then click the <u>Probe Campaigns tab</u>. The Campaigns pane appears.
- 2. Click Add Campaign; the Campaign Details Pane appears.
- 3. Select G10 Probe from the Campaign Type drop-down menu. Use this type for G10 probes and gSoft RAN probes.
- 4. Enter a name for the campaign.
- 5. Select a Platform and/or Application package for upgrading probes. You can choose from packages that have been verified and are listed in the Available Software Summary Pane on the Available Patches Tab.
- 6. Click the **Transfer Only** check box if you only want to transfer the packages from the Iris server to the probes and you do not want to activate them.
- 7. Select a date and time to activate the software packages. Tektronix recommends scheduling activation during nonpeak hours. The probes require a reboot after activation and this process can take up to 10 minutes.
- 8. Click Select Probes to open the Probe Selector dialog box. Select a View option to filter the list.

When scheduling any type of probe campaign (Transfer only, Activation only, and Transfer and Activation), the system administrator can include a maximum of 100 probes in the campaign. See <u>Probe Campaign - Package Transfer and Activation</u> for details about software package transfer and activation.

- 9. Select the check boxes for the probes you want to include in the campaign and click OK.
  - To upgrade all G10s bound to a TD140, select the TD140 check box.
  - You cannot select a probe for the campaign if it is disconnected, part of another current campaign, or running a Store-to-Disk (S2D) configuration.
  - The probes you select appear in the Probe Selection List in the Campaign Details Pane.
- 10. Verify your selections and click **Save**. A dialog box appears stating that the transfer will start immediately and asks you whether you want to continue.
- 11. Click **Yes** to confirm. The Iris server starts the transfer process. See <u>Probe Campaign Package Transfer and</u> <u>Activation</u> for details about software package transfer and activation.

After activation, the probe(s) reboot. It may take up to 10 minutes for applications to shutdown before the probe(s) restart. Campaign and probe status will update to show success or failure. Monitor probe status in the <u>Campaign Details Pane</u>; monitor <u>campaign status</u> in the <u>Campaigns Pane</u>.

Iris Network Intelligence Solution 7.13.2

Operations, Administration, and Maintenance Guide

# **Upgrading TD140 Software**

TD140 software is initially installed by Tektronix Communications system engineers. You can perform subsequent software upgrades using the Software tab to create upgrade campaigns. A campaign is a defined set of configuration parameters for upgrading software packages for one or more TD140s. Campaigns enable you to:

- Perform individual or multi-TD140 software upgrades
- Schedule TD140 activation during non-peak hours

## Prerequisites

Tektronix Communications loads software upgrades on the Iris server to make them available for installation on the TD140 using campaigns. Available upgrades appear in the Software List pane on the <u>Available Patches Tab</u>.

## To Verify TD140 Software Packages

You must verify the software package integrity prior to updating TD140. Follow these steps to verify software packages on the Iris server prior to installing them on the TD140s.

- Click the <u>Software tab</u>, and then click the <u>Available Patches tab</u>. TD140 software upgrades that were loaded on the Iris server are listed in the Software List pane. TD140 Software package names will be in the format TEKTD140.<version>.iso
- 2. Select the package you want and click the Verify button.
  - If the package is valid, it is moved to the Available Software Summary Pane.
  - If the package cannot be verified, an error message displays and the package remains in the Software List Pane. Call Customer Support for assistance.
- 3. In the Available Software Summary Pane, verify the patch software has the correct version and date.

## To Create a TD140 Probe Software Upgrade Campaign

Once TD140 packages are verified, you can create a campaign to upload, install, and activate the software packages to one or more TD140s.

Campaigns also support reverting back to a previous release of TD140 software. Previous release packages must be listed in the Available Patches Tab in order to be accessible for selection in revert campaigns.

Follow these steps to create a campaign for upgrading software on one or more TD140s.

- 1. Click the Software tab, and then click the Probe Campaigns tab. The Campaigns pane appears.
- 2. Click Add Campaign; the Campaign Details Pane appears.
- 3. Select TD140 Device from the Campaign Type drop-down menu.
- 4. Enter a name for the campaign.
- 5. Select a TD140 package. You can choose from packages that have been verified and are listed in the Available Software Summary Pane on the <u>Available Patches Tab</u>.
- 6. Click the **Transfer Only** check box if you only want to transfer the packages from the Iris server to the TD140 and you do not want to activate them.
- 7. Select a date and time to activate the software package. Tektronix Communications recommends scheduling activation during non-peak hours. The TD140s require a reboot after activation and this process can take up to 5 minutes. During reboot, the TD140 does not send heartbeats to the Iris Server.
- 8. Click Select Probes to open the Probe Selector dialog box. It displays a list of available TD140 devices.

Iris Network Intelligence Solution 7.13.2

- Select the check boxes for the TD140 devices you want to include in the campaign and click OK. You cannot select a
  TD140 for the campaign if it is disconnected, or part of another current campaign. The TD140s you select appear in
  the Probe Selection List in the Campaign Details Pane.
- 10. Verify your selections and click **Save**. A dialog box appears stating that the transfer will start immediately and asks you whether you want to continue.
- 11. Click Yes to confirm. The Iris server starts the transfer process.

After package transfer is complete, the package(s) will be activated at the scheduled time. After activation, the TD140(s) reboot. It may take up to 5 minutes before the TD140(s) restart. Campaign and TD140 status will update to show success or failure. Monitor TD140 status in the <u>Campaign Details Pane</u>; monitor <u>campaign status</u> in the <u>Campaign Pane</u>.

## **Upgrading G10 Probe and Array Firmware**

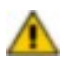

PRIOR TO UPGRADING, YOU MUST READ ALL RELEASE NOTES AND UPGRADE CHECKLISTS TO ENSURE YOU ARE AWARE AND COMPLIANT WITH THE LATEST UPDATES TO THE UPGRADE PROCESS. FAILURE TO COMPLY WITH THE LATEST UPDATES COULD PROLONG THE PROBE UPGRADE PROCESS AND RESULT IN EXTENDED DOWN TIME. CONTACT CUSTOMER SUPPORT FOR ASSISTANCE.

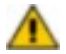

Upgrading firmware using the Firmware GUI and campaigns only allows you to upgrade firmware to the available releases shown in the <u>By Probe Firmware tab</u> or <u>Firmware Audit tab</u>. If you need to downgrade firmware for any reason, you need to perform this procedure manually; contact <u>Customer Support</u> for assistance.

You can perform G10 probe and storage array firmware audits and upgrades using the <u>Software tab</u>. Platform packages installed on the G10 probes contain all firmware versions compatible with that platform version. Firmware can be updated for the following components:

- Shmms
- IAP200 (IAP100 NOT included)
- IIC100 boards/AMCs
- IIC200 boards/AMCs
- RAID controller enclosure
- JBOD enclosure

#### Prerequisites

- The Firmware Administration privilege is required to access Firmware GUIs and campaigns.
- Probes require a minimum of 13.1 software to support this feature.

## To View and Export Firmware Inventory for an Individual Probe

- 1. Click the Software tab.
- 2. On the By Probe tab, select a probe in the Probe List.
- 3. Click the Firmware tab to view the inventory for the selected probe. It can take several minutes to initially display.

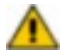

Upgrades can fail intermittently causing the firmware listing to be incorrect. Click the Refresh Listing button on the Firmware tab to ensure the latest firmware information is displayed in the listing. This can take several minutes to complete.

4. Click the **Export to CSV** button and save the file to a directory on the Iris server. The file is named using **fw\_list\_ YYYYMDD\_HHMMSS.csv** format.

## To View and Export Firmware Inventory for Multiple Probes

- 1. Click the Software tab.
- 2. Click the Firmware Audit tab. It can take several minutes to initially display. As a default, inventory for all probes is listed.
- 3. Click the ellipses (...) button to open the Probe Selector dialog box, and select specific probes or probe groups you want to view firmware inventory.
  - Selecting a group selects all probes in the group.
  - Selecting a TD140 selects all probes bound to the TD140.

Iris Network Intelligence Solution 7.13.2

Operations, Administration, and Maintenance Guide

- You can view inventory for disconnected probes.
- 4. Click the **Export to CSV** button and save the file to a directory on the Iris server. The file is named using **fw\_list\_ YYYYMMDD\_HHMMSS.csv** format.

#### To Determine Probes and Components Requiring Upgrade

Compare the Active and Recommended columns of the exported data to determine the probe components you want to upgrade.

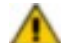

Once you determine which probes require firmware upgrades, verify the Active version listed for these components is also listed as one of the Available versions for that component. If the Active version IS NOT listed in the Available versions, it could indicate that a component has a later version of firmware than what is available from the upgrade campaign. DO NOT upgrade the component and contact <u>Customer Support</u>.

## To Create a Firmware Upgrade Campaign

Follow these steps to create a campaign for upgrading firmware on one or more G10s.

- 1. Click the Software tab, and then click the Probe Campaigns tab. The Campaigns pane appears.
- 2. Click Add Campaign; the Campaign Details Pane appears.
- 3. Select Firmware from the Campaign Type drop-down menu.
- 4. Enter a name for the campaign.
- 5. Click Select Probes to open the Probe Selector dialog box and select from a list of available probes.
- Select the check boxes for the probes you want to include in the campaign and click OK. You cannot select a probe for the campaign if it is disconnected, or part of another current campaign. The probes you select appear in the Probe Selection List in the <u>Campaign Details Pane</u>.
- Click the ellipsis (...) button to open the <u>Select Devices dialog box</u> which contains all devices configured on the selected probes. If a selected group of probes has dissimilar hardware, the list contains all devices for every selected probe. When you later save the campaign, a <u>Save Report</u> indicates which devices are not applicable to certain probes.
- Select a date and time to activate the software package. Tektronix Communications recommends scheduling activation during non-peak hours. The G10s require a reboot after activation and this process can take up to 10 minutes.
- 9. Verify your selections and click **Save**. A <u>Save Report</u> appears and lists which devices are not applicable to certain probes. The issues reported are informational and are not considered errors.
- 10. Click OK to close the Save report. The package(s) will be activated at the scheduled time. After activation, the probes reboot. It may take up to 10 minutes for applications to shut down before the TD140(s) restart. Campaign and TD140 status will update to show success or failure.

For Licensed Users | Unauthorized Duplication and Distribution Prohibited

11. Monitor probe status in the Campaign Details Pane; monitor campaign status in the Campaigns Pane.

Iris Network Intelligence Solution 7.13.2

# **Chapter 7 XDR Profile Management**

The XDR Profile Management feature on the Applications Tab enables administrators to create protocol-specific profiles to customize G10 data record (XDR) generation. XDRs can be forwarded to the DataCast mediation platform.

Refer to the following sections for more information:

- XDR Generation Process
- XDR Profile Configuration Workflow
- Supported XDR Profiles

# **XDR Generation Process**

The following graphic summarizes the XDR generation process.

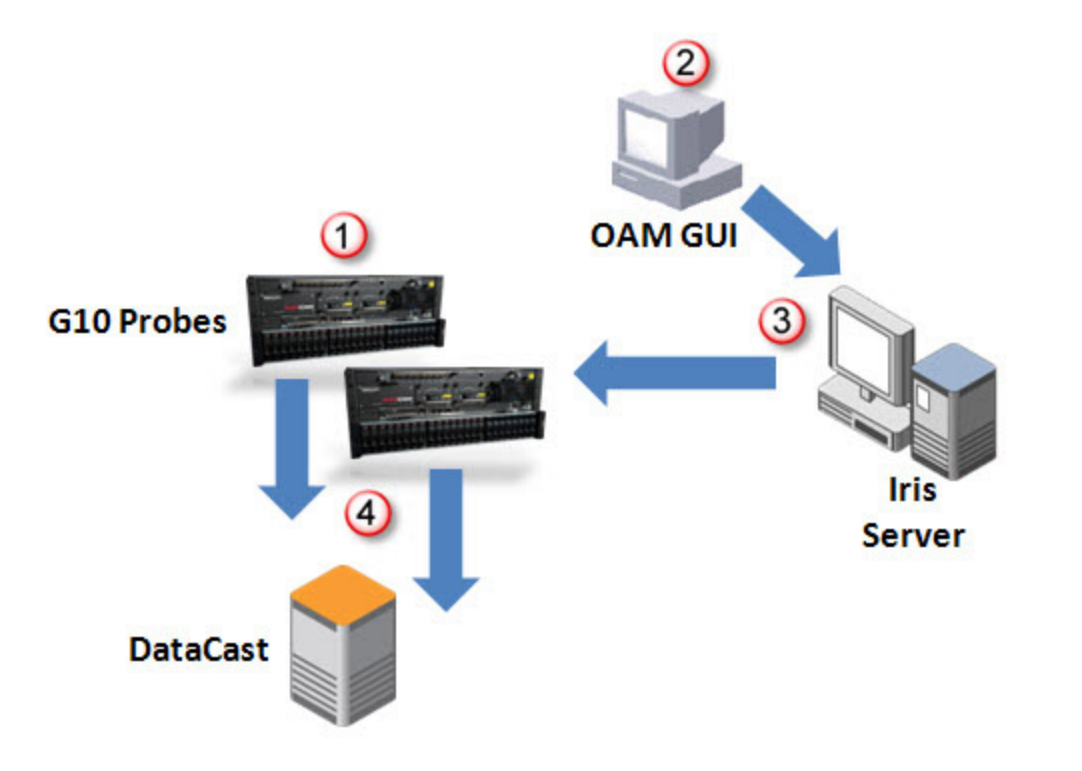

| 1 | Probes collect data in real time, 24 hours a day, 7 days a week.                                                                                                    |  |  |  |
|---|----------------------------------------------------------------------------------------------------|--|--|--|
| 2 | The System Administrator creates and saves XDR profiles on the Admin GUI.                                                                                                  |  |  |  |
| 3 | The Profile is saved to the Iris Server and sent to G10 probes.                                                                                                    |  |  |  |
| 4 | Once a monitored session meets defined profile criteria, the probe generates one or more XDRs and streams them to the defined receiver (DataCast).                         |  |  |  |
|   | <ul> <li>Probes support dynamic profile updates. When the Admin enables a profile for a session already in progress, the entire session is recorded in the XDR.</li> </ul> |  |  |  |

For Licensed Users | Unauthorized Duplication and Distribution Prohibited

Iris Network Intelligence Solution 7.13.2

# **XDR Profile Configuration Workflow**

You configure XDR profiles on the <u>Traffic Tab</u> accessed from the <u>Applications Tab</u>. You create protocol-specific profiles to customize G10 data record (XDR) generation. XDRs can be forwarded to the DataCast mediation platform.

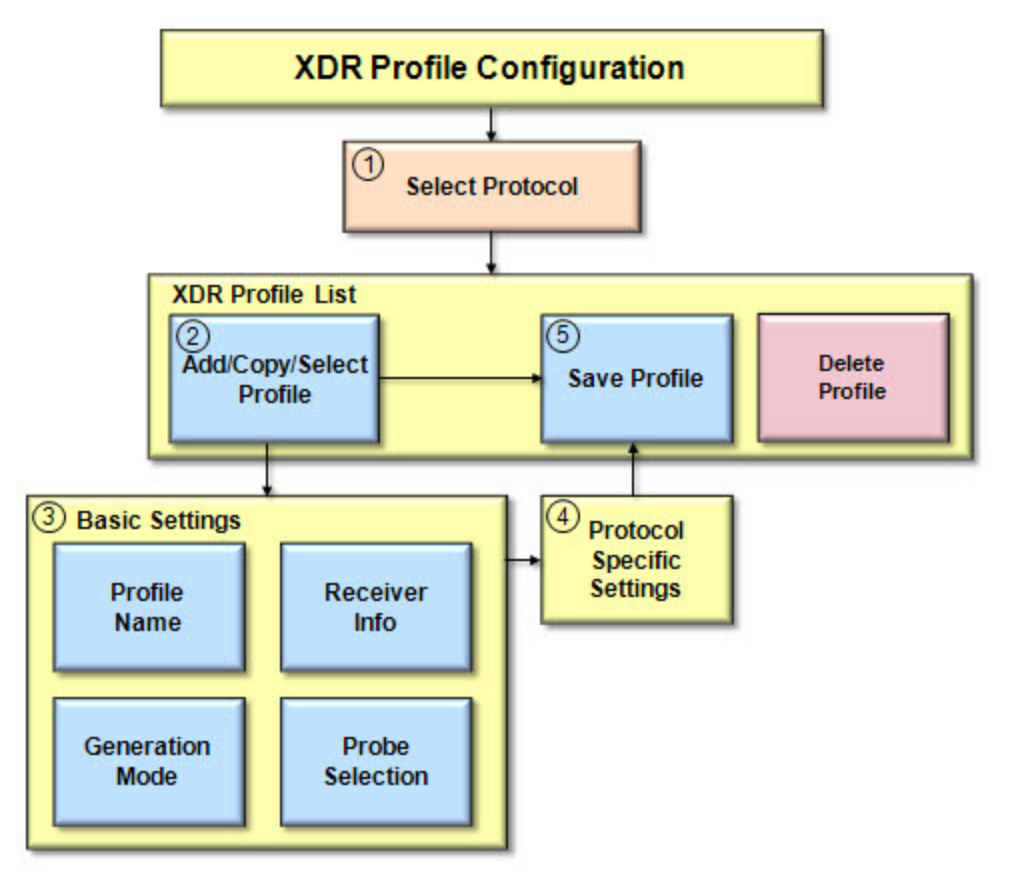

- 1. Select a protocol. Existing profiles for that protocol appear in the XDR Profile List pane.
- 2. Perform one of the following tasks:
  - Add a new profile.
  - Copy an existing profile.
  - Select an existing profile.

The Basic Settings Tab appears blank for new profiles, or displays details for existing profiles.

Define basic profile settings on the <u>Basic Settings Tab</u>, including generation mode, receiver IP address/ port and G10 probes.

For Licensed Users | Unauthorized Duplication and Distribution Prohibited

- 4. Define protocol-specific settings. Only select protocols provide these additional settings.
- 5. Save the profile.

Iris Network Intelligence Solution 7.13.2

# **Supported XDR Profiles**

The following table provides details for supported XDR profiles. See the <u>XDR Profile Configuration Workflow</u> for configuration details.

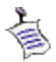

The "Change" generation mode option only applies to GTP and is only used for GTP Split Monitoring. See <u>Configuring XDRs for GTP Split Monitoring Use Case</u> for details.

| Protocol  | Available<br>Generation<br>Modes | Recommended<br>Generation<br>Mode | Protocol<br>Specific<br>Settings | Notes                                                                                                    |
|-----------|----------------------------------|-----------------------------------|----------------------------------|----------------------------------------------------------------------------------------------------|
| A11       | Closure<br>Periodic              | Periodic                          | HTTP Parameters                  |                                                                                                    |
| ANSI ISUP | Closure<br>Periodic              | Closure                           | Not applicable                   |                                                                                                    |
| CNAM      | Closure<br>Periodic              | Closure                           | Not applicable                   |                                                                                                    |
| DHCP      | Closure<br>Periodic              | Closure                           | Not applicable                   |                                                                                                    |
| DIAMETER  | Closure<br>Periodic              | Closure                           | Not applicable                   |                                                                                                    |
| DNS       | Closure                          | Closure                           | Not applicable                   |                                                                                                    |
| DSS1      | Closure<br>Periodic              | Closure                           | Not applicable                   |                                                                                                    |
| GTP       | Change<br>Periodic               | Periodic                          | HTTP Parameters                  | The HTTP parameters in this profile are<br>not used for probes supporting GTP<br>Split Monitoring. See <u>Configuring</u><br>XDRs for GTP Split Monitoring Use<br><u>Case</u> for details. |
| GTPv2     | Change<br>Periodic               | Periodic                          | HTTP Parameters                  |                                                                                                    |
| H248      | Closure<br>Periodic              | Closure                           | Not applicable                   |                                                                                                    |
| H323CS    | Closure<br>Periodic              | Closure                           | Not applicable                   |                                                                                                    |
| ISAIC     | Closure<br>Periodic              | Closure                           | Not applicable                   |                                                                                                    |
| ITU ISUP  | Closure<br>Periodic              | Closure                           | Not applicable                   |                                                                                                    |
| LDAP      | Closure                          | Closure                           | Not applicable                   |                                                                                                    |
| LNP       | Change<br>Closure<br>Periodic    | Closure                           | Not applicable                   |                                                                                                    |

Iris Network Intelligence Solution 7.13.2

Operations, Administration, and Maintenance Guide

| Protocol   | Available<br>Generation<br>Modes                                                                                                    | Recommended<br>Generation<br>Mode | Protocol<br>Specific<br>Settings | Notes                                                     |  |  |
|------------|----------------------------------------------------------------------------------------------------|-----------------------------------|----------------------------------|-----------------------------------------------------------|--|--|
| LTE-RRC    | Closure<br>Periodic                                                                                                    | Closure                           | Not applicable                   | This protocol is only supported by the GeoSoft RAN probe. |  |  |
| MGCP       | Closure<br>Periodic                                                                                                    | Closure                           | Not applicable                   |                                                           |  |  |
| PMIPv6     | Closure<br>Periodic                                                                                                    | Periodic                          | Not applicable                   |                                                           |  |  |
| RADIUS     | Closure<br>Periodic                                                                                                    | Closure                           | Not applicable                   |                                                           |  |  |
| RTP+RTCP   | Closure<br>Periodic                                                                                                    | Periodic                          | Not applicable                   |                                                           |  |  |
| RTSP       | Closure<br>Periodic                                                                                                    | Periodic                          | Not applicable                   |                                                           |  |  |
| S1AP       | Closure<br>Periodic                                                                                                    | Periodic                          | Not applicable                   |                                                           |  |  |
| SGsAP      | Closure<br>Periodic                                                                                                    | Periodic                          | Not applicable                   |                                                           |  |  |
| SIP        | Closure<br>Periodic                                                                                                    | Periodic                          | SIP Parameters                   |                                                           |  |  |
| TOLLFREE   | Closure<br>Periodic                                                                                                    | Closure                           | Not applicable                   |                                                           |  |  |
| User Plane | This option is only used for probes supporting GTP Split Monitoring Architecture. Specific XDR profiles are required to support GTP Split Monitoring; see <u>Configuring XDRs for GTP Split Monitoring</u> Use Case for details. |                                   |                                  |                                                           |  |  |
| ХСАР       | Closure<br>Periodic                                                                                                    | Periodic                          | HTTP Parameters                  |                                                           |  |  |

# **Chapter 8 Iris Maps Configuration and Administration**

This chapter provides a workflow for the configuration required for enabling users to view Iris and GeoProbe elements on their Iris Network Maps.

# **Iris Maps Configuration Workflow**

## Prerequisites

- Allocate the ports required for Iris Network Maps (see Iris System Requirements).
- Tektronix installs Network Maps application and map backgrounds provided by the Geographic Information System (GIS) framework.
  - Tektronix determines appropriate map packages including zoom level layers to support your network coverage.
  - The Maps application requires no configuration by the administrator for map background selection.
- Tektronix defines network connectivity between the GeoProbe server and the Iris server (see Servers Tab for details).
  - All nodes, linksets, and interfaces associated with the GeoProbe map are automatically visible.
  - Each map defined in GeoProbe is a separate layer in Iris Maps.
  - Changes in GeoProbe-configured nodes or linksets are automatically reflected in Iris Maps without intervention from the user or the administrator. Refer to the GeoProbe documentation for more details about GeoProbe system configuration.

## To Configure Iris Network Maps

- 1. Define default longitude and latitude values and mapping rules for placement of GeoProbe and Iris probes and nodes on maps (see Locations Tab).
- 2. If necessary, adjust Iris individual node or probe locations manually; for example, if you want to separate node clusters resulting from rules-based node placement. See the <u>Node Details Pane</u> and the <u>Probe Details Tab</u>.

Once manually assigned, coordinates are not overwritten by mapping rules. GeoProbe node and probe geocodes can only be managed by defining rules in the <u>Locations Tab</u>.

- 3. Define Iris map layers for Iris elements by defining node and probe groups (see Groups Tab for details).
  - Each defined Iris node and probe group is a separate layer in the map that can be shown or hidden.
  - Iris Maps is installed with a default All Probes group which cannot be modified or deleted.
- Within UUMS, assign maps users roles with relevant user privileges for maps access and functions (see UUMS online help for details).

For Licensed Users | Unauthorized Duplication and Distribution Prohibited

Iris Network Intelligence Solution 7.13.2

Operations, Administration, and Maintenance Guide

89

# Appendix A

# Admin User Interface

| Applications Tab | <u>Applications Tab</u>        |  |  |  |
|------------------|--------------------------------|--|--|--|
|                  | <u>Store to Disk Tab</u>       |  |  |  |
|                  | <u>Traffic Tab</u>             |  |  |  |
|                  | <u>RIF Profile Tab</u>         |  |  |  |
|                  | ITA Configuration Tab          |  |  |  |
|                  | ISA Configuration Tab          |  |  |  |
|                  | IFC Configuration Tab          |  |  |  |
|                  | Persistent Capture Tab         |  |  |  |
| Licenses Tab     | Licenses Tab                   |  |  |  |
| Probes Tab       | Probes Tab                     |  |  |  |
|                  | Probe Details Tab              |  |  |  |
|                  | <u>Timing Control Tab</u>      |  |  |  |
|                  | Monitoring Details Tab         |  |  |  |
|                  | Media Configuration Tab        |  |  |  |
|                  | ISA Configuration Tab          |  |  |  |
|                  | Storage Maintenance Tab        |  |  |  |
|                  | TD140 Ports Tab                |  |  |  |
|                  | <u>TD140 Details Tab</u>       |  |  |  |
|                  | <u>TD140 Managed Probe Tab</u> |  |  |  |
| Software Tab     | Software Tab                   |  |  |  |
|                  | By Probe Tab                   |  |  |  |
|                  | Available Patches Tab          |  |  |  |
|                  | <u>Campaign Details Pane</u>   |  |  |  |
|                  | <u>Campaigns Pane</u>          |  |  |  |
|                  | Probe Campaigns Tab            |  |  |  |
| System Tab       | Servers Tab                    |  |  |  |
|                  | <u>Config Import Tab</u>       |  |  |  |
|                  | <u>Config Export Tab</u>       |  |  |  |

Iris Network Intelligence Solution 7.13.2

Operations, Administration, and Maintenance Guide

| Topology Tab  |                              |
|---------------|------------------------------|
|               | Managed Objects Tab          |
|               | Entities Pane                |
|               | Application Details Pane     |
|               | Physical Link Details Pane   |
|               | Logical Link Details Pane    |
|               | Protocol Details Pane        |
|               | Node Details Pane            |
|               | Audit Log Dialog Box         |
|               | Groups Tab                   |
|               | <u>Auto Detection Tab</u>    |
|               | Add Group Members Dialog Box |
| Locations Tab | Locations Tab                |

## Applications User Interface

Admin contains the following Applications GUI elements.

- <u>Applications Tab</u>
- Store to Disk Tab
- Traffic Tab
- RIF Profile Tab
- XDR Profile List Pane
- Basic Settings Tab
- Protocol Specific Tab
- ITA Configuration Tab
- ISA Configuration Tab
- IFC Configuration Tab
- Persistent Capture Tab

#### **Applications Tab**

The Applications tab enables you to manage configuration settings for Store to Disk, ISA, ITA, XDR, and IFC Profile Management.

#### **Applications Tabs**

| Store to Disk Tab | Manage which protocol PDU data is stored to long-term or short-term archives on the storage arrays. |  |  |  |  |
|-------------------|----------------------------------------------------------------------------------------------------|--|--|--|--|
| Traffic Tab       | Manage protocol-specific profiles for G10 XDR generation.                                           |  |  |  |  |
| RIF Profile Tab   | Manage RAN Intelligence Feed configuration for 3G GeoSoft RAN Probes.                               |  |  |  |  |

Iris Network Intelligence Solution 7.13.2

Operations, Administration, and Maintenance Guide

| ITA Configuration Tab  | Set system defaults to control ITA dashlet display.                                                      |
|------------------------|----------------------------------------------------------------------------------------------------|
| ISA Configuration Tab  | Set a system default to control the order in which node types display in the ISA Ladder Diagram.         |
| IFC Configuration Tab  | Set profiles to schedule sessions for later retrieval from the local disk or a remote server repository. |
| Persistent Capture Tab | Set profiles to schedule long-running session traces of user plane data by IMSI or MSISDN.               |

#### **Applications Tab**

| Store to Disk Traffic | ITA Configuration         | ISA Configuration         | Alarm    | Admin            | IFC Configuration | Persistent Capture |
|-----------------------|---------------------------|---------------------------|----------|------------------|-------------------|--------------------|
| Profile List          | Profile Detail Default Pr | obe Profile (Not Editable | :)       |                  |                   |                    |
| Profile Name          | Protocol 🔺                | Capture                   | Truncate | Truncation Bytes | S2D Archive       |                    |
| Default Probe Profile | 3COM-TSMUX                | Yes                       | No       | 0                | Short Term        |                    |
| Stacked Probe Profile | 3PC                       | Yes                       | No       | 0                | Short Term        |                    |
|                       | 914CG                     | Yes                       | No       | 0                | Short Term        |                    |
|                       | AN                        | Yes                       | No       | 0                | Short Term        |                    |
|                       | A10                       | Yes                       | No       | О                | Short Term        |                    |
|                       | A11                       | Yes                       |          |                  | Long Term         |                    |
|                       | AARP                      | Yes                       | No       | 0                | Short Term        |                    |
|                       | ACAS                      | Yes                       | No       | 0                | Short Term        |                    |
|                       | ACI                       | Yes                       | No       | 0                | Short Term        |                    |
|                       | ACR-NEMA                  | Yes                       | No       | 0                | Short Term        |                    |
|                       | AED 512                   | Yes                       | No       | 0                | Short Term        |                    |
|                       | AFP                       | Yes                       | No       | 0                | Short Term        |                    |
|                       | ANSA Notify               | Yes                       | No       | 0                | Short Term        |                    |
|                       | ANSA Trader               | Yes                       | No       | 0                | Short Term        |                    |
|                       | ARCISDMS                  | Yes                       | No       | 0                | Short Term        |                    |
|                       | ARGUS                     | Yes                       | No       | 0                | Short Term        |                    |
|                       | ARIS                      | Yes                       | No       | 0                | Short Term        |                    |
|                       | ARNS                      | Yes                       | No       | 0                | Short Term        |                    |
|                       | ARP                       | Yes                       | No       | 0                | Short Term        |                    |
|                       | ASA                       | Yes                       | No       | 0                | Short Term        |                    |
|                       | ATAoE                     | Yes                       | No       | 0                | Short Term        |                    |
|                       | ATEXSSTR                  | Yes                       | No       | 0                | Short Term        |                    |

#### Store To Disk Tab

The Store to Disk feature enables you to manage which protocol PDU data is stored to long-term or short-term archives on the storage arrays. The default probe profile and new profiles have the following default settings:

- Capture and store all protocol PDUs to storage array
- Store control plane protocol data supported in ISA in long-term volumes
- Store user plane protocol data and control plane data not supported in ISA in short-term volumes
- Do not truncate packets for any protocol

You can use the default probe profile or create customized profiles. Profiles are assigned to individual probes on the <u>Probes</u> tab. See <u>Managing Iris Data Storage</u> for details about creating customized profiles.

Iris Network Intelligence Solution 7.13.2

Operations, Administration, and Maintenance Guide

### Profile List Pane

Create, delete, or copy S2D profiles.

| Profile Name Check Box | Select the top check box to select all check boxes in the column. You can also select individual profiles and then click the Delete or Copy buttons, as needed. |
|------------------------|----------------------------------------------------------------------------------------------------|
| Profile Name List      | You cannot edit the Default Probe Profile, Stacked RTP Profile, or Stacked Control Plane Profile.                                                               |
| New Button             | Open the Create a New Profile dialog box and enter a name for the new profile. Click Create button to add the new profile to the list.                          |
| Delete Button          | Delete one or more profiles you have selected in the profile name check boxes.                                                                                  |
| Copy Button            | Open the Copy Profile to dialog box and enter a name for the copied profile. Click the Copy button to add the copied profile to the list.                       |

#### **Profile Detail Pane**

Configure capture details for each protocol type.

| Protocol Column      | Lists the names of supported protocols and those you create in the <u>Protocol Details Pane</u> of the Managed Objects tab.                                                                                                    |  |  |  |
|----------------------|----------------------------------------------------------------------------------------------------|--|--|--|
| Capture Check Boxes  | Indicates if you want to capture and store to disk packets for the corresponding protocol (application). All protocols are enabled by default.                                                                                                    |  |  |  |
| Truncate Check Boxes | Indicates if you want to truncate the packet for this protocol. By default, no packets are truncated. If you check this box, you must also enter a value for the number of bytes you want to save to disk after truncation (4095 bytes maximum), counting from the header down.                                                                                                    |  |  |  |
| Truncation Bytes     | HTTP truncation can only be enabled or disabled; you cannot control the amount of HTTP payload that is truncated. The G10 truncates HTTP packets as defined in <u>IP Packet Truncation</u> . You disable HTTP truncation by setting the Truncate Bytes field to 0; you enable HTTP truncation by setting the Truncate Bytes field to 0; you enable HTTP truncation by setting the Truncate Bytes field to 0; you enable HTTP truncate Bytes field to 1. |  |  |  |
| S2D Archive Column   | Indicates whether the data associated with a specific protocol should be saved to a <u>short term</u> or long term archive on the storage array. Click the corresponding cell in this column to edit the setting.                                                                                                    |  |  |  |
| Save Profile Button  | <ul> <li>Save the changes.</li> <li>If creating new profiles, the profile can now be assigned to individual probes in the <u>Probe Tab</u>. See <u>Configuring G10 Probes</u> for more information.</li> <li>If modifying existing profiles, the changes are immediately uploaded to the probes that are assigned this profile.</li> </ul>                                                                                                    |  |  |  |

Operations, Administration, and Maintenance Guide

## Store to Disk Tab

| Store to Disk Traffic | ITA Configuration        | ISA Configuration          | Alarm    | Admin            | IFC Configuration | Persistent Capture |
|-----------------------|--------------------------|----------------------------|----------|------------------|-------------------|--------------------|
| Profile List          | Profile Detail Default P | robe Profile (Not Editable | :)       |                  |                   |                    |
| Profile Name          | Protocol 🔺               | Capture                    | Truncate | Truncation Bytes | S2D Archive       |                    |
| Default Probe Profile | 3COM-TSMUX               | Yes                        | No       | 0                | Short Term        |                    |
| Stacked Probe Profile | 3PC                      | Yes                        | No       | 0                | Short Term        |                    |
|                       | 914CG                    | Yes                        | No       | 0                | Short Term        |                    |
|                       | AN                       | Yes                        | No       | 0                | Short Term        |                    |
|                       | A10                      | Yes                        | No       | 0                | Short Term        |                    |
|                       | A11                      | Yes                        |          |                  | Long Term         |                    |
|                       | AARP                     | Yes                        | No       | 0                | Short Term        |                    |
|                       | ACAS                     | Yes                        | No       | 0                | Short Term        |                    |
|                       | ACI                      | Yes                        | No       | 0                | Short Term        |                    |
|                       | ACR-NEMA                 | Yes                        | No       | 0                | Short Term        |                    |
|                       | AED 512                  | Yes                        | No       | 0                | Short Term        |                    |
|                       | AFP                      | Yes                        | No       | 0                | Short Term        |                    |
|                       | ANSA Notify              | Yes                        | No       | 0                | Short Term        |                    |
|                       | ANSA Trader              | Yes                        | No       | 0                | Short Term        |                    |
|                       | ARCISDMS                 | Yes                        | No       | 0                | Short Term        |                    |
|                       | ARGUS                    | Yes                        | No       | 0                | Short Term        |                    |
|                       | ARIS                     | Yes                        | No       | 0                | Short Term        |                    |
|                       | ARNS                     | Yes                        | No       | 0                | Short Term        |                    |
|                       | ARP                      | Yes                        | No       | 0                | Short Term        |                    |
|                       | ASA                      | Yes                        | No       | 0                | Short Term        |                    |
|                       | ATAoE                    | Yes                        | No       | 0                | Short Term        |                    |
|                       | ATEXSSTR                 | Yes                        | No       | 0                | Short Term        |                    |

## Traffic Tab

The Traffic tab enables you to manage protocol-specific profiles for G10 XDR generation. See <u>XDR Profile Configuration</u> <u>Workflow</u> for details.

| XDR Profile List Pane | View a list of all defined profiles for a selected protocol. Add, copy, delete, or save profiles from this pane.                                            |
|-----------------------|----------------------------------------------------------------------------------------------------|
| Basic Settings Tab    | Configure profile details such as name and generation mode, receiver information, and probe selection.                                                      |
| Protocol Specific Tab | Only accessible for select protocols (see <u>Supported XDR Profiles</u> for details). Currently this tab supports:<br>• HTTP Parameters<br>• SIP Parameters |

Iris Network Intelligence Solution 7.13.2

Operations, Administration, and Maintenance Guide

94

| XDR Profile | List                           |                                | Basic Settings    | Protocol Specific |      |
|-------------|--------------------------------|--------------------------------|-------------------|-------------------|------|
| Protocol:   | GTP 💌                          | Show Only Enabled:             | - Profile Informa | ition             |      |
| Name 🔺      |                                | Status                         | Name:             | Profile-GTP       |      |
| Profile-GTP |                                | Enabled                        | Description:      |                   | A    |
|             |                                |                                |                   |                   |      |
|             |                                |                                | 507 N             |                   | . 💌  |
|             |                                |                                | Enabled:          |                   |      |
|             |                                |                                | Generation Mode:  | Periodic          | ~    |
|             |                                |                                | Time (minutes):   | 5                 |      |
|             |                                |                                | Receiver Infor    | mation            |      |
|             |                                |                                | IP Address:       | 58,258,178,564    |      |
|             |                                |                                | Port:             | 9999              |      |
|             |                                |                                |                   |                   |      |
|             |                                |                                | Probe Selection   | n cala            |      |
|             |                                |                                | AvdildDie         | Selec             | cted |
|             |                                |                                |                   | Clear             |      |
|             |                                |                                |                   | g109              |      |
|             |                                |                                |                   | 0.50              |      |
|             |                                |                                |                   | <b>→</b>          |      |
|             |                                |                                |                   | <b>(</b>          |      |
|             |                                |                                |                   |                   |      |
|             |                                |                                |                   |                   |      |
| N A Pa      | age 1 of 1   🕨 🕅   🍣           | Displaying entities 1 - 1 of 1 |                   |                   |      |
| Add Profile | Copy Profile Delete Profile Sa | ave Profile Cancel             |                   |                   |      |

## Traffic Tab

### XDR Profile List Pane

The XDR Profile List pane enables you to view a list of all defined profiles for a selected protocol. You can add, copy, delete, or save profiles using this pane. You must first select a protocol to view associated profiles.

### Pane Controls

| Protocol Drop-Down<br>Menu     | Select a protocol to view a list of existing XDR profiles. Iris does not provide default XDR profiles. If no profiles have been defined, this area is empty. |
|--------------------------------|----------------------------------------------------------------------------------------------------|
| Show Only Enabled<br>Check Box | Select this check box to display, in the XDR Profile List, those profiles that were enabled in the Basic Settings Tab.                                       |
| Add Profile Button             | Opens the Basic Settings tab showing blank fields.                                                                                                    |

Iris Network Intelligence Solution 7.13.2

Operations, Administration, and Maintenance Guide

| Copy Profile Button   | Create a copy of the selected profile.                                                                                                    |  |
|-----------------------|----------------------------------------------------------------------------------------------------|--|
|                       | <ul> <li>Profile name appears as "Copy_of_" and you can modify it.</li> </ul>                                                                              |  |
|                       | Profile details are copied to a new profile                                                                                                    |  |
|                       | <ul> <li>Probe Selection details are <b>not</b> copied because same probe cannot be selected in<br/>multiple profiles within the same protocol.</li> </ul> |  |
|                       | Default Status is disabled.                                                                                                    |  |
| Delete Profile Button | Permanently delete the profile. Changes take effect immediately and XDRs are no longer generated for the deleted profile.                                  |  |
| Save Profile Button   | Save all profile settings. This button is not enabled until all required fields are populated on all tabs.                                                 |  |
| Cancel Button         | Close the Basic Settings Tab and Protocol Specific Tab without making any changes.                                                                         |  |

#### Columns

| Name Column   | The name of the profile. Select a profile name to view its details in the Basic Settings Tab.                         |
|---------------|----------------------------------------------------------------------------------------------------|
| Status Column | Indicates whether the profile is enabled or disabled. You edit this setting in the <u>Basic Settings</u> <u>Tab</u> . |

## **Column Filter Controls**

| Actions Menu           | <ul> <li>To access the actions menu, hover your cursor over a column header until you see a down arrow and then click on it.</li> <li>Apply a sort filter or select a column to show or hide.</li> </ul> |
|------------------------|----------------------------------------------------------------------------------------------------|
| Sort Ascending Button  | Sort table in ascending or descending order using the values in the selected column.                                                                                                    |
| Sort Descending Button | <ul> <li>All numbers are sorted together first, then all upper case names are sorted together,<br/>and finally all lower case names are sorted together.</li> </ul>                                      |
| Columns Menu           | <ul> <li>Select columns you want to show in the table and remove the check mark from<br/>columns you want to hide. At least one column must remain visible.</li> </ul>                                   |

## **Pagination Controls**

| Page Field        | Enter a page number in the field and click the Next or Previous buttons to display the                                                 |  |
|-------------------|----------------------------------------------------------------------------------------------------|--|
| Next Button       | corresponding page content in the list pane. This enables you to quickly locate a specific page when there is a large number of items. |  |
| Previous Button   | Ŭ                                                                                                    |  |
| Begin/End Buttons | Display the first page or the last page in the list.                                                                                   |  |
| Refresh Button    | Manually refresh the list.                                                                                                    |  |

Iris Network Intelligence Solution 7.13.2

Operations, Administration, and Maintenance Guide For Licensed Users | Unauthorized Duplication and Distribution Prohibited

## XDR Profile List Pane

| XDR Profil  | e List                  |      |           |                    |              |
|-------------|-------------------------|------|-----------|--------------------|--------------|
| Protocol:   | GTP                     | *    | Show      | Only Enabled:      |              |
| Name 🔺      |                         |      |           | Status             |              |
| Profile-GTP |                         |      |           | Enabled            |              |
|             |                         |      |           |                    |              |
|             |                         |      |           |                    |              |
|             |                         |      |           |                    |              |
|             |                         |      |           |                    |              |
|             |                         |      |           |                    |              |
|             |                         |      |           |                    |              |
|             |                         |      |           |                    |              |
|             |                         |      |           |                    |              |
|             |                         |      |           |                    |              |
|             |                         |      |           |                    |              |
|             |                         |      |           |                    |              |
|             |                         |      |           |                    |              |
|             |                         |      |           |                    |              |
|             |                         |      |           |                    |              |
|             |                         |      |           |                    |              |
|             |                         |      |           |                    |              |
|             |                         |      |           |                    |              |
|             |                         |      |           |                    |              |
|             |                         |      |           |                    |              |
|             |                         |      |           |                    |              |
| 14 4 P      | age 1 of 1 🕨 🕅 🍣        |      |           | Displaying entitie | s 1 - 1 of 1 |
| Add Profile | Copy Profile Delete Pro | file | e Profile | Cancel             |              |

#### **Column Filters**

| Status  |                                                              |
|---------|--------------------------------------------------------------|
| Enabled | A     ↓     Sort Ascending       Z     ↓     Sort Descending |
|         | Columns Name                                                 |

Iris Network Intelligence Solution 7.13.2

Operations, Administration, and Maintenance Guide

## **Basic Settings Tab**

The Basic Settings Tab enables you to configure profile details such as name and generation mode, receiver information, and probe selection. You access this tab by selecting an existing profile or by clicking the Add Profile button in the <u>XDR</u> <u>Profile List Pane</u>.

| Name                           | Enter a unique name for the profile.                                                                                                    |  |
|--------------------------------|----------------------------------------------------------------------------------------------------|--|
| Description                    | Enter a description for this profile.                                                                                                    |  |
| Enabled                        | A checkmark indicates the profile is enabled. This checkbox is enabled by default.                                                                                                    |  |
| IP Address                     | Enter the IP address for the DataCast server.                                                                                                    |  |
| Port                           | Enter the Port ID on the DataCast server.                                                                                                    |  |
| Generation Mode                | Select a generation mode for the XDR:                                                                                                    |  |
|                                | <ul> <li>Periodic - an XDR is generated at a specific time interval. To select this option, you can select Periodic and then enter the time interval in the Time field.</li> </ul>                                                                                    |  |
|                                | <ul> <li>Change - This option is only used for probes supporting GTP Split Monitoring<br/>Architecture. Specific XDR profiles are required to support GTP Split Monitoring; see<br/><u>Configuring XDRs for GTP Split Monitoring Use Case</u> for details.</li> </ul> |  |
|                                | Closure - a single DR is generated at the end of a session.                                                                                                    |  |
| Time                           | Enter the time interval, in minutes, you want the XDR generated. This option is only enabled when you select Periodic Generation mode.                                                                                                    |  |
| Probe Selection -<br>Available | Displays a list of available probes. This list is made up of probes which are not already in use by any other profile within the selected protocol.                                                                                                    |  |
| Probe Selection -<br>Selected  | Displays the list of selected probes for this profile. Use the arrow keys to move probe names from the Available list to the Selected list.                                                                                                    |  |

## **Basic Settings Tab**

| Basic Settings      | Protocol Specific                             |                  |                      |  |  |
|---------------------|-----------------------------------------------|------------------|----------------------|--|--|
| — 💽 Profile Informa | ation                                         |                  |                      |  |  |
| Name:               | Profile-GTP                                   |                  |                      |  |  |
| Description:        |                                               |                  |                      |  |  |
|                     |                                               |                  | Destand Cover        |  |  |
| Enabled:            |                                               | Basic Settings   |                      |  |  |
| Generation Mode:    | Periodic                                      | Profile Inform   | lation               |  |  |
| Time (minutes):     | 5                                             | Name:            | Profile-GTP          |  |  |
| Time (minuces).     | 5                                             | Description:     |                      |  |  |
| Receiver Infor      | mation                                        |                  |                      |  |  |
| IP Address:         | 10.259.170.164                                | Enabled:         |                      |  |  |
| Port:               | 9999                                          | Generation Mode: | Periodic 👻           |  |  |
|                     |                                               | Time (minutes):  | 5                    |  |  |
| Probe Selection     | n                                             |                  |                      |  |  |
| Available           | Selected                                      | Receiver Info    | Receiver Information |  |  |
| g109                | Clear                                         | IP Address:      | 10.250.170.164       |  |  |
|                     | vic                                           | Port:            | 9999                 |  |  |
|                     |                                               | - Droho Salacti  | 22                   |  |  |
|                     | <b>•</b>                                      | Available        | Selected             |  |  |
|                     | €                                             |                  | Class                |  |  |
| 1)                  |                                               |                  |                      |  |  |
| -                   |                                               |                  | VIC                  |  |  |
|                     |                                               |                  |                      |  |  |
| × • • •             |                                               | (2)              |                      |  |  |
| Select a pr         | robe to be<br>Dis profile Click the arrow but | ton              |                      |  |  |
| used for th         | to move the probe to                          | o the            |                      |  |  |
|                     | Selected area.                                | 19-254-90212     |                      |  |  |
|                     |                                               |                  |                      |  |  |

Operations, Administration, and Maintenance Guide

#### Protocol Specific Tab

The Protocol Specific Tab is only accessible for select protocols, and the contents of this tab varies per protocol. See <u>Supported XDR Profiles</u> for details about which protocols support this tab.

## HTTP Tab

The Protocol Specific tab for HTTP is only accessible for <u>select protocols</u>. This tab enables you to configure up to 100 <u>White</u> <u>List</u> and 100 <u>Black List</u> HTTP URLs for probes to analyze and process for XDRs.

| User Defined URLs<br>( <u>White List</u> ) (0/100)   | Include statistics for each URL in the HTTP session and total aggregated statistics for all URLs<br>in the session. Up to 100 URLs may be entered. If you enter the same URL in the User Defined<br>section and the Black List, the Black List takes precedence on the probe. Supported URL<br>formats are:<br>• http://www.tektronix.com<br>• www.tektronix.com<br>For a list of statistics that are included in the XDR for each URL, refer to the Iris Performance<br>Intelligence (IPI) GTP-U Performance KPIs; a complete list of these KPIs is provided in the Iris<br>Online Help. |
|------------------------------------------------------|----------------------------------------------------------------------------------------------------|
| Disable Uplink IP in<br>Aggregation Key Check<br>Box | Select this check box if you want to exclude uplink IP address from the Gi User Plane aggregation key in DRs. Enable this option to calculate URL counts and eliminate anomaly scenarios that can skew data such as when multiple servers support the same URL.                                                                                                    |
| Black List URLs (0/100)                              | Exclude statistics from the generated XDR for these URLs. If these URLs are seen, they are counted in the total aggregated statistics for "Unknown" URLs in the XDR. Up to 100 URLs may be entered. The Black List 100 URL limit is separate from the White List limit of 100.                                                                                                    |

For Licensed Users | Unauthorized Duplication and Distribution Prohibited

## HTTP Tab

| Basic Settings Protocol Specific                     | : |
|------------------------------------------------------|---|
| НТТР                                                 |   |
| User Defined URLs (0/100)                            |   |
| www.tektronix.com<br>www.tektronixcommunications.com |   |
| Disable Uplink IP In Aggregation Key:                |   |
| Black List URLs (0/100)                              |   |
|                                                      |   |

#### SIP Tab

The Protocol Specific tab for SIP is only accessible for SIP XDRs. This tab enables you to control how SIP Publish EoCQ content is processed during XDR generation. The SIP Publish EoCQ content provides metrics that measure quality for RTP sessions.

| Enable EoCQ Pass<br>Through Check Box | <ul> <li>Disabled (Unchecked): The G10 probe parses Information Elements (IEs) out of the<br/>incoming SIP EoCQ message, and includes them in an XDR. This option supports the<br/>Iris applications.</li> </ul>                                        |
|---------------------------------------|----------------------------------------------------------------------------------------------------|
|                                       | • Enabled (Checked): The G10 probe includes the full unparsed body of the incoming SIP EoCQ message along with the parsed IEs in one XDR. This option supports the Iris applications as well as other third-party tools that parse the data themselves. |

Operations, Administration, and Maintenance Guide

101

#### SIP Tab

| Protocol Specific |                   |
|-------------------|-------------------|
|                   |                   |
| ss 🔳              |                   |
|                   |                   |
|                   |                   |
|                   |                   |
|                   | Protocol Specific |

#### XDR HTTP URL Longest Match Criteria

Select XDR Profiles allow you to define White List and Black List URLs to either include or exclude from XDRs. You define these HTTP URLs on the Protocol Specific HTTP Tab in the Traffic tab.

#### White List Matching Criteria

All unique URLs added to the White List URLs list are stored on the probe in a minimally normalized form: lower case with any "http://" prefix and any trailing "/" removed.

The URLs tracked by the probes use a "Longest Match" criteria for matching URLs and placing URL tags in the XDRs. Longest Match is a method that inserts the configured URL in the XDR that has the closest match to the URL seen.

If there is no match, then the URL for the XDR is included in the aggregated total for "Unknown" URLs.

| URL Seen in Traffic  | Provisioned White List | Result               |
|----------------------|------------------------|----------------------|
| www.yahoo.com/sports | www.yahoo.com          | www.yahoo.com        |
|                      | www.yah.com            |                      |
|                      | www.google.com         |                      |
| www.yahoo.com/sports | www.yahoo.com          |                      |
|                      | www.yahoo.com/sports   | www.yahoo.com/sports |
|                      | www.google.com         |                      |
| www.yahoo.com/sports | www.jabber.com         |                      |
|                      | www.woot.com           |                      |
|                      | www.google.com         |                      |
|                      |                        | UNKNOWN              |
| www.yahoo.com/sports | www.yahoo.com/auto     |                      |
|                      | www.yahoo.com/finance  |                      |
|                      | www.google.com         |                      |
|                      |                        | UNKNOWN              |

Iris Network Intelligence Solution 7.13.2

Operations, Administration, and Maintenance Guide

## **Black List Matching Criteria**

As with White List URLs, Black List URLs are stored on the probe in a minimally normalized form: lower case with any "http://" prefix and any trailing "/" removed.

The matching algorithm for Black List URLs is an exact match of the normalized URL host. When a probe finds a match in the Black List, it aggregates the URL against the "Unknown" category in the XDR.

| URL Seen in Traffic                         | Black List                      | User Defined White List                                | Result             |
|---------------------------------------------|---------------------------------|--------------------------------------------------------|--------------------|
| http://bigpond.wz.com.au/images/graphi      | bigpond.wz.com.au <sup>1</sup>  |                                                        | Unknown            |
| cs/<br>bluefade.jpgHost = bigpond.wz.com.au |                                 | bigpond.wz.com.au                                      |                    |
| URI = /images/graphics/bluefade.jpg         |                                 | bigpond.wz.com.au/images/graphi<br>cs/<br>bluefade.jpg |                    |
| www.google.com/loc/m/api                    | www.google.com/loc <sup>2</sup> |                                                        |                    |
| Host = www.google.com<br>URI =/loc/m/api    |                                 | www.google.com                                         | www.google.co<br>m |

<sup>1</sup>Even though there is a matching URL in the User Defined List, the Black List takes precedence and URL is tagged as "Unknown."

<sup>2</sup>The URL does not match the Black List exactly, so the probe matches the URL to the User Defined White List (www.google.com) and assigns it to that URL category within the XDR.

#### **RIF Profile Tab**

GeoSoft RAN 3G probes provide a RAN Intelligence Feed for geolocation analysis. This enhanced xDR feed includes RAN statistics and measurement reports required for RAN optimization use cases.

RAN Intelligence Feed is the name for a data feed provided to 3rd party applications with the focus on geolocation processing which is based on RAN signaling data. GeoSoft RAN probes will create records that contain the necessary data to achieve this task. These records are typically sent to the xDR receiver server where they can be filtered and sent to one or more registered client applications. The probe feature to generate RIF data is controlled by profiles managed in IRIS OAM.

The RIF Profile tab enables you to manage configure RAN Intelligence Feeds:

Operations, Administration, and Maintenance Guide

| Probes Applications                     | System Dopology D     | Locations                           |                   |             |                   |           | 🕐 Admin Help |
|-----------------------------------------|-----------------------|-------------------------------------|-------------------|-------------|-------------------|-----------|--------------|
| Store to Disk Traffic                   | RJF Profile           | ITA Configuration                   | ITA Admin         | Alarm Admin | 25A Configuration | ISA Admin | IFC Conf +   |
| RB Profile List                         | RAN Intelligence Feed |                                     |                   |             |                   |           |              |
| Profile Name - Status                   | Name:                 | test                                |                   |             |                   |           |              |
| V test Enabled                          | Description:          |                                     |                   |             | •                 |           |              |
|                                         |                       |                                     |                   |             |                   |           |              |
|                                         | Enabled:              |                                     |                   |             |                   |           |              |
|                                         | Filter Set:           | UMTS Message Trac                   | e without raw pdu | ~           |                   |           |              |
|                                         |                       |                                     |                   |             |                   |           | =            |
|                                         | Receiver Information  |                                     |                   |             |                   |           |              |
|                                         | IP Address:           | 2010-012                            |                   |             |                   |           |              |
|                                         | Port:                 | 20467                               |                   |             |                   |           |              |
|                                         | Probe Selection       |                                     |                   |             |                   |           |              |
|                                         |                       | Available<br>tester151<br>tester151 | •                 | Selected    |                   |           |              |
|                                         |                       | tester152                           |                   |             |                   |           |              |
|                                         |                       | tester153<br>tester154              |                   | +           |                   |           |              |
|                                         |                       | tester155                           |                   | •           |                   |           |              |
| Add Profile Delete Profile Save Profile |                       | tester156                           | Ξ                 |             |                   |           |              |

The **RIF Profile List** pane enables you to view a list of all defined profiles for a selected protocol. You can add, delete, or save profiles using this pane. You must first select a protocol to view associated profiles.

#### **RIF Profile List Pane**

| Enabled Column Check<br>Box    | Select this check box to select a RIF Profile in the RIF Profile List.                                                                                 |
|--------------------------------|----------------------------------------------------------------------------------------------------|
| Profile Name Drop-Down<br>Menu | Displays the profile names of the existing RIF profiles. Iris does not provide default profiles. If no profiles have been defined, this area is empty. |
| Status                         | Displays the status of the existing RIF profiles.                                                                                                    |
| Add Profile Button             | Opens blank fields in the RAN Intelligence Feed.                                                                                                    |
| Delete Profile Button          | Permanently delete the profile. Changes take effect immediately and RIFs are no longer generated for the deleted profile.                              |
| Save Profile Button            | Save all profile settings. This button is not enabled until all required fields are populated on all tabs.                                             |

#### RAN Intelligence Feed Pane

| Name        | Enter a unique name for the profile.                                                |
|-------------|-------------------------------------------------------------------------------------|
| Description | Enter a description for this profile.                                               |
| Enabled     | A check mark indicates the profile is enabled. This checkbox is enabled by default. |

Iris Network Intelligence Solution 7.13.2

Operations, Administration, and Maintenance Guide

104

| Filter Set: | Select the filters for the RIF f | Select the filters for the RIF function from the predefined Filter Set drop down list. |  |  |
|-------------|----------------------------------|----------------------------------------------------------------------------------------|--|--|
|             | Filter Set:                      | Pass everything                                                                        |  |  |
|             |                                  | UMTS Message Trace without raw pdu                                                     |  |  |
|             |                                  | UMTS Message Trace with raw pdu                                                        |  |  |
|             |                                  | Pass everything                                                                        |  |  |
|             | IP Address:                      | Block everything                                                                       |  |  |
|             | Port:                            | RRC Meas Reports with special parameter only                                           |  |  |
|             |                                  | RRC Meas Reports with raw pdu only                                                     |  |  |
|             | Probe Selection                  | RRC Meas Reports with raw pdu and special parameter                                    |  |  |
|             |                                  | RANAP/NBAP Message Trace with raw pdu                                                  |  |  |

#### **Receiver Information Pane**

| IP Address | Enter the IP address for the xDR receiver server (e.g. of the Datacast server) . |
|------------|----------------------------------------------------------------------------------|
| Port       | Enter the Port ID of the xDR receiver server (e.g. of the Datacast server) .     |

#### **Probe Selection Pane**

| Probe Selection -<br>Available | Displays a list of available probes. This list is made up of probes which are not already in use by any other profile within the selected protocol. |
|--------------------------------|----------------------------------------------------------------------------------------------------|
| Probe Selection -<br>Selected  | Displays the list of selected probes for this profile. Use the arrow keys to move probe names from the Available list to the Selected list.         |

## ITA Configuration Tab

The ITA Configuration Tab enables you to set system-wide defaults for ITA dashlets.

### Nodes by Volume Config Area

| Top N Value Field | Specify how many highest volume nodes the Nodes by Volume dashlet displays by default. |
|-------------------|----------------------------------------------------------------------------------------|
|                   | The maximum is 25.                                                                     |

#### Dashlet by Direction Area

| Display Option | Set the system default to one of the following options:                                                                                             |
|----------------|----------------------------------------------------------------------------------------------------|
|                | <ul> <li>Inverted - Display minimum-to-maximum graph data from top to bottom. This option affects only the downlink part of the dashlet.</li> </ul> |
|                | Standard - Display minimum-to-maximum graph data from bottom to top.                                                                                |
|                | See Standard vs. Inverted Display Example.                                                                                                    |

Iris Network Intelligence Solution 7.13.2

Operations, Administration, and Maintenance Guide

## RTP Audio MOS Display

| Audio MOS | Set the system default to one of the following options: |
|-----------|---------------------------------------------------------|
|           | CQ - Display Conversational Quality MOS                 |
|           | LQ - Display Listening Quality MOS                      |

#### Controls

| Save Button  | Save your changes and apply them as the default.                                                                                                    |
|--------------|----------------------------------------------------------------------------------------------------|
|              | The new settings only apply to new users created after the defaults are modified. Users can override the default settings by changing their Preferences from the ITA Dashboard. Refer to the Iris Online Help for details. |
| Reset Button | Click the Reset button to revert back to the Tektronix Communications system defaults.                                                                                                    |

## ITA Configuration Tab

| Store to Disk                     | Traffic | ITA Config                                                                                                    | juration                                                                        | ISA Configuration                      | ISA Admin | IFC Configu |
|-----------------------------------|---------|----------------------------------------------------------------------------------------------------|---------------------------------------------------------------------------------|----------------------------------------|-----------|-------------|
| Menu                              |         | Dashlet Display Configura                                                                                                    | ation                                                                           |                                        |           |             |
| Menu<br>Dashlet Display Configura | ation   | Dashlet Display Configuration         Nodes by Volume Configuration         Top N Value: (1)         Dashlet By Direction         Display Option: (1)         RTP Audio MOS Display         Audio MOS: (1) | ation<br>onfig<br>0<br>0<br>0<br>0<br>0<br>0<br>0<br>0<br>0<br>0<br>0<br>0<br>0 | <ul> <li>Standa</li> <li>LQ</li> </ul> | rd        |             |
|                                   |         | Save Reset                                                                                                    |                                                                                 |                                        |           |             |

Operations, Administration, and Maintenance Guide

#### Standard vs. Inverted Display Example

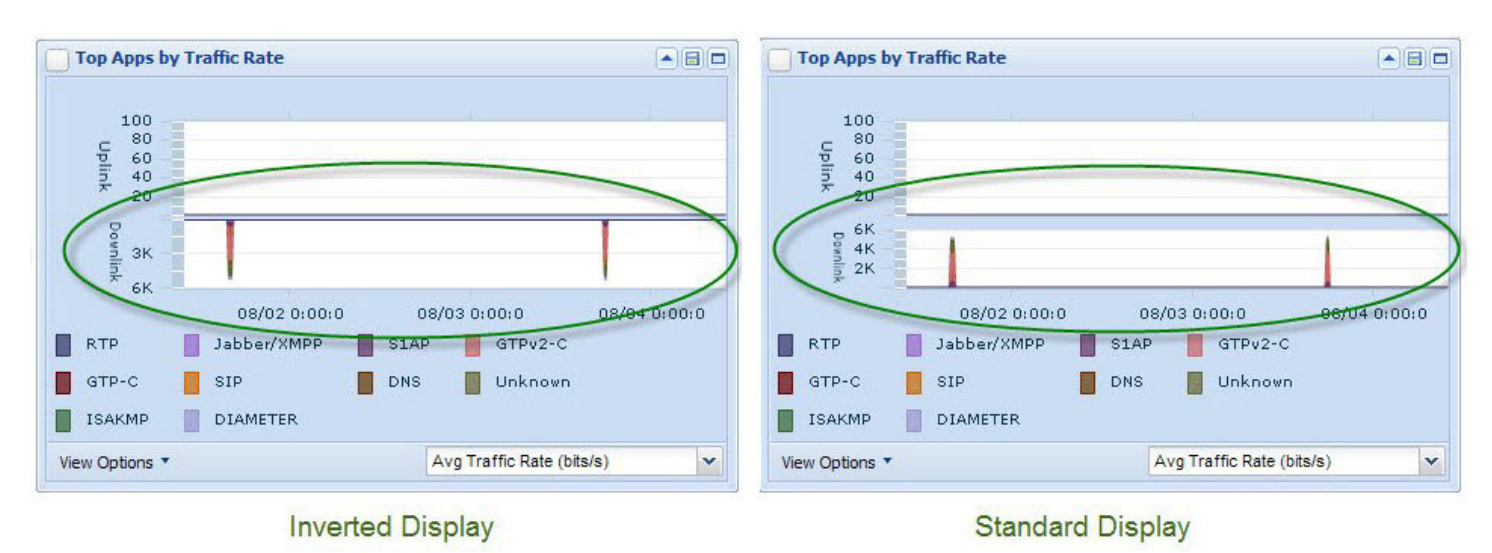

#### ISA Configuration Tab

The ISA Configuration tab enables you to define mount points for IFC profiles, define ISA failure transactions and ISA and ITA timeout and failed classifications, and set a system default to control the order in which node types display in the ISA Ladder Diagram. See <u>Configuring ISA Default Node Type Order</u> for details.

#### Menu Area

| Global Probe<br>Configuration     | Contact Tektronix Communications Customer Support.                                                                                                    |
|-----------------------------------|----------------------------------------------------------------------------------------------------|
| System Default Node<br>Type Order | Specify the default order in which node types appear in the Ladder Diagram for ISA users.                                                                                                    |
| IFC Mount Points                  | Define network file system mount points to which <u>IFC profiles</u> export session records from scheduled searches. The mount points defined in this area appear in an options menu that becomes available when you select the Disk export option in the <u>IFC Profile Configuration</u> window. |
| Failure Configuration             | For G10 probes, define the transactions that appear as failure and timeout transactions in ISA and ITA. If you select the Timed Out option in the Failed Transaction Configuration area, the timeout is applied to its failure KPI. To enable separate Timeout KPIs, do not select this option.    |
| Indicator Configuration           | Define the failed and timeout classifications in ISA for network applications by probe type.                                                                                                    |

#### System Default Node Type Order

Use these buttons to adjust the order of node type display in the ISA Ladder Diagram. The first node type in the list appears at the leftmost position in the Ladder Diagram for applicable sessions and the remaining node types in the list appear to the right as listed.

| Available Node Types | Lists all available G10 and Splprobe monitored node types. You can select from this list any |
|----------------------|----------------------------------------------------------------------------------------------|
|                      | node types that you want to appear in a certain order in the ladder and move them to the     |
|                      | Selected list.                                                                               |

Iris Network Intelligence Solution 7.13.2

Operations, Administration, and Maintenance Guide

| UNKNOWN Node Type   | The UNKNOWN node type is used as a wildcard. You can assign it to the Selected list in place of all node types not included in the list. Node types that have not been assigned any order will appear together in the Ladder Diagram in place of the UNKNOWN node type in time-based order. |  |
|---------------------|----------------------------------------------------------------------------------------------------|--|
| Selected Node Types | Shows the order in which the node types appear in the Ladder Diagram. The list initially contains a Tektronix Communications-defined system default order for the node types based on typical call flows.                                                                                   |  |
| - ₹                 | <ul> <li>Select a node type from the Selected list and click the Move to Top button to move it to<br/>the top of the list. This node type will be the leftmost node type shown in the ISA ladder<br/>diagram for applicable sessions.</li> </ul>                                            |  |
|                     | <ul> <li>Select a node type from the Selected list and click the Move to Bottom button. This node type will be the last node type shown at the right in the ISA ladder diagram for applicable sessions.</li> </ul>                                                                          |  |
| + +                 | <ul> <li>Select one or more items from the Selected list and click the Move Up or Move Down<br/>buttons to move the items one position at a time in the list.</li> </ul>                                                                                                    |  |
|                     | Use the CTRL and SHIFT keys to select multiple items.                                                                                                    |  |
| ++                  | <ul> <li>Select one or more items from the Available list of node types and click the right arrow<br/>button to move them to the Selected list.</li> </ul>                                                                                                    |  |
|                     | • Select one or more items from the Selected list and click the left arrow button to remove them from the list.                                                                                                    |  |
|                     | Use the CTRL and SHIFT keys to select multiple items.                                                                                                    |  |
| Clear Button        | Move all nodes from the Selected list to the Available list.                                                                                                    |  |
| Save Button         | Save the settings in the Selected list as the new system default value. All users who select the Custom Order setting in the ISA Ladder Diagram will view the Ladder Diagram with the default node type order.                                                                              |  |
|                     | Any modifications you make to the default do not take effect until ISA is restarted or the user changes the system default order in the ISA Results window.                                                                                                    |  |
| Cancel Button       | Cancel changes and revert to the previously saved node type order in the Selected list.                                                                                                    |  |

## IFC Mount Points Configuration

Add new mount points for IFC profiles.

| Mount Points Area | Add a new mount point by clicking the New button.                                                                                                    |
|-------------------|----------------------------------------------------------------------------------------------------|
|                   | • Edit a mount point by selecting it and clicking the Edit button, or double-click the mount point entry.                                                                   |
|                   | <ul> <li>Delete a mount point by selecting it and clicking the Delete button.</li> </ul>                                                                                    |
|                   | <ul> <li>Save a mount point by clicking the Save button. The new mount point becomes<br/>available for selection in the <u>IFC Profile Configuration window</u>.</li> </ul> |
|                   | Reset the IFC Mount Points Configuration area. You will lose any unsaved changes.                                                                                           |

### Failure Configuration

For G10 probes, define failed responses for transactions and failed transactions per protocol. The Failure Configuration options only affect future records.

Iris Network Intelligence Solution 7.13.2

Operations, Administration, and Maintenance Guide

For Licensed Users | Unauthorized Duplication and Distribution Prohibited
| Failed Response                          | Select a protocol from the Protocols area.                                                                                                    |
|------------------------------------------|----------------------------------------------------------------------------------------------------|
| Configuration Area                       | <ul> <li>Select a combination of protocol/transaction type/response codes. Your choices vary<br/>depending on the protocol you select.</li> </ul>                                                                                                    |
|                                          | <ul> <li>Select a combination of protocol/transaction/message type. Your choices vary<br/>depending on the protocol you select.</li> </ul>                                                                                                    |
| Failed Transaction<br>Configuration Area | <ul> <li>Select the transaction status to assign to the transaction: Retransmission, Timed Out,<br/>Sequence Error, Failed Response, or Incomplete.</li> </ul>                                                                                                    |
|                                          | • To display Timeout KPIs separately in ITA, do not select the Timed Out option.                                                                                                    |
|                                          | <ul> <li>The Failed Response transaction status option does not affect ISA protocols that have<br/>no transaction types: IMAP, MMS, POP3, SMTP, and WSP.</li> </ul>                                                                                                    |
|                                          | <ul> <li>Some protocols are not supported by ISA but are supported by other applications such<br/>as ITA. If you select one of these protocols, the following message appears beside<br/>Protocols options menu: "This protocol is not supported in session tracking."</li> </ul> |
| Remove Selection Button                  | Remove the selected row.                                                                                                    |
| New                                      | Add a new row.                                                                                                    |
|                                          |                                                                                                    |

#### Indicator Configuration

For G10 probes and Splprobes, define the timeout and failed classification per application. Only ISA sessions started after you save the Indicator Configuration will be affected by the configuration changes.

| Failure/Timeout Indicator | Select a probe type: G10, SPI, or ALL.                                                                                                    |  |  |  |  |  |  |  |
|---------------------------|----------------------------------------------------------------------------------------------------|--|--|--|--|--|--|--|
| Configuration             | Select a network application type, which might be a protocol or interface.                                                                                                    |  |  |  |  |  |  |  |
|                           | Select an indicator: Failed, Normal, or Timed Out.                                                                                                    |  |  |  |  |  |  |  |
|                           | Select the transaction status: Failed or Timed Out.                                                                                                    |  |  |  |  |  |  |  |
|                           | Configuration priority                                                                                                    |  |  |  |  |  |  |  |
|                           | For the Probe Type and Application Type, The "ALL" wildcard (*) is supported, so some configurations might conflict. The following list shows the configuration priority from highest (1) to lowest (4): |  |  |  |  |  |  |  |
|                           | 1. Specified Probe Type + Specified Application Type                                                                                                    |  |  |  |  |  |  |  |
|                           | 2. Specified Probe Type + ALL Application Type                                                                                                    |  |  |  |  |  |  |  |
|                           | 3. ALL Probe Type + Specified Application Type                                                                                                    |  |  |  |  |  |  |  |
|                           | 4. ALL Probe Type + ALL Application                                                                                                    |  |  |  |  |  |  |  |
|                           | Status priority                                                                                                    |  |  |  |  |  |  |  |
|                           | In some situations, you might configure the same status to a different Indicator. The following list shows the Indicator priority from highest (1) to lowest (3):                                        |  |  |  |  |  |  |  |
|                           | 1. Failed indicator                                                                                                    |  |  |  |  |  |  |  |
|                           | 2. Timed Out indicator                                                                                                    |  |  |  |  |  |  |  |
|                           | 3. Normal indicator                                                                                                    |  |  |  |  |  |  |  |
| Remove Selection Button   | Remove the selected row.                                                                                                    |  |  |  |  |  |  |  |

Operations, Administration, and Maintenance Guide

| Remove Selection Button | Remove the selected row. |
|-------------------------|--------------------------|
| New                     | Add a new row.           |
| Save                    | Save your changes.       |
| Cancel                  | Cancel your changes.     |

# Failure and Indicator Configuration Common Controls

### ISA Configuration Tab - System Default Node Order

| Menu                                   | System Default Node Type Or                                                                                                    | der                                                                  |                                                                                                    | Clear           |
|----------------------------------------|----------------------------------------------------------------------------------------------------|----------------------------------------------------------------------|----------------------------------------------------------------------------------------------------|-----------------|
| Yenu<br>System Default Node Type Order | System Default Node Type Or         Available         IT Server         IP Node         MGW         PDN-GW         EIR         NodeB         MGC         SBC         SIP-EP         SIP-R         P-CSCF | der<br>A<br>A<br>A<br>A<br>A<br>A<br>A<br>A<br>A<br>A<br>A<br>A<br>A | Selected<br>Clear<br>NodeB<br>NC<br>PCF<br>ME<br>GGSN<br>HSS<br>GGW<br>HSGW<br>PGW<br>PCEF<br>GGSN | Clear<br>Button |
|                                        | P-CSCF<br>I-CSCF<br>S-CSCF                                                                                                    | P<br>G<br>P<br>A                                                     | CEF<br>igsn<br>icrf<br>IAA                                                                         | ~               |

Operations, Administration, and Maintenance Guide

| Store to Disk          | XDR Profile Mg | mt    | ITA Configuration      | ITA Admin | Alarm Admin | ISA Configuration |
|------------------------|----------------|-------|------------------------|-----------|-------------|-------------------|
| Menu                   | 1              | IFC M | ount Points Configural | tion      |             |                   |
| Global Probe Configu   | ration         | Мо    | unt Points             |           |             |                   |
| System Default Node    | Type Order     | /IF   | C                      |           |             |                   |
| IFC Mount Points       |                |       |                        |           |             |                   |
| Failure Configuration  |                |       |                        |           |             |                   |
| Indicator Configuratio | n              |       |                        |           |             |                   |
|                        |                |       |                        |           |             |                   |
|                        |                |       |                        |           |             |                   |
|                        |                |       |                        |           |             |                   |
|                        |                |       |                        |           |             |                   |
|                        |                |       |                        |           |             |                   |
|                        |                |       |                        |           |             |                   |
|                        |                |       |                        |           |             |                   |
|                        |                | N     | ew Edit Delete S       | aveReset  |             |                   |
|                        |                |       |                        |           |             |                   |

# ISA Configuration Tab - IFC Mount Points Configuration

# ISA Configuration Tab - Failed Response Configuration

| Store to Disk XDR Profile Mg                                                                                                    | gmt Alarm Admin                                                                                                    | ISA Configurat                             | tion ISA A    | Admin              |                                        |                   |              |
|----------------------------------------------------------------------------------------------------|----------------------------------------------------------------------------------------------------|--------------------------------------------|---------------|--------------------|----------------------------------------|-------------------|--------------|
| Menu                                                                                                    | Protocols: HTTP                                                                                                    |                                            | ~             |                    |                                        |                   |              |
| Global Probe Configuration<br>System Default Node Type Order<br>IFC Mount Points<br>Failure Configuration<br>Indicator Configuration | Image: Construction Response Construction       Image: Construction Response Construction       Image: Construction Response Construction       Image: Construction Response Construction       Image: Construction Response Construction | Response Code<br>204/No Content , 2<br>New | 205/Reset Cor | ntent , 400/Bad Re | quest , 401/Unauthorized , 402/Payment | Required , 403/Fo | Message Type |
|                                                                                                    | Failed Transaction Con                                                                                                    | figuration                                 |               |                    |                                        |                   |              |
|                                                                                                    | Transaction Type 🔻                                                                                                    | Retransmission                             | Timed Out     | Sequence Error     | Failed Response                        | Incomplete        |              |
|                                                                                                    | CONNECT                                                                                                    |                                            |               |                    |                                        |                   |              |
|                                                                                                    | - ALL -      Remove Selection                                                                                                    | New                                        |               | <b>V</b>           | ¥.                                     |                   | V<br>        |
|                                                                                                    |                                                                                                    |                                            |               |                    | Save Cancel                            |                   |              |

Iris Network Intelligence Solution 7.13.2

Operations, Administration, and Maintenance Guide

| Store to Disk         | XDR Profile Mgm | t Alarm Admin        | ISA Configuration     | ISA Admin  |           |                    |  |
|-----------------------|-----------------|----------------------|-----------------------|------------|-----------|--------------------|--|
| Menu                  |                 | Failure / Timeout In | dicator Configuration |            |           |                    |  |
|                       |                 | Probe Type           | Application Type 🔺    |            | Indicator | Status             |  |
| Global Probe Configu  | uration         | 🔽 G10                | A11                   |            | Failed    | Failed , Timed Out |  |
| System Default Node   | e Type Order    | - ALL -              | - ALL -               |            | Failed    | Failed             |  |
| IFC Mount Points      |                 | - ALL -              | - ALL -               |            | Timed Out | Timed Out          |  |
| Failure Configuration | 1               | SPI                  | RTCP-Only             |            | Normal    | Failed , Timed Out |  |
| Indicator Configurati | ion             | - ALL -              | RTP+RTCP              |            | Normal    | Failed , Timed Out |  |
|                       |                 |                      |                       |            |           |                    |  |
|                       |                 | Remove Selection     | New                   |            |           |                    |  |
|                       |                 |                      |                       | Save Cance |           |                    |  |

### ISA Configuration Tab - Failure/Timeout Indicator Configuration

#### **IFC Configuration Tab**

The IFC Configuration tab enables you to set profiles to schedule session traces for customers of interest and save them to your local disk or a remote server repository. You can view the list of profiles by Profile name or by IMSI. When viewing by IMSI, every Profile to IMSI mapping will be represented by a row in the grid. For example, if an IMSI is present in multiple profiles, there will be multiple rows in the grid for that IMSI.

| View By            | View the scheduled list by profile name or by IMSI                                                                                                    |
|--------------------|----------------------------------------------------------------------------------------------------|
| Export as CSV      | Export the list of profiles with accompanying detail information (Start and End Time, etc.)                                                                                                    |
| Filter By          | Filter the list of profiles by profile name, IMSI, or Status (Any, Active, Inactive)                                                                                                    |
| Clear              | Clear all filter elements                                                                                                    |
| IMSI/Profile Name  | Profile Name: View and sort IFC profiles by name.                                                                                                    |
|                    | IMSI: View and sort IFC profiles by the IMSI.                                                                                                    |
| Active?            | Designates whether the profile is Active (Y) or Inactive (N)                                                                                                    |
| Frequency          | Designates how often the profile is scheduled to run                                                                                                    |
| Last Execution     | Lists the last time the profile was executed in YYYYMMDD HH:MM:SS                                                                                                    |
| Add Profile Button | Opens the Profile Configuration window so you can add a new profile.                                                                                                    |
| Edit Button        | Edit the selected profile in the Profile Configuration window.                                                                                                    |
| Copy Button        | Copy the selected profile                                                                                                    |
| Delete Button      | Delete the selected profile; if you delete a profile while viewing by IMSI, you will delete the profile to which the IMSI belongs, not the IMSI from the profile. You can only remove an IMSI from a profile while in edit view. |

Operations, Administration, and Maintenance Guide

# **IFC Configuration Tab**

| Store to Di | sk        | XDR Profile Mgmt | ITA Configuration | ISA Configuration IFC | Configuration |              |         |           |                     |                     |
|-------------|-----------|------------------|-------------------|-----------------------|---------------|--------------|---------|-----------|---------------------|---------------------|
| View By:    | O Profile | IMSI             |                   |                       |               |              |         |           |                     | Export as CSV       |
| Filter By:  | Profile N | ame              | IMSI              | Status Any            | ✓ Clear       |              |         |           |                     |                     |
| IMSI        |           |                  |                   |                       |               | Profile      | Active? | Frequency | Last Execution      |                     |
| 12345679    | 00-256    |                  |                   |                       |               | profile no.1 | Ν       | HOURLY    | 2010-11-22 16:22:20 |                     |
| 12348679    | 081234    |                  |                   |                       |               | profile no.1 | N       | HOURLY    | 2010-11-22 16:22:20 |                     |
| 12040579    | 2100 C    |                  |                   |                       |               | profile no.1 | Ν       | HOURLY    | 2010-11-22 18:22:20 |                     |
|             |           |                  |                   |                       |               |              |         |           |                     |                     |
|             |           |                  |                   |                       |               |              |         |           |                     | E                   |
|             | Page 1 of | 1 👂 🕅 😂          |                   |                       |               |              |         |           |                     | Displaying 1 - 3 of |
| Add Prof    | ie) Ed    | t Copy Delete    |                   |                       |               |              |         |           |                     |                     |

### IFC Profile Configuration Window

The IFC Profile Configuration window enables you to see the details for each profile. If a profile configuration is changed, the currently running job will not be affected; after the running jobs are finished, all future job executions will be based on the new profile configuration.

| General Information |                                                                                                    |  |  |  |  |
|---------------------|----------------------------------------------------------------------------------------------------|--|--|--|--|
| Profile Name        | Name given to the profile when it is created.                                                                                                    |  |  |  |  |
| Enabled Check Box   | Each profile can be enabled or disabled as needed. Only searches for enabled profiles will be scheduled and executed.                                                                                                    |  |  |  |  |
| Public Check Box    | Each profile can be designated as "public". If this checkbox is selected, the profile is stored in the public directory on the repository.                                                                                                    |  |  |  |  |
| Max Execution Time  | Define the number of hours a capture can run. The default value is 8 hours, and the maximum value is 24 hours. When the defined maximum execution time is reached, the running capture will stop executing without exporting any data and release all used resources. |  |  |  |  |
| Comments            | Freeform field for comments on the profile.                                                                                                    |  |  |  |  |
| Schedule Options    |                                                                                                    |  |  |  |  |
| Schedule Start      | The scheduled start day and time for the search                                                                                                    |  |  |  |  |

Iris Network Intelligence Solution 7.13.2

Operations, Administration, and Maintenance Guide

| Schedule End                            | The scheduled end day and time for the search                                                                                                    |  |  |  |  |
|-----------------------------------------|----------------------------------------------------------------------------------------------------|--|--|--|--|
| Weekday Only                            | Check box to designate that the traffic is only retrieved from Monday to Friday.                                                                                                    |  |  |  |  |
| Frequency                               | How often the search is executed: Hourly, Daily, or Custom                                                                                                    |  |  |  |  |
| Value                                   | If Custom is selected for the Frequency, then enter a value for one of the following:                                                                                                    |  |  |  |  |
|                                         | Minutes                                                                                                    |  |  |  |  |
|                                         | Hours                                                                                                    |  |  |  |  |
|                                         | Day/Month                                                                                                    |  |  |  |  |
|                                         | Months                                                                                                    |  |  |  |  |
|                                         | • Day/Week                                                                                                    |  |  |  |  |
|                                         | • Years                                                                                                    |  |  |  |  |
| Split By Day                            | Checkbox to split the retrieved traffic file by day to be saved.                                                                                                    |  |  |  |  |
| Search Criteria                         |                                                                                                    |  |  |  |  |
| Probes Radio Button                     | Conduct the search for Probes.                                                                                                    |  |  |  |  |
| List of Monitored Objects               | Displays the list of selected elements.                                                                                                    |  |  |  |  |
| Clear/Edit buttons                      | Use the Edit button to display a dialog window with a <u>list of probes to select</u> . Use the Clear button to clear the field.                                                                                      |  |  |  |  |
| List of IMSIs                           | Each profile may have multiple IMSI filters, and one search job is created for each IMSI filter; one profile may generate multiple searches. The maximum number of enabled subscribers (IMSIs) is a licensing option. |  |  |  |  |
| Start Time                              | The Start Time the search profile uses                                                                                                    |  |  |  |  |
| End Time                                | The End Time the search profile uses                                                                                                    |  |  |  |  |
| Search Target                           | Determine what criteria to use for the search: Start Time, Active Time, or End Time                                                                                                    |  |  |  |  |
| Export Options                          |                                                                                                    |  |  |  |  |
| Location                                | The search results can be stored locally to disk or to the remote server repository.                                                                                                    |  |  |  |  |
| Repository Options:<br>Storage Duration | Storage time in days                                                                                                    |  |  |  |  |
| Disk Options:                           | Specify where on the disk to store the search results                                                                                                    |  |  |  |  |
| Mount Point                             | Determine how to store the search results: by IMSI then Date, or Date then IMSI                                                                                                    |  |  |  |  |
| Folder Structure                        |                                                                                                    |  |  |  |  |
| Format                                  | ISA - exports the IFC sessions to ISA session (.isa) files.                                                                                                    |  |  |  |  |
|                                         | PCAP - exports the IFC sessions to PCAP files.                                                                                                    |  |  |  |  |
| PCAP Options                            |                                                                                                    |  |  |  |  |
| Include User Plane<br>PDUs Check Box    | Select this check box to specify that a PCAP export includes user plane PDUs.                                                                                                    |  |  |  |  |
| Split by Type Check Box                 | Select this option to export a separate PCAP file for each of the following PDU types:                                                                                                    |  |  |  |  |
|                                         | • Wire (Raw)                                                                                                    |  |  |  |  |
|                                         | Control Plane                                                                                                    |  |  |  |  |
|                                         | IP Reassembled                                                                                                    |  |  |  |  |
|                                         | L4 Assembled                                                                                                    |  |  |  |  |
|                                         | 1                                                                                                    |  |  |  |  |

Iris Network Intelligence Solution 7.13.2

Operations, Administration, and Maintenance Guide

| Max Capture Size Field                         | Set the maximum number of bytes for all PCAP files exported. If the maximum capture size limit results in a truncated export, the user will be notified in the log that is returned with the PCAP file. |
|------------------------------------------------|----------------------------------------------------------------------------------------------------|
| Split File Size                                | Set the maximum size for each PCAP file created from the split PCAP file.                                                                                                    |
| File Prefix                                    | Enter the prefix for the resulting file name.                                                                                                    |
| Record Actions: Retrieve<br>Messages, Full MPC | The record searches can be any combination of retrieve messages and a full MPC (multi-<br>protocol correlation)                                                                                         |

Operations, Administration, and Maintenance Guide

### IFC Profile Configuration

| General Information Verific ance:  profile no.1  profile no.1  profile n                                                                                                    | le configuration           |                                                                                                    |  |
|----------------------------------------------------------------------------------------------------|----------------------------|----------------------------------------------------------------------------------------------------|--|
| Hold man: profile no.1   Hold Colors Image: Image: Im                                                                                                    | General Information        |                                                                                                    |  |
| Inside:<br>Inside:<br>Ins                                                        | rofile name:               | profile no.1                                                                                                    |  |
| hake:                                                                                                    | nabled:                    |                                                                                                    |  |
| Schedule Options   Schedule Options   Schedule Options   Schedule Data   Schedule Data   Schedule End   Starteners:   BalaY   CUSTOM   nale:   Minutes   None   Dep/Month   Montes   Dep/Month   Montes   Dep/Month   Montes   Dep/Month   Montes   Dep/Month   Montes   Dep/Month   Montes   Dep/Month   Montes   Dep/Month   Montes   Dep/Month   Montes   Dep/Month   Montes   Dep/Month   Montes   Dep/Month   Dep/Month   Dep/Month   Montes   Dep/Month   Montes   Dep/Month   Dep/Month   Dep/Month   Dep/Month   Dep/Month   Dep/Month   Dep/Month   Dep/Month   Dep/Month   Dep/Month   Dep/Month   Dep/Month   Dep/Montes   Dep/Montes   Dep/Montes   Dep/Montes   Dep/Montes   Dep/Montes   Dep/Montes   Dep/Montes   Dep/Montes   Dep/Montes   Dep/Montes   Dep/Montes   Dep/Montes   Dep/Montes   Dep/Montes   Dep/Montes   De                                                                                                    | ublic:                     |                                                                                                    |  |
| Comments: the is a sample profile   Schedule Options   Schedule Did   Schedule Did <td>ax Execution Time:</td> <td>0 Hour(s)</td> <td></td>                                                                                                    | ax Execution Time:         | 0 Hour(s)                                                                                                    |  |
| Schedule Options   Schedule Data   requency:   I outsouth   requency:   I outsouth   I outsouth   I outsouth                                                                                                    | Comments:                  | this is a sample profile                                                                                                    |  |
| Schedule Options   Schedule Start   conductors Start   conductors Start   co                                                                                                    |                            | *                                                                                                    |  |
| Icheduk Stat:   02/09/2011 20:00   03/07/2011 20:00   03/07/2011 20:00   04/07 00/07/2011   04/07 00/07/2011   04/07 00/07/2011   04/07 00/07/2011   04/07 00/07/2011   04/07 00/07/2011   04/07 00/07/2011   04/07 00/07/2011   04/07 00/07/2011   04/07 00/07/2011   04/07 00/07/2011   04/07 00/07/2011   04/07 00/07/2011   04/07 00/07/2011   04/07 00/07/2011   04/07 00/07/2011   04/07 00/07/2011   04/07 00/07/2011   04/07 00/07/2011   04/07 00/07/2011   04/07 00/07/2011   04/07 00/07/2011   04/07 00/07/2011   04/07 00/07/2011   04/07 00/07/2011   04/07 00/07/2011   04/07 00/07/2011   04/07 00/07/2011   04/07 00/07/2011   04/07 00/07/2011   04/07 00/07/2011   04/07 00/07/2011   04/07 00/07/2011   04/07 00/07/2011   04/07 00/07/2011   04/07 00/07/2011   04/07 00/07/2011   04/07 00/07/2011   04/07 00/07/2011   04/07 00/07/2011   04/07 00/07/2011                                                                                                    | Schedule Options           |                                                                                                    |  |
| ichedule End 03/01/2011 20:00<br>irequency: 0 HOURLY<br>0 DALY<br>C CUSTOM<br>Alee:<br>ispit By Day:<br>Search Criteria<br>Search Criteria<br>Ust of Montored Objects:<br>Probes<br>List of JHSIs:<br>Coccel Edit<br>Forbes button<br>StartTime:<br>Nov<br>Search Target:<br>SartTime:<br>Nov<br>Disk Options<br>Folder Structure:<br>Disk Options<br>Folder Structure:<br>Disk Options<br>Folder Structure:<br>Disk Options<br>Folder Structure:<br>Spit By Type<br>Nax: Caphure Size:<br>Spit Rey Type<br>Nax: Caphure Size:<br>Spit Rey Type<br>Spit Rey Type<br>Spit Rey Type                                                                                                    | chedule Start              | 02/09/2011 🖸 20:00 👻                                                                                                    |  |
| requency:                                                                                                    | chedule End                | 03/01/2011 20:00                                                                                                    |  |
|                                                                                                    | requency:                  | HOURIY                                                                                                    |  |
| OUSTOM   Mandee   Houdee   Balke                                                                                                    | (quent).                   | O DAILY                                                                                                    |  |
| Alve:<br>Palve:<br>Palve: |                            | © CIETOM                                                                                                    |  |
| alue:<br>palue:<br>palue: |                            |                                                                                                    |  |
| Spit By Day:  Search Criteria  Probes Lut of Montored Objects  Lut of INSIS:  Edit probes button  StartTime:  Now: Edit probes button  StartTime:  Now: Edit probes button  StartTime:  Now: Edit probes button  StartTime:  Now: Edit probes button  StartTime:  Now: Edit probes button  StartTime:  Now: Edit probes button  StartTime:  Edit probes button  StartTime:  StartTime:  Edit probes button  StartTime:  StartTime:  Edit probes button  StartTime:  StartTime:  Edit probes button  StartTime:  Edit probes button  StartTime:  StartTime:  Edit probes button  StartTime:  Edit probes  StartTime:  Edit probes button  StartTime:  StartTime:  StartTime:  StartTime:  StartTime:  StartTime:  StartTime:  StartTime:  StartTime:  StartTime:  StartTime:  StartTime:  StartTime:  StartTime:  StartTime:  StartTime:  StartTime:  StartTime:  StartTime:  StartTime:  Start                                                                                                    | /alue:                     | Minutes Hours Day/Month Months Day/Week Years                                                                                                    |  |
| spit By Day:  Search Citeria  Search Citeria  Let of Montored Objects:  Cere Edit probes button  Edit probes button  Edit probes  Edit probes button  Edit probes button  Edit probes butt                                                                                                    |                            |                                                                                                    |  |
| Search Criteria  Probes Lat of Montored Objects:  Conc Each Edit probes button Edit probes button Edit probes Edit probes button Edit probes Edit probes button Edit probes Edit probes Edit pr                                                                                                    | plit By Day:               |                                                                                                    |  |
| Probes  Let of Montored Objects:  Let of MSS:  Let of MSS:  Let o                                                                                                    | Search Criteria            |                                                                                                    |  |
| Lut of Montored Objects:<br>Lut of IMSIs:<br>Lut of IMSIs:<br>Lut of IMSIs:<br>Lut of IMSIs:<br>Edit probes button<br>indTime:<br>NOW<br>isearch Target:<br>Export Options<br>Location:<br>O Disk<br>Disk Options<br>Mount Point:<br>Folder Structure:<br>D JATE THEN JMSI<br>Format:<br>Splt By Type<br>Max. Capture Size:<br>39 GB S<br>Splt File Size:<br>2 GB S<br>File Prefix:<br>Record Actions:<br>Ptul MPC                                                                                                    |                            | Probes                                                                                                    |  |
| Let of INSI:<br>Let of INSI:<br>EAST PROFILE EXECUTION<br>indTime:<br>IndTime:<br>IndTime:<br>NOW<br>Beach Target:<br>Export Options<br>Export Options<br>Disk Options<br>Mount Point:<br>Folder Structure:<br>DATE THEN INSI<br>Format:<br>PCAP Options<br>PCAP Options<br>Split By Type<br>Max. Capture Size:<br>Split By Type<br>Max. Capture Size:<br>Split By Type<br>Max. Capture Size:<br>Split File Size:<br>PCAP Options<br>File Prefix:<br>Record Actions:<br>P Full MPC                                                                                                    | List of Monitored Objects: |                                                                                                    |  |
| Lie of INSI:<br>Lie of INSI:<br>Edit probes button<br>StartTime:<br>INOW<br>Search Target:<br>Export Options<br>Export Options<br>Location:<br>© Disk<br>Disk Options<br>Mount Point:<br>Folder Structure:<br>© INSI THEN DATE<br>© DATE THEN IMSI<br>Format:<br>© ISA<br>© PCAP<br>© Include User Plane PDUs<br>PCAP Options<br>Split By Type<br>Max. Capture Size:<br>39 GB ×<br>Split File Size:<br>2 GB ×<br>File Prefix:<br>Record Actions:<br>© Retrieve Messages<br>© Full MPC                                                                                                    |                            |                                                                                                    |  |
| Let of MSIs:<br>Let of MSIs:<br>Edit probes button<br>Edit probes button<br>Export Options<br>Disk Options<br>Mount Point: //sa<br>Folder Structure: I/sa<br>PolAP<br>DATE THEN IMSI<br>Format: ISA<br>PCAP Options<br>PCAP Options<br>Split By Type<br>Max. Capture Size: 39 GB M<br>Split File Size: 2 GB M<br>File Prefix:<br>Record Actions: Retrieve Messages<br>Full MPC                                                                                                    |                            | Clear Edit,                                                                                                    |  |
| Edit probes button Edit probes button Edit probes Edit Edit probes button Edit probes Edit Probes Edit Pr                                                                                                    | List of IMSIs:             |                                                                                                    |  |
| StartTime: LAST PROFILE EXECUTION<br>EndTime: NOW<br>Search Target: StartTime<br>Export Options<br>Location: Remote Server Repository<br>Disk Options<br>Mount Point: //sa<br>Folder Structure: INSI THEN DATE<br>DATE THEN IMSI<br>Format: ISA<br>PCAP<br>PCAP Options<br>Split By Type<br>Max. Capture Size: 39 GB<br>Split By Type<br>Max. Capture Size: 2 GB<br>Split File Size: 2 GB<br>Split File Size: 2 GB<br>Split File Size: 2 GB<br>Split File Size: 2 GB                                                                                                    |                            | Edit probes button                                                                                                    |  |
| satt me: LAST PROFILE EXECUTION<br>endTime: NOW<br>Search Target: StatTime<br>Export Options<br>Export Options<br>Location: Remote Server Repository<br>© Disk<br>Disk Options<br>Mount Point: //sa<br>Folder Structure: © IMSI THEN DATE<br>© DATE THEN IMSI<br>Format: ISA<br>© PCAP<br>© Include User Plane PDUS<br>PCAP Options<br>Split By Type<br>Max. Capture Size: 39 GB<br>Split File Size: 2 GB<br>File Prefix:<br>Record Actions: © Retrieve Messages<br>© Full MPC                                                                                                    | An of Times                |                                                                                                    |  |
| Examine: NOW<br>Search Target: StartTime   Export Options Location:   Disk Options Mount Point: //sa Folder Structure:   INSI THEN DATE DATE THEN IMSI Format:  ISA PCAP VInclude User Plane PDUs PCAP VInclude User Plane PDUs PCAP Options Split By Type Max. Capture Size:  39 GB Split File Size:  2 GB File Prefix: Record Actions:  VI Retrieve Messages VI Full MPC                                                                                                    | adTime:                    | LAST PROFILE EXECUTION                                                                                                    |  |
| Export Options   Location: <ul> <li>Disk</li> </ul> Disk     Disk   Disk   Mount Point:   //sa   Folder Structure:   InSI THEN DATE   DATE THEN IMSI   Format: <ul> <li>ISA</li> <li>PCAP</li> <li>Include User Plane PDUs</li> </ul> PCAP Options <ul> <li>Split By Type</li> <li>Max. Capture Size:</li> <li>39 GB ×</li> <li>Split File Size:</li> <li>2 GB ×</li> </ul> File Prefix: <ul> <li>Record Actions:</li> <li>Full MPC</li> </ul>                                                                                                    | ingranhe.                  | NOW Charles and the second second sec |  |
| Export Options Location:                                                                                                    | earch raiget.              | Start Ime                                                                                                    |  |
| Location:   Remote Server Repository  Disk Options Mount Point:  //sa Folder Structure:  DATE THEN DATE DATE THEN IMSI Format:  Format:  Split By Type Max. Capture Size:  Split By Type Max. Capture Size:  Split File Size:  Comparison  Split File Size:  Comparison  Split File Size:  Comparison  Split File Size:  Split File Size:  Split File Size:  Split File Size:  Split File Size:  Split File Size:  Split File Size:  Split File Size:  Dom Structure:  Record Actions:  Split MPC                                                                                                    | Export Options             |                                                                                                    |  |
| © Disk<br>Disk Options<br>Mount Point: //sa<br>Folder Structure: © IMSI THEN DATE<br>© DATE THEN IMSI<br>Format: © ISA<br>© PCAP<br>✓ Include User Plane PDUs<br>PCAP Options<br>Split By Type<br>Max. Capture Size: 39 GB ×<br>Split File Size: 2 GB ×<br>File Prefix:<br>Record Actions: ✓ Retrieve Messages<br>✓ Full MPC                                                                                                    | Location:                  | Remote Server Repository                                                                                                    |  |
| Disk Options   Mount Point:   Folder Structure:   IMSI THEN DATE   DATE THEN IMSI   Format:     ISA   PCAP   Include User Plane PDUs   PCAP Options     Split By Type   Max. Capture Size:   39   GB ×   Split File Size:   2   GB ×   File Prefix:  Record Actions:  I Full MPC                                                                                                    |                            | O Disk                                                                                                    |  |
| Mount Point: //sa  Folder Structure:  IMSI THEN DATE DATE THEN IMSI Format:  ISA PCAP Include User Plane PDUs PCAP Options Split By Type Max. Capture Size:  39 GB Split File Size:  2 GB File Prefix: Record Actions:  V Retrieve Messages V Full MPC                                                                                                    | Disk Options               |                                                                                                    |  |
| Folder Structure: IMSI THEN DATE   DATE THEN IMSI   Format:   ISA   PCAP   Include User Plane PDUs   PCAP Options   Split By Type   Max. Capture Size:   39   GB ×   Split File Size:   2   GB ×   File Prefix: Record Actions:   Image: Pull MPC                                                                                                    | Mount Point:               | /isa 👻                                                                                                    |  |
| © DATE THEN IMSI<br>Format:<br>© ISA<br>© PCAP<br>✓ Include User Plane PDUs<br>PCAP Options<br>Split By Type<br>Max. Capture Size:<br>39 GB ×<br>Split File Size:<br>2 GB ×<br>File Prefix:<br>Record Actions:<br>✓ Full MPC                                                                                                    | Folder Structure:          | IMSI THEN DATE                                                                                                    |  |
| Format:  ISA PCAP PCAP Options  PCAP Options  Split By Type Max. Capture Size:  39 GB Split File Size:  2 GB File Prefix: Record Actions:  Full MPC                                                                                                    |                            | O DATE THEN IMSI                                                                                                    |  |
| Include User Plane PDUs     PCAP Options     Split By Type   Max. Capture Size:   39   GB   File Prefix:   Record Actions:   Image: Image:                                                                                                    | Format:                    |                                                                                                    |  |
| Include User Plane PDUs         PCAP Options         Split By Type         Max. Capture Size:         39       GB         Split File Size:         2       GB         File Prefix:         Record Actions:       Image: Retrieve Messages         Image: Image:                                                                                                    |                            | PCAP                                                                                                    |  |
| PCAP Options       Split By Type         Max. Capture Size:       39       GB         Split File Size:       2       GB         File Prefix:       Record Actions:       Image: Retrieve Messages         Image: Image: I                                                                                                    |                            |                                                                                                    |  |
| Split By Type   Max. Capture Size:   39   GB   Split File Size:   2   GB   File Prefix:  Record Actions:     Image: Construction of the state of the state of the                                                                                                    | PCAP Options               |                                                                                                    |  |
| Max. Capture Size: 39 GB ▼<br>Split File Size: 2 GB ▼<br>File Prefix:<br>Record Actions: ♥ Retrieve Messages<br>♥ Full MPC                                                                                                    |                            | Split By Type                                                                                                    |  |
| Split File Size: 2 GB<br>File Prefix:<br>Record Actions: V Retrieve Messages<br>V Full MPC                                                                                                    | Max. Capture Size:         | 39 GB M                                                                                                    |  |
| Split File Size: 2 GB ▲<br>File Prefix:<br>Record Actions: V Retrieve Messages<br>V Full MPC                                                                                                    | Hax captare size.          |                                                                                                    |  |
| File Prefix: Record Actions:                                                                                                    | Split File Size:           | 2 GB 🗡                                                                                                    |  |
| Record Actions:  Retrieve Messages Full MPC                                                                                                    | File Prefix:               |                                                                                                    |  |
| Full MPC                                                                                                    | Record Actions:            | ☑ Retrieve Messages                                                                                                    |  |
|                                                                                                    |                            | 🔽 Full MPC                                                                                                    |  |
|                                                                                                    |                            |                                                                                                    |  |
|                                                                                                    |                            |                                                                                                    |  |

#### Edit Probes Dialog

The Edit Probes dialog box enables you to select probes from a list to add to the IFC Profile Configuration window. You can access this dialog from the IFC Profile Config window.

Iris Network Intelligence Solution 7.13.2

Operations, Administration, and Maintenance Guide

| Group:          | Select a probe group from the drop down list, or select All. You must select the probe(s) you want in the profile using the checkbox next to the probe name. |
|-----------------|----------------------------------------------------------------------------------------------------|
| Name:           | Filter the list of probes by name.                                                                                                    |
| ID/Name columns | The probe ID and Names for each probe are listed. You can sort Ascending and Descending by Name.                                                             |
| Check box       | Select each probe you want to add to the Profile using the check boxes next to the probe ID.                                                                 |
| OK button       | When you have added all the probes you want, click the OK button to return to the Profile Config window.                                                     |
| Cancel button   | Use the Cancel button to exit out of the dialog without selecting any probes.                                                                                |

## Edit Probes

| Edit | Probes   |                    | Day/Month Months Day/Week Years |
|------|----------|--------------------|---------------------------------|
| Grou | ip:      | All                |                                 |
| Na   | me: Filt | er by name         |                                 |
|      | ID       | Name 🔺             | Additional Info                 |
|      | 4098     | sh-cloud-r1-vmp01  |                                 |
|      | 4099     | sh-cloud-r1-vmp011 |                                 |
|      | 4102     | sh-cloud-r1-vmp04  |                                 |
|      | 4109     | sh-cloud-r2-vmp14  |                                 |
|      | 4108     | sh-g10-9           |                                 |
|      | 4104     | sh-g10-9-1         |                                 |
|      | 4107     | sh-g10-9-2         |                                 |
|      | 4105     | sh-g10-c-1         |                                 |
|      | 4106     | sh-g10-c-2         |                                 |
|      |          |                    |                                 |
| 14   | P        | age 1 of 1 🕨 🕅     | Displaying 1 - 9 of 9           |
|      |          |                    | Ok Cancel                       |

### Persistent Capture Tab

The Persistent Capture tab enables you to set profiles to schedule long-running session traces of user plane data by IMSI or MSISDN.

Iris Network Intelligence Solution 7.13.2

Operations, Administration, and Maintenance Guide

| Filter By:                         | Filter the data in the list by the following parameters:                                                                     |
|------------------------------------|----------------------------------------------------------------------------------------------------|
|                                    | Status - Active, Inactive, Any                                                                                               |
|                                    | Type - IMSI, MSISDN, Any                                                                                                    |
|                                    | Value - Enter a specific IMSI or MSISDN number                                                                               |
| Clear Button                       | Clear the current filter.                                                                                                    |
| Filter Expression Check<br>Box(es) | Click the top check box to select all of the persistent capture filters or select                                            |
| Filter Expression Column           | Contains the filter type, IMSI or MSISDN, and its specific value.                                                            |
| Active                             | Shows if the persistent capture is active or not: Y or N.                                                                    |
| End Time                           | Scheduled end time of the persistent capture in HH:MM:SS format.                                                             |
| Create Time                        | Creation time of the persistent capture in HH:MM:SS format.                                                                  |
| Page Controls                      | Go forward or backward one page, or go to the last or first page.                                                            |
| Add                                | Add a new persistent capture. When you click this button the <u>Add Persistent Capture Filter</u> <u>dialog box</u> appears. |
| Edit                               | Edit an existing capture. Select a capture and click Edit to open the Update Persistent Capture Filter dialog box.           |
| Delete                             | Delete a selected persistent capture filter.                                                                                 |

Operations, Administration, and Maintenance Guide

| Store to Disk XDR Profile Mgmt | ITA Config | guration ITA Admin  | Alarm Admin         | Persistent Capture |
|--------------------------------|------------|---------------------|---------------------|--------------------|
| Filter By: Status Any          | Y Type A   | ny                  | ▼ Value             | Clear              |
| Filter Expression              | Active     | End Time            | Create Time         |                    |
| MSISDN=abcde                   | Y          | 2013-06-04 10:59:00 | 2013-06-03 23:00:53 |                    |
| MSI=1111111111111              | Y          | 2038-01-18 21:14:07 | 2013-05-31 20:41:54 |                    |
| MSISDN=1400504446              | Y          | 2013-05-31 10:59:00 | 2013-05-23 22:21:11 |                    |
| MSI=1000000000973              | Y          | 2038-01-18 21:14:07 | 2013-05-17 00:13:58 |                    |
| MSI=1000000000972              | Y          | 2038-01-18 21:14:07 | 2013-05-17 00:13:58 |                    |
| IMSI=1000000000971             | Y          | 2038-01-18 21:14:07 | 2013-05-17 00:13:58 |                    |
| IMSI=1000000000970             | Y          | 2038-01-18 21:14:07 | 2013-05-17 00:13:58 |                    |
| MSI=1000000000969              | Y          | 2038-01-18 21:14:07 | 2013-05-17 00:13:58 |                    |
| MSI=1000000000968              | Y          | 2038-01-18 21:14:07 | 2013-05-17 00:13:58 |                    |
| IMSI=1000000000967             | Y          | 2038-01-18 21:14:07 | 2013-05-17 00:13:58 |                    |
| IMSI=1000000000966             | Y          | 2038-01-18 21:14:07 | 2013-05-17 00:13:58 |                    |
| MSI=1000000000965              | Y          | 2038-01-18 21:14:07 | 2013-05-17 00:13:58 |                    |
| IMSI=1000000000964             | Y          | 2038-01-18 21:14:07 | 2013-05-17 00:13:58 |                    |
| IMSI=1000000000963             | Y          | 2038-01-18 21:14:07 | 2013-05-17 00:13:58 |                    |
| MSI=1000000000962              | Y          | 2038-01-18 21:14:07 | 2013-05-17 00:13:58 |                    |
| MSI=1000000000961              | Y          | 2038-01-18 21:14:07 | 2013-05-17 00:13:58 |                    |
| IMSI=1000000000960             | Y          | 2038-01-18 21:14:07 | 2013-05-17 00:13:58 |                    |
| MSI=1000000000959              | Y          | 2038-01-18 21:14:07 | 2013-05-17 00:13:58 |                    |
| MSI=1000000000958              | Y          | 2038-01-18 21:14:07 | 2013-05-17 00:13:58 |                    |
| IMSI=1000000000957             | Y          | 2038-01-18 21:14:07 | 2013-05-17 00:13:58 |                    |
|                                |            |                     |                     |                    |
| 🛯 🔍 Page 1 of 48 🕨 🔰 🍣         | 1          |                     |                     |                    |
| Add Edit Delet                 | e          |                     |                     |                    |

#### Add/Update Persistent Capture Dialog Box

When you click Add on the <u>Persistent Capture</u> tab, the Add Persistent Capture Filter dialog box appears. When you select an existing Persistent Capture profile and click Edit, the Update Persistent Capture Filter dialog box appears.

| Enabled Check Box  | nable the persistent capture. When you click this check box, a "Y" appears in the Active plumn on the Persistent Capture tab. If you do not select this check box, a "No" appears in the ctive column after you click Save and the dialog box closes. |  |  |
|--------------------|----------------------------------------------------------------------------------------------------|--|--|
| End Time Check Box | Select to enable End Time options. This check box is deselected by default when you add a profile. If you are updating a profile, the check box can appear selected or deselected depending on whether or not an end time was specified.              |  |  |

Iris Network Intelligence Solution 7.13.2

Operations, Administration, and Maintenance Guide

| End Time Options | Specify the following End Time options:                                                               |
|------------------|----------------------------------------------------------------------------------------------------|
|                  | Select a date from the calendar icon or enter one in the field.                                       |
|                  | • Select a time in 15-minute increments from the options menu or type any time you want in the field. |
| Filter           | Select IMSI or MSISDN and then enter a value.                                                         |
| Save             | Save your changes.                                                                                    |
| Close            | Close the dialog box.                                                                                 |

#### Add Persistent Capture Filter Dialog Box

| Add Persistent Capture Filter |                                       |  |  |
|-------------------------------|---------------------------------------|--|--|
|                               |                                       |  |  |
| Enabled                       |                                       |  |  |
| End Time:                     | · · · · · · · · · · · · · · · · · · · |  |  |
| Filter:                       | IMSI 👻 =                              |  |  |
|                               |                                       |  |  |
|                               |                                       |  |  |
|                               | Save                                  |  |  |

#### Update Persistent Capture Filter Dialog Box

| Update Persistent Capture Filter |                                               |  |  |  |
|----------------------------------|-----------------------------------------------|--|--|--|
| ✓ Enabled                        |                                               |  |  |  |
| End Time:                        | · · · · · · · · · · · · · · · · · · ·         |  |  |  |
| Filter:                          | MSISDN 🛩 = 7777777777777777777777777777777777 |  |  |  |
|                                  |                                               |  |  |  |
|                                  | Save Close                                    |  |  |  |

# Licenses Tab

The Licenses tab enables you to view the license information for all configured Iris applications.

| Licensed Application Column | Identifies the current Iris application licenses.        |
|-----------------------------|----------------------------------------------------------|
| Version Column              | Not used in this release.                                |
| Expired Date Column         | The expiration date for the license.                     |
| Host ID Column              | The Host ID of the computer associated with the license. |

Iris Network Intelligence Solution 7.13.2

Operations, Administration, and Maintenance Guide

## Licenses Tab

| Iris Server License Inform | nation  |              |            |  |
|----------------------------|---------|--------------|------------|--|
| Licensed Application       | Version | Expired Date | Host ID    |  |
| iris_application_ipi       | 1.0     | 20-jul-2012  | Diffelies7 |  |
| iris_application_ondemand  | 1.0     | 20-jul-2012  | Difeien7   |  |
| iris_application_ipa       | 1.0     | 20-jul-2012  | Diffelies7 |  |
| iris_application_cac       | 1.0     | 20-jul-2012  | Difetien7  |  |
| iris_application_ita       | 1.0     | 20-jul-2012  | Deltariaa7 |  |
| iris_application_ace       | 1.0     | 20-jul-2012  | Dife/an7   |  |
| iris_application_isa       | 1.0     | 20-jul-2012  | Defailant? |  |

# **Probes User Interface**

Admin contains the following Probes GUI elements.

- Probes Tab
- Probe Details Tab
- Timing Control Tab
- Monitoring Details Tab
- Media Configuration Tab
- gSoft Configuration Tab
- ISA Configuration Tab
- <u>Storage Maintenance Tab</u>
- TD140 Ports Tab
- TD140 Details Tab
- TD140 Managed Probe Tab

#### Probes Tab

Once G10 probes and other devices are installed and configured to communicate with the Iris server, system administrators can manage them using the Probes tab. Devices managed from the Probes tab include:

- G10 probe
- TD140 Traffic Distributor
- GeoSoft RAN probe

Splprobes are configured and maintained using the GeoProbe UI. Refer to the GeoProbe product documentation for more information about Splprobes.

## Probe List Pane

View all provisioned devices that have communicated with the Iris server: G10, TD140, GeoSoft RAN.

Iris Network Intelligence Solution 7.13.2

Operations, Administration, and Maintenance Guide

| Name Filter         | <ul> <li>Enter one or more characters in the element's name and press Enter or Tab.</li> <li>Filter is not case sensitive.</li> <li>The system searches for all entity names containing the characters you type.</li> <li>Matching elements appear in the file list.</li> </ul> |
|---------------------|----------------------------------------------------------------------------------------------------|
| Type Filter         | Select a probe type to filter the probe list. The available tabs vary depending on probe type.                                                                                                    |
| Group Filter        | Select a probe group name to filter the probe list. The drop-down menu lists all entity groups defined on the Groups Tab. Group names display in the format [Group Entity] - [Group Name].                                                                                      |
| Connection Status   | Select a connection status as a filter:                                                                                                    |
|                     | All                                                                                                    |
|                     | View all provisioned probes; both connected and disconnected.                                                                                                    |
|                     | Not connected - Element name appears in gray text                                                                                                    |
|                     | Element is not available for configuration or updates.                                                                                                    |
|                     | <ul> <li>G10 and gSoft: Indicates either the probe SwManager connection or the ConfigServer connection is down.</li> </ul>                                                                                                    |
|                     | TD140: Indicates the ConfigServer is down.                                                                                                    |
|                     | Connected - Element name appears in black text                                                                                                    |
|                     | <ul> <li>G10 and gSoft: Indicates <b>both</b> the ConfigServer and SwManager are up and running,<br/>and connected to the Iris server.</li> </ul>                                                                                                    |
|                     | • TD140: Indicates the ConfigServer is up and running and connected to the Iris server.                                                                                                    |
| Paging Controls     | Last/Next Page Buttons: Navigate to view entities in multiple pages.                                                                                                    |
|                     | <ul> <li>First/Last Page Buttons: Go to the first or last page of the elements list.</li> </ul>                                                                                                    |
|                     | Refresh Button: Manually refresh the element list.                                                                                                    |
| Statistical Counter | The counter shows the total number of provisioned devices (G10s, TD140s, gSoft probes) and the number of connected devices. G10s bound to TD140s are also included in the count.                                                                                                |

# Probes Tabs (G10 and GeoSoft)

The following tabs appear when you select either a G10 probe or a GeoSoft RAN probe in the Probe List pane. The available tabs vary depending on which probe type you select.

| Probe Details Tab       | Configure probe settings including name, description, and physical device ports.                                                                                                    |
|-------------------------|----------------------------------------------------------------------------------------------------|
| Timing Control Tab      | Customize timing references per G10 probe. See G10 Probe Timing for details.                                                                                                    |
| Monitoring Details Tab  | This tab only applies to G10 probes.                                                                                                    |
|                         | Configure per-probe configuration settings and view currently monitored nodes.                                                                                                    |
| gSoft Configuration     | This tab only applies to GeoSoft RAN probes.                                                                                                    |
|                         | Configure probes setting for the GeoSoft RAN probe.                                                                                                    |
| Media Configuration Tab | Configure the type and quantity of RTP media you want to capture for the Comprehensive RTP Media Capture feature. This is a licensable feature and must be enabled by a Tektronix Engineer. |
| Storage Maintenance     | The Storage Maintenance tab is reserved for Tektronix technical support. See <u>Storage Array</u><br><u>Configuration</u> for details.                                                      |
|                         | A Do not change the Storage Maintenance settings, as this can result in loss of data or system configuration.                                                                               |

Iris Network Intelligence Solution 7.13.2

Operations, Administration, and Maintenance Guide

# TD140 Tabs

| TD140 Ports Tab    | Define ingress and egress port settings for the TD140.                                                                                    |
|--------------------|----------------------------------------------------------------------------------------------------|
| TD140 Details Tab  | Configure TD140 settings including timing and load balancing.                                                                             |
| Managed Probes Tab | Configure settings for G10s bound to a TD140 device including traffic type, session allocations, and maximum packets per second received. |

The following tabs appear when you select a TD140 device in the Probe List Pane.

# Probes Window (G10 Selected)

| Probe List                                     | Probe D                 | etails        | Timing C  | ontrol | 1          | Monitoring De | tails     | Media Configuration | ISA Configuration | Storage Maintenance |  |
|------------------------------------------------|-------------------------|---------------|-----------|--------|------------|---------------|-----------|---------------------|-------------------|---------------------|--|
| Name: Filter by Name                           | Settings for Probe 4100 |               |           |        |            |               |           |                     |                   |                     |  |
| Additional filter                              | Prohe Name:             |               |           |        |            | _             |           |                     |                   |                     |  |
| Turne International And                        | Droho Do                | corintion:    |           | -110   |            | _             |           |                     |                   |                     |  |
| Filter by Type                                 | PIUDE DE                | scription.    |           | g118   |            |               |           |                     |                   |                     |  |
| Group: Filter by Group                         | Current I               | P:            |           |        |            |               |           |                     |                   |                     |  |
| Connection Status: Filter by Connection Status | S2D Prof                | ile:          |           | Stacke | d Probe Pr | ofile 💙       |           |                     |                   |                     |  |
|                                                | Location:               | 0             |           | 0, 0   |            |               |           |                     |                   |                     |  |
| TD140 4106 TD140 Device with Bound G10         | Status:                 |               |           | AVAIL  | ABLE       |               |           |                     |                   |                     |  |
| g309 Probe                                     | Physica                 | Device Ports  |           |        |            |               |           |                     |                   |                     |  |
| G g10mme5                                      | Thysica                 | TDEFICE FORES |           |        |            |               |           |                     |                   |                     |  |
| G g118 G10 Probes                              | ID                      | Name          | Direction | Gb     | Enabled    | TXEnabled     | Op Mode   | Member Of           |                   |                     |  |
| Giris6-vm10                                    | 37                      | Port 1        | Rx        | 1      | true       | true          | Negotiate | g118-links          |                   |                     |  |
| Giris7-vm1 gSoft RAN Probes                    | 38                      | Port 2        | Rx        | 1      | true       | true          | Negotiate | g118-links          |                   |                     |  |
| Giris7-vm10                                    | 39                      | Port 3        | Rx        | 1      | true       | true          | Negotiate | g118-links          |                   |                     |  |
|                                                | 40                      | Port 4        | Rx        | 1      | true       | true          | Negotiate | g118-links          |                   |                     |  |
|                                                | 41                      | Port 5        | Rx        | 1      | true       | true          | Negotiate | g118-links          |                   |                     |  |
|                                                | 42                      | Port 6        | Rx        | 1      | true       | true          | Negotiate | g118-links          |                   |                     |  |
|                                                | 43                      | Port 7        | Rx        | 1      | true       | true          | Negotiate | g118-links          |                   |                     |  |
|                                                | 44                      | Port 8        | Rx        | 1      | true       | true          | Negotiate | g118-links          |                   |                     |  |
|                                                | 45                      | Port 11       | Rx        | 10     | true       | true          | Negotiate | g118-links          |                   |                     |  |
|                                                | 46                      | Port 12       | Rx        | 10     | true       | true          | Negotiate | g118-links          |                   |                     |  |
|                                                | 47                      | Port 13       | Rx        | 10     | true       | true          | Negotiate | g118-links          |                   |                     |  |
|                                                | 48                      | Port 14       | Rx        | 10     | true       | true          | Negotiate | g118-links          |                   |                     |  |
|                                                |                         |               |           |        |            |               |           |                     |                   |                     |  |
|                                                |                         |               |           |        |            |               |           |                     |                   |                     |  |
|                                                |                         |               |           |        |            |               |           |                     |                   |                     |  |
|                                                |                         |               |           |        |            |               |           |                     |                   |                     |  |
|                                                |                         |               |           |        |            |               |           |                     |                   |                     |  |
|                                                |                         |               |           |        |            |               |           |                     |                   |                     |  |
|                                                |                         |               |           |        |            |               |           |                     |                   |                     |  |
|                                                |                         |               |           |        |            |               |           |                     |                   |                     |  |
|                                                |                         |               |           |        |            |               |           |                     |                   |                     |  |
| I                                              |                         |               |           |        |            |               |           |                     |                   |                     |  |
| 1 of 4 total devices connected 🕔               |                         |               |           |        | A          | dd to Group   | Save      | Cancel              |                   |                     |  |

Iris Network Intelligence Solution 7.13.2

Operations, Administration, and Maintenance Guide

# Probes Window (TD140 Selected)

| Probe List                | Ports    |                | Detail    | s  |         | Managed Pr | obes            |                   |        |            |    |            |
|---------------------------|----------|----------------|-----------|----|---------|------------|-----------------|-------------------|--------|------------|----|------------|
| Name: Filter by Name      | Port Set | tings for Td14 | 40 4106   |    |         |            |                 |                   |        |            |    |            |
| - 💌 Additional filter     | Ingress  | s Ports        |           |    |         |            |                 |                   | Egress | Ports      |    |            |
| G FAKE1                   | ID       | Name 🔺         | Direction | Gb | Enabled | TXEnabled  | Op Mode         | Member Of         | ID     | Name 🔺     | Gb | Linked G10 |
| TD140 4106                | 165      | Port 01-09     | Tx        | 10 | true    | true       | Negotiate       | TD140_link        | 145    | Port 01-01 | 10 | g309       |
| G g309                    | 166      | Port 01-10     | Tx        | 10 | true    | true       | Negotiate       | TD140_link        | 148    | Port 01-02 | 10 | g313       |
| g313                      | 167      | Port 01-11     | Tx        | 10 | true    | true       | Negotiate       | TD140_link        | 150    | Port 01-03 | 10 | g313       |
| TD140 4107     TD140 4107 | 168      | Port 01-12     | Tx        | 10 | true    | true       | Negotiate       | TD140_link        | 152    | Port 01-04 | 10 | None       |
| G 0308                    | 169      | Port 01-13     | Tx        | 10 | true    | true       | Negotiate       | TD140_link        | 153    | Port 01-05 | 10 | None       |
| - <b>Q</b> q309           | 170      | Port 01-14     | T×        | 10 | true    | true       | Negotiate       | TD140_link        | 154    | Port 01-06 | 10 | None       |
| - G g312                  | 171      | Port 01-15     | Tx        | 10 | true    | true       | Negotiate       | TD140_link        | 155    | Port 01-07 | 10 | None       |
| - G gTCE                  | 172      | Port 01-16     | Tx        | 10 | true    | true       | Negotiate       | TD140_link        | 156    | Port 01-08 | 10 | None       |
| G pino-ovm-vmp7           | 173      | Port 02-09     | Tx        | 10 | true    | true       | Negotiate       | TD140_link        | 157    | Port 02-01 | 10 | None       |
| -                         | 174      | Port 02-10     | Tx        | 10 | true    | true       | Negotiate       | TD140_link        | 158    | Port 02-02 | 10 | None       |
|                           | 175      | Port 02-11     | Tx        | 10 | true    | true       | Negotiate       | TD140_link        | 159    | Port 02-03 | 10 | None       |
|                           | 176      | Port 02-12     | Tx        | 10 | true    | true       | Negotiate       | TD140_link        | 160    | Port 02-04 | 10 | None       |
|                           | 177      | Port 02-13     | Tx        | 10 | true    | true       | Negotiate       | TD140_link        | 161    | Port 02-05 | 10 | None       |
|                           | 178      | Port 02-14     | Tx        | 10 | true    | true       | Negotiate       | TD140_link        | 162    | Port 02-06 | 10 | None       |
|                           | 179      | Port 02-15     | Tx        | 10 | true    | true       | Negotiate       | TD140_link        | 163    | Port 02-07 | 10 | None       |
|                           | 180      | Port 02-16     | Tx        | 10 | true    | true       | Negotiate       | TD140_link        | 164    | Port 02-08 | 10 | None       |
|                           |          |                |           |    |         | ſ          | Delete TD140 De | vice Add to Group | Save   | Cancel     |    |            |

## Probes Window (GeoSoft RAN Selected)

| Probe List            | Probe Details           | Timing Control  | Media Configuration | gSoft Configuration | ISA Configuration | Storage Maintenance |
|-----------------------|-------------------------|-----------------|---------------------|---------------------|-------------------|---------------------|
| Name: Filter by Name  | Settings for Probe 4213 |                 |                     |                     |                   |                     |
| - 💌 Additional filter | Probe Name:             | iris6-vm10      |                     |                     |                   |                     |
| Ga-probe-97           | Probe Description:      | iris6-vm10      |                     |                     |                   |                     |
| Ga-probe-98           | Current IP:             | STREET, STREET, |                     |                     |                   |                     |
| Ga-probe-99           | S2D Profile:            | Default Probe F | rofile              |                     |                   |                     |
| G iris7-vm1           | Location: 🕕             | 0, 0            |                     |                     |                   |                     |
| Giris7-vm10           | Status:                 | AVAILABLE       |                     |                     |                   |                     |
|                       | Maintenance State:      |                 |                     |                     |                   |                     |
|                       |                         |                 |                     |                     |                   |                     |
|                       |                         |                 |                     |                     |                   |                     |
| E                     |                         |                 |                     |                     |                   |                     |
|                       |                         |                 |                     |                     |                   |                     |
|                       |                         |                 |                     |                     |                   |                     |
|                       |                         |                 |                     |                     |                   |                     |
|                       |                         |                 |                     |                     |                   |                     |
|                       |                         |                 |                     |                     |                   |                     |
|                       |                         |                 |                     |                     |                   |                     |
|                       |                         |                 |                     |                     |                   |                     |
|                       |                         |                 |                     |                     |                   |                     |
|                       |                         |                 |                     |                     |                   |                     |
|                       |                         |                 |                     |                     |                   |                     |
|                       |                         |                 |                     |                     |                   |                     |
|                       |                         |                 | Delete              | Add to Group Save   | Cancel            |                     |
|                       |                         |                 | 00000               | I to stoup I Outo   |                   |                     |

Iris Network Intelligence Solution 7.13.2

Operations, Administration, and Maintenance Guide

#### Probe Details Tab

The Probe Details Tab enables you to <u>configure probe settings and physical device ports</u>. You select the probe you want to view in the <u>Probe List pane</u>.

#### **Probe Details Area**

| Settings for Probe 4XXX | Unique number that identifies every provisioned probe. During initial probe installation, the Iris server assigns the first probe an ID of 4097; subsequent probes are numbered sequentially 4098, 4099, etc.                                                                                                    |
|-------------------------|----------------------------------------------------------------------------------------------------|
|                         | This ID is seen in Iris applications as well as in alarms.                                                                                                    |
| Probe Name Field        | Rename a probe as needed. When the probe is first configured, the Probe ID appears as the probe name. This name is seen in Iris applications as well as in alarms.                                                                                                    |
| Probe Description Field | Assign a label to a probe for easier management.                                                                                                    |
| Current IP Field        | View the IP address that was configured on the probe at installation. You cannot modify this field.                                                                                                    |
| S2D Profile Field       | Set configuration for storing probe data to disk. See <u>Store to Disk Tab</u> and <u>Managing Iris Data</u><br><u>Storage</u> for details.                                                                                                    |
| Location                | Enter a city name to search by city or the Latitude and Longitude coordinate for the location you want the element to appear on the map. Various Internet sites provide longitude and latitude coordinates when you enter address information.                                                                            |
|                         | Valid latitude coordinates are between -90 and 90                                                                                                    |
|                         | <ul> <li>Valid longitude coordinates are between -179.99 and 179.99</li> </ul>                                                                                                    |
|                         | <ul> <li>Lat/Lon values separated by a comma or semi-colon can be copied from a source<br/>(such as the Internet) and pasted into either field; Iris automatically separates the<br/>values into separate fields</li> </ul>                                                                                               |
|                         | <ul> <li>If no coordinates are defined, Iris will assign the default longitude and latitude values<br/>set in the <u>Locations Tab</u>.</li> </ul>                                                                                                    |
|                         | <ul> <li>You can also change a probe's Lat/Lon values directly from the Iris Maps Overview<br/>window. Refer to the Iris Online Help for details.</li> </ul>                                                                                                    |
|                         | The Location icon indicates how the coordinates were set:                                                                                                    |
|                         | <ul> <li>Gray - coordinates set by system based on mapping rules configured in the <u>Locations</u><br/><u>Tab</u>. The settings will automatically be updated with any changes to the Location rules<br/>or you can manually update the coordinates in this pane or directly on the map.</li> </ul>                      |
|                         | <ul> <li>Green - coordinates were manually set; the settings will not be overwritten by updates<br/>to the Location rules.</li> </ul>                                                                                                    |
| Status Field            | Click the Maintenance State check box to enable/disable a probe's maintenance status. This check box is only visible:                                                                                                    |
|                         | To users with the Admin privilege                                                                                                    |
|                         | <ul> <li>If the current probe is not bound with a TD140. Maintenance status for probes<br/>bound to a TD140 is controlled by the TD140 maintenance status.</li> </ul>                                                                                                    |
|                         | Status field Indicates whether the probe is AVAILABLE or in a MAINTENANCE state.                                                                                                    |
| Box                     | • System alarms for the probe are not generated                                                                                                    |
|                         | System alarms for the probe are not generated                                                                                                    |
|                         | <ul> <li><u>Nodes</u> and <u>logical links</u> being monitored by a probe in a<br/>maintenance state will also be placed in a maintenance state;<br/>their associated LDV policy-based alarms will not be<br/>generated. Refer to the Iris online help for more information<br/>about LDV policy-based alarms.</li> </ul> |

Iris Network Intelligence Solution 7.13.2

Operations, Administration, and Maintenance Guide

# Physical Device Ports Area [G10 Probes Only]

| ID Column        | An internal identifier used by the Iris server. The ID is assigned in the order of probe registration with the server. The first probe registered uses port IDs 1-12, and subsequent probes are assigned port IDs 13-24, 25-36, etc.                                                                                                    |
|------------------|----------------------------------------------------------------------------------------------------|
| Name Column      | The default name is Port n, where n indicates the physical port number. This column always shows the default port names even though not all will be configured. Tektronix recommends not editing the name of the port. If you edit the name of the port, ensure you can identify the physical port and its corresponding physical location it represents on the probe itself. |
| Direction Column | Set the proper direction for each G10 probe port: RX, TX, or Span (bidirectional). These settings depend on whether the monitored network physically connects to the G10 via span/mirror ports or optical splitters.                                                                                                    |
|                  | • Optical Tap/Splitter Ports: these connections can only monitor in one direction, so RX or TX are valid options.                                                                                                    |
|                  | • Span/Mirror Ports: these connections can monitor in any direction, so RX, TX, or Span are valid options.                                                                                                    |
|                  | Refer to Physical Device Port Configuration Examples for more information.                                                                                                    |
| Gb Column        | The capacity of the link rate, which can be 1 Gbps or 10 Gbps, depending on the probes you are using. Iris supports various combinations of 1G and 10G ports on the same probe; refer to <u>Monitored Link Support</u> for details. The number of displayed ports varies depending on the hardware configuration of the probe:                                                |
|                  | • <b>IIC100</b> - Ports 1-8 are reserved for the IIC100 1G ports; Ports 11-14 are reserved for the TRM100 RTM 10G ports. Refer to <u>IIC100 Physical Device Port Configuration Examples</u> for more information.                                                                                                    |
|                  | <ul> <li>IIC200 - Only ports 1-8 are visible. Ports 1-4 only support 1G Ethernet connections;<br/>ports 5-8 are dual-purpose sockets which can be used for either 1G or 10G Ethernet<br/>connections. Refer to <u>IIC200 Physical Device Port Configuration Examples</u> for more<br/>information.</li> </ul>                                                                 |
| Enabled Column   | Enable or disable the link for monitoring. Initially this column has a "true" value (port Enabled). When you click on it, the text is replaced by a checkmark. Clear the checkmark to set the port to "false" (port Disabled).                                                                                                    |
| TX Enabled       | Enable or disable light transmission from the G10 TX port. Set this field based on whether the ports are physically configured to support span ports or tap ports. Refer to <u>Physical Device Port</u> <u>Configuration Examples</u> for more information.                                                                                                    |
|                  | <ul> <li>Span Ports: TXEnabled=TRUE. Span ports require the G10 transmit light from the TX port to keep the port active.</li> </ul>                                                                                                    |
|                  | • <b>Tap Ports</b> : TXEnabled= <b>FALSE</b> . Tap ports do not use the TX port and you can disable it.                                                                                                    |

Iris Network Intelligence Solution 7.13.2

Operations, Administration, and Maintenance Guide

| Op Mode                     | Select one of the following options for 1G ports. Op Mode is disabled for 10G ports:                                                                                                    |
|-----------------------------|----------------------------------------------------------------------------------------------------|
|                             | <ul> <li>Negotiate - enables this port to auto-negotiate speed and duplex abilities with client-<br/>side ports.</li> </ul>                                                                                                    |
|                             | • Full-duplex - enables communication in both directions, simultaneously.                                                                                                    |
|                             | • Half-duplex - enables communication in both directions, but only one direction at a time.                                                                                                    |
|                             | Set this field based on whether the 1G port is physically configured to support span ports or tap ports. Refer to <u>Physical Device Port Configuration Examples</u> for more information.                                                 |
|                             | <ul> <li>1G Span Ports: Op Mode=Negotiate; select Full Duplex or Half Duplex only if the<br/>monitored equipment is not configured to auto-negotiate.</li> </ul>                                                                           |
|                             | • <b>1G Tap Ports</b> : Op Mode=Full Duplex is recommended for most configurations; Half Duplex may be required in certain configurations.                                                                                                 |
| Member Of Column            | View the physical link that maps to this port, if any. This field is auto-populated when you configure physical links on the Topology Tab; you cannot modify it. See <u>Configuring Physical Links</u> for details.                        |
| Add to Group                | Open the Add to Group dialog box and select a group name from a list of existing groups created on the <u>Groups Tab</u> . Groups in which the probe is already a member are not listed for selection.                                     |
|                             | Group names display in the format [Group Entity] - [Group Name].                                                                                                    |
| Save Button                 | Save all current probe and device port settings.                                                                                                    |
| Cancel Button               | Close the Probe Settings pane without saving changes.                                                                                                    |
| Bind to TD140 Device        | Bind the selected G10 probe to a TD140 device. This button is only visible if at least one TD140 device has connected to the Iris server.                                                                                                  |
|                             | A <u>confirmation dialog box</u> appears for you to confirm you want to bind the selected TD140 device. Once confirmed, a <u>TD140 Selector dialog box</u> appears for you to select the parent TD140 and the traffic type for this probe. |
|                             | The G10 is moved under the TD140 device in the tree view.                                                                                                    |
| Unbind from TD140<br>Device | <i>If you need to unbind a G10 from a TD140, first ensure the G10 is not currently being upgraded during execution of a software campaign.</i>                                                                                             |
|                             | Unbind the selected G10 probe from a TD140 device. This button is only visible if you select a G10 that is bound to a TD140 device.                                                                                                    |
|                             | The G10 is removed from under the TD140 device in the tree view.                                                                                                    |

Operations, Administration, and Maintenance Guide

127

# Probe Details Tab [G10 Probe]

| Probe    | Details        | Timing    | Control |             | Monitoring De | atails    | Media Configuration                  | ISA Configu |
|----------|----------------|-----------|---------|-------------|---------------|-----------|--------------------------------------|-------------|
| Setting  | s for Probe 41 | 00        |         |             |               |           |                                      |             |
| Probe N  | Jame:          |           | q118    |             |               |           |                                      |             |
| Probe D  | )escription:   |           | a118    |             |               |           | Location from an                     |             |
| Current  | IP:            |           |         | -           |               |           | Location icon co<br>indicates how co | ordinates   |
| S2D Dro  | filo           |           | Charle  | od Droho Dr | ofio 🗙        | /         | were set:                            |             |
| JZD FIC  | ,              |           | Statk   | eu Probe Pr | one           |           | 🍥 Manually                           |             |
| Location | n: 🕛           |           | 0, 0    |             |               |           | Manning rule                         |             |
| Status:  |                |           | AVAI    | LABLE       |               |           | 🧼 Mapping Ture                       |             |
| Mainten  | iance State:   |           |         |             |               |           |                                      |             |
| Physic   | al Device Port | 5         |         |             |               |           |                                      |             |
| ID       | Name           | Direction | Gb      | Enabled     | TXEnabled     | Op Mode   | Member Of                            |             |
| 37       | Port 1         | Rx        | 1       | true        | true          | Negotiate | g118-links                           |             |
| 38       | Port 2         | Rx        | 1       | true        | true          | Negotiate | g118-links                           |             |
| 39       | Port 3         | Rx        | 1       | true        | true          | Negotiate | g118-links                           |             |
| 40       | Port 4         | Rx        | 1       | true        | true          | Negotiate | g118-links                           |             |
| 41       | Port 5         | Rx        | 1       | true        | true          | Negotiate | g118-links                           |             |
| 42       | Port 6         | Rx        | 1       | true        | true          | Negotiate | g118-links                           |             |
| 43       | Port 7         | Rx        | 1       | true        | true          | Negotiate | g118-links                           |             |
| 44       | Port 8         | Rx        | 1       | true        | true          | Negotiate | g118-links                           |             |
| 45       | Port 11        | Rx        | 10      | true        | true          | Negotiate | g118-links                           |             |
| 46       | Port 12        | Rx        | 10      | true        | true          | Negotiate | g118-links                           |             |
| 47       | Port 13        | Rx        | 10      | true        | true          | Negotiate | g118-links                           |             |
| 48       | Port 14        | Rx        | 10      | true        | true          | Negotiate | g118-links                           |             |
|          |                |           |         |             |               |           |                                      |             |
|          |                |           | Ad      | d to Group  | Save          | Cancel    | Bind to TD140 Device                 |             |

Iris Network Intelligence Solution 7.13.2

Operations, Administration, and Maintenance Guide

| RIF Profile Information         ID       Node Name *       Name:       Status:         Status:       Description:       Image: Image: I | RIF Profile Information         Name:         Status:         Description:         Image: Construction         Image: Construction         Image: Construction Construction         Path       Login Name         Vendor       Sender Name         Trace Reference       UTRAN Only         Ericsson       inis         NSN                                                                                                    | -   | Details            | ſ          | Timing Control           | 1                | gSoft Configu | uration | ISA Configuration       |       | Storage Maintenance |                 |             |  |
|----------------------------------------------------------------------------------------------------|----------------------------------------------------------------------------------------------------|-----|--------------------|------------|--------------------------|------------------|---------------|---------|-------------------------|-------|---------------------|-----------------|-------------|--|
| Node Name *         Name:         Status:           Description:         Image: Construction         Image: Construction                                                                                                    | Name:       Status:         Description:       Image: Construction of the state of the state of the | Мо  | nitored MME        | /RNC Node  | s                        |                  |               |         | RIF Profile Information |       |                     |                 |             |  |
| Status:       Description:         Description:       Image: Configuration         Trace Port Configuration       Image: Configuration         Technology       Mode       Host       Port       Path       Login Name       Vendor       Sender Name       Trace Reference       UTRANK         3G       File       22       Ericsson       iris       Ericsson       false                                                                                                    | Status:       Description:         Description:                                                                                                    | D   | Node N             | lame 🔶     |                          |                  |               |         | Name:                   |       |                     |                 |             |  |
| Trace Port Configuration         Technology       Mode       Host       Port       Path       Login Name       Vendor       Sender Name       Trace Reference       UTRANI         3G       File       22       Ericsson       iris       Ericsson       false                                                                                                    | Description:                                                                                                    |     |                    |            |                          |                  |               |         | Status:                 |       |                     |                 |             |  |
| Trace Port Configuration         Technology       Mode       Host       Port       Path       Login Name       Vendor       Sender Name       Trace Reference       UTRAN         3G       File       22       Ericsson       iris       Ericsson       false                                                                                                    | Path Login Name Vendor Sender Name Trace Reference UTRAN Only<br>Ericsson inis Ericsson false                                                                                                    |     |                    |            |                          |                  |               |         | Description:            |       |                     |                 |             |  |
| Trace Port Configuration         Technology       Mode       Host       Port       Path       Login Name       Vendor       Sender Name       Trace Reference       UTRAN         3G       File       22       Ericsson       iris       Ericsson       false                                                                                                    | Path     Login Name     Vendor     Sender Name     Trace Reference     UTRAN Only       Ericsson     iris     Ericsson     false       NSN     NSN                                                                                                    |     |                    |            |                          |                  |               |         | Description.            |       |                     |                 |             |  |
| Trace Port Configuration       Technology     Mode     Host     Port     Path     Login Name     Vendor     Sender Name     Trace Reference     UTRAN       3G     File     22     Ericsson     iris     Ericsson     false                                                                                                    | Path     Login Name     Vendor     Sender Name     Trace Reference     UTRAN Only       Ericsson     iris     Ericsson     false       NSN     NSN                                                                                                    |     |                    |            |                          |                  |               |         |                         |       |                     |                 |             |  |
| Trace Port Configuration       Technology     Mode       Host     Port       Path     Login Name       Vendor     Sender Name       Trace Reference     UTRAN       3G     File     22       Ericsson     iris       Ericsson     false                                                                                                    | Path Login Name Vendor Sender Name Trace Reference UTRAN Only<br>Ericsson iris Ericsson false                                                                                                    |     |                    |            |                          |                  |               |         |                         |       |                     |                 |             |  |
| Trace Port Configuration       Technology     Mode       Host     Port       Path     Login Name       Vendor     Sender Name       Trace Reference     UTRAN       3G     File     22       Ericsson     iris       Ericsson     false                                                                                                    | Path Login Name Vendor Sender Name Trace Reference UTRAN Only<br>Ericsson iris Ericsson false                                                                                                    |     |                    |            |                          |                  |               |         |                         |       |                     |                 |             |  |
| Trace Port Configuration       Technology     Mode       Host     Port       Path     Login Name       Vendor     Sender Name       Trace Reference     UTRAN       3G     File     22       Ericsson     iris       Ericsson     false                                                                                                    | Path Login Name Vendor Sender Name Trace Reference UTRAN Only<br>Ericsson iris Ericsson false                                                                                                    |     |                    |            |                          |                  |               |         |                         |       |                     |                 |             |  |
| Trace Port Configuration         Technology Mode Host Port Path Login Name Vendor Sender Name Trace Reference UTRAN         3G       File       22       Ericsson       iris       Ericsson       false                                                                                                    | Path Login Name Vendor Sender Name Trace Reference UTRAN Only<br>Ericsson iris Ericsson false                                                                                                    |     |                    |            |                          |                  |               |         |                         |       |                     |                 |             |  |
| Trace Port Configuration           Technology         Mode         Host         Port         Path         Login Name         Vendor         Sender Name         Trace Reference         UTRAN           3G         File         22         Ericsson         iris         Ericsson         false                                                                                                    | Path         Login Name         Vendor         Sender Name         Trace Reference         UTRAN Only           Ericsson         iris         Ericsson         false           NSN                                                                                                    |     |                    |            |                          |                  |               |         |                         |       |                     |                 |             |  |
| Technology         Mode         Host         Path         Login Name         Vendor         Sender Name         Trace Reference         UTRAN           3G         File         22         Ericsson         iris         Ericsson         false                                                                                                    | Path         Login Name         Vendor         Sender Name         Trace Reference         UTRAN Only           Ericsson         iris         Ericsson         false           NSN                                                                                                    |     |                    |            |                          |                  |               |         |                         |       |                     |                 |             |  |
| Technology         Mode         Host         Port         Path         Login Name         Vendor         Sender Name         Trace Reference         UTRAN           3G         File         22         Ericsson         iris         Ericsson         false                                                                                                    | Path         Login Name         Vendor         Sender Name         Trace Reference         UTRAN Only           Ericsson         iris         Ericsson         false                                                                                                    | Tra | ice Port Con       | figuration |                          |                  |               |         |                         |       |                     |                 |             |  |
| Technology         Node         Host         Point         Path         Login Name         Venoor         Sender Name         Trace reterence         OTRAVit           3G         File         22         Ericsson         iris         Ericsson         false                                                                                                    | Ericsson iris Ericsson false                                                                                                    |     | Technology         |            | Hard                     | 0.4              | Date          |         | A suis Name             | March | Controlling         | Trave Data      | UTDANI Only |  |
| 3G File 22 Encision ins Encision failse                                                                                                    | Encsson ins Encsson failse<br>NSN                                                                                                    |     | Technology         | Mode       | Host                     | Port             | Path          |         | Login Name              | Vendo | Sender Name         | Trace Reference | UTRAN Only  |  |
|                                                                                                    | NSN                                                                                                    |     |                    | File       | the second second second | 22               | Ericsson      |         | iris                    | Erics | ion                 |                 | false       |  |
| 4G Stream 49151 NSN                                                                                                    |                                                                                                    |     | 3G                 |            |                          |                  |               |         |                         |       |                     |                 |             |  |
|                                                                                                    |                                                                                                    | 9   | 3G<br>4G           | Stream     |                          | 49151            |               |         |                         | NSN   |                     |                 |             |  |
|                                                                                                    |                                                                                                    |     | 3G<br>4G           | Stream     |                          | 49151            |               |         |                         | NSN   |                     |                 |             |  |
|                                                                                                    |                                                                                                    |     | 3G<br>4G           | Stream     |                          | 49151            |               |         |                         | NSN   |                     |                 |             |  |
|                                                                                                    |                                                                                                    |     | 3G<br>4G           | Stream     |                          | 49151            |               |         |                         | NSN   |                     |                 |             |  |
|                                                                                                    |                                                                                                    |     | 3G<br>4G           | Stream     |                          | 49151            |               |         |                         | NSN   |                     |                 |             |  |
|                                                                                                    |                                                                                                    |     | 3G<br>4G           | Stream     |                          | 49151            |               |         |                         | NSN   |                     |                 |             |  |
|                                                                                                    |                                                                                                    |     | 3G<br>4G           | Stream     |                          | 49151            |               |         |                         | NSN   |                     |                 |             |  |
| Delete Edit Add File Mode Add Stream Mode                                                                                                    | am Mode                                                                                                    |     | 3G<br>4G<br>Delete | Stream     | Add File Mode            | 49151<br>Add Str | eam Mode      |         |                         | NSN   |                     |                 |             |  |

# Probe Details Tab [gSoft RAN Probe]

# Bind G10 to TD140 Device Confirmation Dialog Box

| Confirm | ation                                                                                                    |
|---------|----------------------------------------------------------------------------------------------------|
| 2       | WARNING: This action may cause the following consequences. Click 'Yes' to continue or 'No' to cancel the action.                                               |
|         | 1. Deletion of configured physical links on G10 probe.<br>2. Loss of data on TD140 device and G10 probe.<br>3. Once binding starts, changes can't be reverted. |
|         | Yes No                                                                                                    |

### Select TD140 Device Dialog Box

| Bind To:      | Select TD140 Device | ~ |
|---------------|---------------------|---|
| Traffic Type: |                     | ~ |
|               | GTPv1v2             |   |
|               | Non_GTP             |   |
|               | GTPv1v2andNon_GTP   |   |

Iris Network Intelligence Solution 7.13.2

Operations, Administration, and Maintenance Guide

## Timing Control Tab

The Timing Control Tab enables you to customize timing references per G10 probe. See G10 Probe Timing for details.

- Customize the list of NTP servers that a probe uses for timing reference
- Configure IRIG timing to and between G10 probes. A G10 probe can operate as an IRIG master or an IRIG slave. See <u>G10 Probe Timing</u> for details and hardware requirements.

## Timing Control Tab

| NTP Servers Field | <ul> <li>default - indicates the probe is using the default system-level NTP server list for timing<br/>reference. System-level NTP servers are configured on the <u>Servers tab</u>.</li> </ul>                                                                                                    |
|-------------------|----------------------------------------------------------------------------------------------------|
|                   | • <b>custom</b> - indicates the probe is using a customized NTP server list for timing reference.<br>You can customize the default list by deselecting one or more NTP servers for this<br>probe or by defining additional NTP server IP addresses using the <u>Select NTP Servers</u><br><u>Dialog Box</u> . |
|                   | <ul> <li>changed - indicates NTP server settings have been customized in the Select NTP<br/>Servers Dialog box, but are not yet saved.</li> </ul>                                                                                                    |
|                   | <ul> <li>resetting - indicates a reset to NTP defaults action is pending but not yet saved.</li> </ul>                                                                                                    |
|                   | <ul> <li>To customize the NTP servers list for this probe, click the NTP Servers field or the<br/>ellipsis () button to open the <u>Select NTP Servers Dialog Box</u>.</li> </ul>                                                                                                    |
| IRIG Status Field | Probes require minimum software version 13.1 to support IRIG timing. See <u>G10 Probe</u><br><u>Timing</u> for details and hardware requirements.                                                                                                    |
|                   | Disable - IRIG timing disabled for this probe. NTP timing will be used.                                                                                                    |
|                   | <ul> <li>Master - this probe is designated as the IRIG master and will provide IRIG timing to all<br/>probes configured as slaves to this probe. The master probe receives its timing source<br/>from the defined NTP servers.</li> </ul>                                                                     |
|                   | <ul> <li>Slave - this probe is designated as an IRIG slave and will receive IRIG timing from the<br/>probe defined in the IRIG Master field. Slaves use NTP timing source for time of day<br/>reference.</li> </ul>                                                                                           |
| IRIG Master Field | Probes require minimum software version 13.1 to support IRIG timing. See <u>G10 Probe</u><br><u>Timing</u> for details and hardware requirements.                                                                                                    |
|                   | Field displays when the IRIG status field is set to Slave.                                                                                                    |
|                   | <ul> <li>Select from a list of probes designated as IRIG Master, or type the name of the IRIG<br/>Master probe.</li> </ul>                                                                                                    |
|                   | <ul> <li>If using a device such as a GPS device as a timing source, type the name of a master<br/>time source. Spaces are not allowed.</li> </ul>                                                                                                    |

## Select NTP Servers Dialog Box

- Use this dialog box to view or customize the NTP server list defined on the System tab.
- If no changes are made to a probe's NTP server list, then it inherits any changes made to the system-level NTP server list on the <u>System tab</u>.

Iris Network Intelligence Solution 7.13.2

Operations, Administration, and Maintenance Guide

| IP Address checkboxes          | <ul> <li>Lists all NTP servers defined on the <u>System tab</u>. By default, all defined NTP servers are<br/>selected for a probe.</li> </ul>                             |
|--------------------------------|----------------------------------------------------------------------------------------------------|
| NTP Server IP Address          | <ul> <li>Deselect IP addresses for NTP servers you do not want the G10 to use for timing<br/>reference.</li> </ul>                                                        |
| Field                          | <ul> <li>Enter additional IP addresses in the text field and click the Add button to add NTP<br/>servers for this probe.</li> </ul>                                       |
| Add button                     | New entries added to the list appear with a checkmark.                                                                                                    |
|                                | <ul> <li>If you add an IP address and later deselect it (clear the checkmark), the value is not stored in the dialog box and you must re-enter the IP address.</li> </ul> |
| Reset to NTP defaults checkbox | Enables you to remove any customizations and reset the probe's NTP server list to the default server list defined on the <u>System tab</u> .                              |

## **Timing Control Tab**

| Probe Details  | Ti      | ming Control |   | Click the ()      |
|----------------|---------|--------------|---|-------------------|
| NTP Servers:   | default |              |   | button to view or |
| IRIG Status: 🕕 | Slave   |              | Ý | server list       |
| IRIG Master:   | g119    |              | ~ |                   |
|                |         |              |   |                   |
|                |         |              |   |                   |

# Select NTP Servers Dialog Box

| Select NTP Servers    | ×         |
|-----------------------|-----------|
| V 2.3.4.5             |           |
| V 3.4.5.6             |           |
| V 4.5.6.7             |           |
| NTP Server IP address | Add       |
| Reset to NTP defaults |           |
|                       | OK Cancel |

Iris Network Intelligence Solution 7.13.2

Operations, Administration, and Maintenance Guide

### Monitoring Details Tab

The Monitoring Details Tab enables you to view currently monitored nodes and set various per-probe settings. You select the probe you want to view in the Probe List.

| Auto Node Topology<br>Commit Enabled Check<br>Box | Controls whether new or updated nodes are automatically added to the Iris system for the selected probe. Default is Enabled.                                                                                        |  |  |
|---------------------------------------------------|----------------------------------------------------------------------------------------------------|--|--|
|                                                   | Enabled                                                                                                    |  |  |
|                                                   | <ul> <li>Newly discovered nodes are committed by the Iris Server to the master topology and<br/>the <u>Topology Tab</u> is updated.</li> </ul>                                                                      |  |  |
|                                                   | <ul> <li>Per-probe nodes are associated with the probe that discovered them. You can view probe-to-node associations for per-probe nodes on the Provisioning tab on the <u>Node</u> <u>Details Pane</u>.</li> </ul> |  |  |
|                                                   | Iris server continues to update probe associations for <b>existing</b> per-probe nodes.                                                                                                    |  |  |
|                                                   | <ul> <li>Auto-detected element updates are logged in the Audit Log.</li> </ul>                                                                                                    |  |  |
|                                                   | Disabled                                                                                                    |  |  |
|                                                   | <ul> <li>Newly discovered nodes are NOT added in the system; the server will not add any new<br/>nodes (even per-probe nodes) discovered by the probes.</li> </ul>                                                  |  |  |
|                                                   | • Iris server continues to update probe associations for <b>existing</b> per-probe nodes.                                                                                                    |  |  |
|                                                   | Tektronix recommends keeping this option enabled to ensure new nodes that are added to your network are auto-detected and included in the Topology Tab so they are available for use in Iris applications.          |  |  |
|                                                   | To enable/disable this setting for all probes, see the Auto Detection Tab in Topology.                                                                                                    |  |  |
| Auto Link Topology<br>Commit Enabled Check        | Controls whether new or updated links are automatically added to the Iris system for the selected probe. Default is Enabled.                                                                                        |  |  |
| Box                                               | Enabled                                                                                                    |  |  |
|                                                   | <ul> <li>Newly discovered links are committed by the Iris Server to the master topology and the<br/><u>Topology Tab</u> is updated.</li> </ul>                                                                      |  |  |
|                                                   | Auto-detected link updates are logged in the Audit Log.                                                                                                    |  |  |
|                                                   | Disabled                                                                                                    |  |  |
|                                                   | <ul> <li>Newly discovered links are NOT added in the system; the server will not add any new<br/>links discovered by the probes.</li> </ul>                                                                         |  |  |
|                                                   | Tektronix recommends keeping this option enabled to ensure new links that are added to your network are auto-detected and included in the Topology tab so they are available for use in Iris applications.          |  |  |
|                                                   | To enable/disable this setting for all probes, see the <u>Auto Detection Tab</u> in Topology.                                                                                                    |  |  |
| Session Tracking                                  | This setting only applies to G10 standalone probes. Default is Enabled.                                                                                                    |  |  |
| Enabled                                           | Enabled                                                                                                    |  |  |
|                                                   | Probe sends data to the traffic processor to create session records in ISA and DRs.                                                                                                    |  |  |
|                                                   | <ul> <li>Probe supports ISA and ITA in normal operation (default configuration)</li> </ul>                                                                                                    |  |  |
|                                                   |                                                                                                    |  |  |
|                                                   | Disabled                                                                                                    |  |  |
|                                                   | <ul> <li>Probe does NOT send data to the traffic processor to create session records in ISA and xDRs</li> </ul>                                                                                                    |  |  |

| Session Tracking Display<br>Enabled | This setting can only be enabled if Session Tracking Enabled option is ON. This setting only applies to G10 standalone probes. Default is Enabled.                                                                                                    |  |  |
|-------------------------------------|----------------------------------------------------------------------------------------------------|--|--|
|                                     | Enabled                                                                                                    |  |  |
|                                     | <ul> <li>Probes are available for selection in the ISA Filter, Forensic capture profile and ISA API<br/>filter window.</li> </ul>                                                                                                    |  |  |
|                                     | Disabled                                                                                                    |  |  |
|                                     | <ul> <li>Probes are NOT available for selection in the ISA Filter, Forensic capture profile and<br/>ISA API filter window.</li> </ul>                                                                                                    |  |  |
|                                     | <ul> <li>Probe's traffic processor process will end the existing session and block further<br/>incoming requests for the disabled probe.</li> </ul>                                                                                                    |  |  |
| User/Control Plane Split<br>Support | Enable or disable <u>GTP split monitoring</u> for the current probe. When this feature is enabled, you must configure separate GTP-C and GTP-U XDR profiles and assign them to this probe.                                                                                                    |  |  |
| IPSec Support on Gm<br>Interface    | Enable IPsec decryption on the Gm interface. IPsec encryption provides security protection for network traffic.                                                                                                    |  |  |
|                                     | The G10 supports the deciphering of IPsec traffic on a Gm interface to allow for monitoring of the deciphered traffic. For the Gm interface, the deciphering keys are on the Mw interface and must be monitored by the G10. The IPsec deciphered traffic is processed by the G10 and Irisview applications in the same manner as clear text traffic. |  |  |
|                                     | This feature requires an IPSec license and a G10 probe with an IIC100/IIC200 having 8G memory or greater.                                                                                                    |  |  |

Operations, Administration, and Maintenance Guide

| HTTP Pipelining Support            | Enable HTTP pipelining support for this probe. This setting can only be enabled if the probe is configured with an IIC200.                                                                                                    |  |  |
|------------------------------------|----------------------------------------------------------------------------------------------------|--|--|
|                                    | HTTP pipelining is a method in which multiple HTTP requests are sent on a single TCP connection without waiting for the corresponding responses. Since several HTTP requests fit in the same TCP packet, HTTP pipelining allows fewer TCP packets to be sent over the network, reducing network load. |  |  |
|                                    | Enabled                                                                                                    |  |  |
|                                    | Probe supports monitoring of HTTP pipelining traffic in session records and DRs.                                                                                                    |  |  |
|                                    | <ul> <li>Pipelining HTTP transactions statistics are reported in ITA. For details about configuring<br/>nodes for tunneling protocols, see the <u>IP Range</u> description in the <u>Node Details Pane</u>.</li> </ul>                                                                                |  |  |
|                                    | ISA displays pipelining traffic as follows:                                                                                                    |  |  |
|                                    | Ladder Diagram: as "HTTP(P)"                                                                                                    |  |  |
|                                    | Flow details: New line item, "HTTP Pipelining: [True or False]"                                                                                                    |  |  |
|                                    | <ul> <li>PDU details: Shows decoded HTTP pipelining PDUs and a new HTTP Pipelining<br/>column appears, indicating True for pipelining flows</li> </ul>                                                                                                    |  |  |
|                                    | HTTP pipelining PDUs are decoded by PA.                                                                                                    |  |  |
|                                    | <ul> <li>Pipelining HTTP/TCP segments are truncated at the end of the last header. See also<br/>G10 Truncation.</li> </ul>                                                                                                    |  |  |
|                                    | Disabled                                                                                                    |  |  |
|                                    | <ul> <li>Probe still captures HTTP pipelining traffic in session records and DRs, but the IIC200 will stop reporting transactions for a flow once pipelining is detected.</li> </ul>                                                                                                    |  |  |
|                                    | ISA/PA effects:                                                                                                    |  |  |
|                                    | <ul> <li>ISA still indicates whether HTTP traffic is pipelining or not.</li> </ul>                                                                                                    |  |  |
|                                    | HTTP pipelining PDUs are still decoded in ISA/PA.                                                                                                    |  |  |
|                                    | ITA effects:                                                                                                    |  |  |
|                                    | Pipelining HTTP transactions statistics not reported.                                                                                                    |  |  |
|                                    | <ul> <li>IIC200 marks the HTTP pipelining traffic as having holes in the TCP sequence<br/>to indicate to ITA that it should not count the HTTP pipelined requests as<br/>transactions.</li> </ul>                                                                                                    |  |  |
| TCAP Tracking Based on<br>TID Only | Enable TCAP transaction tracking based on Transaction ID (TID) only. The default behavior is transaction tracking based on NodeID + TID.                                                                                                    |  |  |

Operations, Administration, and Maintenance Guide

| Content Removal                 | This option is only visible when the Content Removal license is installed.                                                                                                    |  |  |  |
|---------------------------------|----------------------------------------------------------------------------------------------------|--|--|--|
| Enabled                         | Enabled                                                                                                    |  |  |  |
|                                 | This feature requires a DC archive for data storage. See <u>Content Removal Enabled</u> <u>Option - Affect on G10 Storage</u> for details.                                                                                                    |  |  |  |
|                                 | <ul> <li>G10 removes subscriber SMS payload within SIP messages and MSRP content and<br/>replaces it with 0xff before storing it to disk.</li> </ul>                                                                                                    |  |  |  |
|                                 | <ul> <li>ISA users with the User Content Capture privilege can override this option and start text captures within ISA to capture complete messages. Users with the User Content Visible privilege can view the complete messages; users without the User Content Visible privilege can only view the masked message.</li> </ul> |  |  |  |
|                                 | Disabled                                                                                                    |  |  |  |
|                                 | G10 retains subscriber SMS payload within SIP messages and MSRP content.                                                                                                    |  |  |  |
|                                 | <ul> <li>ISA and PA users with the User Content Visible privilege can view the complete<br/>messages; users without the User Content Visible privilege can only view the masked<br/>message.</li> </ul>                                                                                                    |  |  |  |
|                                 | This option also controls how SIP SMS and MSRP packets are stored on the G10 probe. See <u>Content Removal Enabled Option - Affect on G10 Storage</u> for details.                                                                                                    |  |  |  |
| SMS Full Content<br>Enabled     | This option is only visible when the Content Removal license is installed. This option can only be enabled when the Content Removal Enabled option is also enabled (checked).                                                                                                    |  |  |  |
|                                 | Enabled                                                                                                    |  |  |  |
|                                 | SIP messages are always stored in short-term archive.                                                                                                    |  |  |  |
|                                 | <ul> <li>All SIP messages are duplicated (one copy with SMS content and one copy without<br/>SMS content)</li> </ul>                                                                                                    |  |  |  |
|                                 | <ul> <li>PA and ISA users with the SMS Full Content privilege can view the complete<br/>messages; users without the SMS Full Content privilege can only view the masked<br/>messages. See also <u>SMS Full Content Enabled - System Impact</u> for details.</li> </ul>                                                           |  |  |  |
|                                 | Disabled                                                                                                    |  |  |  |
|                                 | G10, ISA, and PA behavior follows Content Removal Enabled settings.                                                                                                    |  |  |  |
| Diameter Routing Agent<br>Probe | Enable DRA monitoring for this probe. When you enable this feature, DRA-specific processing is enabled and S6a LTE mapper functionality is disabled (mapper updates are not needed).                                                                                                    |  |  |  |
|                                 | A <u>selection field</u> appears for you to select a DRA node. You must configure DRA nodes in the Topology <u>Managed Objects Tab</u> for them to be available for selection. DRA nodes in the list appear in gray text if they are already selected by another probe.                                                          |  |  |  |
|                                 | Select a DRA node if you want the G10 to:                                                                                                    |  |  |  |
|                                 | Monitor <b>both</b> ingress and egress sides of the DRA node.                                                                                                    |  |  |  |
|                                 | Correlate ingress/egress transactions in a single session record and a single DR.                                                                                                    |  |  |  |
|                                 | DO NOT select a DRA node if you:                                                                                                    |  |  |  |
|                                 | <ul> <li>Do not need to correlate the ingress and egress DRA traffic. The G10 will monitor<br/>exclusively the ingress side or exclusively the egress side of the DRA. (Probe<br/>placement and interfaces being monitored define which side of the DRA is monitored.)</li> </ul>                                                |  |  |  |
|                                 | Are monitoring DRA ingress and egress traffic on separate G10 probes.                                                                                                    |  |  |  |
|                                 | <b>NOTE:</b> It is assumed that the Diameter Client (MME, PGW) is monitored by a separate probe<br>and is unchanged by the DRA probe's deployment. The Diameter Client probe generates DRs<br>for the Diameter Client to DRA leg.                                                                                                |  |  |  |

Iris Network Intelligence Solution 7.13.2

Operations, Administration, and Maintenance Guide

| Save Button   | Save settings. Probes send topology updates to the Iris server every 5 minutes.                                                                                                    |
|---------------|----------------------------------------------------------------------------------------------------|
|               | If enabling auto topology detection for this probe after being disabled, elements that were previously detected are committed by the Iris server to the master topology and the Topology Tab is updated. |
| Cancel Button | Close the Monitoring Details tab without saving changes.                                                                                                    |

## Content Removal Enabled Option - Affect on G10 Storage

| Probe Type                                                   | Content Removal Enabled Option OFF                                                                                                    | Content Removal Enabled Option ON                                                                                                    |
|--------------------------------------------------------------|----------------------------------------------------------------------------------------------------|----------------------------------------------------------------------------------------------------|
| Standalone G10                                               | <ul> <li>Stored as-is by Iris Interface Card (IIC)<br/>or Iris Applications Blade (IAP),<br/>depending on configured S2D profile.</li> </ul> | <ul> <li>SMS content is replaced with 0xFF.</li> <li>Stored by IAP to the DC archive. If no DC archive is configured, do one of the following: <ul> <li>Reconfigure a ST or LT storage as a DC archive to avoid data loss</li> <li>Add disks, and configure as a DC archive to avoid data loss.</li> </ul> </li> </ul> |
| Media Probe <b>without</b><br>Comprehensive Media<br>Capture | <ul> <li>Stored as-is by IIC or IAP, depending on<br/>configured S2D profile.</li> </ul>                                                     | • SMS content is replaced with 0xFF.                                                                                                    |
| Media Probe <b>with</b><br>Comprehensive Media<br>Capture    | <ul> <li>Stored as-is by IIC or IAP, depending on<br/>configured S2D profile.</li> </ul>                                                     | • SMS content is replaced with 0xFF.                                                                                                    |
| Control Plane Probe                                          | <ul> <li>Stored as-is by IIC or IAP, depending on<br/>configured S2D profile.</li> </ul>                                                     | • SMS content is replaced with 0xFF.                                                                                                    |

## DPI Area

This check box is only visible with a DPC license and when the probe has the proper hardware (IAP200 and the 10G Interface cards). A check box allows you to enable/disable the Deep Packet Classification feature.

You configure traffic classification on the <u>Protocol Details pane</u> and the <u>Application Details pane</u> on the Topology Tab. Refer to the **Traffic Classification Configuration** tutorial in the Admin online help for workflow details.

## Monitored Nodes Area

| Filter Name Field             | <ul> <li>Enter one or more characters in the element's name and press Enter or Tab.</li> <li>Filter is not case sensitive</li> <li>The system searches for all entity names containing the characters you type.</li> <li>Matching elements appear in the file list.</li> </ul> |
|-------------------------------|----------------------------------------------------------------------------------------------------|
| Filter Type Drop-Down<br>Menu | Select a <u>node type</u> to use as a filter for the Monitored Nodes table.                                                                                                    |
| ID Column                     | An internal identifier used by the Iris server. The ID is assigned in the order of node registration with the server, whether auto-detected or manually configured.                                                                                                    |

Iris Network Intelligence Solution 7.13.2

Operations, Administration, and Maintenance Guide

| Name Column                   | Lists the names of the nodes being monitored by the selected probe. Node names are modified in the <u>Node Details pane</u> or using the Node Import Feature (see <u>Using CSV File</u> <u>Import/Export</u> for details).                |
|-------------------------------|----------------------------------------------------------------------------------------------------|
| Additional Info Column        | Displays node type. Node names are modified in the Node Details pane or using the Node Import Feature.                                                                                                    |
| Paging Controls               | <ul> <li>Last/Next Page Buttons: Navigate to view entities in multiple pages.</li> <li>First/Last Page Buttons: Go to the first or last page of the elements list.</li> <li>Refresh Button: Manually refresh the element list.</li> </ul> |
| Delete All Monitored<br>Nodes | Delete existing monitored node associations. The probe resets monitored node associations after it receives traffic related to the nodes.                                                                                                 |

## **Column Filter Controls**

| Actions Menu           | <ul> <li>To access the actions menu, hover your cursor over a column header until you see a down arrow and then click on it.</li> <li>Apply a sort filter or select a column to show or hide.</li> </ul> |
|------------------------|----------------------------------------------------------------------------------------------------|
| Sort Ascending Button  | Sort table in ascending or descending order using the values in the selected column.                                                                                                    |
| Sort Descending Button | <ul> <li>All numbers are sorted together first, then all upper case names are sorted together,<br/>and finally all lower case names are sorted together.</li> </ul>                                      |
| Columns Menu           | <ul> <li>Select columns you want to show in the table and remove the check mark from<br/>columns you want to hide. At least one column must remain visible.</li> </ul>                                   |

Operations, Administration, and Maintenance Guide

# Monitoring Details Tab

|          |                                 |          |                 |                           | * |
|----------|---------------------------------|----------|-----------------|---------------------------|---|
| Auto     | Node Topology Commit Enabled:   |          |                 |                           |   |
| Auto     | Link Topology Commit Enabled:   |          |                 |                           |   |
| Sessio   | on Tracking Enabled: 🕕          | <b>v</b> |                 |                           |   |
| Sessio   | on Tracking Display Enabled: 🕕  |          |                 |                           |   |
| User/    | Control Plane Split Support:    |          |                 |                           |   |
| IPSec    | : Support on Gm Interface: 🕕    |          |                 |                           |   |
| Http     | Pipelining support: 🕕           |          |                 |                           |   |
| TCAP     | ' Tracking Based on TID Only: 🕕 |          |                 |                           |   |
| Conte    | ent Removal Enabled: 🕕          |          |                 |                           |   |
| SMS F    | Full Content Enabled: 🕕         |          |                 |                           |   |
| Diame    | eter Routing Agent Probe:       |          |                 |                           |   |
|          |                                 |          | Save Cancel     |                           | - |
| Filter I | Name: Filter Type:              |          | *               |                           |   |
| Monito   | red Nodes                       |          |                 |                           |   |
| ID       | Name 🔺                          |          | Additional Info |                           |   |
| 6        | GH16_GOGNE-172 ND ND H1         |          | GGSN            |                           |   |
| 10       | IPCloud2                        |          | IP Cloud        |                           |   |
| 11       | IPCloud3-172 24 74 94           |          | IP Cloud        |                           |   |
| 12       | IPNode-11 million and a         |          | IP Node         |                           |   |
| 2        | G116_SGSN1                      |          | SGSN            |                           |   |
|          |                                 |          |                 |                           |   |
|          |                                 |          |                 |                           |   |
| 14 4     | Page 1 of 1 🕨 💵 🍣               |          |                 | Displaying nodes 1 - 5 of | • |

Iris Network Intelligence Solution 7.13.2

Operations, Administration, and Maintenance Guide

### Monitoring Details Tab - DPI Area

| Deep Packet Inspection |             |   |
|------------------------|-------------|---|
| DPI Enabled:           |             |   |
|                        | Save Cancel | = |
|                        |             |   |

### Diameter Routing Agent Probe - Select a DRA Node Field

| Diameter Routing Agent Probe: | <b>V</b> | Select a DRA node | 🛄 🛄 Clear 📐 |                                                                                                    |
|-------------------------------|----------|-------------------|-------------|----------------------------------------------------------------------------------------------------|
| Click the () bu               | utton to | select a DRA node | Save        | Warning<br>Leave the DRA Node field blank if the software does not<br>need to correlate the ingress and egress DRA traffic, or if<br>the traffic is monitored on separate G10 probes. |

### SMS Full Content Enabled - System Impact

This feature enables full SMS payload content, within SIP messages, to be stored in the G10 probe for a short-term duration and is only visible with the PA and ISA application. This allows PA and ISA users to see all SMS content for troubleshooting purposes. System impact varies depending on configured per-probe parameters and user privileges.

### **PA** Impact

| "Content Removal<br>Enabled" Parameter | "SMS Full Content<br>Enabled" Parameter | "SMS Full Content" User<br>privilege Enabled                                | "SMS Full Content" User<br>privilege Disabled                     |
|----------------------------------------|-----------------------------------------|-----------------------------------------------------------------------------|-------------------------------------------------------------------|
| Enable                                 | Enable                                  | Masked and original traffic<br>(from long-term and short-<br>term archives) | Masked traffic (from long-<br>term or DC archive)                 |
| Enable                                 | Disable                                 | Masked traffic (from long-<br>term or DC archive)                           | Masked traffic (from long-<br>term or DC archive)                 |
| Disable                                | Enable/Disable                          | Original traffic from the<br>archive configured in S2D<br>profile           | Original traffic from the<br>archive configured in S2D<br>profile |

#### **ISA** Impact

| "Content Removal<br>Enabled" Parameter | "SMS Full Content<br>Enabled" Parameter | "SMS Full Content" User<br>privilege Enabled                | "SMS Full Content" User<br>privilege Disabled               |
|----------------------------------------|-----------------------------------------|-------------------------------------------------------------|-------------------------------------------------------------|
| Enable                                 | Enable                                  | Original traffic (from short-<br>term archive)              | Masked traffic (from long-<br>term or DC archive)           |
| Enable                                 | Disable                                 | Masked traffic (from long-<br>term or DC archive)           | Masked traffic (from long-<br>term or DC archive)           |
| Disable                                | Enable/Disable                          | Original traffic from the archive configured in S2D profile | Original traffic from the archive configured in S2D profile |

Iris Network Intelligence Solution 7.13.2

Operations, Administration, and Maintenance Guide

#### Media Configuration Tab

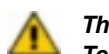

The G10 Comprehensive RTP Media Capture feature is a licensable feature and is enabled and controlled by a Tektronix Communications Engineer. Once enabled, you can only view the settings. Contact Tektronix Communications for assistance with enabling this feature and configuring these settings.

A separate license is required to playback the RTP streams captured using this feature. This feature is only supported on specific probe configurations.

The G10 Comprehensive Media Capture feature provides the capability to capture ALL RTP media streams on per-probe basis. All captured media is available for analysis and playback in ISA using the Analyze Media feature. Refer to the Iris online help for ISA details.

#### Comprehensive RTP Media Capture

| Voice RTP | Tektronix Communications engineers enable or disable capture of voice, video, or other (RTP traffic not classified as video or voice) packets.              |  |  |  |  |  |
|-----------|----------------------------------------------------------------------------------------------------|--|--|--|--|--|
| Video RTP | All - unlimited capture; all packets from the stream are captured.                                                                                          |  |  |  |  |  |
| Other RTP | <ul> <li>Only First - limited capture; define the number of packets in an RTP stream you want to<br/>capture. Valid range is 250-200000 packets.</li> </ul> |  |  |  |  |  |
| Save      | Save all current settings.                                                                                                    |  |  |  |  |  |
| Cancel    | Cancel changes.                                                                                                    |  |  |  |  |  |

#### G10 Probe Support

The G10 Media Probe requires special SAS cabling to support the Comprehensive RTP Media Capture feature. Refer to the Media Probe Installation Guide for more details.

| Probe Variant                                                 | IIC type      | IAP type      | Storage Array (SA )<br>type | Feature<br>Supported? |
|---------------------------------------------------------------|---------------|---------------|-----------------------------|-----------------------|
| Standalone G10                                                | IIC100        | IAP100        | SA100                       | YES                   |
|                                                               | IIC100        | IAP200/IAP320 | SA100                       | YES                   |
|                                                               | IIC200        | IAP100        | SA100                       | YES                   |
|                                                               | IIC200        | IAP200/IAP320 | SA100                       | YES                   |
|                                                               | IIC100        | IAP100        | SA200                       | YES                   |
|                                                               | IIC100        | IAP200/IAP320 | SA200                       | YES                   |
|                                                               | IIC200        | IAP100        | SA200                       | YES                   |
|                                                               | IIC200        | IAP200/IAP320 | SA200                       | YES                   |
| G10 Media Probe with Comprehensive RTP Media Capture DISABLED | IIC100/IIC200 | IAP200/IAP320 | SA100/SA200                 | NO                    |
| G10 Media Probe with Comprehensive RTP Media Capture ENABLED  | IIC200        | IAP200/IAP320 | SA200                       | YES                   |
| G10 Control Plane Probe                                       | IIC100/IIC200 | IAP200/IAP320 | SA100/SA200                 | NO                    |
| gSoft RAN Probe                                               | N/A           | N/A           | N/A                         | NO                    |
| TD140                                                         | N/A           | N/A           | N/A                         | NO                    |

For Licensed Users | Unauthorized Duplication and Distribution Prohibited

Iris Network Intelligence Solution 7.13.2

Operations, Administration, and Maintenance Guide

### Media Configuration Tab

| Voice RTP <ul> <li>All</li> <li>Only First 15000 packets (1)</li> </ul> Video RTP <ul> <li>All</li> </ul> |
|----------------------------------------------------------------------------------------------------|
| <ul> <li>All</li> <li>Only First 15000 packets (1)</li> <li>Video RTP</li> <li>All</li> </ul>             |
| Only First 15000 packets  Video RTP All                                                                   |
| Video RTP                                                                                                 |
|                                                                                                    |
|                                                                                                    |
| Only First 7500 packets 🕕                                                                                 |
| Other RTP                                                                                                 |
|                                                                                                    |
| Only First 7500 packets 🕕                                                                                 |
| Only First 7500 packets 🕕                                                                                 |

#### gSoft Configuration Tab

The gSoft Configuration tab enables you to configure probes settings for the GeoSoft RAN probe as described in the Configuring GeoSoft RAN Probes topic.

| Prot     | e Details    | 1             | iming Control | 9        | Soft Configu | ration | 1     | A Configuration    |       | Storage M | aintenance  |                 |            |
|----------|--------------|---------------|---------------|----------|--------------|--------|-------|--------------------|-------|-----------|-------------|-----------------|------------|
| -        | onitored M   | AE/RNC Nodes  |               |          |              |        | RJ    | Profile Informatio | m     |           |             |                 |            |
| 0        | Node         | Name 🔶        |               |          |              |        | Nam   | e:                 |       |           |             |                 |            |
|          |              |               |               |          |              |        | State | IS:                |       |           |             |                 |            |
|          |              |               |               |          |              |        | Desc  | ription:           |       |           |             |                 | *          |
|          |              |               |               |          |              |        |       |                    |       |           |             |                 |            |
|          |              |               |               |          |              |        |       |                    |       |           |             |                 |            |
|          |              |               |               |          |              |        |       |                    |       |           |             |                 |            |
|          |              |               |               |          |              |        |       |                    |       |           |             |                 |            |
|          |              |               |               |          |              |        |       |                    |       |           |             |                 |            |
|          |              |               |               |          |              |        |       |                    |       |           |             |                 |            |
|          |              |               |               |          |              |        |       |                    |       |           |             |                 |            |
| <b>1</b> | race Port Co | nfiguration - |               |          |              |        |       |                    |       |           |             |                 |            |
|          | Technology   | Mode          | Host          | Port     | Path         |        |       | Login Name         | Vend  | sor       | Sender Name | Trace Reference | UTRAN Only |
| E        | 3G           | File          | 10.000.171.00 | 22       | Ericsson     |        |       | iris               | Erics | son       |             |                 | false      |
|          | 4G           | Stream        |               | 49151    |              |        |       |                    | NSN   |           |             |                 |            |
|          |              |               |               |          |              |        |       |                    |       |           |             |                 |            |
|          |              |               |               |          |              |        |       |                    |       |           |             |                 |            |
|          |              |               |               |          |              |        |       |                    |       |           |             |                 |            |
|          |              |               |               |          |              |        |       |                    |       |           |             |                 |            |
|          |              |               |               |          |              |        |       |                    |       |           |             |                 |            |
|          |              |               |               |          |              |        |       |                    |       |           |             |                 |            |
|          |              |               | Add File Mode | Add Stre | am Mode      |        |       |                    |       |           |             |                 |            |
|          |              |               |               |          |              |        |       |                    |       |           |             |                 |            |

Operations, Administration, and Maintenance Guide

#### Monitored MME/RNC Nodes Area

| ID        | An internal identifier used by the Iris server. The ID is assigned in the order of MME or RNC registration with the server. The first MME/RNC registered uses ID 1, the subsequent one is assigned ID 2, etc. |
|-----------|----------------------------------------------------------------------------------------------------|
| Node Name | The name that has been defined by the user.                                                                                                    |
| button    | Press this button to open the <u>Select monitored MME/RNC Nodes dialog box</u> to select which MME or RNC is to be monitored.                                                                                 |

### **RIF Profile Information Area**

The RIF Profile Information area provides read-only information and is not configurable here. It indicates if the RAN Intelligence Feed (RIF) function is configured for the selected GeoSoft RAN probe and if so, name, status, and description of the configured RIF.

### Trace Port Configuration Area

In the eNB Trace Port Configuration area, configure the trace ports to be monitored.

| Check Box Column               | Click the check box to activate the appropriate technology and mode for your measurement:                                                                     |
|--------------------------------|----------------------------------------------------------------------------------------------------|
| Technology                     | • <b>3G</b> : Third Generation - cell phone technologies covered by the ITU IMT-2000 family.                                                                  |
|                                | • <b>4G</b> : Fourth Generation - cell phone technologies covered by the ITU IMT-2000 family.                                                                 |
| Mode                           | • File: The file mode applies for vendors, such as Huawei, Alcatel Lucent, and Ericsson, who provide the TCE data for download in form of zip files.          |
|                                | • <b>Stream</b> : The stream mode applies for vendors, such as NSN, who send the TCE data to the gSoft probe via a TCP connection.                            |
| Host (File Mode only)          | Lists the IP address or DNS name of the SFTP server.                                                                                                    |
| Port                           | • File Mode: Port of the configured SFTP site                                                                                                    |
|                                | • Stream Mode: TCP Port to be opened by the gSoft probe                                                                                                    |
| Path (File Mode only)          | Path to the root directory of the SFTP server.                                                                                                    |
| Login Name<br>(File Mode only) | Name of an existing user account.                                                                                                    |
| Vendor                         | Vendor name.                                                                                                    |
| Sender Name                    | Vendor-provided string for the eNodeB that generates the trace data.                                                                                          |
| UTRAN Only                     | Indicates that lu messages are processed to extract digits for correlation only. RANAP lu messages and transactions are not associated to the session record. |
| Trace Reference                | The Trace Reference is an ID administrated via the eNodeB's O&M interface to identify a specific trace configuration inside the eNodeB.                       |
| Delete                         | Delete a selected configuration.                                                                                                    |
| Edit                           | Edit a selected configuration.                                                                                                    |
| Add File Mode                  | Add a new file mode configuration. The Add File Mode dialog box opens (see <u>Configuring</u> <u>GeoSoft RAN Probes</u> ).                                    |
| Add Stream Mode                | Add a new stream mode configuration. The Stream Mode dialog box opens (see the Configuring GeoSoft RAN Probes).                                               |

Iris Network Intelligence Solution 7.13.2

Operations, Administration, and Maintenance Guide

### Select Monitored MMEs/RNC Nodes Dialog Box

In this dialog box, you can search and sort all available MMEs and RNCs. To search for an MME or RNC, enter your query in the Name field and press OK. To select MMEs/RNCs for your measurement, select the check box on the left-hand side of the Node column.

| Select monitored MME/R | INC Nodes     |    | ×        |
|------------------------|---------------|----|----------|
| Name:                  | Type: MME/RNC | ~  |          |
| Node 🔺                 |               |    |          |
| MME/                   |               |    |          |
|                        |               |    |          |
|                        |               |    |          |
|                        |               |    |          |
|                        |               |    |          |
|                        |               |    |          |
|                        |               |    |          |
|                        |               |    |          |
|                        |               |    |          |
|                        |               |    |          |
|                        |               |    |          |
|                        |               |    |          |
|                        |               |    |          |
| 114 d la               | I N NI I 🔦    |    |          |
| IN N Page 1 of         | 1 0 01 0      |    | 1-1 of 1 |
|                        |               | ОК | Cancel   |

#### File Mode Dialog Box

The following figures show File Mode dialog boxes for 3G and 4G trace port configurations.

| File Mode                                                                                              | 2                                  | ×            | File Mode                                                                                                    |                       | × |
|----------------------------------------------------------------------------------------------------|------------------------------------|--------------|----------------------------------------------------------------------------------------------------|-----------------------|---|
| Technology:<br>Vendor:<br>Host:<br>Host Port:<br>Root Path:<br>Login Name:<br>Login Pwd:<br>UTRAN: (1) | Seve     Cancel                    |              | Technology:<br>Vendor:<br>Host:<br>Host Port:<br>Root Path:<br>Login Name:<br>Login Name:<br>Sender Name:<br>Trace Reference: | Sme    Cancel         |   |
| Technology                                                                                             | Select <b>3G</b> or <b>4G</b> from | the T        | echnology drop d                                                                                                    | lown list.            |   |
| Vendor                                                                                                 | Select Huawei, ALU, o              | or <b>Er</b> | icsson from the V                                                                                                    | endor drop down list. |   |

Iris Network Intelligence Solution 7.13.2

Operations, Administration, and Maintenance Guide

| Host            | Enter the IP address or DNS name of the SFTP server.                                                                                                    |
|-----------------|----------------------------------------------------------------------------------------------------|
| Host Port       | Enter the port of the configured SFTP site.                                                                                                    |
| Root Path       | Enter the path to the root directory of the SFTP server. That is the place where IRIS starts searching for trace port files.                                                                                                    |
| Login Name      | Enter a login name of an existing user account.                                                                                                    |
| Login Pwd       | Enter the password for the defined login name.                                                                                                    |
| UTRAN           | 3G only. Select this check box to process the lu messages to extract digits for correlation only. Thus, RANAP lu messages and transactions are not associated to the session record.                                                                                                    |
| Sender Name     | Enter a vendor given string for the eNodeB that generates the trace data.                                                                                                    |
| Trace Reference | 4G only. The Trace Reference is an ID administrated via the eNodeB's O&M interface to identify a specific trace configuration inside the eNodeB.                                                                                                    |
|                 | Note:Sender Name and Trace Reference are used to build file and folder names on the file server. String matching patterns may be used to limit the data that is retrieved from the file server by this virtual probe. Two probes that are connected to the same SFTP server and use the same patterns (or overlapping patterns, e.g. * for everything) will download and process the same data. |

#### Stream Mode Dialog Box

The following figures show Stream Mode dialog boxes for 3G and 4G traceport configurations.

| Stream Mode | 2    | c              |        |
|-------------|------|----------------|--------|
| Technology: | ×    |                |        |
| Vendor:     | *    | Stream Mode    |        |
| Host:       |      | Technology: 4G | ~      |
| TCP Port:   |      | Vendor:        | *      |
| UTRAN: 🕕    |      | Listen Port:   |        |
|             | Save | Save           | Cancel |
|             |      | 1 L            |        |

| Technology  | Select <b>3G</b> or <b>4G</b> from the Technology drop down list.                                                                                                    |
|-------------|----------------------------------------------------------------------------------------------------|
| Vendor      | Select Huawei, ALU, or Ericsson from the Vendor drop down list.                                                                                                    |
| Host        | Enter the IP address or DNS name of the SFTP server.                                                                                                    |
| TCP Port    | Enter the TCP port number of the SFTP server.                                                                                                    |
| UTRAN       | 3G only. Select this check box to process the lu messages to extract digits for correlation only.<br>Thus, RANAP lu messages and transactions are not associated to the session record. |
| Listen Port | Enter the number of the TCP listener port into the Listen Port field.                                                                                                    |

#### ISA Configuration Tab

The ISA Configuration tab is reserved for Tektronix technical support. DO NOT change the ISA Configuration settings, as this can result in loss of data or system degradation.

#### Storage Maintenance Tab

 $\Lambda$ 

<u>/</u>P

The Storage Maintenance tab is reserved for Tektronix technical support. See <u>Storage Array Configuration</u> for details. Do not change the Storage Maintenance settings, as this can result in loss of data or system configuration.

Iris Network Intelligence Solution 7.13.2

Operations, Administration, and Maintenance Guide
# TD140 Ports Tab

The TD140 Ports Tab enables you to view and modify ingress and egress port settings for the TD140. There is one panel for ingress and one for egress ports. Ports are designated as shown in <u>TD140 Ports tab</u>. See <u>Ports on TD140 Chassis</u> for a diagram of port locations on the TD140 chassis. Refer to <u>TD140 Configuration Workflow</u> for details.

### **Ingress Ports Pane**

Ingress refers to the ports on which data from the network is entering the TD140.

| ID Column        | An internal identifier used by the Iris server.                                                                                                    |
|------------------|----------------------------------------------------------------------------------------------------|
| Name Column      | The default name is in <slot-port> format. Ports are designated as shown in TD140 Ports tab.</slot-port>                                                                                                    |
| Direction Column | Set the proper direction for each port: RX, TX, or Span (bidirectional). These settings depend on whether the monitored network physically connects to the TD140 via span/mirror ports or optical splitters.                       |
|                  | • Optical Tap/Splitter Ports: these connections can only monitor in one direction, so RX or TX are valid options.                                                                                                    |
|                  | • <b>Span/Mirror Ports:</b> these connections can monitor in any direction, so <b>RX</b> , <b>TX</b> , or <b>Span</b> are valid options.                                                                                           |
| Gb Column        | The capacity of the link rate, which can be 1 Gbps or 10 Gbps.                                                                                                    |
| Enabled Column   | Enable or disable the link for monitoring. Initially this column has a "true" value (port Enabled). When you click on it, the text is replaced by a checkmark. Clear the checkmark to set the port to "false" (port Disabled).     |
| TX Enabled       | Enable or disable light transmission from the TX port. Set this field based on whether the ports are physically configured to support span ports or tap ports.                                                                     |
|                  | • <b>Span Ports</b> : TXEnabled= <b>TRUE</b> . Span ports require the TD140 transmit light from the TX port to keep the port active.                                                                                               |
|                  | • <b>Tap Ports</b> : TXEnabled= <b>FALSE</b> . Tap ports do not use the TX port and you can disable it.                                                                                                    |
| Op Mode          | Select one of the following options for 1G ports. Op Mode is disabled for 10G ports:                                                                                                    |
|                  | <ul> <li>Negotiate - enables this port to auto-negotiate speed and duplex abilities with client-<br/>side ports.</li> </ul>                                                                                                    |
|                  | • Full-duplex - enables communication in both directions, simultaneously.                                                                                                    |
|                  | • Half-duplex - enables communication in both directions, but only one direction at a time.                                                                                                    |
|                  | Set this field based on whether the 1G port is physically configured to support span ports or tap ports. Refer to <u>Physical Device Port Configuration Examples</u> for more information.                                         |
|                  | • <b>1G Span Ports</b> : Op Mode=Negotiate; select Full Duplex or Half Duplex only if the monitored equipment is not configured to auto-negotiate.                                                                                 |
|                  | • <b>1G Tap Ports</b> : Op Mode=Full Duplex is recommended for most configurations; Half Duplex may be required in certain configurations.                                                                                         |
| Member Of Column | View the physical link that maps to this port, if any. This field is auto-populated when you configure physical links on the <u>Topology Tab</u> ; you cannot modify it. See <u>Configuring Physical</u> <u>Links</u> for details. |
| Save Button      | Save all current TD140 and device port settings.                                                                                                    |
| Cancel Button    | Close without saving changes.                                                                                                    |

# Egress Ports Pane

Egress refers to ports on which packet data updated with metadata is transmitted out of the TD140 to the G10 probes.

Iris Network Intelligence Solution 7.13.2

Operations, Administration, and Maintenance Guide

| ID Column   | An internal identifier used by the Iris server.                                                                                        |
|-------------|----------------------------------------------------------------------------------------------------|
| Name Column | The default name is in <slot-port. are="" as="" designated="" format.="" in="" ports="" shown="" tab.<="" td="" td140=""></slot-port.> |
| Gb Column   | The capacity of the link rate, which is 10 Gbps only for egress ports.                                                                 |
| Linked G10  | Select one of the G10s that is bound to the TD140.                                                                                     |

### TD140 Ports Tab

| Port Settings for Td140 4106 |            |           |    |         |           |                 |                     |       |            |                   |            |
|------------------------------|------------|-----------|----|---------|-----------|-----------------|---------------------|-------|------------|-------------------|------------|
| Ingress Ports                |            |           |    |         |           |                 | Egress Ports        |       |            |                   |            |
| ID                           | Name 🔺     | Direction | Gb | Enabled | TXEnabled | Op Mode         | Member Of           | ID    | Name 🔺     | Gb                | Linked G10 |
| 165                          | Port 01-09 | Tx        | 10 | true    | true      | Negotiate       | TD140_link          | 145   | Port 01-01 | 10                | g309       |
| 166 😽                        | Port 01-10 | Tx        | 10 | true    | true      | Negotiate       | TD140_link          | 148   | Port 01-02 | <b>₽</b> 10       | g313       |
| 167 🔽                        | Port 01-11 | Tx        | 10 | true    | true      | Negotiate       | TD140_link          | 150   | Port 01-03 | 10                | g313       |
| 168 🗎                        | Port 01-12 | Tx        | 10 | true    | true      | Negotiate       | TD140_link          | 152 😽 | Port 01-04 | 10                | None       |
| 169 0                        | Port 01-13 | Tx        | 10 | true    | true      | Negotiate       | TD140_link          | 153   | Port 01-05 | <mark>≥</mark> 10 | None       |
| 170 🛓                        | Port 01-14 | Tx        | 10 | true    | true      | Negotiate       | TD140_link          | 154   | Port 01-06 | ¥ 10              | None       |
| 171                          | Port 01-15 | Tx        | 10 | true    | true      | Negotiate       | TD140_link          | 155   | Port 01-07 | 10                | None       |
| 172                          | Port 01-16 | Tx        | 10 | true    | true      | Negotiate       | TD140_link          | 156   | Port 01-08 | <b>1</b> 10       | None       |
| 173                          | Port 02-09 | Tx        | 10 | true    | true      | Negotiate       | TD140_link          | 157   | Port 02-01 | 10                | None       |
| 174 😽                        | Port 02-10 | Tx        | 10 | true    | true      | Negotiate       | TD140_link          | 158   | Port 02-02 | <b>a</b> 10       | None       |
| 175 🖸                        | Port 02-11 | Tx        | 10 | true    | true      | Negotiate       | TD140_link          | 159   | Port 02-03 | 10                | None       |
| 176                          | Port 02-12 | Tx        | 10 | true    | true      | Negotiate       | TD140_link          | 160   | Port 02-04 | 10                | None       |
| 177 0                        | Port 02-13 | Tx        | 10 | true    | true      | Negotiate       | TD140_link          | 161 7 | Port 02-05 | <mark>≥</mark> 10 | None       |
| 178 🛓                        | Port 02-14 | Tx        | 10 | true    | true      | Negotiate       | TD140_link          | 162   | Port 02-06 | ¥ 10              | None       |
| 179 🖶                        | Port 02-15 | Tx        | 10 | true    | true      | Negotiate       | TD140_link          | 163   | Port 02-07 | 10                | None       |
| 180                          | Port 02-16 | Tx        | 10 | true    | true      | Negotiate       | TD140_link          | 164   | Port 02-08 | <u>ት</u> 10       | None       |
|                              |            |           |    |         |           |                 |                     |       |            |                   |            |
|                              |            |           |    |         | D         | elete TD140 Dev | ice Add to Group Sa | ave   | Cancel     |                   |            |

# TD140 Ports on Chassis

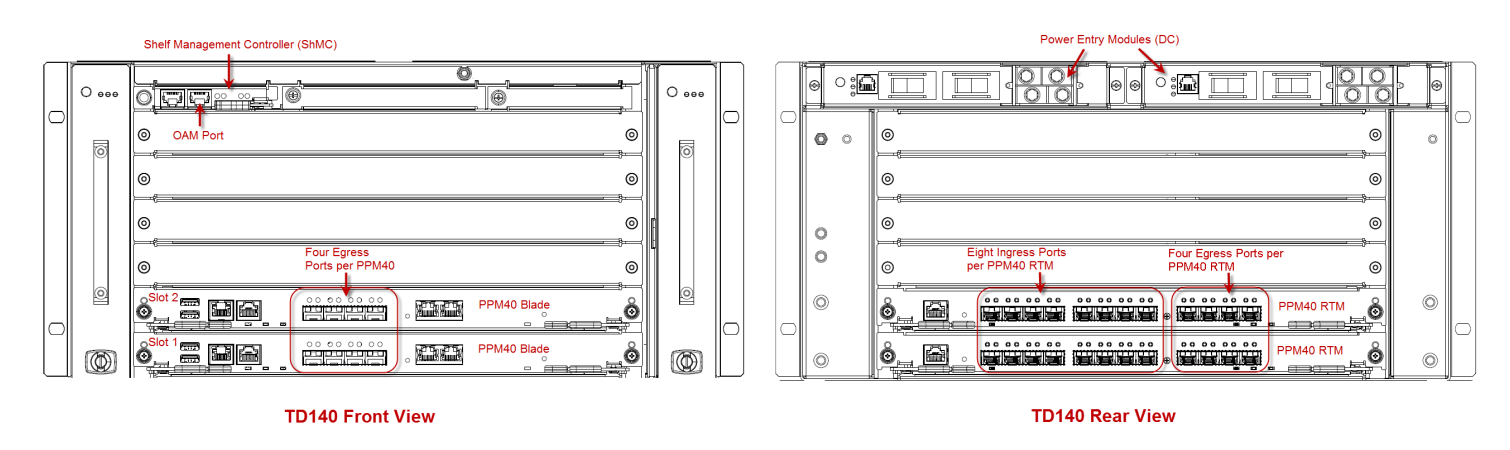

Iris Network Intelligence Solution 7.13.2

Operations, Administration, and Maintenance Guide

## TD140 Details Tab

The TD140 Details tab enables you to configure the following properties for the TD140. Refer to <u>TD140 Configuration</u> <u>Workflow</u> for details.

# Tektronix Communications System Engineers: Information about the additional configuration fields can be found in the TD140 Technical User Guide.

| Status Field        | Status field Indicates whether the TD140 is AVAILABLE or in a MAINTENANCE state. When a TD140 is in a maintenance state, system alarms for the probe are not generated                                                                                                    |
|---------------------|----------------------------------------------------------------------------------------------------|
| Current IP          | View the IP address that was configured on the TD140 at installation. You cannot modify this field.                                                                                                    |
| PTP Server          | Enter a single valid IPv4 or IPv6 address to define a PTP server the TD140 will use to synchronize time. You can also select the <u>system-defined PTP server</u> from the drop-down menu. A TD140 can only be assigned one PTP server.                                                                                                    |
| NTP Servers         | • The TD140 will select among the listed servers as defined in the NTP v4 specification.                                                                                                    |
|                     | <ul> <li>Listing two servers is not recommended; including three or more servers provides the<br/>most reliable operation.</li> </ul>                                                                                                    |
| Load Balancing      | Passthrough: TD140 passes the packets through without any load balancing.                                                                                                    |
|                     | • <b>Unlimited</b> : New sessions are allocated to the probe with the most available capacity relative to defined session and packet limits. When all probes have exceeded their limits, new sessions are allocated to probes based on a round-robin scheme. There are no packet drops or session aborts at the TD140 when probes are overloaded.                                                                                                    |
|                     | • Limited: New sessions are allocated to the probe with the most available capacity relative to defined session and packet limits. If all probes are at their maximum capacity, then abort the least recently used session for the new session. If a probe exceeds its configured packet rate session drop onset threshold, then sessions shall be aborted at random until the packet rate drops below the drop onset threshold. New sessions shall be allocated to the probe only after its packet rate drops below a session drop halt threshold. The TD140 tracks aborted sessions caused by probe capacity overruns so that any matching packets can be discarded. Uncorrelated GTP-U packets are discarded. |
| G10 Out of Svc Mode | <ul> <li>No rebalance: In the event of a probe failure, sessions are NOT re-balanced. All traffic<br/>destined for the out-of-service probe is dropped. This includes GTPv0, non-GTP, non-<br/>IP, and uncorrelated GTP packets.</li> </ul>                                                                                                    |
|                     | • <b>Single-rebalancing</b> : In the event of a single probe failure, sessions are rebalanced to the remaining G10 probes for the first G10 probe that goes out-of-service. Traffic is NOT re-balanced if multiple G10 probes are out-of-service. GTPv0, non-GTP, non-IP, and uncorrelated GTP packets are also re-balanced in this mode.                                                                                                    |

Iris Network Intelligence Solution 7.13.2

Operations, Administration, and Maintenance Guide

| Location                       | Enter a city name to search by city or the Latitude and Longitude coordinate for the location you want the element to appear on the map. Various Internet sites provide longitude and latitude coordinates when you enter address information.                                    |  |  |  |  |  |
|--------------------------------|----------------------------------------------------------------------------------------------------|--|--|--|--|--|
|                                | <ul> <li>Valid latitude coordinates are between -90 and 90</li> </ul>                                                                                                    |  |  |  |  |  |
|                                | <ul> <li>Valid longitude coordinates are between -179.99 and 179.99</li> </ul>                                                                                                    |  |  |  |  |  |
|                                | <ul> <li>Lat/Lon values separated by a comma or semi-colon can be copied from a source<br/>(such as the Internet) and pasted into either field; Iris automatically separates the<br/>values into separate fields</li> </ul>                                                       |  |  |  |  |  |
|                                | <ul> <li>If no coordinates are defined, Iris will assign the default longitude and latitude values<br/>set in the <u>Locations Tab</u>.</li> </ul>                                                                                                    |  |  |  |  |  |
|                                | The Location icon indicates how the coordinates were set:                                                                                                    |  |  |  |  |  |
|                                | • Gray - coordinates set by system based on mapping rules configured in the <u>Locations</u><br><u>Tab</u> . The settings will automatically be updated with any changes to the Location rules<br>or you can manually update the coordinates in this pane or directly on the map. |  |  |  |  |  |
|                                | • Green - coordinates were manually set; the settings will not be overwritten by updates to the Location rules.                                                                                                    |  |  |  |  |  |
| Maintenance State Check<br>Box | Enable/disable a TD140's maintenance status. This check box is only visible to users with the Admin privilege. When a TD140 is in a maintenance state:                                                                                                    |  |  |  |  |  |
|                                | <ul> <li>System alarms for the TD140 are not generated</li> </ul>                                                                                                    |  |  |  |  |  |
|                                | <ul> <li>Probes bound to the TD140 will also be placed in a maintenance state and alarms for<br/>those probes are not generated. See <u>TD140 Configuration Workflow</u> for binding details.</li> </ul>                                                                          |  |  |  |  |  |

## TD140 Details Tab

| Detail Settings for Td140 | 4106            |      |
|---------------------------|-----------------|------|
| Status:                   | AVAILABLE       |      |
| Current IP:               |                 |      |
| PTP Server: 🕕             | None            | ~    |
| NTP Servers:              | AL-200 ( AD-00) |      |
| Load Balancing:           | Unlimited       | ~    |
| G10 Out of Svc Mode:      | No-rebalance    | ~    |
| Location: 🕕               | 0, 0            |      |
| Maintenance State:        |                 |      |
|                           |                 |      |
|                           |                 |      |
|                           |                 |      |
|                           | Save            | Cano |
|                           |                 |      |

Iris Network Intelligence Solution 7.13.2

Operations, Administration, and Maintenance Guide

148

#### TD140 Managed Probes Tab

The Managed Probes tab displays the configuration details for the probes managed by a TD140 device. Refer to <u>TD140</u> Configuration Workflow for details.

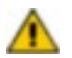

When configuring TD140, the probe capacity limits are set to default values based on each probe's hardware configuration (such as IIC200/IAP200). If a probe's capacity is expected to differ from the default sizing rules, then the per-probe limits must be manually adjusted in IrisView. Examples of things that would affect probe capacity limits are:

- DPC enabled
- Full-URL enabled
- Customer traffic model that differs significantly from the standard sizing model

The following parameters are only applicable when the "Limited" load-balancing scheme is enabled on the <u>TD140 Details</u> tab.

| Traffic Type                        | Configure the type of traffic sent to the selected probe: GtpV1V2, NonGtp, GtpV1V2-NonGtp. Traffic type is initially configured when the probe is first bound to the TD140.                                                                                |
|-------------------------------------|----------------------------------------------------------------------------------------------------|
| Maximum sessions per<br>G10         | Configure the maximum number of session allocations supported for this probe. The default values are determined by installed probe hardware. Users should consider traffic model, features used, as well as probe hardware when determining actual values. |
| Session drop onset packet rate      | Configure the maximum number of packets per second received by a G10 before it starts dropping sessions to accommodate new sessions. The default values are determined by installed probe hardware.                                                        |
| Session drop on halt<br>packet rate | Configure the number of packets received per second a G10 must fall below before sessions resume being allocated to this probe. The default values are determined by installed probe hardware.                                                             |

### TD140 Managed Probes Tab

| Managed Pro | obe Settings for Td140 4106 |                                |                               |              |  |
|-------------|-----------------------------|--------------------------------|-------------------------------|--------------|--|
| Probes Set  | tings                       |                                |                               |              |  |
| Probe       | Traffic Type                | Session Drop Onset Packet Rate | Session Drop Halt Packet Rate | Max Sessions |  |
| g309        | Non-GTP                     | N/A                            | N/A                           | N/A          |  |
| g313        | GTPv1v2                     | 1365000                        | 1235000                       | 1300000      |  |
| ٩           |                             | III                            |                               |              |  |
|             |                             |                                |                               |              |  |
|             |                             | Save                           | ncel                          |              |  |

# Software User Interface

Admin contains the following Software GUI elements.

- Software Tab
- By Probe Tab

Iris Network Intelligence Solution 7.13.2

Operations, Administration, and Maintenance Guide

- Available Patches Tab
- Probe Campaigns Tab
- Campaigns Pane
- Campaign Details Pane
- Firmware Audit Tab

#### Software Tab

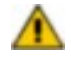

PRIOR TO UPGRADING, YOU MUST READ ALL RELEASE NOTES AND UPGRADE CHECKLISTS TO ENSURE YOU ARE AWARE AND COMPLIANT WITH THE LATEST UPDATES TO THE UPGRADE PROCESS. FAILURE TO COMPLY WITH THE LATEST UPDATES COULD PROLONG THE PROBE UPGRADE PROCESS AND RESULT IN EXTENDED DOWN TIME. CONTACT CUSTOMER SUPPORT FOR ASSISTANCE.

The Software tab enables you to upgrade software packages for G10 and gSoft RAN probes and TD140 devices as well as view and export G10 firmware inventory.

| By Probe Tab          | Provides a view of the current software packages loaded on individual probes and also the software packages available for the probes on the Iris server. |
|-----------------------|----------------------------------------------------------------------------------------------------|
| Available Patches Tab | Enables you to verify software packages.                                                                                                    |
| Probe Campaigns Tab   | Enables you to create a probe campaign for upgrading application and platform software packages.                                                         |
| Firmware Audit Tab    | Enables you to view and export G10 firmware inventory for multiple probes.                                                                               |

### Software Tab

| By Probe            | Available Patches                  | Probe Camp | paigns Firmware Audit              | ]            |          |              |
|---------------------|------------------------------------|------------|------------------------------------|--------------|----------|--------------|
| Probe List          |                                    |            | Probe - Software Patch Firmware    |              |          |              |
| Name: Filter by Nam | ie                                 |            | Current Package Versions on Probe  |              |          |              |
| Additional filte    | r                                  |            | Version Name                       |              | Active 🗸 | Package Type |
| Type:               | Filter by Type                     | ~          | V7.13.1.4696b11                    |              | Yes      | Platform     |
| Group:              | Filter by Group                    | ~          | V7.13.1.132508.b24                 |              | Yes      | Application  |
| Connection Status:  | Filter by Connection Status        | •          |                                    |              |          |              |
| TD140 4106          | TD140 Device with Bound (<br>Probe | G10        |                                    |              |          | Remove       |
| G g10mme5           | G10 Probes                         |            | Available Package Versions for Pro | be           |          |              |
| g119                |                                    |            | Version Name 🔺                     | Base Version |          | Package Type |
| Giris6-vm10         | -C-& DAN Dk                        |            | V7.12.2.106074.b21                 | NONE         |          | Application  |
| Giris7-vm10         | g Soft RAN Probes                  |            | V7.12.2.107082.b22                 | NONE         |          | Application  |
|                     |                                    |            | V7.12.2.108192.b23                 | NONE         |          | Application  |
|                     |                                    |            | V7.12.2.3692b9                     | NONE         |          | Platform     |
|                     |                                    |            | V7.13.1.134533.b28                 | NONE         |          | Application  |
|                     |                                    |            | V7.13.1.4746b12                    | NONE         |          | Platform     |
|                     |                                    |            | Last Package Action against Probe  |              |          |              |
| N A Page 1          | of1 🕨 🕅 🍣 1-8of8                   |            |                                    |              |          | Refresh      |
|                     | 6 of 8 total devices connec        | ted 🕕      |                                    |              |          |              |
|                     |                                    |            |                                    |              |          |              |

Iris Network Intelligence Solution 7.13.2

Operations, Administration, and Maintenance Guide

# By Probe Tab

This tab enables you to view current software packages per device and firmware inventory per probe. To view firmware inventory for multiple probes/devices, see the <u>Firmware Audit tab</u>.

| Probe List Pane                 | View all provisioned devices that have communicated with the Iris server: G10, TD140, gSoft RAN probes.                                                                                         |
|---------------------------------|----------------------------------------------------------------------------------------------------|
| Probe - Software Patches<br>Tab | View the current software packages loaded on individual probes and also the software packages available for the probes on the Iris server.                                                      |
| Firmware Tab                    | The Firmware Administration privilege is required to access this tab.                                                                                                    |
|                                 | Displays an inventory list of active hardware components and their associated firmware for the selected probe. To view inventory for multiple probes/arrays see the <u>Firmware Audit tab</u> . |
|                                 | The audit may take several minutes to display, depending on number of devices, components and disk arrays installed on the probe.                                                               |
|                                 | See also Upgrading G10 Probe and Array Firmware.                                                                                                    |

# Probe List Pane

| Name Filter         | <ul> <li>Enter one or more characters in the element's name and press Enter or Tab.</li> <li>Filter is not case sensitive.</li> <li>The system searches for all entity names containing the characters you type.</li> <li>Matching elements appear in the file list.</li> </ul> |
|---------------------|----------------------------------------------------------------------------------------------------|
| Type Filter         | Select a probe type to filter the probe list. The available tabs vary depending on probe type.                                                                                                    |
| Group Filter        | Select a probe group name to filter the probe list. The drop-down menu lists all entity groups defined on the Groups Tab. Group names display in the format [Group Entity] - [Group Name].                                                                                      |
| Connection Status   | Select a connection status as a filter:                                                                                                    |
|                     | All                                                                                                    |
|                     | <ul> <li>View all provisioned probes; both connected and disconnected.</li> </ul>                                                                                                    |
|                     | Not connected - Element name appears in gray text                                                                                                    |
|                     | Element is not available for configuration or updates.                                                                                                    |
|                     | <ul> <li>G10 and gSoft: Indicates either the probe SwManager connection or the ConfigServer connection is down.</li> </ul>                                                                                                    |
|                     | TD140: Indicates the ConfigServer is down.                                                                                                    |
|                     | Connected - Element name appears in black text                                                                                                    |
|                     | <ul> <li>G10 and gSoft: Indicates <b>both</b> the ConfigServer and SwManager are up and running,<br/>and connected to the Iris server.</li> </ul>                                                                                                    |
|                     | • TD140: Indicates the ConfigServer is up and running and connected to the Iris server.                                                                                                    |
| Paging Controls     | <ul> <li>Last/Next Page Buttons: Navigate to view entities in multiple pages.</li> </ul>                                                                                                    |
|                     | <ul> <li>First/Last Page Buttons: Go to the first or last page of the elements list.</li> </ul>                                                                                                    |
|                     | Refresh Button: Manually refresh the element list.                                                                                                    |
| Statistical Counter | The counter shows the total number of provisioned devices (G10s, TD140s, gSoft probes) and the number of connected devices. G10s bound to TD140s are also included in the count.                                                                                                |

Iris Network Intelligence Solution 7.13.2

Operations, Administration, and Maintenance Guide

## Probe - Software Patch Tab

| Version Name Column | The <b>Current Package Versions on Probe</b> pane lists all packages that have been uploaded to the selected device and indicates which are active.                                                                                                    |  |  |  |  |  |
|---------------------|----------------------------------------------------------------------------------------------------|--|--|--|--|--|
|                     | You can select a software version and remove it from the current device, if it is not active. When removed, it moves from this pane to the Available Package Versions for Probe pane.                                                                                                    |  |  |  |  |  |
|                     | Refer to Upgrading G10 Probe Software and Upgrading TD140 Software for upgrade details.                                                                                                    |  |  |  |  |  |
| Active Column       | For G10 upgrades, if the base version still appears in this section (regardless of whether it is active or not), only the EP package needs to be copied into the /Staging area, verified and then uploaded and activated using a probe campaign.                                                                                                    |  |  |  |  |  |
|                     | NOTE: For G10s, platform software packages are comprised of an x64 binary file and a                                                                                                    |  |  |  |  |  |
| Remove Button       | mips binary file. The By Probe tab displays only those platform packages for which both<br>the x64 and mips binary files exist on the probe. Therefore, if either binary file does not<br>exist on the probe for a platform package, you cannot view that package from the By<br>Probe tab. Contact Customer Support if you are having difficulty viewing software<br>packages. |  |  |  |  |  |
| Version Name Column | The Available Package Versions for Probe pane is view-only and lists all packages that are                                                                                                    |  |  |  |  |  |
| Base Version Column | available on the Iris server to load onto the selected device.                                                                                                    |  |  |  |  |  |
| Package Type Column |                                                                                                    |  |  |  |  |  |
| Refresh Button      | The Refresh button refreshes the screen.                                                                                                    |  |  |  |  |  |
| Last Package        | Action against Probe Indicates the last software maintenance action performed on the selected device (such as package activation or package removal).                                                                                                    |  |  |  |  |  |

# Firmware Tab

You need the Firmware Administration privilege to view this tab. This tab does not apply to TD140 device components; however, you can view firmware inventory for all G10s bound to TD140s.

| Device column          | Lists manufacturer name of blade, SHMM, or storage array.                                                                                                    |  |  |  |  |
|------------------------|----------------------------------------------------------------------------------------------------|--|--|--|--|
|                        | G10 blades: [Cage.Slot.AMC]                                                                                                    |  |  |  |  |
| Device Location column | G10 SHMM: Slot letter                                                                                                    |  |  |  |  |
|                        | Array 0 or 1                                                                                                    |  |  |  |  |
| Component column       | Designates blade, SHMM, or storage array component and location designated as:                                                                                                    |  |  |  |  |
|                        | G10 blades: [Cage.Slot]                                                                                                    |  |  |  |  |
| Component Location     | G10 SHMM: N/A                                                                                                    |  |  |  |  |
| column                 | Storage controllers: [Controller:Module]                                                                                                    |  |  |  |  |
|                        | Storage disks: [enclosure ID]:[slot ID]                                                                                                    |  |  |  |  |
| Active column          | Lists the firmware version that is currently running.                                                                                                    |  |  |  |  |
| Recommended column     | Lists the recommended version stored in the current platform software package.                                                                                                    |  |  |  |  |
| Available column       | Lists the firmware versions available for upgrading component (stored in the current platform software package).                                                                                                  |  |  |  |  |
| Export to CSV button   | Open an Export dialog box and select a directory on the Iris server to save the file; the default directory is the Iris server home directory. The file is named using <b>fw_list_YYYYMMDD_HHMMSS.csv</b> format. |  |  |  |  |

Iris Network Intelligence Solution 7.13.2

Operations, Administration, and Maintenance Guide

| Refresh Listing button | Manually refresh the probe inventory.                                                                                                    |
|------------------------|----------------------------------------------------------------------------------------------------|
| (Firmware Tab only)    | Upgrades can fail intermittently causing the firmware listing to be incorrect. Click the Refresh Listing button to ensure the latest firmware information is displayed in the listing. |
|                        | This can take several minutes to complete.                                                                                                    |

# Probe List Pane

| Probe List                               |                                                           |
|------------------------------------------|-----------------------------------------------------------|
| Name: Filter by Nan                      | ne                                                        |
| Additional filt                          | 24.                                                       |
| Туре:                                    | Filter by Type                                            |
| Group:                                   | Filter by Group                                           |
| Connection Status:                       | Filter by Connection Status                               |
| ☐ TD140 4106                             | TD140 Device with Bound G10<br>Probe                      |
| g10mme5                                  |                                                           |
| G g118                                   | G10 Probes                                                |
| Giris6-vm10<br>Giris7-vm1<br>Giris7-vm10 | gSoft RAN Probes                                          |
|                                          |                                                           |
| 14 4 Page 1                              | of 1 🕨 🕅 🍣 1 - 8 of 8<br>6 of 8 total devices connected 🕕 |

Iris Network Intelligence Solution 7.13.2

Operations, Administration, and Maintenance Guide

# Probe - Software Patches Tab

| Version Name                                                                                             | Activ                                                        | e 🔻 Package Type                                                                     |
|----------------------------------------------------------------------------------------------------|--------------------------------------------------------------|--------------------------------------------------------------------------------------|
| V7.13.1.4696b11                                                                                          | Yes                                                          | Platform                                                                             |
| V7.13.1.132508.b24                                                                                       | Yes                                                          | Application                                                                          |
|                                                                                                    |                                                              |                                                                                      |
|                                                                                                    |                                                              | Permit                                                                               |
|                                                                                                    |                                                              | ( - Keniove                                                                          |
|                                                                                                    |                                                              |                                                                                      |
| wailable Package Versions for Probe                                                                      |                                                              |                                                                                      |
| Version Name                                                                                             | Base Version                                                 | Package Type                                                                         |
| Version Name  V7.12.2.106074.b21                                                                         | Base Version<br>NONE                                         | Package Type<br>Application                                                          |
| Version Name  V7.12.2.106074.b21 V7.12.2.107082.b22                                                      | Base Version<br>NONE<br>NONE                                 | Package Type<br>Application<br>Application                                           |
| Version Name  V7.12.2.106074.b21 V7.12.2.107082.b22 V7.12.2.108192.b23                                   | Base Version<br>NONE<br>NONE<br>NONE                         | Package Type<br>Application<br>Application<br>Application                            |
| Version Name  Vor.12.2.106074.b21 V7.12.2.107082.b22 V7.12.2.108192.b23 V7.12.2.3692b9                   | Base Version<br>NONE<br>NONE<br>NONE<br>NONE<br>NONE         | Package Type<br>Application<br>Application<br>Application<br>Platform                |
| Version Name  V7.12.2.106074.b21 V7.12.2.107082.b22 V7.12.2.108192.b23 V7.12.2.3692b9 V7.13.1.134533.b28 | Base Version<br>NONE<br>NONE<br>NONE<br>NONE<br>NONE<br>NONE | Package Type<br>Application<br>Application<br>Application<br>Platform<br>Application |

Iris Network Intelligence Solution 7.13.2

Operations, Administration, and Maintenance Guide

### Firmware Tab

| TektronixAIC      | Device Location | Component                    | Component Location          | Active                 | Recommended            | Available                      |
|-------------------|-----------------|------------------------------|-----------------------------|------------------------|------------------------|--------------------------------|
|                   | 1.2             | base                         | 1.2.1                       | 0.0                    | 0.0                    | 0.0                            |
| TektronixAIC      | 1.2             | bootloader                   | 1.2.1                       | Apr 30 2010 - 08:42:23 | Apr 30 2010 - 08:42:23 | Apr 30 2010 - 08:42:23         |
| Tektronix/IIC     | 1.2             | fru                          | 1.2.1                       | 8GB                    | 870025600              | N/A                            |
| Tektronix/IIC     | 1.2             | hercules                     | 1.2                         | 2012.06.28             | 2012.06.28             | 2012.06.28                     |
| Tektronix/IIC     | 1.2             | taion                        | 1.2                         | 2012.06.28             | 2012.06.28             | 2012.06.28                     |
| Tektronix/IIC     | 1.2             | avenger                      | 1.2.2                       | 2012.06.28             | 2012.06.28             | 2012.06.28                     |
| Tektronix/IIC     | 1.2             | hornet                       | 1.2.1                       | 2012.06.28             | 2012.06.28             | 2012.06.28                     |
| Emerson/ATCA-7365 | ATCA slot 1.1   | ipmo                         | N/A                         | 2.1.15                 | 2.1.15                 | 2.1.10,2.1.14,2.1.15           |
| Emerson/ATCA-7365 | ATCA slot 1.1   | bios                         | N/A                         | 1.4.9                  | 1.4.9                  | 1.4.4,1.4.4a,1.4.7,1.4.8,1.4.9 |
| Emerson/ATCA-7365 | ATCA slot 1.1   | fru                          | N/A                         | PCA,ATCA-7365-C10/96G  | ATCA-7365-C10          | ATCA-7365-C10,ATCA-7365-C13    |
| DotHill           | Bay 0           | disk HITACHI HUC106030CSS600 | Disk:Enclosure:Slot 30:0:8  | A360                   | A360                   | A202,A360                      |
| DotHill           | Bay 0           | disk HITACHI HUC106030CSS600 | Disk:Enclosure:Slat 31:0:9  | A360                   | A360                   | A202,A360                      |
| DotHill           | Bay 0           | disk HITACHI HUC106030CSS600 | Disk:Enclosure:Slot 28:0:4  | A360                   | A360                   | A202,A360                      |
| DotHill           | Bay 0           | disk HITACHI HUC106030CSS600 | Disk:Enclosure:Slot 29:0:5  | A360                   | A360                   | A202,A360                      |
| DotHill           | Bay 0           | disk SEAGATE ST9300603SS     | Disk:Enclosure:Slot 34:0:20 | 0008                   | 0008                   | 0008                           |
| DotHill           | Bay 0           | disk SEAGATE ST9300603SS     | Disk:Enclosure:Slot 32:0:18 | 0006                   | 0008                   | 0008                           |
| DotHill           | Bay 0           | disk SEAGATE ST9300603SS     | Disk:Enclosure:Slot 33:0:19 | 0006                   | 0008                   | 0008                           |
| DatHill           | Bay 0           | disk SEAGATE ST9300603SS     | Disk:Enclosure:Slot 38:1:2  | 0006                   | 0008                   | 0008                           |
| DotHill           | Bay 0           | disk SEAGATE ST9300603SS     | Disk:Enclosure:Slot 37:1:1  | 0006                   | 0008                   | 0008                           |
| DotHill           | Bay 0           | disk SEAGATE ST9300603SS     | Disk:Enclosure:Slot 36:0:22 | 0008                   | 0008                   | 0008                           |
| DotHill           | Bay 0           | disk SEAGATE ST9300603SS     | Disk:Enclosure:Slot 35:0:21 | 0008                   | 0008                   | 0008                           |
| DotHill           | Bay 0           | disk SEAGATE ST9300603SS     | Disk:Enclosure:Slot 17:1:8  | 0006                   | 0008                   | 0008                           |
| DotHill           | Bay 0           | disk SEAGATE ST9300603SS     | Disk:Enclosure:Slot 18:1:9  | 0006                   | 0008                   | 0008                           |
| DatHill           | Bay 0           | disk SEAGATE ST9300603SS     | Disk:Enclosure:Slot 19:1:10 | 0006                   | 0008                   | 0008                           |
| DotHill           | Bay 0           | disk SEAGATE ST9300603SS     | Disk:Enclosure:Slot 20:1:11 | 0006                   | 0008                   | 0008                           |
| DotHill           | Bay 0           | disk SEAGATE ST9300603SS     | Disk Enclosure Slot 21:1:13 | 0008                   | 0008                   | 0008                           |

#### Available Patches Tab

The Available Patches tab is used for verifying software packages prior to including them in campaigns for the G10 probe, gSoft RAN probe, and TD140. For workflow details, see the following:

- G10: Upgrading Probe Software or the G10 Probe Software Upgrades tutorial in the Admin online help.
- gSoft RAN probe: Upgrading Probe Software
- TD140: Upgrading TD140 Software

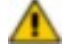

Probes must have a minimum software version and Emergency Patch (EP) installed to support the version to be upgraded. Contact <u>Customer Support</u> for details.

For EPs requiring base versions, a probe campaign automatically loads the applicable base package with the EP if the base package resides on the Iris Server. You do not need to upload, install, or activate the base version prior to installing the EP. The Base package file (\*.pit) must reside on the Iris server and appear in the Available Software Summary pane to be accessible for EP campaigns.

| Software List Pane                 | Provides a list of software files available on the Iris server for installing on probes. Files listed here have not yet been verified.        |
|------------------------------------|----------------------------------------------------------------------------------------------------|
| Available Software<br>Summary Pane | Shows a list of G10 probe software files that have been successfully verified on the Iris server and are available for download to the probe. |

Iris Network Intelligence Solution 7.13.2

Operations, Administration, and Maintenance Guide

| FTP Folder Field        | Tektronix loads software packages in the Iris server /Staging directory.                                                                                                |
|-------------------------|----------------------------------------------------------------------------------------------------|
| Change Directory Button | Change the name of the directory if the files have been downloaded elsewhere.                                                                                           |
| File Column             | Lists all files that have been copied to Iris server and made available for installing on probes.                                                                       |
| Package Type Column     | Indicates package type:                                                                                                    |
|                         | • Application: Base and EP software package files with a .pit extension that contain binaries for various applications that need to be run on the probe                 |
|                         | • Platform: files with .tgz extension that contain OS, firmware for the cards, and utilities                                                                            |
| Verify Button           | Perform a verification test on the selected file to ensure file integrity.                                                                                              |
|                         | If successful, the package is moved to the Available Software Summary Pane.                                                                                             |
|                         | <ul> <li>If a failure occurs, an error message displays and the file remains in the Software List<br/>Pane (contact <u>Customer Support</u> for assistance).</li> </ul> |
| Delete Button           | Delete the file from the Iris server, and remove it from the Software List.                                                                                             |
|                         |                                                                                                    |

# Software List Pane

# Available Software Summary Pane

| Version Column         | Indicates the version of the G10 probe software file. Files can be either base versions of application or platform software or Emergency Patches (EPs) of application software.                  |
|------------------------|----------------------------------------------------------------------------------------------------|
| Base Version Column    | Identifies the minimum base version required to apply the corresponding patch. "NONE" indicates the package is the base version.                                                                 |
|                        | For upgrades, if the base version still appears in this section, only the EP package needs to be copied into the /Staging area, verified and then uploaded and activated using a probe campaign. |
| Version Date Column    | Indicates the software file date stamp.                                                                                                    |
| Patch Size (MB) Column | Indicates the software file size.                                                                                                    |
| Package Type Column    | Indicates package type:                                                                                                    |
|                        | <ul> <li>Application: Base and EP software package files with a .pit extension that contain<br/>binaries for various applications that need to be run on the probe</li> </ul>                    |
|                        | • Platform: files with .tgz extension that contain OS, firmware for the cards, and utilities                                                                                                    |
| Delete Button          | Deletes the file from the Iris server, and removes it from the Available Software Summary pane.                                                                                                  |

Iris Network Intelligence Solution 7.13.2

Operations, Administration, and Maintenance Guide

# Available Patches Tab

| Available Facilies        | Probe Campaigns |              |                 |              |               |               |
|---------------------------|-----------------|--------------|-----------------|--------------|---------------|---------------|
| vailable Software Summary |                 |              |                 |              | Software List |               |
| Version                   | Base Version    | Version Date | Patch Size (MB) | Package Type | /Staging      | Change Direct |
| V7.11.2.62677p006C_EP3    | V7.11.2.62677   | 10/10/2011   | 184.68          | Application  |               |               |
| V7.11.2.62677p012C_EP4    | V7.11.2.62677   | 10/15/2011   | 185.26          | Application  |               |               |
| /7.11.2.62677             | NONE            | 09/21/2011   | 256.28          | Application  | File          | Package Type  |
| 7.11.2.4127               | NONE            | 09/21/2011   | 645.59          | Platform     |               |               |
| 7.11.2.62677p002C_EP1     | V7.11.2.62677   | 09/26/2011   | 159.53          | Application  |               |               |
| /7.11.2.62677p005C_EP2    | V7.11.2.62677   | 10/17/2011   | 159.91          | Application  |               |               |
|                           |                 |              |                 |              |               |               |
|                           |                 |              |                 |              |               |               |

#### Probe Campaigns Tab

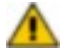

PRIOR TO UPGRADING, YOU MUST READ ALL RELEASE NOTES AND UPGRADE CHECKLISTS TO ENSURE YOU ARE AWARE AND COMPLIANT WITH THE LATEST UPDATES TO THE UPGRADE PROCESS. FAILURE TO COMPLY WITH THE LATEST UPDATES COULD PROLONG THE PROBE UPGRADE PROCESS AND RESULT IN EXTENDED DOWN TIME. CONTACT <u>CUSTOMER SUPPORT</u> FOR ASSISTANCE.

The Probe Campaigns Tab enables you to create campaigns for upgrading software packages for G10 and gSoft RAN probes and TD140 devices as well as G10 probe firmware upgrades. A campaign is a defined set of configuration parameters for upgrading one or more probes or TD140 devices.

You access this window from the Software tab. For workflow details, see the following:

- G10 and gSoft: Upgrading Probe Software
- TD140: Upgrading TD140 Software
- G10 only: Upgrading G10 Probe and Array Firmware

| Campaigns Pane        | View the status of all existing upgrade campaigns or add a new campaign.          |
|-----------------------|-----------------------------------------------------------------------------------|
| Campaign Details Pane | View the details of existing campaigns or configure the details of new campaigns. |

For Licensed Users | Unauthorized Duplication and Distribution Prohibited

Iris Network Intelligence Solution 7.13.2

Operations, Administration, and Maintenance Guide

# Probe Campaigns Tab

| By Probe              | Available Patches   | Probe Campaigns        |                    |                             |                                            |                         |                            |
|-----------------------|---------------------|------------------------|--------------------|-----------------------------|--------------------------------------------|-------------------------|----------------------------|
| Campaigns             |                     |                        | <b>«</b>           | Campaign Details            |                                            |                         |                            |
| Status Filter: -Sel   | ect Status Type-    | •                      |                    | Package Selection           |                                            |                         |                            |
| Campaign Name         | Schedule Date 🔻     | Status                 | Transfer Only      | Campaign Name:              | NWProbes_V7_11_2                           |                         |                            |
| g111_PLAT_V7_11_2_41. | 08-10-2011 23:42:00 | Aborted                | N                  | Platform Package:           | V7 11 2 4102b2                             |                         |                            |
| g111_PLAT_V7_11_2_41. | 08-04-2011 19:28:00 | Failed                 | N                  | hacionin actuage.           | V7.11.2.410202                             |                         |                            |
| g111_PLAT_V7_11_2_41. | 08-03-2011 10:14:00 | Aborted                | N                  | Application Package:        | V7.11.2.61320.b24                          |                         |                            |
| g111_PLAT_V7_11_2_41. | 08-02-2011 14:45:00 | Completed Successfully | N                  | Transfer Only:              |                                            |                         |                            |
| g111_PLAT_V7_11_2_41. | 07-30-2011 20:50:00 | Completed Successfully | N                  | Activation Time:            | 08/14/2011 🖪 12:00 am 💌                    |                         |                            |
| g111_PLAT_V7_11_2_41. | 07-26-2011 16:40:00 | Completed Successfully | N                  | Select Probes               |                                            |                         |                            |
| g111_PLAT_V7_11_2_41. | 07-23-2011 18:41:00 | Completed Successfully | N                  |                             |                                            |                         |                            |
| 001                   | 07-23-2011 18:17:00 | Aborted                | N                  |                             |                                            |                         |                            |
| g111_PLAT_V7_11_2_41. | 07-23-2011 18:10:00 | Aborted                | N                  | Probe Selection List        |                                            |                         |                            |
| 003                   | 07-23-2011 17:55:00 | Completed Successfully | N                  | Probe Name                  | Probe Status 🔺                             | Platform Active Version | Application Active Version |
| 002                   | 07-23-2011 17:50:00 | Aborted                | N                  | g106                        |                                            | V7.11.2.4024            | V7.11.2.6032.b2            |
| g111_PLAT_V7_11_2_41. | 07-23-2011 17:37:00 | Aborted                | N                  | g111                        |                                            | V7.11.2.4024            | V7.11.2.6032.b2            |
| campaign1             | 07-23-2011 13:16:00 | Completed Successfully | N                  |                             |                                            |                         |                            |
| PLAT_V7_11_2_4095b2   | 07-22-2011 16:10:00 | Completed Successfully | N                  |                             |                                            |                         |                            |
| Apps_V7_11_2_59888_b. | 07-22-2011 08:40:00 | Completed Successfully | N                  |                             |                                            |                         |                            |
| Apps_V7_11_2_59888_b. | 07-22-2011 08:35:00 | Failed                 | N                  |                             |                                            |                         |                            |
| I∢ ∢ Page 1 of 1      | ▶ N 2 <sup>2</sup>  | Displaying camp        | aigns 1 - 16 of 16 | NOTE: Activation will start | as close to the selected time as possible. |                         |                            |
| Add.Campaign.         |                     |                        |                    |                             |                                            | Save Cancel Abort       | ]                          |

### **Campaigns Pane**

The Campaigns pane enables you to <u>view the status</u> of all existing probe upgrade campaigns and add a new campaign. Select a campaign to view its associated details. Existing campaigns cannot be modified.

# Filter/Paging Controls

| Show/Hide Button                | Hide or show the Campaigns pane.                                                                                                    |
|---------------------------------|----------------------------------------------------------------------------------------------------|
| Status Filter Drop-Down<br>Menu | Select a <u>campaign status</u> to filter the campaigns table. Select ALL to show all campaigns.                                                                                                    |
| Column Filters                  | You can apply a sort filter or show or hide columns using an actions menu.                                                                                                    |
| Paging Controls                 | <ul> <li>Last/Next Page Buttons: Navigate to view entities in multiple pages.</li> <li>First/Last Page Buttons: Go to the first or last page of the elements list.</li> <li>Refresh Button: Manually refresh the element list.</li> </ul> |
| Add Campaign                    | Open the Campaign Details Pane with blank fields for entering new campaign data.                                                                                                    |

### Columns

| Campaign Name Column | Lists the names of existing campaigns.                                                                                                    |
|----------------------|----------------------------------------------------------------------------------------------------|
| Schedule Date        | Shows the date and time activation was scheduled for the campaign. This field is empty for campaigns that were configured to only transfer software packages. |
| Status               | Shows the current campaign status.                                                                                                    |
| Transfer Only        | Indicates if the campaign was configured to transfer packages and not activate them.                                                                          |

Iris Network Intelligence Solution 7.13.2

Operations, Administration, and Maintenance Guide

## **Campaigns Pane**

| Campaigns        |       |                     |                        | «                    |
|------------------|-------|---------------------|------------------------|----------------------|
| Status Filter:   | -Sele | ct Status Type-     | ~                      |                      |
| Campaign Name    |       | Schedule Date 💌     | Status                 | Transfer Only        |
| g111_PLAT_V7_11_ | 2_4   | 08-10-2011 23:42:00 | Aborted                | N                    |
| g111_PLAT_V7_11_ | 2_4   | 08-04-2011 19:28:00 | Failed                 | N                    |
| g111_PLAT_V7_11_ | 2_4   | 08-03-2011 10:14:00 | Aborted                | Ν                    |
| g111_PLAT_V7_11_ | 2_4   | 08-02-2011 14:45:00 | Completed Successfully | Ν                    |
| g111_PLAT_V7_11_ | 2_4   | 07-30-2011 20:50:00 | Completed Successfully | N                    |
| g111_PLAT_V7_11_ | 2_4   | 07-26-2011 16:40:00 | Completed Successfully | Ν                    |
| g111_PLAT_V7_11_ | 2_4   | 07-23-2011 18:41:00 | Completed Successfully | Ν                    |
| 001              |       | 07-23-2011 18:17:00 | Aborted                | Ν                    |
| g111_PLAT_V7_11_ | 2_4   | 07-23-2011 18:10:00 | Aborted                | N                    |
| 003              |       | 07-23-2011 17:55:00 | Completed Successfully | Ν                    |
| 002              |       | 07-23-2011 17:50:00 | Aborted                | N                    |
| g111_PLAT_V7_11_ | 2_4   | 07-23-2011 17:37:00 | Aborted                | Ν                    |
| campaign1        |       | 07-23-2011 13:16:00 | Completed Successfully | N                    |
| PLAT_V7_11_2_409 | 5b2   | 07-22-2011 16:10:00 | Completed Successfully | N                    |
| Apps_V7_11_2_598 | 88    | 07-22-2011 08:40:00 | Completed Successfully | N                    |
| Apps_V7_11_2_598 | 88    | 07-22-2011 08:35:00 | Failed                 | N                    |
|                  |       |                     |                        |                      |
| 🕅 🖣 Page 1       | of 1  | ▶ M   æ             | Displaying cam         | npaigns 1 - 16 of 16 |
| Add Campaign     |       |                     |                        |                      |

#### Campaign Details Pane

A PRIOR TO UPGRADING, YOU MUST READ ALL RELEASE NOTES AND UPGRADE CHECKLISTS TO ENSURE YOU ARE AWARE AND COMPLIANT WITH THE LATEST UPDATES TO THE UPGRADE PROCESS. FAILURE TO COMPLY WITH THE LATEST UPDATES COULD PROLONG THE PROBE UPGRADE PROCESS AND RESULT IN EXTENDED DOWN TIME. CONTACT CUSTOMER SUPPORT FOR ASSISTANCE.

The Campaign Details pane enables you to view the configured details of existing campaigns or configure the details of new campaigns.

The fields in the Package Selection Area vary depending on the selected campaign type.

| Campaign Type       | Select the campaign type you want to create:                                                                                       |
|---------------------|----------------------------------------------------------------------------------------------------|
|                     | <ul> <li>G10 - <u>Upgrade probe application and platform software packages</u>. Use this type for<br/>gSoft RAN probes.</li> </ul> |
|                     | TD140 - Upgrade TD140 software package                                                                                             |
|                     | Firmware - Upgrade G10 probe component firmware                                                                                    |
| Campaign Name Field | Enter a name for the upgrade campaign.                                                                                             |

Iris Network Intelligence Solution 7.13.2

Operations, Administration, and Maintenance Guide

| Platform Package Drop-                | Applicable to G10 Campaigns Only                                                                                                    |  |  |  |
|---------------------------------------|----------------------------------------------------------------------------------------------------|--|--|--|
| Down Menu                             | Select a platform or application software package for upgrading probes. Only packages that have been verified (as listed on the <u>Available Patches Tab</u> ) are available for selection.                                                                                                    |  |  |  |
|                                       | <b>A</b> Probes must have a minimum software version and Emergency Patch (EP) installed to support the version to be upgraded. Contact <u>Customer Support</u> for details.                                                                                                    |  |  |  |
| Application Package<br>Drop-Down Menu | For EPs requiring base versions, a probe campaign automatically loads the<br>applicable base package with the EP if the base package resides on the Iris<br>Server. You do not need to upload, install, or activate the base version prior to<br>installing the EP. The Base package file (*.pit) must reside on the Iris server and<br>appear in the Available Software Summary pane to be accessible for EP<br>campaigns. |  |  |  |
| TD140 Package                         | Applicable to TD140 Campaigns Only                                                                                                    |  |  |  |
|                                       | Select a TD140 software package. Only packages that have been verified (as listed on the <u>Available Patches Tab</u> ) are available for selection.                                                                                                    |  |  |  |
| Select Devices                        | Applicable to Firmware Campaigns Only                                                                                                    |  |  |  |
|                                       | Click the ellipsis () button to open the <u>Select Devices dialog box</u> which contains all devices configured on the selected probes.                                                                                                    |  |  |  |
|                                       | If a selected group of probes has dissimilar hardware, the list contains all devices for every selected probe. The <u>Save Report</u> indicates which devices are not applicable to certain probes.                                                                                                    |  |  |  |
| Transfer Only Check Box               | Applicable to G10 and TD140 Campaigns Only                                                                                                    |  |  |  |
|                                       | Select this option if you do not want the software packages automatically activated on the probe or TD140 once transfer is complete.                                                                                                    |  |  |  |
|                                       | If you select this option, you must create a new campaign to schedule activation for the probe/TD140.                                                                                                    |  |  |  |
| Activation Date Field                 | Select a time to activate software. Tektronix recommends scheduling activation during non-<br>peak hours. The probes require a reboot after activation and this process can take up to 10                                                                                                    |  |  |  |
| Calendar Button                       | <ul> <li>Enter an activation date by changing the value in the field or by selecting it from a colondar.</li> </ul>                                                                                                    |  |  |  |
| Start Time Drop-Down                  | <ul> <li>To open the calendar, click the Calendar button and then click the date</li> </ul>                                                                                                    |  |  |  |
| Menu                                  | <ul> <li>Select a future start time (cannot be a time frame that has already expired)</li> </ul>                                                                                                    |  |  |  |
| Select Probes                         | Open the Probe Selector window and select the probes you want to upgrade. Probes are not available to select if the probe is:                                                                                                    |  |  |  |
|                                       | disconnected                                                                                                    |  |  |  |
|                                       | part of another current campaign                                                                                                    |  |  |  |
|                                       | <ul> <li>running Store-to-Disk (S2D) configuration</li> </ul>                                                                                                    |  |  |  |
|                                       | When scheduling any type of probe campaign (Transfer only, Activation only, and Transfer and Activation), the system administrator can include a maximum of 100 probes in the campaign. See <u>Probe Campaign - Package Transfer and Activation</u> for details about software package transfer and activation.                                                                                                    |  |  |  |
| Probe Selection List Area             | Probe name                                                                                                    |  |  |  |
| (for G10 campaigns)                   | Probe <u>campaign status</u>                                                                                                    |  |  |  |
|                                       | Platform Active version                                                                                                    |  |  |  |
|                                       | Application Active version                                                                                                    |  |  |  |
|                                       | Managing TD140 (if G10 is bound to a TD140)                                                                                                    |  |  |  |

| Probe Selection List Area<br>(for TD140 campaigns)    | <ul> <li>Probe name</li> <li>TD140 <u>campaign status</u></li> <li>TD140 Active version</li> </ul>                                                                                                    |
|-------------------------------------------------------|----------------------------------------------------------------------------------------------------|
| Probe Selection List Area<br>(for Firmware campaigns) | <ul> <li>Probe name</li> <li>Probe <u>campaign status</u>; double-click status field to open a <u>Detailed Status Report</u>.</li> <li>In some cases, campaign status is reported without a detailed status report:</li> <li>When you select only StorageArray for upgrade and all its components are up-to-date already, campaign will be completed successfully without detailed report with the reason "All storage array components up-to-date".</li> <li>Campaign failed due to some general problem on probe side. In this case the campaign will be completed with 'Failed' status and one of the following reasons:</li> <li>Server reboot occurred</li> <li>Firmware manager reported error during upgrade</li> <li>Firmware validation error</li> <li>Empty or incorrect firmware report has been received</li> <li>Campaign is aborted before activation.</li> </ul> |
| Save Button                                           | <ul> <li>G10 and TD140 Campaigns: Saves the campaign details and starts the package transfer process. You cannot save a campaign if any of the selected probes in the campaign are currently updating topology. See Probe Campaign - Package Transfer and Activation for details about software package transfer and activation.</li> <li>Firmware campaigns: Saves the campaign details and opens the Save Report which indicates the devices that are not applicable to certain probes. The issues reported are informational and are not considered errors.</li> </ul>                                                                                                    |
| Cancel Button                                         | Close the Campaign Details Pane without saving changes.                                                                                                    |
| Abort Button                                          | Abort the current campaign. This option is only available when a <u>campaign status</u> is currently <i>Transferring Packages</i> or <i>Activation Scheduled</i> .                                                                                                    |
| Delete Button                                         | Delete the selected campaign. You can only delete a campaign when it is NOT in one of these states: ACTIVATING, TRANSFERRING_PACKAGES or ACTIVATION_SCHEDULED.                                                                                                    |

# Campaign Details - G10

#### Package Selection Area - G10

| r dendge selection   |                    |   |       |   |
|----------------------|--------------------|---|-------|---|
| Campaign Type:       | G10 Probe          | ~ | •     |   |
| Campaign Name:       | G1013_1Upgrade     |   |       |   |
| Platform Package:    | V7.13.1.4746b12    | ~ | •     |   |
| Application Package: | V7.13.1.134533.b28 | ~ | •     |   |
| Transfer Only:       |                    |   |       |   |
| Activation Time:     | 05/30/2013         |   | 20:35 | 1 |
| Select Probes        |                    |   |       |   |

Iris Network Intelligence Solution 7.13.2

Operations, Administration, and Maintenance Guide

#### Probe Selection Area - G10

| Probe Selection | n List                                       |                           |                            |                |  |
|-----------------|----------------------------------------------|---------------------------|----------------------------|----------------|--|
| Probe Name      | Probe Status                                 | Platform Active Version 👻 | Application Active Version | Managing TD140 |  |
| hopes           | INFO: Campaign Activation Complete : Success | V7.13.1.4814b14           | V0.X.TRUNK.135226          |                |  |
| hopes           | INFO: Campaign Activation Complete : Success | V7.13.1.4814b14           | V0.X.TRUNK.135226          |                |  |

#### Campaign Details - TD140

#### Package Selection Area - TD140

| Package Selection |                |         |
|-------------------|----------------|---------|
| Campaign Type:    | TD140 Device   | ~       |
| Campaign Name:    | G1013_1Upgrade |         |
| Td140 Package:    | NONE           | ~       |
| Transfer Only:    |                |         |
| Activation Time:  | 05/30/2013     | 20:35 💌 |
| Select Probes     |                |         |

#### **Probe Selection Area - TD140**

| Probe Selection | on List        |                      |  |
|-----------------|----------------|----------------------|--|
| Probe Name      | Probe Status 🔺 | Td140 Active Version |  |
| TD140 4105      |                | 1.1.3                |  |

#### Campaign Details - Firmware

#### Package Selection Area - Firmware

| Campaign Type:   | Firmware     | ×     |   |
|------------------|--------------|-------|---|
| Campaign Name:   | FWUpgrade    |       |   |
| Select Devices:  | All - Latest |       |   |
| Activation Time: | 05/30/2013   | 20:35 | ~ |

#### **Probe Selection Area - Firmware**

Iris Network Intelligence Solution 7.13.2

Operations, Administration, and Maintenance Guide

| Probe Selection List |                                     |  |
|----------------------|-------------------------------------|--|
| Probe Name           | Probe Status 🔺                      |  |
| GRAVITAS             | Partial Success                     |  |
|                      | Double click to get detailed status |  |

#### Select Devices Dialog Box

| AP:             |              |               |  |
|-----------------|--------------|---------------|--|
| hMM:            |              |               |  |
| isk Controller: |              | <b>[</b> ]    |  |
| Disk Arrays     |              |               |  |
| Array ID        | Enclosure ID | Physical Disk |  |
| 0               | 0            |               |  |
| 1               | 0            | 8             |  |
| 1               | 1            |               |  |
|                 |              |               |  |
|                 |              |               |  |
|                 |              |               |  |

## Save Report - Firmware Campaign

This report displays when you save a Firmware campaign that contains multiple probes. It indicates the devices which are not applicable to certain probes.

Iris Network Intelligence Solution 7.13.2

Operations, Administration, and Maintenance Guide

| robe Name | Device Type                 | Issue      |  |
|-----------|-----------------------------|------------|--|
| RAVITAS   | IAP                         | Device N/A |  |
| opes vd   | ArrayID:1, Enclosure:disk:0 | Device N/A |  |
| opes      | ArrayID:1, Enclosure:disk:1 | Device N/A |  |
|           |                             |            |  |

#### Detailed Status Report - Firmware Campaign

View details about firmware upgrades per component. You access this report by double-clicking the Probe Status field in the Probe Selection area for firmware campaigns.

| Detailed status rep | port for probe g1 | Ortp2             |              |                |         |                                                                | × |
|---------------------|-------------------|-------------------|--------------|----------------|---------|----------------------------------------------------------------|---|
| Device              | Location          | Component         | Component ID | Active Version | Result  | Reason                                                         |   |
| StorageArray        | Bay 0             | sc:DotHill:DH45XX | sc:1         | H100R28-02     | Success | N/A                                                            |   |
| StorageArray        | Bay 0             | sc:DotHill:DH45XX | sc:1         | H100R28-02     | Success | N/A                                                            |   |
| StorageArray        | Bay 1             | sc:DotHill:DH45XX | sc:1         | H100R28-02     | Success | N/A                                                            |   |
| StorageArray        | Bay 1             | sc:DotHill:DH45XX | sc:1         | N/A            | Failed  | ERROR: diskbay command preparing enclosure for upgrade failed. |   |
| StorageArray        | Bay 5             | sc:DotHill:DH45XX | sc:2         | H100R28-02     | Success | N/A                                                            |   |
| StorageArray        | Bay 0             | ec:DotHill:DH45XX | ec:1         | N/A            | Failed  | ERROR: Failed to find expansion enclosure firmware file        |   |
|                     |                   |                   |              |                |         |                                                                |   |
|                     |                   |                   |              |                |         | Ok                                                             |   |

Iris Network Intelligence Solution 7.13.2

Operations, Administration, and Maintenance Guide

#### Probe Campaign - Package Transfer and Activation

The following diagram summarizes the process for transfer and activation of software packages.

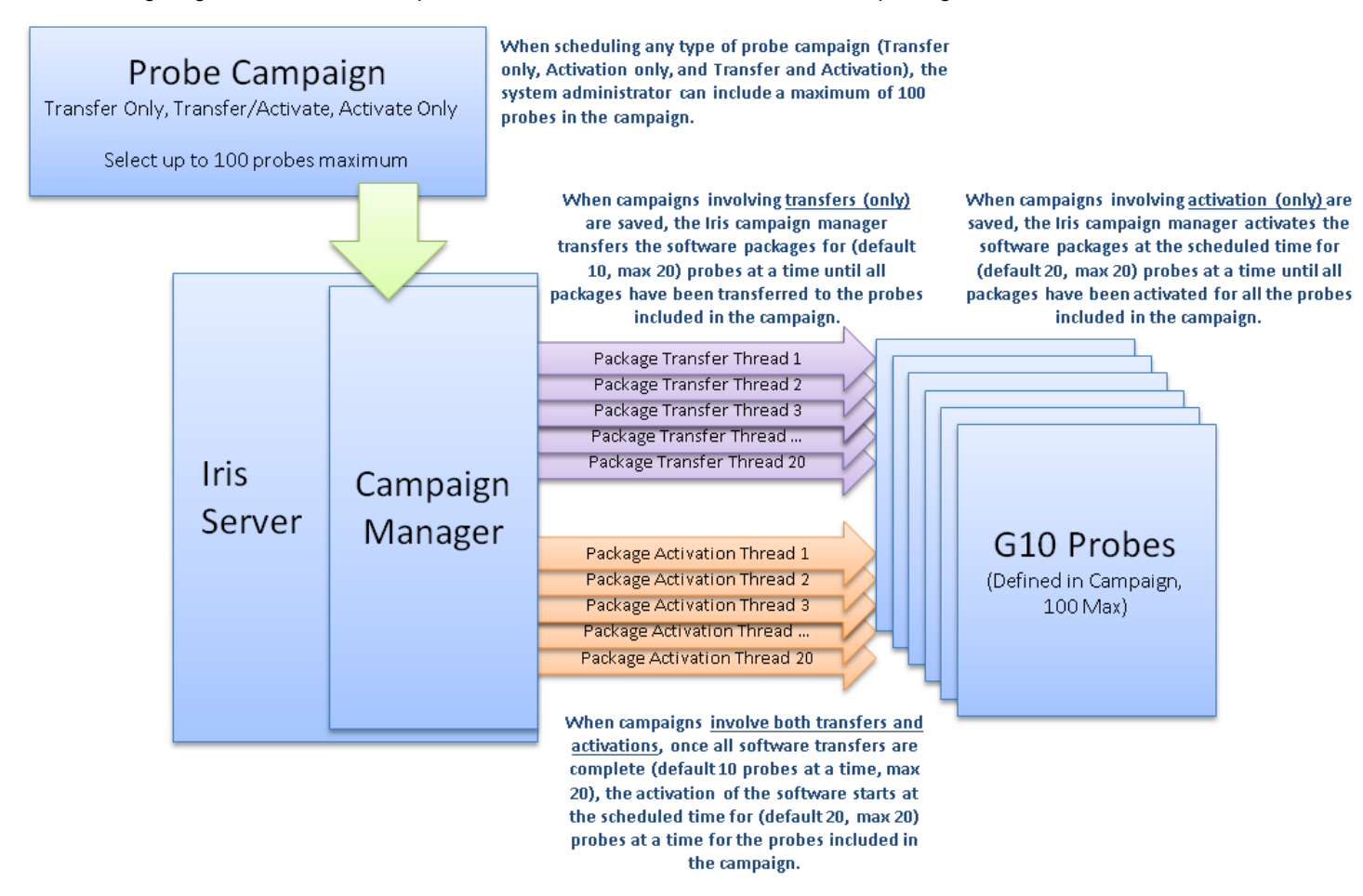

### Campaign Status

The following campaign status messages appear in the Campaigns Pane.

| Transferring Packages  | Iris server is transferring packages to one or more probes or TD140s.                                              |
|------------------------|----------------------------------------------------------------------------------------------------|
| Transfer Failed        | Transfer of packages failed to one or more probes or TD140s. Review the probe status messages for details.         |
| Activation Scheduled   | Transfer of packages was successful to all probes or TD140s. Activation will begin at scheduled time.              |
| Activating             | Activation of all probes or TD140s is in process.                                                                  |
| Partial Success        | One or more probes or TD140s failed package transfer or failed activation. Review the status messages for details. |
| Completed Successfully | Transfer or activation is complete for all probes or TD140s.                                                       |
| Failed                 | Transfer or activation failed for all probes or TD140s. Review the status messages for details.                    |
| Aborted                | User aborted campaign or the probe or TD140 rebooted during the campaign.                                          |

Iris Network Intelligence Solution 7.13.2

Operations, Administration, and Maintenance Guide

## Firmware Audit Tab

#### The Firmware Administration privilege is required to access this tab.

This tab displays an inventory list of all active hardware components and their associated firmware for all connected probes and storage arrays. You can also view per-probe firmware inventory on the <u>By Probe Firmware tab</u>.

The audit may take several minutes to display, depending on number of devices, components and disk arrays installed on the probe. If firmware inventory does not display, it indicates the Iris server has not yet received it from the probe. This could be caused by:

- Firmware audit is still in progress on the probe
- Firmware audit failed on the probe
- Probe is on a software version that does not support firmware audits (minimum of 13.1 software release)

See also Upgrading G10 Probe and Array Firmware.

This tab does not apply to TD140 device components; however, you can view firmware inventory for all G10s bound to TD140s.

## Firmware Audit Tab

| Select Probes                                                                                                    | Click the ellipsis () button to open the <u>Probe Selector dialog box</u> , and select the probes or probe groups you want to view firmware inventory. Selecting a group selects all probes in the group; selecting a TD140 selects all probes bound to the TD140. You can view inventory for disconnected probes. |
|----------------------------------------------------------------------------------------------------|----------------------------------------------------------------------------------------------------|
|                                                                                                    | Some probes may have a status of "FW inventory N/A", and cannot be selected. This status could mean:                                                                                                    |
|                                                                                                    | Firmware audit is still in progress on the probe                                                                                                    |
|                                                                                                    | Firmware audit failed on the probe                                                                                                    |
|                                                                                                    | <ul> <li>Probe is on a software version that does not support firmware audits (minimum of 13.1 software release)</li> </ul>                                                                                                    |
| Select Components                                                                                                    | All - view inventory for all blades, SHMMs, and storage arrays                                                                                                    |
| Radio Buttons                                                                                                    | All except disk arrays - hide storage array components                                                                                                    |
| Probe Name Column                                                                                                    | Lists the probe name associated with the device/components.                                                                                                    |
| Date Received Column Lists the date of the last firmware inventory update. This is set when firmware inventor initially received from probe and is updated with every update of firmware data (such firmware upgrade). |                                                                                                    |

| Device column          | Lists manufacturer name of blade, SHMM, or storage array.                      |
|------------------------|--------------------------------------------------------------------------------|
|                        | G10 blades: [Cage.Slot.AMC]                                                    |
| Device Location column | G10 SHMM: Slot letter                                                          |
|                        | Array 0 or 1                                                                   |
| Component column       | Designates blade, SHMM, or storage array component and location designated as: |
|                        | G10 blades: [Cage.Slot]                                                        |
| Component Location     | G10 SHMM: N/A                                                                  |
| column                 | Storage controllers: [Controller:Module]                                       |
|                        | Storage disks: [enclosure ID]:[slot ID]                                        |
| Active column          | Lists the firmware version that is currently running.                          |

Iris Network Intelligence Solution 7.13.2

Operations, Administration, and Maintenance Guide

| Recommended column                            | Lists the recommended version stored in the current platform software package.                                                                                                    |
|-----------------------------------------------|----------------------------------------------------------------------------------------------------|
| Available column                              | Lists the firmware versions available for upgrading component (stored in the current platform software package).                                                                                                    |
| Export to CSV button                          | Open an Export dialog box and select a directory on the Iris server to save the file; the default directory is the Iris server home directory. The file is named using <b>fw_list_YYYYMMDD_</b><br><b>HHMMSS.csv</b> format.                                                     |
| Refresh Listing button<br>(Firmware Tab only) | Manually refresh the probe inventory.<br>Upgrades can fail intermittently causing the firmware listing to be incorrect. Click the<br>Refresh Listing button to ensure the latest firmware information is displayed in the listing.<br>This can take several minutes to complete. |

#### Firmware Audit Tab

14 4 Page 1 of 24 🕨 🕅 🦿

| Probe Name | Date Recived        | Device            | Device Location | Component                | Component Location | Active     | Recommended | Available                                                 |
|------------|---------------------|-------------------|-----------------|--------------------------|--------------------|------------|-------------|-----------------------------------------------------------|
| GRAVITAS   | 05/29/2013 07:46:00 | TektronixAIC      | 1.2             | hercules                 | 1.2                | 2012.06.28 | 2012.06.28  | 2012.06.28                                                |
| GRAVITAS   | 05/29/2013 07:46:00 | Emerson/ATCA-M100 | ShMM slot A     | bootloader               | NIGA,              | 8.1.2      | 4.0.32      | 4.0.29,4.0.32                                             |
| GRAVITAS   | 05/29/2013 07:46:00 | Emerson/ATCA-M100 | ShMM slot A     | kernel                   | NICA.              | 8.1.2      | 4.0.80      | 4.0.77,4.0.80                                             |
| GRAVITAS   | 05/29/2013 07:46:00 | Emerson/ATCA-M100 | ShMM slot A     | rootfs                   | N/A.               | 8.23.2     | 4.17.8      | 4.16.15,4.17.8                                            |
| GRAVITAS   | 05/29/2013 07:46:00 | DotHill           | Array 1         | disk:SEAGATE:ST9300603SS | 24:0:23            | 0008       | 0008        | 0008,DHE0                                                 |
| GRAVITAS   | 05/29/2013 07:46:00 | DotHill           | Array 1         | disk:SEAGATE:ST9300603SS | 6.0:5              | 0008       | 0008        | 0008,DHE0                                                 |
| GRAVITAS   | 05/29/2013 07:46:00 | DotHill           | Array 1         | disk:SEAGATE:ST9300603SS | 5:0:4              | 0008       | 0008        | 0008,DHE0                                                 |
| GRAVITAS   | 05/29/2013 07:46:00 | DotHill           | Array 1         | disk:SEAGATE:ST9300603SS | 4:0:3              | 0008       | 0008        | 0008,DHE0                                                 |
| GRAVITAS   | 05/29/2013 07:46:00 | DotHill           | Array 1         | disk:SEAGATE:ST9300603SS | 3.0:2              | 0008       | 0008        | 0008,DHE0                                                 |
| GRAVITAS   | 05/29/2013 07:46:00 | DotHill           | Array 1         | disk:SEAGATE:ST9300603SS | 2:0:1              | 0008       | 0008        | 0008,DHE0                                                 |
| GRAVITAS   | 05/29/2013 07:46:00 | DotHill           | Array 1         | disk:SEAGATE:ST9300603SS | 11:0:10            | 0006       | 0008        | 0008,DHE0                                                 |
| GRAVITAS   | 05/29/2013 07:46:00 | DotHill           | Array 1         | disk:SEAGATE:ST9300603SS | 12:0:11            | 0008       | 0008        | 0008,DHE0                                                 |
| GRAVITAS   | 05/29/2013 07:46:00 | DotHill           | Array 1         | disk:SEAGATE:ST9300603SS | 9:0:8              | 0008       | 0008        | 0008,DHE0                                                 |
| GRAVITAS   | 05/29/2013 07:46:00 | DotHill           | Array 1         | disk:SEAGATE:ST9300603SS | 10.0.9             | 0008       | 0008        | 0008,DHE0                                                 |
| GRAVITAS   | 05/29/2013 07:46:00 | DotHill           | Array 1         | disk:SEAGATE:ST9300603SS | 7:0:6              | 0008       | 0008        | 0008,DHE0                                                 |
| GRAVITAS   | 05/29/2013 07:46:00 | DotHill           | Array 1         | disk:SEAGATE:ST9300603SS | 8:0:7              | 0008       | 0008        | 0008,DHE0                                                 |
| GRAVITAS   | 05/29/2013 07:46:00 | DotHill           | Array 1         | disk:SEAGATE:ST9300603SS | 14:0:13            | 0006       | 0008        | 0008,DHE0                                                 |
| GRAVITAS   | 05/29/2013 07:46:00 | DotHill           | Array 1         | disk:SEAGATE:ST9300603SS | 13:0:12            | 0008       | 0008        | 0008,DHE0                                                 |
| GRAVITAS   | 05/29/2013 07:46:00 | DotHill           | Array 1         | disk:SEAGATE:ST9300603SS | 16:0:15            | 0008       | 0008        | 0008,DHE0                                                 |
| GRAVITAS   | 05/29/2013 07:46:00 | DotHill           | Array 1         | disk:SEAGATE:ST9300603SS | 15.0:14            | 0008       | 0008        | 0008,DHE0                                                 |
| GRAVITAS   | 05/29/2013 07:46:00 | DotHill           | Array 1         | sc:DotHiltR_EV0_2252_2R  | 0.A                | M112R14    | M113T13     | M110P03,M110R21prc1,M111R06,M112R14,M113T11,M113T12,M113T |
| GRAVITAS   | 05/29/2013 07:46:00 | DotHill           | Array 1         | disk:SEAGATE:ST9300603SS | 17:0:16            | 0008       | 0008        | 0008,DHE0                                                 |
| GRAVITAS   | 05/29/2013 07:46:00 | DotHill           | Array 1         | sc:DotHitR_EV0_2252_2R   | 0.8                | M112R14    | M113T13     | M110P03,M110R21prc1,M111R06,M112R14,M113T11,M113T12,M113T |
| GRAVITAS   | 05/29/2013 07:46:00 | DotHill           | Array 1         | disk:SEAGATE:ST9300603SS | 18:0:17            | 0008       | 0008        | 0008,DHE0                                                 |
| GRAVITAS   | 05/29/2013 07:46:00 | DotHill           | Array 1         | disk:SEAGATE:ST9300603SS | 1:0:0              | 0008       | 0008        | 0008,DHE0                                                 |
| GRAVITAS   | 05/29/2013 07:46:00 | DotHill           | Array 1         | disk:SEAGATE:ST9300603SS | 19.0:18            | 0008       | 0008        | 0008,DHE0                                                 |
| GRAVITAS   | 05/29/2013 07:46:00 | DotHill           | Array 1         | disk:SEAGATE:ST9300603SS | 20:0:19            | 0008       | 0008        | 0008,DHE0                                                 |
| GRAVITAS   | 05/29/2013 07:46:00 | DotHill           | Array 1         | disk:SEAGATE:ST9300603SS | 21:0:20            | 0008       | 0008        | 0008,DHE0                                                 |
| GRAVITAS   | 05/29/2013 07:46:00 | DotHil            | Array 1         | disk:SEAGATE:ST9300603SS | 22:0:21            | 0008       | 0008        | 0008,DHE0                                                 |
| ORAVITAS   | 05/29/2013 07:46:00 | DotHill           | Array 0         | disk:SEAGATE:ST9300603SS | 23:0:22            | 0008       | 0008        | 0008,DHE0                                                 |

Iris Network Intelligence Solution 7.13.2

Operations, Administration, and Maintenance Guide

For Licensed Users | Unauthorized Duplication and Distribution Prohibited

Displaying items 1 - 30 of 707 Export to CSV

# Probe Selector Dialog Box

| Probe Selector                                 |                         |                  | ×         |
|------------------------------------------------|-------------------------|------------------|-----------|
| Select View: <ul> <li>Probes and TD</li> </ul> | 140 📀 Probes and groups |                  |           |
| Probe Name                                     | Active Campaign         | Status           |           |
| T test_td140_alarms                            |                         | Disconnected     |           |
| 🔽 🔲 cmp-test-Td140-3                           |                         | Disconnected     |           |
| 🔽 🖸 cmp-Td140-4                                |                         | Disconnected     |           |
| 🔽 🖸 cmp-Td140-5                                |                         | Disconnected     |           |
| 🔽 🖸 cmp-Td140-6                                |                         | Disconnected     |           |
| FAKE_TD140                                     |                         | Disconnected     |           |
| G GRAVITAS                                     |                         | Disconnected     |           |
| 🔲 🖸 cmp-8                                      |                         | Disconnected     |           |
| 🔲 🧿 probeB                                     |                         | Disconnected     |           |
| 🔲 🧿 hopes                                      |                         | Disconnected     |           |
| g probe/VithoutFVV                             |                         | FW inventory N/A |           |
| g10rtp2                                        |                         | Disconnected     |           |
| C G probeA                                     |                         | Disconnected     |           |
| G cmp-7                                        |                         | Disconnected     |           |
|                                                |                         | Disconnected     |           |
|                                                |                         |                  |           |
|                                                |                         |                  |           |
|                                                |                         |                  |           |
|                                                |                         |                  |           |
|                                                |                         |                  |           |
|                                                |                         |                  | Ok Cancel |

Operations, Administration, and Maintenance Guide

# System User Interface

Admin contains the following System GUI elements.

- System Tab
- Servers Tab
- Config Import Tab
- <u>Config Export Tab</u>

## System Tab

The System tab provides the Server configuration tab and tabs for bulk CSV import/exports.

### System Tabs

| Servers Tab       | Define the servers to which the Iris server needs to communicate.                                                                                          |
|-------------------|----------------------------------------------------------------------------------------------------|
| Config Import Tab | Import data from one or more CSV-formatted files for nodes and applications. See Using CSV File Import/Export for details.                                 |
| Config Export Tab | Export all currently configured information for nodes, protocols, or applications into a CSV-formatted file. See Using CSV File Import/Export for details. |

Operations, Administration, and Maintenance Guide

## System Tab

| Servers Config Import          | Config Export |
|--------------------------------|---------------|
| System Properties - Servers    |               |
| NTP Servers                    |               |
| NTP Servers: 🕕                 |               |
| Geo Servers                    |               |
| GeoProbe Adapter Servers: 🕕    |               |
| Geo/Spi Server Host: 🕕         |               |
| Geo Cas Server Hostname: 🕕     | N/A           |
| NGGEO Jboss Server Hostname: 🕕 | N/A           |
| PTP Server                     |               |
| PTP Server: 🕕                  |               |
|                                | Save Cancel   |

#### Servers Tab

The Servers tab enables you to define the IP addresses and host names for servers to which the Iris server needs to communicate. You access this tab from the System tab.

### NTP Servers Area

The G10 probes time stamp all captured messages, generated alarms, and events to a common time base, allowing the Iris system to provide detailed, network-wide traces and event occurrence reporting. Inter-node timing and message paths can also be analyzed throughout the network. The Iris system requires a synchronized time stamp between the GeoProbe G10s and other elements in the system. G10s also support <u>IRIG Timing</u>. Refer to G10 Timing for details.

| NTP Servers Field | Enter up to 11 valid IPv4 or IPv6 addresses, separated by commas, to define NTP servers the G10 probes will use to synchronize time from a central location.                              |  |  |  |  |
|-------------------|----------------------------------------------------------------------------------------------------|--|--|--|--|
|                   | Addresses defined here can be customized per probe on the <u>Timing Control Tab</u> . G10 probes select the best available NTP server from the list and use it as their timing reference. |  |  |  |  |

### Geo Servers Area

Define IP addresses for the GeoProbe servers supporting Iris.

Iris Network Intelligence Solution 7.13.2

Operations, Administration, and Maintenance Guide

| GeoProbe Adapter<br>Servers Field | Enter multiple IPv4 or IPv6 addresses, separated by commas, corresponding to Splserver GeoProbe Adapters. This field is required when the ISA and Maps applications are deployed with Splprobes.                                                                                                    |  |  |  |  |
|-----------------------------------|----------------------------------------------------------------------------------------------------|--|--|--|--|
|                                   | Iris Maps uses the first IP address.                                                                                                    |  |  |  |  |
|                                   | <ul> <li>ISA requests are routed to the defined IP addresses by round robin. For example, if two IP addresses are defined, the first request is routed to the first IP address, the second request is routed to the second IP address, and the third request is routed to the first IP address.</li> </ul> |  |  |  |  |
|                                   | Refer to Iris Network Data Flow for information about how the GeoProbe ISA Adapter component works within the Iris network. Refer to Iris System Requirements for version requirements.                                                                                                    |  |  |  |  |
| Geo/Splserver Host Field          | Enter a single valid IPv4 or IPv6 address corresponding to the GeoProbe Splserver. This field is required to support applications deployed with Splprobes.                                                                                                    |  |  |  |  |
| Geo Cas Server<br>Hostname Field  | Enter the hostname corresponding to the GeoProbe Splserver on which the Central<br>Authentication Service (CAS) resides. This field is required to support applications deployed<br>with Splprobes.<br>The default value of N/A indicates a G10-only deployment.                                           |  |  |  |  |
|                                   | Enter the best server and inside the Cooperate Onless or which these verides. This                                                                                                    |  |  |  |  |
| Hostname Field                    | field is required to support applications deployed with Splprobes.                                                                                                    |  |  |  |  |
|                                   | The default value of N/A indicates a G10-only deployment.                                                                                                    |  |  |  |  |

## PTP Servers Area

| PTP Server Field | Enter a single valid IPv4 or IPv6 address to define a PTP server the TD140 will use to synchronize time.         |  |  |  |  |
|------------------|----------------------------------------------------------------------------------------------------|--|--|--|--|
|                  | The address listed here is listed in the <u>TD140 Details tab</u> . A TD140 can only be assigned one PTP server. |  |  |  |  |

Operations, Administration, and Maintenance Guide

#### Servers Tab

| Servers Config Import          | Config Export |
|--------------------------------|---------------|
| System Properties - Servers    |               |
| NTP Servers                    |               |
| NTP Servers: 🕕                 |               |
| Geo Servers                    |               |
| GeoProbe Adapter Servers: 🕕    |               |
| Geo/Spi Server Host: 🕕         |               |
| Geo Cas Server Hostname: 🕕     | N/A           |
| NGGEO Jboss Server Hostname: 🕕 | N/A           |
| PTP Server                     |               |
| PTP Server: 🕕                  |               |
|                                |               |
|                                | Save Cancel   |

### **Config Import Tab**

The Import tab enables administrators to import data from one or more CSV-formatted files for *nodes* and *applications*; refer to Using CSV Import/Export for details. The Import feature also supports importing trunk mapping files; refer to Enabling ISUP H248/MGCP Correlation for ISA for details.

### CSV File List Pane

The CSV File List pane shows the <u>CSV files</u> available for import from the current directory. You can import application, node, and trunk mapping files.

| Import Source Path Field | You can change the source path used for importing one or more CSV files. The default source |
|--------------------------|---------------------------------------------------------------------------------------------|
| Change Directory Button  | Directory button to navigate to a different path.                                           |

Iris Network Intelligence Solution 7.13.2

Operations, Administration, and Maintenance Guide

| File Check Boxes | Select specific CSV files to import by selecting their corresponding row check boxes.                                                                                                    |
|------------------|----------------------------------------------------------------------------------------------------|
|                  | <ul> <li>Applications and Nodes - You can only select multiple files of the same type for import,<br/>not different types. For example, you can import multiple Application CSV files, but you<br/>cannot import an Application CSV file and a Node CSV file at the same time.</li> </ul> |
|                  | Trunk Mapping - Only one Trunk Mapping CSV file can be imported.                                                                                                    |
| File Column      | Lists all CSV files that reside in the specified location.                                                                                                    |
| Type Column      | Displays the type of CSV file - Applications, Nodes, or Trunk Mapping. Iris identifies the file type of each CSV file from its contents.                                                                                                    |
| Import Button    | Import data from the selected CSV files. Refer to the following sections for details.                                                                                                    |

#### Latest Import Summary Pane

The Latest Import Summary pane provides statistics for the most recent data import. Values appear one the import is complete.

| Items Deleted      | Number of entities that were permanently deleted from the Iris system during the import process. This field does not apply to trunk mapping.                                                                                      |
|--------------------|----------------------------------------------------------------------------------------------------|
| Items Updated      | Number of entities for which information was modified. This field does not apply to trunk mapping.                                                                                                    |
| Items Added/Merged | Number of entities that were added. For nodes, this value also includes counts for nodes merged into existing nodes. Refer to Automatic Node Merging for New Node Import for details. This field does not apply to trunk mapping. |
| Total Processed    | <ul> <li>Applications and Nodes - Total number of entities deleted, modified, and added or merged.</li> <li>Trunk Mapping - Total number of trunk mapping records processed.</li> </ul>                                           |

# Latest Import Log Pane

The Latest Import Log pane provides paged access to log messages for the most recent topology import. Log messages can include the following information:

- CSV filename
- Error messages
- Probe ID
- Node ID
- Application ID
- Node Name
- Application Name
- IP addresses
- Processing status (% complete)

Iris Network Intelligence Solution 7.13.2

Operations, Administration, and Maintenance Guide

# Import Tab

| Managed Objects                                                                                                    | Import                                                                                                    | Export                                                                                                    | Groups                                                                                                    |                                                                                                    |                                                                                                    |                                                                                                    |                                                                                                    |                                                                                                    |                                                                                                    |                                                                                                    |                                                                                                    |                                                                                                    |                                                                                                    |                                                                                                    |
|----------------------------------------------------------------------------------------------------|----------------------------------------------------------------------------------------------------|----------------------------------------------------------------------------------------------------|----------------------------------------------------------------------------------------------------|----------------------------------------------------------------------------------------------------|----------------------------------------------------------------------------------------------------|----------------------------------------------------------------------------------------------------|----------------------------------------------------------------------------------------------------|----------------------------------------------------------------------------------------------------|----------------------------------------------------------------------------------------------------|----------------------------------------------------------------------------------------------------|----------------------------------------------------------------------------------------------------|----------------------------------------------------------------------------------------------------|----------------------------------------------------------------------------------------------------|----------------------------------------------------------------------------------------------------|
| CSV File List                                                                                                    |                                                                                                    |                                                                                                    |                                                                                                    |                                                                                                    |                                                                                                    |                                                                                                    |                                                                                                    |                                                                                                    |                                                                                                    | Latest Import S                                                                                                    | ummary                                                                                                    |                                                                                                    |                                                                                                    |                                                                                                    |
| /export0/home/iris                                                                                                    |                                                                                                    |                                                                                                    | Chang                                                                                                    | e Directory                                                                                                    | ]                                                                                                    |                                                                                                    |                                                                                                    |                                                                                                    |                                                                                                    | Items Deleted:                                                                                                    |                                                                                                    | 0                                                                                                    |                                                                                                    |                                                                                                    |
| File Applications-2011-<br>Applications-2011-<br>Applications-2011-<br>Applications-2011-<br>Nodes-2011-08-27                                                                                        | 08-22-10-49-07.csv<br>08-22-11-11-12.csv<br>08-22-13-26-52.csv<br>08-27-19-06-53.csv<br>-19-11-03.csv                                                                                                    |                                                                                                    |                                                                                                    | Type<br>Applications<br>Applications<br>Applications<br>Applications<br>Vodes                                                                         |                                                                                                    |                                                                                                    |                                                                                                    |                                                                                                    |                                                                                                    | Items Added/M<br>Total Processed                                                                                                    | erged:<br>:                                                                                                    | 44 44                                                                                                    |                                                                                                    |                                                                                                    |
| Latest Import Log                                                                                                    |                                                                                                    |                                                                                                    |                                                                                                    |                                                                                                    |                                                                                                    |                                                                                                    |                                                                                                    |                                                                                                    |                                                                                                    |                                                                                                    |                                                                                                    |                                                                                                    |                                                                                                    |                                                                                                    |
| Nodes_JMAN.csv: Merge<br>Nodes_JMAN.csv: Merge<br>Nodes_JMAN.csv: Merge<br>Nodes_JMAN.csv: Merge<br>Nodes_JMAN.csv: Merge<br>Nodes_JMAN.csv: Merge<br>Nodes_JMAN.csv: Merge<br>Nodes_JMAN.csv: Merge | e is not allowed. Ip add<br>e is not allowed. Ip add<br>e is not allowed. Ip add<br>e is not allowed. Ip add<br>e is not allowed. Ip add<br>e is not allowed. Ip add<br>e is not allowed. Ip add<br>e is not allowed. Ip add<br>e is not allowed. Ip add | Iresses contain range. 5<br>Iresses contain range. 5<br>Iresses contain range. 5<br>Iresses contain range. 5<br>Iresses contain range. 5<br>Iresses contain range. 5<br>Iresses contain range. 5<br>Iresses contain range. 5 | Skipping row: (Probe<br>Skipping row: (Probe<br>Skipping row: (Probe<br>Skipping row: (Probe<br>Skipping row: (Probe<br>Skipping row: (Probe<br>Skipping row: (Probe<br>Skipping row: (Probe | id:, Nodeld:0<br>id:, Nodeld:0<br>id:, Nodeld:0<br>id:, Nodeld:0<br>id:, Nodeld:0<br>id:, Nodeld:0<br>id:, Nodeld:0<br>id:, Nodeld:0<br>id:, Nodeld:0 | <ol> <li>NodeType:HSGV</li> <li>NodeType:HSGV</li> <li>NodeType:HSGV</li> <li>NodeType:HSGV</li> <li>NodeType:HSGV</li> <li>NodeType:HSGV</li> <li>NodeType:HSGV</li> <li>NodeType:HSGV</li> <li>NodeType:HSGV</li> <li>NodeType:HSGV</li> <li>NodeType:HSGV</li> </ol> | W, NodeName:HSC<br>W, NodeName:HSC<br>W, NodeName:HSC<br>W, NodeName:HSC<br>W, NodeName:HSC<br>W, NodeName:HSC<br>W, NodeName:HSC<br>W, NodeName:HSC<br>W, NodeName:HSC | 3W 13, lpAddre<br>3W 14, lpAddre<br>3W 15, lpAddre<br>3W 17, lpAddre<br>3W 18, lpAddre<br>3W 19, lpAddre<br>3W 20, lpAddre<br>3W 20, lpAddre<br>3W 21, lpAddre | sses: 111 11<br>sses: 111 11<br>sses: 111 11<br>sses: 111 11<br>sses: 111 11<br>sses: 111 11<br>sses: 111 11 | 5 11-1025 11 115<br>4 11-1025 11 114<br>5 11-1025 11 114<br>5 11-1025 11 115<br>8 11-1025 11 115<br>8 11-1025 11 115<br>8 11-1025 11 200<br>1 11-1025 11 200 | NE, OFK. R. NE. 5, UR1<br>NE, TEK. S. 54, 5, TET<br>NE, TEK. S. 54, 5, TET<br>NE, TEK. S. 105, 5, TET<br>NE, TEK. S. 107, 5, TET<br>NE, TEK. S. 105, 101<br>NE, TEK. S. 105, 101<br>NE, TEK. S. 20, 5, TET<br>NE, TEK. S. 20, 5, TET<br>NE, TEK. S. 20, 5, TET | (N. 1983), F<br>(N. 1983), F<br>(N. 1983), F<br>(N. 1983), F<br>(N. 1983), F<br>(N. 2003), F<br>(N. 2003), F<br>(N. 2003), F | ileName:No<br>ileName:No<br>ileName:No<br>ileName:No<br>ileName:No<br>ileName:No<br>ileName:No<br>ileName:No | odes_JMAN.c<br>odes_JMAN.c<br>odes_JMAN.c<br>odes_JMAN.c<br>odes_JMAN.c<br>odes_JMAN.c<br>odes_JMAN.c<br>odes_JMAN.c | csv]            csv]            csv]            csv]            csv]            csv]            csv]            csv]            csv]            csv]            csv]            csv] |
| A Page 12 of 1                                                                                                    | 13   🕨 🕅   🥭                                                                                                    |                                                                                                    |                                                                                                    |                                                                                                    |                                                                                                    |                                                                                                    |                                                                                                    |                                                                                                    |                                                                                                    |                                                                                                    |                                                                                                    |                                                                                                    | 276 - 300                                                                                                    | 0 of 319                                                                                                    |

# **Config Export Tab**

The Export tab enables administrators to export files into a CSV-formatted file; refer to <u>CSV Import/Export</u> for details. This tab does not apply to trunk mapping data; refer to <u>Enabling ISUP H248/MGCP Correlation for ISA</u> for details.

| Export To Drop-down<br>Menu | <ul> <li>Server - save file to Iris server. The default destination path is /export0/home/iris, but<br/>you can modify it.</li> </ul>                         |
|-----------------------------|----------------------------------------------------------------------------------------------------|
| Directory                   | <ul> <li>Local - save the file to your local drive. When you click Export, a Save File dialog box opens for you to select the folder.</li> </ul>              |
| Type Drop-down Menu         | Select the CSV type for which you want to export data.                                                                                                    |
| Export Button               | Export all entity data to a CSV file. CSV files use the [EntityType]-yyyy-MM-dd-HH-mm-ss.csv naming convention. Refer to <u>CSV File Formats</u> for details. |

### Export Tab (Local)

| Export To: | Local        | ~      |
|------------|--------------|--------|
| Type:      | Applications |        |
|            |              | Export |

Iris Network Intelligence Solution 7.13.2

Operations, Administration, and Maintenance Guide

# Export Tab (Server)

| Export File |                    |        |
|-------------|--------------------|--------|
| Export To:  | Server             | *      |
| Directory:  | /export0/home/iris |        |
| Type:       | Applications       |        |
|             |                    | Export |

Iris Network Intelligence Solution 7.13.2

Operations, Administration, and Maintenance Guide

# **Topology User Interface**

Admin contains the following Topology GUI elements.

- Topology Tab
- Managed Objects Tab
- Entities Pane
- Application Details Pane
- Physical Link Details Pane
- Logical Link Details Pane
- Protocol Details Pane
- Node Details Pane
- Physical Links for Node Dialog Box
- Audit Log Dialog Box
- Groups Tab
- Auto Detection Tab
- Add Group Members Dialog Box

### Topology Tab

The Topology tab enables you to define characteristics for each entity and add entities to specific groups to enhance logical monitoring capabilities for network operators in various geographic locations.

# Topology Tabs

| Managed Objects Tab | Manage Application Details, Physical Link Details, Logical Link Details, Protocol Details, and Node Details.                                                                  |
|---------------------|----------------------------------------------------------------------------------------------------|
| Groups Tab          | Define entity groups for physical links, probes, and nodes. See Iris Application Support of Configured Entities for details on which Iris applications support entity groups. |
| Auto Detection Tab  | Enable/disable per-probe topology auto-detection for all configured probes.                                                                                                   |

For Licensed Users | Unauthorized Duplication and Distribution Prohibited

Operations, Administration, and Maintenance Guide

# Topology Tab

| Entities           |                                   |                 |                                  |                         |                                     | Entity Details  |                        |
|--------------------|-----------------------------------|-----------------|----------------------------------|-------------------------|-------------------------------------|-----------------|------------------------|
| Entity Type:       | Nodes Name Filter: Filter by name |                 | Type Filter: Filter by Node type | Groups: Filter by Group | *                                   | Details Po      | int Codes Provisioning |
| Managed E          | lements                           |                 |                                  |                         |                                     | Name:           | MME/                   |
| 0                  | Name -                            | Additional Info |                                  | Domain                  |                                     | ITA Enabled:    | 2                      |
| 95263              | MGW_test_1                        | MGW             |                                  |                         |                                     | Type:           |                        |
| 93614              | MME-IPV6                          | MME             |                                  |                         |                                     | Type.           | MME                    |
| 94924              | MME/                              | MME             |                                  |                         |                                     | IP Range:       | 81-358-57-38           |
| 94918              | MME/                              | MME             |                                  |                         |                                     | Physical Links: | None                   |
| 93763              | MME/                              | MME             |                                  |                         |                                     | Location: 🕕     | 0, 0                   |
| 95164              | MME/                              | MME             |                                  |                         |                                     | GUMMET-         | and have been been     |
| 94976              | MME/                              | MME             |                                  |                         |                                     | oonine.         | ter termine termine    |
| 93826              | MME/1                             | MME             |                                  |                         |                                     | Status:         | AVAILABLE              |
| 93747              | MME/                              | MME             |                                  |                         |                                     | - 💌 Logical     | Links                  |
| 93867              | MME/                              | MME             |                                  |                         |                                     | - Nonito        | ring probes            |
| 93758              | MME/                              | MME             |                                  |                         |                                     |                 |                        |
| 93834              | MME/                              | MME             | Entities Pane                    |                         |                                     | - 💌 Groups      |                        |
| 95091              | MME/                              | MME             | Enddoor and                      |                         |                                     |                 |                        |
| 95160              | MME/ III III III                  | MME             |                                  |                         |                                     |                 |                        |
| 93883              | MME/                              | MME             |                                  |                         |                                     | Entit           | v Details Pane         |
| 94941              | MAE                               | MME             |                                  |                         |                                     |                 | ,                      |
| 94852              | MME/                              | MME             |                                  |                         |                                     |                 |                        |
| a390a              | MME/ THE PERIOD                   | MME             |                                  |                         |                                     |                 |                        |
| 93825              | MME/                              | MME             |                                  |                         |                                     |                 |                        |
| - 34334<br>- 05000 | MMC)                              | MME             |                                  |                         |                                     |                 |                        |
| 02267              | MME/                              | MME             |                                  |                         |                                     |                 |                        |
| 04955              | MUE/                              | MME             |                                  |                         |                                     |                 |                        |
| 94862              | MWE/                              | MME             |                                  |                         |                                     |                 |                        |
| 03627              | MME/                              | MME             |                                  |                         |                                     |                 |                        |
|                    |                                   |                 |                                  |                         |                                     |                 |                        |
|                    | I                                 |                 |                                  |                         |                                     |                 |                        |
|                    |                                   |                 |                                  |                         |                                     |                 |                        |
| 14 4 Pa            | ge 3 of 62 🕨 🔰 🤓                  |                 |                                  |                         | Displaying entities 51 - 75 of 1546 |                 |                        |
|                    |                                   |                 |                                  |                         |                                     |                 |                        |
| Add Entity         | Add to Group                      |                 |                                  |                         |                                     | Delete          | Save Cancel View Log   |

#### Managed Objects Tab

The Managed Objects tab is the main Topology view and enables you to view and configure nodes, protocols, applications, logical links, and physical links. You manage probes on the <u>Probes Tab</u>. The content on this window varies depending on which entity you filter.

| Entities Pane       | View a list of all currently defined entities and configure new entities.                                                                       |
|---------------------|----------------------------------------------------------------------------------------------------|
| Entity Details Pane | View and configure various details for a selected entity such as IP address and port. This pane varies depending on the entity type you select: |
|                     | <u>Application Details</u> (purchasable option)                                                                                                 |
|                     | Domain Details                                                                                                    |
|                     | Physical Link Details                                                                                                    |
|                     | Logical Link Details                                                                                                    |
|                     | Protocol Details                                                                                                    |
|                     | Node Details                                                                                                    |

Iris Network Intelligence Solution 7.13.2

Operations, Administration, and Maintenance Guide

177

## Managed Objects Tab

| Entities     |                                           |                 |                                  |                           | t in the second second s | Entity Details  |                       |
|--------------|-------------------------------------------|-----------------|----------------------------------|---------------------------|----------------------------------------------------------------------------------------------------|-----------------|-----------------------|
| Entity Type: | Nodes Vame Filter: Filter by name         |                 | Type Filter: Filter by Node type | ✓ Groups: Filter by Group | ~                                                                                                    | Details Poi     | nt Codes Provisioning |
| Managed E    | lements                                   |                 |                                  |                           |                                                                                                    | Name:           | MME/ INC. The Second  |
| 0            | Name 🔺                                    | Additional Info |                                  | Domain                    |                                                                                                    | ITA Enabled:    |                       |
| 95263        | MGW_test_1                                | MGW             |                                  |                           |                                                                                                    | Tuner           |                       |
| 93614        | MME-IPV6                                  | MME             |                                  |                           |                                                                                                    | rype.           | MME                   |
| 94924        | MME/                                      | MME             |                                  |                           |                                                                                                    | IP Range:       | 11.050 AL10           |
| 94918        | MME/                                      | MME             |                                  |                           |                                                                                                    | Physical Links: | None                  |
| 93763        | MME/                                      | MME             |                                  |                           |                                                                                                    | Location: 🕕     | 0.0                   |
| 95164        | MME/1                                     | MME             |                                  |                           |                                                                                                    | GUMMET-         | and the later in      |
| 94976        | MME/                                      | MME             |                                  |                           |                                                                                                    | oonine.         |                       |
| 93826        | MME/1                                     | MME             |                                  |                           |                                                                                                    | Status:         | AVAILABLE             |
| 93747        | MME/                                      | MME             |                                  |                           |                                                                                                    | - 💌 Logical     | Links                 |
| 93867        | MME/1                                     | MME             |                                  |                           |                                                                                                    | - Monitor       | ing probes            |
| 93758        | MME/1                                     | MME             |                                  |                           |                                                                                                    |                 | ing proves            |
| 93834        | MME/                                      | MME             | Entities Pane                    |                           |                                                                                                    | - 💌 Groups      |                       |
| 95091        | MME/                                      | MME             | Entities Falle                   |                           |                                                                                                    |                 |                       |
| 95160        | MME/                                      | MME             |                                  |                           |                                                                                                    |                 |                       |
| 93883        | MME/                                      | MME             |                                  |                           |                                                                                                    | Entit           | v Details Pane        |
| 94941        | MME/                                      | MME             |                                  |                           |                                                                                                    |                 | ,                     |
| 94852        | MME/1                                     | MME             |                                  |                           |                                                                                                    |                 |                       |
| 93809        | MME/1                                     | MME             |                                  |                           |                                                                                                    |                 |                       |
| 93825        | MME/ MARKET AND A STATE                   | MME             |                                  |                           |                                                                                                    |                 |                       |
| 94934        | MME/                                      | MME             |                                  |                           |                                                                                                    |                 |                       |
| 95268        | MME/                                      | MME             |                                  |                           |                                                                                                    |                 |                       |
| 93857        | MME/                                      | MME             |                                  |                           |                                                                                                    |                 |                       |
| 94855        | MME/                                      | MME             |                                  |                           |                                                                                                    |                 |                       |
| 94862        | MME/                                      | MME             |                                  |                           |                                                                                                    |                 |                       |
| 93627        | MME/                                      | MME             |                                  |                           |                                                                                                    |                 |                       |
|              | I                                         |                 |                                  |                           |                                                                                                    |                 |                       |
| 14 4 Pr      | ige3 of 62 🕨 🔰 🥏                          |                 |                                  |                           | Displaying entities 51 - 75 of 1546                                                                                                    |                 |                       |
| Add Entity   | Add to Group Clear All Probe Associations |                 |                                  |                           |                                                                                                    | Delete          | Saye Cancel View Log  |

### Entities Pane

On the <u>Managed Objects tab</u>, you can view and filter configured entities on this pane, add new entities, and add entities to configured groups.

### Columns

| ID Column              | An internal identifier used by the Iris server.                                               |  |  |  |  |  |
|------------------------|-----------------------------------------------------------------------------------------------|--|--|--|--|--|
| Name Column            | The name of the entity; you can edit the name in the Entity Details pane.                     |  |  |  |  |  |
| Additional Info Column | Varies per entity. Displays additional information about the entity such as the type of node. |  |  |  |  |  |

# Filter Controls

| Entity Type Drop-Down<br>Menu | Select an entity to use as a filter for the Managed Elements table.                                                                                                    |
|-------------------------------|----------------------------------------------------------------------------------------------------|
| Name Filter Field             | <ul> <li>Enter one or more characters in the element's name and press Enter or Tab.</li> <li>Filter is not case sensitive</li> <li>The system searches for all entity names containing the characters you type.</li> <li>Matching elements appear in the file list.</li> </ul> |
| Type Filter Drop-Down<br>Menu | Applies to Nodes only. Select a <u>node type</u> to use as a filter for the Managed Elements table.                                                                                                    |
| Groups Drop-Down Menu         | Select a group name to use as a filter for the Managed Elements table. The drop-down menu lists all entity groups defined on the <u>Groups Tab</u> . Group names display in the format [Group Entity] - [Group Name].                                                          |
| Show Disabled Check<br>Box    | Applies to applications and protocols only. You cannot delete these entities, only disable them.<br>Select this check box to display, in the Managed Elements list, those elements that were<br>disabled in the Entity Details Pane.                                           |

Iris Network Intelligence Solution 7.13.2

Operations, Administration, and Maintenance Guide

| Column I | Filters |
|----------|---------|
|----------|---------|

| Actions Menu           | <ul> <li>To access the actions menu, hover your cursor over a column header until you see a down arrow and then click on it.</li> <li>Apply a sort filter or select a column to show or hide.</li> </ul> |
|------------------------|----------------------------------------------------------------------------------------------------|
| Sort Ascending Button  | Sort table in ascending or descending order using the values in the selected column.                                                                                                    |
| Sort Descending Button | <ul> <li>All numbers are sorted together first, then all upper case names are sorted together,<br/>and finally all lower case names are sorted together.</li> </ul>                                      |
| Columns Menu           | <ul> <li>Select columns you want to show in the table and remove the check mark from<br/>columns you want to hide. At least one column must remain visible.</li> </ul>                                   |

#### Managed Element Controls

| Managed Elements<br>Check Boxes | Select the top check box in the far left column to choose all entities in the list to add to an existing group. Or, select specific entities to add to a group by clicking on their corresponding row check boxes.         |
|---------------------------------|----------------------------------------------------------------------------------------------------|
| Add Entity Button               | Open a blank Entity Details Pane for the entity type you are currently viewing.                                                                                                    |
| Add to Group Button             | Open the Add to Group dialog box and select one from a list of existing entity groups. Groups in which the entity is already a member are not listed for selection.                                                        |
|                                 | Group names display in the format [Group Entity] - [Group Name]. Only physical link groups, node groups, and probe groups are supported in the current release. Refer <u>Configuring Entity</u> <u>Groups</u> for details. |
| Clear All Probe<br>Associations | Only applies to nodes; removes all probe associations from all nodes.                                                                                                    |

## **Pagination Controls**

| Page Field        | Enter a page number in the field and click the Next or Previous buttons to display the corresponding page content in the list pane. This enables you to quickly locate a specific page when there is a large number of items. |  |  |  |  |
|-------------------|----------------------------------------------------------------------------------------------------|--|--|--|--|
| Next Button       |                                                                                                    |  |  |  |  |
| Previous Button   |                                                                                                    |  |  |  |  |
| Begin/End Buttons | Display the first page or the last page in the list.                                                                                                    |  |  |  |  |
| Refresh Button    | Manually refresh the list.                                                                                                    |  |  |  |  |

Iris Network Intelligence Solution 7.13.2

Operations, Administration, and Maintenance Guide

#### **Entities Pane**

| Mar      | naged Objects   | Import                  |               | Export         | Groups       |               | Auto Detection |         | Filter Contro   | ls                              |
|----------|-----------------|-------------------------|---------------|----------------|--------------|---------------|----------------|---------|-----------------|---------------------------------|
| Enti     | ties            |                         |               |                |              |               |                |         |                 |                                 |
| Enti     | ity Type: Nodes | ✓ N                     | Jame Filter:  | Filter by name | Type Filter: | Filter by Noc | le type 💙      | Groups: | Filter by Group | ~                               |
| Ma       | anaged Element  | s                       |               |                |              |               |                |         |                 |                                 |
|          | ID N            | lame 🔺                  |               |                |              |               |                | Additio | nal Info        |                                 |
|          | 6 (             | 9116_GGSN1-             | +140303       |                |              | •             |                | GGSN    |                 |                                 |
|          | 9 (             | €116_IPCloud1           | 11.181-38     |                |              | ~             | <b>T</b> 11    | IP Clou | d               |                                 |
|          | 2 0             | 9116_SGSN1-             | 1101010       |                |              | Columi        | 1 Fliters      | SGSN    |                 |                                 |
|          | 10 li           | PCloud2-                | 101100        |                |              |               |                | IP Clou | d               |                                 |
|          | 11 1            | PCloud3-                | (#) #1        |                |              |               |                | IP Clou | d               |                                 |
|          | 12 li           | PNode-1                 | 18110         |                |              |               |                | IP Node | в               |                                 |
|          | 14 N            | /ME/*                   |               |                |              |               |                | MME     |                 |                                 |
| <b>V</b> | 25 N            | /ME/                    |               |                |              |               |                | MME     |                 |                                 |
|          | 13 N            | /ME/*                   |               |                |              |               |                | MME     |                 |                                 |
|          | 16 F            | DN-GW/                  | R THE         |                |              |               |                | PDN-G   | W               |                                 |
|          | 19 F            | DN-GWM                  | 1999 (B       |                |              |               |                | PDN-G   | W               |                                 |
|          | 17 S            | SGW/                    |               |                |              |               |                | SGW     |                 |                                 |
|          | 15 S            | SGW/                    |               |                |              |               |                | SGW     |                 |                                 |
|          | 18 S            | SGW/                    | 811           |                |              |               |                | SGW     |                 |                                 |
|          | 22 e            | NodeB/                  | 11.000        |                |              |               |                | eNodel  | B               |                                 |
|          | 23 e            | NodeB/                  | 1.080         |                |              |               |                | eNodel  | B               |                                 |
|          | 24 e            | NodeB/                  | 11.8-         |                |              |               |                | eNodel  | B               |                                 |
|          | 21 ε            | NodeB/                  | 1100          |                |              |               |                | eNodel  | В               |                                 |
|          | Page 1          | <b>€</b><br>of 1   ▶ ▶] | Pa            | gination Con   | trols        |               |                |         | D               | isplaying entities 1 - 18 of 18 |
|          | Add Entity Ad   | d to Group              | lear All Prob | e Associations |              |               |                |         |                 |                                 |

#### **Application Details Pane**

You use the Application Details pane to configure traffic classification for applications (if you have purchased this license). You use the Protocol Details pane to configure traffic classification for protocols.

This pane varies depending on whether the application is a Tektronix-defined application or a custom application created by you. Refer to the *Traffic Classification Configuration* tutorial in the Admin online help for workflow details.

You can also manage applications using the Import/Export feature; refer to Using CSV Import/Export.

| ID Field          | An internal identifier used by the Iris server. IDs greater than 63000 indicate custom user-<br>defined applications; IDs less than 63000 indicate Tektronix-defined applications. |
|-------------------|----------------------------------------------------------------------------------------------------|
| Name Field        | Add or change application name. Name must be unique to applications and protocols.                                                                                                 |
| Description Field | Add or modify description.                                                                                                    |
| Enabled Check Box | Select this check box to enable or disable the application. By default, all applications are enabled for monitoring by the Iris system.                                            |

Iris Network Intelligence Solution 7.13.2

Operations, Administration, and Maintenance Guide
## UA/URL Parameters Area

This area is only accessible for user-defined applications; you cannot view or modify UA/URL parameters for Tektronixdefined applications. Classifying applications by User Agents and URLs enables you to view which applications running over HTTP are used in your network.

| UA  | Define UA/URL parameters based on the following rules: <ul> <li>"http://" or "https://" not allowed</li> </ul>                                                                                |
|-----|----------------------------------------------------------------------------------------------------|
|     | URL format: host/URL                                                                                                    |
|     | <ul> <li>If null, leave blank; do not use "".</li> </ul>                                                                                                    |
|     | <ul> <li>Separate multiple UA/URLs with commas (no spaces)</li> </ul>                                                                                                    |
| URL | <ul> <li>Only alphanumeric characters, and '.', '?', '%', '/', '_', '-', ':','=' characters are supported in<br/>URL string</li> </ul>                                                        |
|     | <ul> <li>Asterisk (*) can replace multiple characters only in the middle of a string; leading and<br/>trailing wildcards are assumed and are not allowed to be defined explicitly.</li> </ul> |
|     | Valid: yahoo.*/page                                                                                                    |
|     | Not valid: yahoo*                                                                                                    |
|     | See First Longest Match Criteria for details about how the probes analyze and match URLs.                                                                                                    |

### **IP Parameters Area**

This area is accessible for both user-defined and Tektronix-defined applications. Classifying applications by IP/Port combination enables you to view hosted services or internal servers as applications, regardless of protocols that the services use.

| Protocol Drop-Down<br>Menu | <ul> <li>The following components are used together to define IP parameter combinations:</li> <li>Click Add to insert a blank row in the IP Parameters area.</li> </ul>             |
|----------------------------|----------------------------------------------------------------------------------------------------|
|                            | <ul> <li>Select a transport level (L4) protocol: TCP, UDP, or SCTP. For Application<br/>configuration, select the asterisk (*) to monitor all protocols for the port.</li> </ul>    |
| Port Range Field           | • Enter one or more ports separated by a comma, a dash, or both.                                                                                                    |
|                            | <ul> <li>Two protocols cannot share a port and two applications cannot share a port;<br/>however, a port and an application can share the same port.</li> </ul>                     |
| IP Range Field             | Enter one or more IP addresses or IP range using IPv4 or IPv6 format. See <u>Supported</u> IP Address Formats and Syntax for details.                                               |
| Add Button                 | <ul> <li>For protocols, if no IP address or range is defined, Iris monitors all traffic on defined<br/>ports; applications require you to define an IP address or range.</li> </ul> |
|                            | <ul> <li>Two protocols cannot share a port and two applications cannot share a port;<br/>however, a protocol and an application can share the same port.</li> </ul>                 |
| Delete Button              | <ul> <li>Click Add again to add another row in the IP Parameters area. Click Delete to delete a<br/>highlighted row in the IP Parameters area.</li> </ul>                           |
|                            | Click <b>Save</b> to save the application.                                                                                                    |

Operations, Administration, and Maintenance Guide

# Entity Detail Controls

| Delete Button  | Delete the currently selected entity. You can only delete one entity at a time using this option.<br>You cannot delete protocols; you can only disable them.                                                                                                    |
|----------------|----------------------------------------------------------------------------------------------------|
|                | • <b>Applications:</b> Permanently delete an application you defined. You cannot delete Tektronix default applications such as Google and HTTP-Video; you can only disable these applications.                                                                                                 |
|                | Links: Permanently delete the current logical link.                                                                                                    |
|                | • <b>Physical Links:</b> Permanently delete the current physical link. You cannot delete a physical link which has nodes associated with it or a physical link which is a member of a group.                                                                                                   |
|                | Protocols: You cannot delete protocols; only disable them.                                                                                                    |
|                | <ul> <li>Nodes: Permanently delete the current node and any associated logical links and<br/>probe associations. Deleted nodes having associated data appear in Iris applications<br/>labeled only with their IP address or point code. You can only delete one node at a<br/>time.</li> </ul> |
| Save Button    | Save the entity data to the master topology. Once a logical link is saved, the Server Node and the Client Node fields become read-only.                                                                                                    |
| Cancel Button  | Close the Entity Details pane without saving changes.                                                                                                    |
| View Audit Log | Opens the Audit Log Dialog Box displaying the history of logged events for that specific element. This button is only available for logical links and nodes.                                                                                                    |

You can add a new entity and choose from the available options to define relevant entity details.

Operations, Administration, and Maintenance Guide

| Application | Details       |            |   |  |
|-------------|---------------|------------|---|--|
| D:          | 63005         | 63005      |   |  |
| lame:       | My Applicati  | on         |   |  |
| escription: |               |            |   |  |
| nabled:<br> | ✓ arameters — |            |   |  |
| 110         |               |            | - |  |
|             |               | ~          |   |  |
| OUC: WW     | w.myapp.com   |            |   |  |
| IP Paramet  | Pre           |            |   |  |
| Protocol Po | at Rondo      | ID Renge   |   |  |
| TCP 10      | n triange     | IF IValige |   |  |
|             |               |            |   |  |
| Add         | Delete        |            |   |  |

# Application Details Pane (User-Defined Application)

| Application | Details Par | e (Tektro       | nix-Defined | Application) |
|-------------|-------------|-----------------|-------------|--------------|
|             |             | • ( • • • • • • |             |              |

| Entity Details |                     |          |  |
|----------------|---------------------|----------|--|
| Application    | Application Details |          |  |
| ID:            | 62001               |          |  |
| Name:          | Google              |          |  |
| Description:   | Google Web Se       | rvices   |  |
|                |                     |          |  |
| Enabled:       | <b>V</b>            |          |  |
| IP Paramet     | ers                 |          |  |
| Protocol Po    | rt Range            | IP Range |  |
| Add            | Delete              | ]        |  |
|                | Save Ca             | ancel    |  |

# First Longest Match Criteria

The G10 probes track UA/URLs using a "First Longest Match" criteria for matching UA/URLs. First Longest Match is a method where the G10 probe scans the UA/URLs seen in traffic and compares them to the defined UA/URLs until the first longest match is returned. The following table lists examples of the "First Longest Match" criteria.

| URL Seen in Traffic                               | Defined URLs   | Result                                         |
|---------------------------------------------------|----------------|------------------------------------------------|
| www.yahoo.com/sports                              | www.yahoo.com  | www.yahoo.com                                  |
|                                                   | www.yah.com    |                                                |
|                                                   | yahoo.*/page   |                                                |
| www.yahoo.com/sports                              | www.yahoo.com  | www.yahoo.com has precedence over              |
|                                                   | www.yah.com    | yahoo*/sports                                  |
|                                                   | yahoo.*/sports |                                                |
| www.yahoo.com/maps/NorthAmerica/Canada/Quebec     | yahoo*Canada   | quebec will be chosen since full patterns have |
|                                                   | quebec         | precedence over partial ones                   |
|                                                   | yahoo*mail     |                                                |
| finance.yahoo.com/stocks/ABC=231&DEF=300          | DEF=300        | Yahoo*stocks will be chosen since search       |
|                                                   | yahoo*stocks   | terminates when "&" character is encountered   |
| http://www.tcpipguide.com/free/t_IPv6DatagramSize | Tcpip*free     | Tcpip*free is chosen since it is the earliest  |
|                                                   | IPv6*Size      | match                                          |
| www.yahoo.com/mail/inbox/John_doe                 | YAHoo.com      | yahoo.com is chosen since it is the earliest   |
|                                                   | mail*doe       | match and patterns are case insensitive        |
|                                                   | John_doe       |                                                |

### Supported IP Address Formats and Syntax

| Formats                             | IPV4                                                                                            | IPV6                                                                         |
|-------------------------------------|-------------------------------------------------------------------------------------------------|------------------------------------------------------------------------------|
| Simple                              | Single: 10.20.30.40                                                                             | Single: 0abe:feff:9898::6455                                                 |
|                                     | Multiple: 10.20.30.40, 11.22.33.44                                                              | Multiple: 0abe:feff:NNNN::6455,<br>2001:db8:85a3:0:0:8a2e:370:NNNN           |
| Range                               | Define a range of IP addresses with a dash (-);<br>separate multiple IP ranges with commas (,). | Not Supported                                                                |
|                                     | Single Range 10.20.30.40-10.20.30.50                                                            |                                                                              |
|                                     | <i>Multiple Ranges</i> 10.20.30.40-<br>10.20.30.50,11.22.33.44-11.22.33.55                      |                                                                              |
| CSV File (Multiple IP<br>Addresses) | Separate multiple IP addresses or multiple IP address ranges with a comma, and enclose in       | Separate multiple IP addresses with a comma, and enclose in quotation marks. |
|                                     | quotation marks.                                                                                | Example "0abe:feff:NNNN::6455,                                               |
|                                     | Multiple IP Address Example "10.20.30.40, 1.2.3.4"                                              | 2001:db8:85a3:0:0:8a2e:370:NNNN"                                             |
|                                     | Multiple IP Ranges Example "10.20.30.40-                                                        |                                                                              |
|                                     | 10.20.30.50,11.22.33.44-11.22.33.55"                                                            |                                                                              |

| Formats                                               | IPV4                                                                               | IPV6                                                                                                    |
|-------------------------------------------------------|------------------------------------------------------------------------------------|----------------------------------------------------------------------------------------------------|
| Wildcard                                              | Asterisk (*)                                                                       | Not Supported                                                                                                    |
|                                                       | 10.20.30.*                                                                         |                                                                                                    |
|                                                       | 10.20.*.40                                                                         |                                                                                                    |
| Classless Inter-<br>Domain Routing<br>(CIDR) Notation | CIDR notation specifies IP addres<br>to an IP address a slash character<br>prefix. | ses and their associated routing prefix. CIDR notation appends<br>and the decimal number of leading non-zero bits of the routing |
|                                                       | Forward slash (/)                                                                  | Forward slash (/)                                                                                                    |
|                                                       | 10.20.30.40/24                                                                     | 0abe:feff:NNNN::6455/64                                                                                                    |
|                                                       | Netmask 1-32                                                                       | Netmask 1-64                                                                                                    |

### Domain Details Pane

You can use the Domain Details pane to create and edit a domain and assign Anchor Nodes and Physical Links to a domain. You cannot change the Default domain name, but you can change any other domain names. You cannot delete the Default domain, and deleting any other domain with physical links will move those links to the Default domain.

| Name Field                    | Create a name for a new domain or edit the name of an existing domain.                                                                                                    |
|-------------------------------|----------------------------------------------------------------------------------------------------|
| Anchor Node Field             | Click the ellipsis () next to the Anchor Node field to open the <u>Anchor Node dialog box</u> from which you can assign an anchor gateway node to the domain. The anchor gateway node must be either a PDN-GW or GGSN. Two domains cannot be anchored to the same anchor node. When an anchor node type is changed or removed, all of its anchored domains become unassigned. |
| Physical Links Check<br>Boxes | Select one or more check boxes to enable the Remove button if you want to remove one or more physical links, or select the column header check box if you want to remove all of the physical links.                                                                                                    |
| Physical Links ID Column      | Internal IDs used by the Iris server.                                                                                                    |
| Physical Links Name<br>Column | Displays the names of the physical links.                                                                                                    |
| Add Button                    | Open the Select physical links dialog box to select one or more physical links to add to the domain.                                                                                                    |
| Remove Button                 | Select one or more physical links you want to remove and click this button.                                                                                                    |

For Licensed Users | Unauthorized Duplication and Distribution Prohibited

### **Entity Detail Controls**

| Delete Button  | Delete the currently selected entity. You can only delete one entity at a time using this option.<br>You cannot delete protocols; you can only disable them.                                                                                                    |
|----------------|----------------------------------------------------------------------------------------------------|
|                | <ul> <li>Applications: Permanently delete an application you defined. You cannot delete<br/>Tektronix default applications such as Google and HTTP-Video; you can only disable<br/>these applications.</li> </ul>                                                                              |
|                | Links: Permanently delete the current logical link.                                                                                                    |
|                | <ul> <li>Physical Links: Permanently delete the current physical link. You cannot delete a physical link which has nodes associated with it or a physical link which is a member of a group.</li> </ul>                                                                                        |
|                | Protocols: You cannot delete protocols; only disable them.                                                                                                    |
|                | <ul> <li>Nodes: Permanently delete the current node and any associated logical links and<br/>probe associations. Deleted nodes having associated data appear in Iris applications<br/>labeled only with their IP address or point code. You can only delete one node at a<br/>time.</li> </ul> |
| Save Button    | Save the entity data to the master topology. Once a logical link is saved, the Server Node and the Client Node fields become read-only.                                                                                                    |
| Cancel Button  | Close the Entity Details pane without saving changes.                                                                                                    |
| View Audit Log | Opens the Audit Log Dialog Box displaying the history of logged events for that specific element. This button is only available for logical links and nodes.                                                                                                    |

You can add a new entity and choose from the available options to define relevant entity details.

### **Domain Details Pane**

| Entity Details  |
|-----------------|
| Domain Details  |
| Name: Zone 1    |
| Anchor Node:    |
| Physical Links: |
| D Name 🔺        |
|                 |
| 7 g101-zone1-gi |
| 16 g235_link    |
|                 |
|                 |
|                 |
|                 |
|                 |
| Add Remove      |
|                 |

Iris Network Intelligence Solution 7.13.2

Operations, Administration, and Maintenance Guide

187

## Anchor Node Dialog Box

The Anchor Node dialog box enables you to select a physical anchor node to assign to a domain. You can access the Anchor Node dialog box by clicking the ellipsis (...) next to the Anchor Node field in the <u>Domain Details pane</u>. Only the PDN-GW and GGSN node types are available for selection as anchor nodes. Two domains cannot be anchored to the same anchor node. When an anchor node type is changed or removed, all of its anchored domains become unassigned.

### Columns

| Node Column | View existing anchor node names and sort them alphabetically. |
|-------------|---------------------------------------------------------------|
|-------------|---------------------------------------------------------------|

| Name Filter Field   | Filter anchor nodes by name. Enter one or more characters in the anchor node name and press Enter or Tab. |
|---------------------|----------------------------------------------------------------------------------------------------|
|                     | Filter is not case sensitive.                                                                             |
|                     | The system filters on all entity names containing the characters you type.                                |
|                     | Matching elements appear in the file list.                                                                |
| Type Drop-down Menu | Select anchor nodes by type, GGSN or PDN-GW, or select All to show anchor nodes of both types.            |
| OK Button           | Apply the changes and close the dialog box.                                                               |
| Cancel Button       | Close the dialog box without applying changes.                                                            |
| Paging Controls     | Last/Next Page Buttons: Navigate to view entities in multiple pages.                                      |
|                     | <ul> <li>First/Last Page Buttons: Go to the first or last page of the elements list.</li> </ul>           |
|                     | Refresh Button: Manually refresh the element list.                                                        |

### Window Controls

Iris Network Intelligence Solution 7.13.2

Operations, Administration, and Maintenance Guide

### Anchor Node Dialog Box

| Anchor Node       | ×            |
|-------------------|--------------|
| Name: T           | ype:         |
| Node 🔺            |              |
| GGSN_1            |              |
| GGSN_2            |              |
| test              |              |
|                   |              |
|                   |              |
|                   |              |
|                   |              |
|                   |              |
| 🛯 🔍 Page 🔢 of 1 🕨 | ▶ 🔁 1-3 of 3 |
|                   | OK Cancel    |

### Select Physical Links Dialog Box

The Select Physical Links dialog box enables you to select physical links you want to assign to a domain. You can access the Select Physical Links dialog box by clicking Add in the <u>Domain Details pane</u>. You cannot add the same physical links to a domain twice, and when you add a physical link to a domain it is removed from any other previously assigned domains.

#### Columns

| ID Column   | An internal identifier used by the Iris server. |
|-------------|-------------------------------------------------|
| Name Column | The name of the physical link.                  |

### **Window Controls**

| Name Filter Field             | <ul> <li>Filter physical links by name. Enter one or more characters in the physical link name and press Enter or Tab.</li> <li>Filter is not case sensitive.</li> <li>The system filters on all entity names containing the characters you type.</li> <li>Matching elements appear in the file list</li> </ul> |
|-------------------------------|----------------------------------------------------------------------------------------------------|
| Group Drop down Monu          | Filter probes by group name                                                                                                    |
| Gloup Diop-down Menu          | The probes by group hame.                                                                                                    |
| Show Used Only Check<br>Boxes | Select this check box to filter the list of available physical links.                                                                                                    |
| OK Button                     | Apply the changes and close the dialog box.                                                                                                    |

Iris Network Intelligence Solution 7.13.2

Operations, Administration, and Maintenance Guide

| Cancel Button   | Close the dialog box without applying changes.                                                  |  |
|-----------------|-------------------------------------------------------------------------------------------------|--|
| Paging Controls | <ul> <li>Last/Next Page Buttons: Navigate to view entities in multiple pages.</li> </ul>        |  |
|                 | <ul> <li>First/Last Page Buttons: Go to the first or last page of the elements list.</li> </ul> |  |
|                 | Refresh Button: Manually refresh the element list.                                              |  |

### Select Physical Links Dialog Box

| Select P | hysical Links   | ×         |
|----------|-----------------|-----------|
| Name:    |                 |           |
| D        | Name 🔺          |           |
| 2        | g101-wildcard   |           |
| 5        | g101-zone2      |           |
| 8        | g101-zone2-gi   |           |
| 1        | g101_p5-p8_span |           |
|          |                 |           |
|          |                 |           |
|          |                 |           |
|          |                 |           |
|          |                 |           |
|          |                 |           |
|          | Page 1 of 1 🕨 🕅 | 1-4 of 4  |
|          |                 | OK Cancel |

### Logical Link Details Pane

The Logical Link Details pane enables you to view configuration details for all logical links defined in the Iris system by manual configuration or auto-detection. This pane enables you to:

- Modify auto-detected logical links
- Add new logical links

Use this pane to customize individual logical links you want to monitor on your network; see <u>Configuring Logical Links</u> for details.

| Name Field        | Add or change the link name.                                                                                                    |
|-------------------|----------------------------------------------------------------------------------------------------|
| Server Node Field | Click the field or the button to select from a list of configured server nodes.<br>If modifying an existing link, this field is read-only. <i>If a link has an incorrect endpoint defined, it</i> |
| Server Port Field | Enter the server port number to define the connection. Enter an asterisk (*) as a wildcard to                                                                                                    |
| Client Node Field | Click the field or the button to select from a list of configured client nodes (eNodeBs in SCTP                                                                                                   |
|                   | association).<br>If modifying an existing link, this field is read-only. If a link has an incorrect endpoint defined, it                                                                          |
|                   | must be deleted and recreated.                                                                                                    |

Iris Network Intelligence Solution 7.13.2

Operations, Administration, and Maintenance Guide

| Client Port Field | Enter the client port number to define the connection. Enter an asterisk (*) as a wildcard to monitor all ports for the link.                                                                                                    |
|-------------------|----------------------------------------------------------------------------------------------------|
| Status            | Indicates whether the logical link is available or in a maintenance state. When logical links are in a maintenance state, all LDV policy-based alarms associated with this link are not generated. A link's status is controlled by its associated <u>nodes' maintenance status</u> : |
|                   | <ul> <li>Logical links that have at least one associated node in a maintenance state have a<br/>maintenance state also.</li> </ul>                                                                                                    |
|                   | <ul> <li>As new logical links are added, if either of their endpoint nodes are in maintenance<br/>state, the link status is set to maintenance also.</li> </ul>                                                                                                    |
| Protocols Option  | When manually configuring a logical link, select TCP or UDP as the transport protocol or select the asterisk (*) to indicate any transport protocol.                                                                                                    |
|                   | Auto-detected SCTP associations have the SCTP option selected.                                                                                                    |

### Entity Detail Controls

You can add a new entity and choose from the available options to define relevant entity details.

| Delete Button  | Delete the currently selected entity. You can only delete one entity at a time using this option.<br>You cannot delete protocols; you can only disable them.                                                                                                    |
|----------------|----------------------------------------------------------------------------------------------------|
|                | <ul> <li>Applications: Permanently delete an application you defined. You cannot delete<br/>Tektronix default applications such as Google and HTTP-Video; you can only disable<br/>these applications.</li> </ul>                                                                              |
|                | Links: Permanently delete the current logical link.                                                                                                    |
|                | <ul> <li>Physical Links: Permanently delete the current physical link. You cannot delete a physical link which has nodes associated with it or a physical link which is a member of a group.</li> </ul>                                                                                        |
|                | Protocols: You cannot delete protocols; only disable them.                                                                                                    |
|                | <ul> <li>Nodes: Permanently delete the current node and any associated logical links and<br/>probe associations. Deleted nodes having associated data appear in Iris applications<br/>labeled only with their IP address or point code. You can only delete one node at a<br/>time.</li> </ul> |
| Save Button    | Save the entity data to the master topology. Once a logical link is saved, the Server Node and the Client Node fields become read-only.                                                                                                    |
| Cancel Button  | Close the Entity Details pane without saving changes.                                                                                                    |
| View Audit Log | Opens the Audit Log Dialog Box displaying the history of logged events for that specific element. This button is only available for logical links and nodes.                                                                                                    |

Iris Network Intelligence Solution 7.13.2

Operations, Administration, and Maintenance Guide

#### Logical Link Details Pane

| Entity Details       |                           |  |
|----------------------|---------------------------|--|
| Logical Link Details |                           |  |
| Name:                | MME-eNodeB                |  |
| Server Node:         | MHE/10.253.5.0            |  |
| Server Port:         | -make-                    |  |
| Client Node:         | eNodeB/14.7516.256        |  |
| Client Port:         | *                         |  |
| Status:              | AVAILABLE                 |  |
| Protocols:           | 🖲 SCTP 🔘 *                |  |
|                      | 💿 TCP 💿 UDP               |  |
|                      |                           |  |
| Delete               | ave Cancel View Audit Log |  |

#### Node Details Pane

The Node Details pane enables you to view configuration details for all nodes defined in the Iris system by manual configuration, bulk import, or auto-detection. This pane enables you to:

- Modify <u>auto-detected nodes</u>
- Add new monitored network nodes
- Define specialized nodes such as:
  - Generic On-Demand nodes Schedule node activation to target ITA statistics over a desired time frame.
  - Transparent Network Devices These nodes can be created without IP addresses to represent devices such as routers, gateways, optimizers or firewalls. These nodes are typically assigned to physical links when monitoring IP networks. See the Physical Link Details pane for more information.

Use this pane to customize individual nodes you want to monitor on your network; see <u>Configuring Nodes</u> for details. You can also update multiple nodes at one time; refer to <u>Using CSV File Import/Export</u> for details.

Iris Network Intelligence Solution 7.13.2

Operations, Administration, and Maintenance Guide

# Details Tab

| Name Field               | Add or modify the name of the node. Alphanumeric characters, minus (-), underscore (_), period (.), space, colon (:), or forward slash (/) are allowed.                                                                                                    |
|--------------------------|----------------------------------------------------------------------------------------------------|
|                          | Auto-detected node names use the default "NodeType/IPAddress" or "NodeType/PointCode" syntax. Carrier- provisioned nodes names for MMEs and eNodeBs can be auto-detected from certain network maintenance message types; refer to <u>Auto-detected Node Names</u> for details.                                                                                        |
| ITA Enabled Check<br>Box | Enable the node to collect transactional data for the ITA application. By default, all node types are enabled for the ITA application except for eNodeB, ePCF, and Generic-OnDemand node types. You can enable eNodeB and ePCF nodes as needed; however, you can only enable <u>Generic-OnDemand Nodes</u> through the scheduling feature.                            |
| Type Drop-Down           | Select or modify a <u>node type</u> for the node.                                                                                                    |
| Menu                     | The node type configured here overrides auto-detected and imported node types. For example, you can configure a node with the AAA node type and IP address 1.1.1.1. The G10 then detects IP address 1.1.1.1 on an S1-MME interface having an MME node type. The detected node type is ignored, and the node type for IP 1.1.1.1 remains as configured, node type AAA. |
|                          | If you want to change the node type of a node supporting point codes to a node type that does<br>not support point codes, you must remove all defined point codes before you are able to change<br>the node type.                                                                                                    |
| IP Range Field           | Enter or modify the IP address or IP range using IPv4 or IPv6 format to associate with this node. The IP address must be unique and not match an existing node monitored by the same probe. See <u>Active/Standby Node Provisioning</u> for details.                                                                                                    |
|                          | Iris applies node merging logic based on overlapping IP addresses, node type and other factors.                                                                                                    |
|                          | IP addresses are optional for the Transparent Network Device node type and for <u>select node types</u> supporting point codes.                                                                                                    |
|                          | When configuring nodes for tunneling protocols that will collect transactional data in ITA, it is recommended to configure the inner and outer IP addresses on separate nodes and to label them as such, for example:                                                                                                    |
|                          | InneriP_Node                                                                                                    |
|                          | OuterIP_Node                                                                                                    |
|                          | ITA does not display transaction detail information for outer IP addresses in tunneling protocols. ITA users will not see any data if they drill to Node or Node Group Transactions Detail pages from outer IP nodes on the Nodes or Node Group pages.                                                                                                    |
|                          | Separating inner and outer IP addresses for nodes in tunneling protocols enables ITA users to more easily identify the tunneling protocol nodes from which they can drill for transaction details.                                                                                                    |
| Physical Links           | This field is only required if you are configuring redundant nodes; for example, when an IP address is shared between an active node and a standby node. See <u>Active/Standby Node Provisioning</u> for details.                                                                                                    |
|                          | Click the () button to open the Physical Links for Node dialog box.                                                                                                    |
|                          | This feature does not apply to SIGTRAN nodes.                                                                                                    |

Operations, Administration, and Maintenance Guide

| Location          | Enter a Latitude and Longitude coordinate for the location you want the element to appear on Iris maps. Various Internet sites provide longitude and latitude coordinates when you enter address information.                                                                                 |
|-------------------|----------------------------------------------------------------------------------------------------|
|                   | <ul> <li>Valid latitude coordinates are between -90 and 90</li> </ul>                                                                                                    |
|                   | <ul> <li>Valid longitude coordinates are between -179.99 and 179.99</li> </ul>                                                                                                    |
|                   | <ul> <li>Lat/Lon values separated by a comma or semi-colon can be copied from a source (such as<br/>the Internet) and pasted into either field; Iris automatically separates the values into separate<br/>fields</li> </ul>                                                                   |
|                   | <ul> <li>If no coordinates are defined, Iris will assign the default longitude and latitude values set in<br/>the <u>Locations Tab</u>.</li> </ul>                                                                                                    |
|                   | <ul> <li>You can also change a node's Lat/Lon values directly from the Iris Maps Overview window.<br/>Refer to the Iris Online Help for details.</li> </ul>                                                                                                    |
|                   | The Location icon indicates how the coordinates were set:                                                                                                    |
|                   | <ul> <li>Gray - coordinates set by system based on mapping rules configured in the <u>Locations Tab</u>.<br/>The settings will automatically be updated with any changes to the Location rules or you can<br/>manually update the coordinates in this pane or directly on the map.</li> </ul> |
|                   | <ul> <li>Green - coordinates were manually set; the settings will not be overwritten by updates to the<br/>Location rules.</li> </ul>                                                                                                    |
| GUMMEI fields     | Enter or modify the GUMMEI digits for an MME node (optional). The GUMMEI must be unique and not match an existing MME. The maximum values for each field are:                                                                                                    |
|                   | <ul> <li>MCC and MNC (first two fields) = 999</li> </ul>                                                                                                    |
|                   | MME GroupId (third field) = 65535                                                                                                    |
|                   | MME code (fourth field) = 255                                                                                                    |
| Status            | Indicates whether the node is available or in a maintenance state. When a node is in a maintenance state, all LDV policy-based alarms associated with this node are not generated. A node's status is controlled by its associated probes' maintenance status.                                |
|                   | <ul> <li>Nodes that have at least one associated probe in a maintenance state have a maintenance<br/>state also.</li> </ul>                                                                                                    |
|                   | <ul> <li>As new nodes are added, if at least one of its associated probes are in a maintenance state,<br/>the node status is set to maintenance also.</li> </ul>                                                                                                    |
| Start Date        | Define an activation schedule for <u>Generic-OnDemand Nodes</u> . This node type can only be active for a maximum of 6 hours for each activation period.                                                                                                    |
| Start Time        | Only 300 Generic-OnDemand nodes can be provisioned in the system at a time, and only 100 of these nodes can be activated at a time.                                                                                                    |
| End Date          | Scheduling details are not exported for existing Generic-OnDemand node types. If an existing node is modified using the CSV Node Import feature and has a schedule associated with it, the schedule                                                                                           |
| End Time          | will remain the same. If a new OnDemand node type is added, its schedule will be empty, making it disabled at all times.                                                                                                    |
| Logical Links     | View a list of links for which the selected node is defined as an endpoint.                                                                                                    |
| Monitoring Probes | View a list of probes that observed the current node in monitored traffic.                                                                                                    |
| Groups            | View a list of groups to which this node is a member. Defined groups appear as separate layers on maps. See <u>Groups Tab</u> for details.                                                                                                    |

## Point Codes Tab

This tab is only available for <u>select nodes types</u> supporting point codes.

| Point Code Field                     | The following components are used together to define point codes:                                                                                                    |
|--------------------------------------|----------------------------------------------------------------------------------------------------|
|                                      | Click Add to insert a blank row.                                                                                                    |
| Network Indicator Drop-<br>Down Menu | <ul> <li>Enter a point code in a valid format pattern for its corresponding Network Indicator and<br/>Protocol. Default point code formats are defined by Tektronix based on protocol (ANSI,<br/>ITU) and Network Indicator. You can customize point code formats based on your</li> </ul> |
| Protocol Standard Drop-<br>Down Menu | network requirements; contact Customer Support for details.                                                                                                    |
|                                      | Select a Network Indicator and Protocol from the drop-down menus.                                                                                                    |
| Add Button                           | <ul> <li>Click Remove to remove a highlighted row from the Point Codes tab. You must remove<br/>empty rows prior to saving the node.</li> </ul>                                                                                                    |
| Remove Button                        | <ul> <li>If you want to change the node type of a node supporting point codes to a node type<br/>that does not support point codes, you must remove all defined point codes before<br/>you are able to change the node type.</li> </ul>                                                    |

### **Provisioning Tab**

This tab is only available for <u>per-probe nodes</u> (currently Iris only designates auto-detected eNodeBs as per-probe nodes); it is grayed out for global nodes. It displays the ID and name of every probe that has been provisioned for this node.

### Entity Detail Controls

You can add a new entity and choose from the available options to define relevant entity details.

| Delete Button  | Delete the currently selected entity. You can only delete one entity at a time using this option.<br>You cannot delete protocols; you can only disable them.                                                                                                    |
|----------------|----------------------------------------------------------------------------------------------------|
|                | • <b>Applications:</b> Permanently delete an application you defined. You cannot delete Tektronix default applications such as Google and HTTP-Video; you can only disable these applications.                                                                                                 |
|                | Links: Permanently delete the current logical link.                                                                                                    |
|                | <ul> <li>Physical Links: Permanently delete the current physical link. You cannot delete a physical link which has nodes associated with it or a physical link which is a member of a group.</li> </ul>                                                                                        |
|                | Protocols: You cannot delete protocols; only disable them.                                                                                                    |
|                | <ul> <li>Nodes: Permanently delete the current node and any associated logical links and<br/>probe associations. Deleted nodes having associated data appear in Iris applications<br/>labeled only with their IP address or point code. You can only delete one node at a<br/>time.</li> </ul> |
| Save Button    | Save the entity data to the master topology. Once a logical link is saved, the Server Node and the Client Node fields become read-only.                                                                                                    |
| Cancel Button  | Close the Entity Details pane without saving changes.                                                                                                    |
| View Audit Log | Opens the Audit Log Dialog Box displaying the history of logged events for that specific element. This button is only available for logical links and nodes.                                                                                                    |

Operations, Administration, and Maintenance Guide

### Node Details Pane - Details Tab

| Entity Details  |                       |                           |
|-----------------|-----------------------|---------------------------|
| Details Poi     | nt Codes Provisioning |                           |
| Name:           | MME/H1380-13.08       |                           |
| ITA Enabled:    |                       |                           |
| Туре:           | MME                   | Location icon color       |
| IP Range:       | 10.302.71.30          | indicates how coordinates |
| Physical Links: | None                  | were set:<br>Manually     |
| Location: 🕕     | 0, 0                  |                           |
| GUMMEI:         | 21 40 0404 40         | Mapping rules             |
| Status:         | AVAILABLE             |                           |
| — 💌 Logical     | Links                 |                           |
| - 💌 Monitor     | ring probes           |                           |
| - Groups        |                       |                           |
|                 |                       |                           |
|                 |                       |                           |
|                 |                       |                           |
|                 |                       |                           |
|                 |                       |                           |
|                 |                       |                           |
|                 |                       |                           |
|                 |                       |                           |
|                 |                       |                           |
|                 |                       |                           |
|                 |                       |                           |
|                 |                       |                           |
|                 |                       |                           |
|                 |                       |                           |
| Delete          | Save Cancel View Log  |                           |

Iris Network Intelligence Solution 7.13.2

Operations, Administration, and Maintenance Guide

| Details    | Point Codes Provisionin | ig l          |
|------------|-------------------------|---------------|
| Point Code | Network Indicator       | Protocol Std. |
| 01-24030   | NATIONAL_SPARE          | ITU           |
|            |                         |               |
|            |                         |               |

### Node Details Pane - Point Codes Tab

# Node Details Pane - Provisioning Tab

| Entity Details |             |              |  |
|----------------|-------------|--------------|--|
| Details        | Point Codes | Provisioning |  |
| ld             | Probe Name  |              |  |
| 4099           | g118        | 1            |  |
|                |             |              |  |
|                |             |              |  |
|                |             |              |  |
|                |             |              |  |
|                |             |              |  |
|                |             |              |  |
|                |             |              |  |
|                |             |              |  |
|                |             |              |  |
|                |             |              |  |
|                |             |              |  |
|                |             |              |  |
|                |             |              |  |
|                |             |              |  |
|                |             |              |  |
|                |             |              |  |
|                |             |              |  |
|                |             |              |  |

| Entity Details  |                        |  |  |
|-----------------|------------------------|--|--|
| Details Po      | int Codes Provisioning |  |  |
| Name:           | MSIP_Lauch_A           |  |  |
| ITA Enabled:    |                        |  |  |
| Туре:           | Generic - OnDemand     |  |  |
| IP Range:       | an an an an            |  |  |
| Physical Links: | None                   |  |  |
| Location: 🕕     | 40,30                  |  |  |
| Status:         |                        |  |  |
| Active Sche     | dule                   |  |  |
| Start Date:     | 02/07/20               |  |  |
| Start Time:     | 00:00 ¥                |  |  |
| End Date:       | 02/07/20               |  |  |
| End Time:       | 06:00 ¥                |  |  |
| - 💌 Logical L   | inks                   |  |  |
|                 | ng probes              |  |  |
| - Groups-       |                        |  |  |
|                 |                        |  |  |
|                 |                        |  |  |
|                 |                        |  |  |
|                 |                        |  |  |
|                 |                        |  |  |
|                 |                        |  |  |
|                 |                        |  |  |
|                 |                        |  |  |
|                 |                        |  |  |
|                 |                        |  |  |
|                 |                        |  |  |
| Delete          | Save Cancel View Log   |  |  |

Node Details Pane - Generic-OnDemand Node

Iris Network Intelligence Solution 7.13.2

## Physical Links for Node Dialog Box

You access the Physical Links for Node dialog box if you are configuring redundant nodes; for example, when an IP address is shared between an active node and a standby node. See <u>Active/Standby Node Provisioning</u> for details. You access it from the <u>Node Details Pane</u>.

This dialog box enables you to:

- Assign a probe to a node by selecting from the probe's physical links.
- View the assigned physical link ID.

#### This feature does not apply to SIGTRAN nodes.

### Columns

| Probe ID Column       | An internal identifier used by the Iris server.                                                                                                    |  |  |
|-----------------------|----------------------------------------------------------------------------------------------------|--|--|
| Probe Name Column     | The name configured for the probe.                                                                                                    |  |  |
| Physical Links Column | Assign a probe to a node by selecting from the probe's physical links. You must assign at least one physical link to a node that is sharing an IP address with another node. |  |  |
|                       | <ul> <li>Physical links appear in LinkName (ID:PhysicalLinkID) syntax. Physical Links are<br/>configured on the <u>Physical Links Details pane</u>.</li> </ul>               |  |  |
|                       | • A node can have more than one physical link assigned to it only if the physical links are on different probes.                                                             |  |  |

### **Window Controls**

| Name Filter Field             | <ul> <li>Filter probes by name. Enter one or more characters in the probe's name and press Enter or Tab.</li> <li>Filter is not case sensitive.</li> </ul> |  |  |
|-------------------------------|----------------------------------------------------------------------------------------------------|--|--|
|                               | • The system filters on all entity names containing the characters you type.                                                                               |  |  |
|                               | <ul> <li>Matching elements appear in the file list.</li> </ul>                                                                                             |  |  |
| Group Drop-down Menu          | Filter probes by group name.                                                                                                    |  |  |
| Show Used Only Check<br>Boxes | Select this check box to filter the probe list by probes that are already assigned to the current node.                                                    |  |  |
| OK Button                     | Apply the changes and close the dialog box.                                                                                                    |  |  |
| Cancel Button                 | Close the dialog box without applying changes.                                                                                                    |  |  |
| Paging Controls               | <ul> <li>Last/Next Page Buttons: Navigate to view entities in multiple pages.</li> </ul>                                                                   |  |  |
|                               | <ul> <li>First/Last Page Buttons: Go to the first or last page of the elements list.</li> </ul>                                                            |  |  |
|                               | Refresh Button: Manually refresh the element list.                                                                                                    |  |  |

Iris Network Intelligence Solution 7.13.2

Operations, Administration, and Maintenance Guide

| Physical Links fo | r Node: SGW-Dallas-1 |               |             |               | (                     |
|-------------------|----------------------|---------------|-------------|---------------|-----------------------|
| Name Filter: Fi   | Iter by Name         | Group: Filter | by Group    | Show used onl | y: 🕅                  |
| Probe Id 🔺        | Probe Name           |               | Physical Li | nks           |                       |
| 4098              | g10mme5              |               | g10mme5-    | links(ID:2)   |                       |
| 4100              | g118                 |               | g118-links( | (D:4)         | ¥                     |
| 4101              | g108                 |               | None        |               |                       |
| 4103              | g119                 |               | g118-links( | ID:4)         |                       |
| I Page            | this probe           |               |             |               | Displaying 1 - 4 of 4 |
|                   |                      |               |             |               | OK Cancel             |

### Physical Links for Node Dialog Box

#### Physical Link Details Pane

You use the Physical Link Details pane to map your <u>G10 configured physical device ports</u> or your <u>TD140 ingress ports</u> to links. These links can be used within Iris applications for filtering and viewing data per link or link group. For G10 IP monitoring, you can also configure node information for physical links to be used when viewing the ISA Ladder diagram (with "Show on Physical Link" view).

### Link Details Tab

Map physical device ports to physical links and view the groups to which the link is a member.

| Name Field        | Add or change the link name. |
|-------------------|------------------------------|
| Enabled Check Box | Enable or disable the link.  |

Iris Network Intelligence Solution 7.13.2

Operations, Administration, and Maintenance Guide

| Probe Drop-Down Menu                 | Select the probe or TD140 to associate with the link. G10s bound to TD140s are not available for selection.<br>When you select a TD140 device, the ingress ports appear in the Physical Device Ports area.                                                                                                    |
|--------------------------------------|----------------------------------------------------------------------------------------------------|
| Enabled Check Box                    | <ul> <li>Select to enable VLAN assignment:</li> <li>If you select the Enabled check box, the Wildcard and Rx/Tx options become available.</li> <li>Only values from 0 to 4095 (inclusive) are accepted for VLAN IDs.</li> <li>Multiple physical links can share ports if they are mapped to different VLANs.</li> <li>All enabled ports must be in Span mode when you assign VLANs. You cannot save your changes if any of the enabled ports are not in Span mode.</li> </ul> |
| Wildcard                             | Select to find any VLANs associated with the selected physical device ports.                                                                                                    |
| Rx/Tx                                | Select to assign VLANs to specific receiving and transmitting physical device ports. When you select this check box, Rx and TX fields appear. You must specify ports for both fields.                                                                                                    |
| Physical Device Ports<br>Check Boxes | Select the available physical ports you want to map to this link. These settings vary depending on deployment scenarios, including what kind of port was configured (tap or span). Contact Customer Support for assistance.                                                                                                    |
| Groups                               | View a list of groups to which this physical link is a member.                                                                                                    |

### Node Details Tab

This tab is applicable when monitoring IP networks and:

- G10 physical ports are configured as RX/TX taps (not span). Refer to <u>Physical Device Port Configuration Examples</u> for a graphical example of tapped ports connecting to a G10.
- IP flow records have been enabled for the physical link (configured by Tektronix). When IP flow records have been enabled for a physical link, every flow summary on the physical link generates an IP flow record which contains the flow summary. For example, POP3 packets result in an IP flow record containing a POP3 flow summary of the packets.

For Licensed Users | Unauthorized Duplication and Distribution Prohibited

| RX Node Field                 | These node settings are used to assign nodes to physical links to control data display in the ISA Ladder Diagram. Assigning nodes to physical links is typically used when each physical link represents a link in the network, and you want to use the configured nodes as endpoints for the packets on the link. This enables you to view the packet flow between the configured nodes in the ISA Ladder Diagram (with "Show Physical Link" option enabled). Refer to the Iris online help for more information about the ISA Ladder Diagram. |
|-------------------------------|----------------------------------------------------------------------------------------------------|
| TX Node Field                 | If Physical Link Endpoints are Known                                                                                                    |
|                               | <ul> <li>You can assign any node that is currently configured in the Iris system to a physical link;<br/>see the <u>Node Details Pane</u> and <u>Configuring Nodes</u> for details about configuring nodes<br/>for the Iris system.</li> </ul>                                                                                                    |
|                               | <ul> <li>Assign an RX node (destination node) to packets on the physical link or leave<br/>blank if destination node is unknown.</li> </ul>                                                                                                    |
| Select Node () button         | <ul> <li>Assign a TX node (source node) to packets on the physical link or leave blank if<br/>source node is unknown</li> </ul>                                                                                                    |
|                               | If Physical Link Endpoints are Unknown                                                                                                    |
|                               | <ul> <li>Enable the Auto-generate nodes option when either the RX node or the TX node or<br/>both nodes are unknown, or you do not want to configure nodes for the Iris system.</li> </ul>                                                                                                    |
| Clear (x) button              | <ul> <li>Enabled (checked): Iris auto-generates node name for an undefined RX or TX<br/>node. Destination node name format is "LinkName_DL"; Source node name format<br/>is "LinkName_UL"</li> </ul>                                                                                                    |
|                               | <ul> <li>Disabled (unchecked): IP addresses of packets will be used to determine any<br/>undefined RX or TX node.</li> </ul>                                                                                                    |
| Auto-generate nodes check box | <ul> <li>When both an RX and a TX node are defined for a link, the Auto-generate nodes option<br/>has no effect; each packet for the link will have the configured nodes as endpoints.</li> </ul>                                                                                                    |
|                               | <ul> <li>If no RX and TX nodes are defined, and the Auto-generate nodes option is disabled, Iris determines the endpoints based on the IP addresses of the packet.</li> </ul>                                                                                                    |
|                               | Refer to the Node Details Configuration Matrix below to compare how different combinations of the Node Details settings affect the ISA Ladder Diagram behavior.                                                                                                    |

## Node Details Configuration Matrix

The following matrix describes the behavior of the ISA ladder diagram when different combinations of the Node Details are configured.

| Physical<br>Link | RX<br>Node | TX<br>Node | Autogenerate | ISA Ladder Diagram Behavior                                                                                                    |
|------------------|------------|------------|--------------|----------------------------------------------------------------------------------------------------|
| Link1            | blank      | blank      | false        | <ul> <li>IP addresses of packets will be used to determine endpoints.</li> <li>Same behavior as having "Show Physical Link" option disabled in the ladder diagram.</li> </ul>                                                                                         |
| Link1            | blank      | blank      | true         | <ul> <li>Each packet will have endpoints created based on the physical link name.</li> <li>Endpoint names will use the following format: LinkName_UL / LinkName_DL.</li> <li>Use this option if you do not want to <u>configure nodes</u> for Iris system.</li> </ul> |
| Link1            | Node1      | Node2      | false / true | <ul><li>Each packet will have the endpoints Node1 and Node2.</li><li>Autogenerate has no effect.</li></ul>                                                                                                    |

Iris Network Intelligence Solution 7.13.2

Operations, Administration, and Maintenance Guide

| Physical<br>Link | RX<br>Node | TX<br>Node | Autogenerate | ISA Ladder Diagram Behavior                                                                                                    |
|------------------|------------|------------|--------------|----------------------------------------------------------------------------------------------------|
| Link1            | Node1      | blank      | false        | <ul> <li>Each packet will have Node1 as the destination node.</li> <li>The source node will be determined based on the source IP address of the packet.</li> <li>Useful for when destination node is known, but there are multiple source nodes.</li> </ul>                               |
| Link1            | blank      | Node2      | false        | <ul> <li>Each packet will have Node2 as the source node.</li> <li>The destination node will be determined based on the destination IP address of the packet.</li> <li>Useful for when the source node is known, but there are multiple destination nodes.</li> </ul>                      |
| Link1            | Node1      | blank      | true         | <ul> <li>Each packet will have Node1 as the destination node, and Link1_UL as the source node.</li> <li>Useful for when you want to group all the source nodes of a link into one node, and you do not care about each individual node, such as monitoring a gateway / server.</li> </ul> |
| Link1            | blank      | Node2      | true         | <ul> <li>Each packet will have Node2 as the source node, and Link1_DL as the destination node.</li> <li>Useful for when you want to group all destination nodes of a link into one node, such as monitoring a roaming link.</li> </ul>                                                    |

## Entity Detail Controls

You can add a new entity and choose from the available options to define relevant entity details.

| Delete Button  | Delete the currently selected entity. You can only delete one entity at a time using this option.<br>You cannot delete protocols; you can only disable them.                                                                                                    |
|----------------|----------------------------------------------------------------------------------------------------|
|                | • <b>Applications:</b> Permanently delete an application you defined. You cannot delete Tektronix default applications such as Google and HTTP-Video; you can only disable these applications.                                                                                                 |
|                | Links: Permanently delete the current logical link.                                                                                                    |
|                | <ul> <li>Physical Links: Permanently delete the current physical link. You cannot delete a physical link which has nodes associated with it or a physical link which is a member of a group.</li> </ul>                                                                                        |
|                | Protocols: You cannot delete protocols; only disable them.                                                                                                    |
|                | <ul> <li>Nodes: Permanently delete the current node and any associated logical links and<br/>probe associations. Deleted nodes having associated data appear in Iris applications<br/>labeled only with their IP address or point code. You can only delete one node at a<br/>time.</li> </ul> |
| Save Button    | Save the entity data to the master topology. Once a logical link is saved, the Server Node and the Client Node fields become read-only.                                                                                                    |
| Cancel Button  | Close the Entity Details pane without saving changes.                                                                                                    |
| View Audit Log | Opens the Audit Log Dialog Box displaying the history of logged events for that specific element. This button is only available for logical links and nodes.                                                                                                    |

Operations, Administration, and Maintenance Guide

| Physical | l Link - | Link | Details | Tab |
|----------|----------|------|---------|-----|
|----------|----------|------|---------|-----|

| Link Details                                                     | Node Details M                                                           | onitoring Detai | ls  |
|------------------------------------------------------------------|--------------------------------------------------------------------------|-----------------|-----|
| lame:                                                            | g319_links                                                               |                 | 100 |
| inabled:                                                         |                                                                          |                 |     |
| Probe:                                                           | g319                                                                     | ~               | -   |
| Domain:                                                          | Default                                                                  | ~               | -   |
| — VLAN Assign                                                    | nment                                                                    |                 |     |
| Enabled:                                                         |                                                                          |                 |     |
| Wildcard                                                         | Rx/     Rx/                                                              | Tx              |     |
| Rx:                                                              | 2                                                                        |                 |     |
| Tx:                                                              | 3                                                                        |                 |     |
| Port 3 (Span)<br>Port 4 (Span)<br>Port 5 (Span)<br>Port 6 (Span) | ) - g319_links:<br>) - g319_links:<br>) - g319_links:<br>) - g319_links: | V<br>V<br>V     | ш   |
| Port 7 (Span)                                                    | ) - g319_links:                                                          |                 | -   |
| - Croups                                                         |                                                                          |                 |     |

Iris Network Intelligence Solution 7.13.2

# Physical Link - Node Details Tab

| Entity Details                               |
|----------------------------------------------|
| Link Details Node Details Monitoring Details |
|                                              |
| Rx Node:                                     |
| Tx Node:                                     |
| Auto-generate 🔲 nodes:                       |
| Click to select a node Clear Node button     |
|                                              |
|                                              |
|                                              |
|                                              |
|                                              |
|                                              |
|                                              |
|                                              |
|                                              |
|                                              |
|                                              |
| Save Cancel                                  |

#### Select Node Dialog Box

| elect Rx Nod    | e Additional                | . Pres            |
|-----------------|-----------------------------|-------------------|
| Name:           | Type:                       | <b>v</b>          |
| Node 🔺          |                             |                   |
| MME/11 253      | D D                         |                   |
| MME/HD 2000     | 5H.D                        |                   |
| MME/http://www. | 1.9.9                       |                   |
| MME/1 at 1988   | 13.3                        |                   |
| MME/1411 1111   | 15.5                        |                   |
| MME/1=11        | 0.0 100 11                  |                   |
| MME/            | 20. HBD                     |                   |
| MME/            | 20.97                       |                   |
| MME/2001:       | 880,55HD 111 100,25e (0.0   |                   |
| MME/2001:       | 888 (2010) 1, 100 (28e (2-0 |                   |
| MME/2001:       | 488 20HD 500H 123 28e 0 0   |                   |
| MSRP_Node_      | _1                          |                   |
| PDN-GW/         | 10.87.5                     |                   |
| PDN-GW/         | 15.5.5                      |                   |
| PDN-GW/         | 1655 346 313                |                   |
| PDN-GW/         | 1985.36.35                  |                   |
| 🚺 🖣 🛛 Pag       | ge 53 of 55 🕨 🔰 ಿ           | 1301-1325 of 1371 |
|                 |                             | OK Cancel         |

#### Protocol Details Pane

You use the Protocol Details pane to configure traffic classification for protocols (such as for servers running services on non-standard ports). You use the <u>Application Details pane</u> to configure traffic classification for applications.

This enables Iris to correctly identify traffic for features such as ISA session trace, KPIs, and XDRs. Refer to the *Traffic Classification Configuration* tutorial in the Admin online help for workflow details.

| ID Field          | An internal identifier used by the Iris server.                                                                                   |
|-------------------|----------------------------------------------------------------------------------------------------|
| Name Field        | Add or change protocol name.                                                                                                    |
| Description Field | Add or modify description.                                                                                                    |
| Enabled Check Box | Select this check box to enable or disable the protocol. By default, all protocols are enabled for monitoring by the Iris system. |

Iris Network Intelligence Solution 7.13.2

Operations, Administration, and Maintenance Guide

# Entity Detail Controls

| Delete Button  | Delete the currently selected entity. You can only delete one entity at a time using this option.<br>You cannot delete protocols; you can only disable them.                                                                                                    |
|----------------|----------------------------------------------------------------------------------------------------|
|                | <ul> <li>Applications: Permanently delete an application you defined. You cannot delete<br/>Tektronix default applications such as Google and HTTP-Video; you can only disable<br/>these applications.</li> </ul>                                                                              |
|                | Links: Permanently delete the current logical link.                                                                                                    |
|                | <ul> <li>Physical Links: Permanently delete the current physical link. You cannot delete a physical link which has nodes associated with it or a physical link which is a member of a group.</li> </ul>                                                                                        |
|                | Protocols: You cannot delete protocols; only disable them.                                                                                                    |
|                | <ul> <li>Nodes: Permanently delete the current node and any associated logical links and<br/>probe associations. Deleted nodes having associated data appear in Iris applications<br/>labeled only with their IP address or point code. You can only delete one node at a<br/>time.</li> </ul> |
| Save Button    | Save the entity data to the master topology. Once a logical link is saved, the Server Node and the Client Node fields become read-only.                                                                                                    |
| Cancel Button  | Close the Entity Details pane without saving changes.                                                                                                    |
| View Audit Log | Opens the Audit Log Dialog Box displaying the history of logged events for that specific element. This button is only available for logical links and nodes.                                                                                                    |

You can add a new entity and choose from the available options to define relevant entity details.

### **IP Parameters Area**

| Protocol Drop-Down<br>Menu | <ul> <li>The following components are used together to define IP parameter combinations:</li> <li>Click Add to insert a blank row in the IP Parameters area.</li> <li>Select a transport level (L4) protocol: TCP, UDP, or SCTP. For Application configuration, select the asterisk (*) to monitor all protocols for the port.</li> </ul> |
|----------------------------|----------------------------------------------------------------------------------------------------|
| Port Range Field           | <ul> <li>Enter one or more ports separated by a comma, a dash, or both.</li> <li>Two protocols cannot share a port and two applications cannot share a port;<br/>however, a port and an application can share the same port.</li> </ul>                                                                                                   |
| IP Range Field             | Enter one or more IP addresses or IP range using IPv4 or IPv6 format. See <u>Supported</u> <u>IP Address Formats and Syntax</u> for details.                                                                                                    |
| Add Button                 | <ul> <li>For protocols, if no IP address or range is defined, Iris monitors all traffic on defined ports; applications require you to define an IP address or range.</li> <li>Two protocols cannot share a port and two applications cannot share a port; however, a protocol and an application can share the same port.</li> </ul>      |
| Delete Button              | <ul> <li>Click Add again to add another row in the IP Parameters area. Click Delete to delete a<br/>highlighted row in the IP Parameters area.</li> </ul>                                                                                                    |
|                            | Click <b>Save</b> to save the application.                                                                                                    |

Iris Network Intelligence Solution 7.13.2

Operations, Administration, and Maintenance Guide

#### **Protocol Details Pane**

| D:          | 5060             | 5060                        |  |  |
|-------------|------------------|-----------------------------|--|--|
| lame:       | SIP              |                             |  |  |
| escription) | : Session Initia | Session Initiation Protocol |  |  |
| nabled:     |                  |                             |  |  |
| IP Param    | eters            |                             |  |  |
| Protocol    | Port Range       | IP Range                    |  |  |
| TCP         | 5060             |                             |  |  |
| UDP         | 5060             |                             |  |  |
| SCTP        | 5060             |                             |  |  |
| Add         | Delete           |                             |  |  |
|             |                  |                             |  |  |

### Audit Log Dialog Box

The Audit Log dialog box enables you to view the change history of the selected node or logical link. You access this window by clicking the View Audit Log button on the <u>Node Details Pane</u> or the <u>Logical Link Details pane</u>.

| Timestamp | Iris client timezone.              |
|-----------|------------------------------------|
| User name | User ID of user performing action. |

For Licensed Users | Unauthorized Duplication and Distribution Prohibited

Iris Network Intelligence Solution 7.13.2

| Activity    | One of the following activities:                                                                              |
|-------------|----------------------------------------------------------------------------------------------------|
|             | NODE_ADD                                                                                                    |
|             | NODE_UPDATE                                                                                                   |
|             | NODE_DELETE                                                                                                   |
|             | LOGICAL_LINK_ADD                                                                                              |
|             | LOGICAL_LINK_UPDATE                                                                                           |
|             | LOGICAL_LINK_DELETE                                                                                           |
| Description | Provides the following information:                                                                           |
|             | <ul> <li>Operation: UI operation (from Topology tab), bulk import, or automatic topology detection</li> </ul> |
|             | Logical Link Details or Node Details                                                                          |

### Audit Log Dialog Box

| Fimestamp (GMT) 🔻                                                                                               | User Name        | Activity | Description                                                 |
|----------------------------------------------------------------------------------------------------|------------------|----------|-------------------------------------------------------------|
| 04/21/2011 22:48:58                                                                                             | admin            | NODE_ADD | (UI Operation) name=AAA-11 ;nodeType=24;ipAddresses=11 ;pro |
| the second second second second second second second second second second second second second second second se | an attan en - Id | 202      |                                                             |
| ait log for eNodeB,                                                                                             |                  |          |                                                             |
| Timestamp (GMT) 🔻                                                                                               | User Name        | Activity | Description                                                 |

| Timestamp (GM  | IT) Vser Name | Activity | Description                                                                                                    |
|----------------|---------------|----------|----------------------------------------------------------------------------------------------------|
| 05/03/2011 20: | 54:01 jmanly  | NODE_ADD | (Bulk Import) name=000029_RIVERTON;nodeType=7;ipAddresses=10_00029_RIVERTON;nodeType=7;ipAddresses=10_000029_RIVERTON;nodeType=7;ipAddresse=10_00000000_RIVERTON |

### Groups Tab

The Groups tab enables you to define <u>entity groups</u> to enhance group monitoring capabilities for Iris applications. Groups are only supported for physical links, probes, and nodes in the current release. Refer to <u>Iris Entity Support</u> for details on which Iris applications support entity groups. GeoProbe node groups can only be configured and maintained in GeoProbe. Refer to GeoProbe documentation for more details about GeoProbe system configuration.

Every group defined in the Iris system is a separate layer that can be viewed or hidden on Iris maps. You can define Iris entity groups to monitor certain elements together on the same layer in an Iris map. Iris Maps is installed with a default All Probes group which cannot be modified or deleted.

Iris Network Intelligence Solution 7.13.2

Operations, Administration, and Maintenance Guide

### **Groups Pane**

The Groups pane enables you to edit existing groups and create new group types and groups. Groups are only supported for physical links, probes, and nodes in the current release.

| Group Tree       | Tree view containing Group Type folders. You can expand the folders to view groups contained in each group type.                                        |
|------------------|----------------------------------------------------------------------------------------------------|
| New Type Button  | Open the Group Type dialog and enter the name of a new group type.                                                                                      |
| New Group Button | Open the Group dialog, select the Group Type to which you want the group to be a member, and enter a name for the new group.                            |
|                  | Group names must be unique across all groups, regardless of Group Type.                                                                                 |
|                  | <ul> <li>Allowable characters include alphanumeric characters, minus (-), underscore (_),<br/>period (.), space (), colon (:), or slash (/).</li> </ul> |
| Edit Button      | Select a Group Type or Group and click Edit.                                                                                                    |
|                  | Group Type - edit Group Type name                                                                                                    |
|                  | <ul> <li>Group - change the assigned group type and edit the group name</li> </ul>                                                                      |
| Delete Button    | Select a Group Type or Group and click Delete.                                                                                                    |
|                  | Group Type - delete selected group type and all associated groups                                                                                       |
|                  | Group - delete selected group; all associated members are removed from the group                                                                        |

Refer to Iris Entity Support for details on which Iris applications support entity groups.

#### Members Pane

The Members Pane enables you to Add and remove members for each group and move members between groups. Groups are only supported for physical links, probes, and nodes in the current release.

Refer to Iris Iris Entity Support for details on which Iris applications support entity groups.

| Name Filter Field             | <ul> <li>Search the group members by name. Enter one or more characters in the element's name and press Enter or Tab.</li> <li>Filter is not case sensitive</li> <li>The system searches for all entity names containing the characters you type.</li> <li>Matching elements appear in the file list.</li> </ul> |
|-------------------------------|----------------------------------------------------------------------------------------------------|
| Type Filter Drop-down<br>Menu | Select an entity type to use as a filter.                                                                                                    |
| Members Check Boxes           | Select the top check box in the far left column to choose all entities in the list. Or, select specific entities by clicking on their corresponding row check boxes.                                                                                                    |
| ID Column                     | An internal identifier used by the Iris server.                                                                                                    |
| Column Filters                | You can apply a sort filter or show or hide columns using an actions menu.                                                                                                    |
| Name Column                   | The name of the entity.                                                                                                    |
| Entity Type Column            | The type of entity.                                                                                                    |
| Additional Info Column        | Varies per entity; displays additional comments describing entity.                                                                                                    |

Iris Network Intelligence Solution 7.13.2

Operations, Administration, and Maintenance Guide

| Page Buttons  | <ul> <li>Last/Next Page Buttons: Navigate to view entities in multiple pages.</li> <li>First/Last Page Buttons: Go to the first or last page of the elements list.</li> <li>Refresh Button: Manually refresh the element list.</li> </ul>                                                                                                    |
|---------------|----------------------------------------------------------------------------------------------------|
| Add Button    | Open the Add Group Member(s) Dialog Box dialog box to add members to existing groups.                                                                                                    |
| Move Button   | <ul> <li>Open the Move Members To dialog box to select a group to move the selected entities.</li> <li>Groups in which the entity is already a member are not listed for selection.</li> <li>Group names display in the format [Group Entity] - [Group Name].</li> <li>Groups will not be available for you to select if the entities: <ul> <li>are already associated with the selected group.</li> <li>belong to another group within the same group type.</li> </ul> </li> </ul> |
| Remove Button | Remove selected members from the current group.                                                                                                    |

### Groups Tab

| Groups                                                                                                    | Members              |           |                               |                                   |                               |
|----------------------------------------------------------------------------------------------------|----------------------|-----------|-------------------------------|-----------------------------------|-------------------------------|
| LinksGroupType     TX DFW LINKS                                                                                                 | Name: Filter by name | Type: All | ~                             |                                   |                               |
| <ul> <li>LINISGOUP TYPE</li> <li>TX_DFW_LINIS</li> <li>TX_DFW_LINIS</li> <li>NodesGroupType</li> <li>ProbesGroupType</li> </ul> | Name: Filter by name | Type: All | Entity Type<br>PHYSICAL_LINKS | Additional info<br>For Probe g107 |                               |
|                                                                                                    |                      |           |                               |                                   |                               |
|                                                                                                    | I I Page 1 of 1 ▶    | N   &     |                               |                                   | Displaying members 1 - 1 of 1 |
| New Type New Group Edit Delete                                                                                                  | Add Move             | Remove    |                               |                                   |                               |

### Auto Detection Tab

The Auto Detection tab enables you modify topology commit enable/disable settings to all G10 probes.

The Enabled or Disabled status of these check boxes are copied to all G10 probes when you click the Apply to all Probes button. Note that these check boxes do not indicate the current topology commit state (enabled/disabled); you can view/modify a probe's current topology commit state on the <u>Probe Monitoring Details tab</u>.

Iris Network Intelligence Solution 7.13.2

Operations, Administration, and Maintenance Guide

| Auto Node Topology<br>Commit Enabled Check<br>Box | Apply the following topology commit settings to all G10 probes.<br><b>Enabled</b>                                                                                                    |  |  |  |  |
|---------------------------------------------------|----------------------------------------------------------------------------------------------------|--|--|--|--|
|                                                   | <ul> <li>Newly discovered nodes are committed by the Iris Server to the master topology and<br/>the <u>Topology Tab</u> is updated.</li> </ul>                                                                      |  |  |  |  |
|                                                   | <ul> <li>Per-probe nodes are associated with the probe that discovered them. You can view probe-to-node associations for per-probe nodes on the Provisioning tab on the <u>Node</u> <u>Details Pane</u>.</li> </ul> |  |  |  |  |
|                                                   | Iris server continues to update probe associations for <b>existing</b> per-probe nodes.                                                                                                    |  |  |  |  |
|                                                   | Auto-detected element updates are logged in the Audit Log.                                                                                                    |  |  |  |  |
|                                                   | Disabled                                                                                                    |  |  |  |  |
|                                                   | <ul> <li>Newly discovered nodes are NOT added in the system; the server will not add any new<br/>nodes (even per-probe nodes) discovered by the probes.</li> </ul>                                                  |  |  |  |  |
|                                                   | • Iris server continues to update probe associations for <b>existing</b> per-probe nodes.                                                                                                    |  |  |  |  |
| Auto Link Topology<br>Commit Enabled Check<br>Box | Apply the following topology commit settings to all G10 probes.                                                                                                    |  |  |  |  |
|                                                   | Enabled                                                                                                    |  |  |  |  |
|                                                   | <ul> <li>Newly discovered links are committed by the Iris Server to the master topology and the<br/><u>Topology Tab</u> is updated.</li> </ul>                                                                      |  |  |  |  |
|                                                   | Auto-detected link updates are logged in the Audit Log.                                                                                                    |  |  |  |  |
|                                                   | Disabled                                                                                                    |  |  |  |  |
|                                                   | <ul> <li>Newly discovered links are NOT added in the system; the server will not add any new<br/>links discovered by the probes.</li> </ul>                                                                         |  |  |  |  |
| Apply to all probes Button                        | When clicked, the settings on this window are copied to every probe's <u>Monitoring Details tab</u> , where you can adjust the settings for individual probes.                                                      |  |  |  |  |

#### Auto Detection Tab

| Auto Node Topology Commit Enabled:<br>Auto Link Topology Commit Enabled: |                     |
|--------------------------------------------------------------------------|---------------------|
|                                                                          | Apply to all probes |

#### Add Group Members Dialog Box

The Add Group Members dialog box enables you to add entities to existing groups. You access it from the Members Pane on the <u>Groups Tab</u>.

### Columns

| ID Column              | An internal identifier used by the Iris server.                    |
|------------------------|--------------------------------------------------------------------|
| Name Column            | The name of the entity.                                            |
| Additional Info Column | Varies per entity; displays additional comments describing entity. |

Iris Network Intelligence Solution 7.13.2

Operations, Administration, and Maintenance Guide

### Window Controls

| Entity Type Drop-down<br>Menu | Select an Entity Type and Group to view available entities to add to the selected group: Entities will not appear until you make a selection from both drop-down menus.                         |
|-------------------------------|----------------------------------------------------------------------------------------------------|
|                               | <ul> <li>Select the entity type you want to add to a group. Only physical link groups, node<br/>groups, and probe groups are supported in the current release.</li> </ul>                       |
| Croup Drop down Monu          | <ul> <li>Select the group to which you will be adding entities. Group names display in the<br/>format [Group Entity] - [Group Name]. Refer to Configuring Entity Groups for details.</li> </ul> |
| Gloup Drop-down Menu          | Entities will not be available for you to select if they:                                                                                                    |
|                               | <ul> <li>belong to another group within the same group type.</li> </ul>                                                                                                    |
|                               | are already associated with the selected group.                                                                                                    |
| Name Filter Field             | Search the group members by name. Enter one or more characters in the element's name and press Enter or Tab.                                                                                    |
|                               | Filter is not case sensitive                                                                                                    |
|                               | • The system searches for all entity names containing the characters you type.                                                                                                    |
|                               | Matching elements appear in the file list.                                                                                                    |
| Members Check Boxes           | Select the top check box in the far left column to choose all entities in the list. Or, select specific entities by clicking on their corresponding row check boxes.                            |
| OK Button                     | Apply the changes and close the Group Member(s) dialog box.                                                                                                    |
| Cancel Button                 | Close the Group Member(s) dialog box without applying changes.                                                                                                    |
| Paging Controls               | Last/Next Page Buttons: Navigate to view entities in multiple pages.                                                                                                    |
|                               | First/Last Page Buttons: Go to the first or last page of the elements list.                                                                                                    |
|                               | Refresh Button: Manually refresh the element list.                                                                                                    |
|                               |                                                                                                    |

### **Column Filters**

| Actions Menu           | <ul> <li>To access the actions menu, hover your cursor over a column header until you see a down arrow and then click on it.</li> <li>Apply a sort filter or select a column to show or hide.</li> </ul> |
|------------------------|----------------------------------------------------------------------------------------------------|
|                        |                                                                                                    |
| Sort Ascending Button  | Sort table in ascending or descending order using the values in the selected column.                                                                                                    |
|                        |                                                                                                    |
| Sort Descending Button | <ul> <li>All numbers are sorted together first, then all upper case names are sorted together,<br/>and finally all lower case names are sorted together.</li> </ul>                                      |
| Columna Monu           | - Solast solumps you want to show in the table and remove the sheak mark from                                                                                                    |
|                        | <ul> <li>Select country you want to show in the table and remove the check mark norm<br/>columns you want to hide. At least one column must remain visible.</li> </ul>                                   |

Iris Network Intelligence Solution 7.13.2

Operations, Administration, and Maintenance Guide

214

### Add Group Members Dialog Box

| Add Group Me | ember(s)                |                                     | ×                       |
|--------------|-------------------------|-------------------------------------|-------------------------|
| Entity Type: | Nodes                   |                                     | *                       |
| Group:       | Node Groups - TX_DFW_NO | DES                                 | ~                       |
| Name: Filter | by name                 |                                     |                         |
| D D          | Name 🔺                  | <ul> <li>Additional Info</li> </ul> |                         |
| 13           | 2G-SGSN                 |                                     | ~                       |
| 14           | eNodeB/41 41 12 2       | eNodeB                              |                         |
| 88           | eNodeB/                 | eNodeB                              |                         |
| 24           | eNodeB/41               | eNodeB                              |                         |
| 74           | eNodeB/41               | eNodeB                              |                         |
| 68           | eNodeB/                 | eNodeB                              |                         |
| 22           | eNodeB/                 | eNodeB                              |                         |
| 49           | eNodeB/                 | eNodeB                              |                         |
| 73           | eNodeB/41               | eNodeB                              |                         |
| 65           | eNodeB/40 and a set     | eNodeB                              |                         |
| 28           | eNodeB/41               | eNodeB                              |                         |
| 43           | eNodeB/410_202041 Hate  | eNodeB                              |                         |
| 77           | eNodeB/                 | eNodeB                              |                         |
| 81           | eNodeB/                 | eNodeB                              |                         |
| 75           | eNodeB/10               | eNodeB                              | ~                       |
| 4 4   Pa     | ge 🔟 of 4 🕨 🕨 🛛 🍣       |                                     | Displaying 1 - 25 of 85 |
|              |                         | Ok                                  | Cancel                  |

# Locations Tab

The Locations tab enables you to define rules for the Iris system to auto-populate locations on Iris Maps (latitude and longitude values) for GeoProbe and Iris nodes and probes based on their names.

| Filter           | Search the patterns by name. Enter one or more characters in the pattern's name. Filter is not case sensitive. The system searches for all entity names containing the characters you type. Matching elements appear in the file list. |
|------------------|----------------------------------------------------------------------------------------------------|
| Default Location | Define default location values for your network maps. The values can be latitude and longitude coordinates, or a city name. Elements for which no mapping rules apply are placed at the default location on the map.                   |
|                  | Valid latitude coordinates are between -90 and 90; valid longitude coordinates are between - 179.99 and 179.99. Various Internet sites provide longitude and latitude coordinates when you enter address information.                  |

| Pattern Column     | <ul> <li>Define a location Pattern you currently use in element names (see Locations Pattern<br/>Definitions for details).</li> </ul>                                                                                     |
|--------------------|----------------------------------------------------------------------------------------------------|
|                    | • Enter <b>latitude</b> and <b>longitude</b> values for the location you want to define or enter a partial <b>city</b> name to select from a lookup menu.                                                                 |
| Location Column    | <ul> <li>Valid latitude coordinates are between -90 and 90; valid longitude coordinates are<br/>between -179.99 and 179.99.</li> </ul>                                                                                    |
| Description Column | <ul> <li>Lat/Lon values separated by a comma or semi-colon can be copied from a source<br/>(such as the Internet) and pasted into the field; Iris automatically separates the values<br/>into separate fields.</li> </ul> |
|                    | <ul> <li>Define the actual name of the location in the <b>Description</b> column.</li> </ul>                                                                                                    |
|                    | Click and drag a row to change its priority when Iris applies the mapping rules.                                                                                                    |
| Add Rule           | Add a new blank row at the top of the list.                                                                                                    |
| Delete Rule        | Delete the selected row.                                                                                                    |
| Save               | NOTE: Depending on your network size and system element types (GeoProbe and Iris), applying the mapping rules to the existing topology could take up to 20 minutes.                                                       |
|                    | <ul> <li>Save mapping rules and apply to all existing GeoProbe and Iris elements that do not<br/>have geocodes manually defined (see <u>Node Details Pane</u> or <u>Probe Details Tab</u>).</li> </ul>                    |
|                    | <ul> <li>Iris will also apply the rules when new GeoProbe and Iris elements are configured<br/>without geocodes.</li> </ul>                                                                                               |
|                    | <ul> <li>All changes are logged by the Iris Activity Log.</li> </ul>                                                                                                    |
|                    |                                                                                                    |

#### Locations Tab

| - Filler by Fallern |                                            | Default                   | Location: 🕕 dallas        |
|---------------------|--------------------------------------------|---------------------------|---------------------------|
| Pattern             | Location                                   | Description               | Dallas, Georgia, US       |
| Probe4203           | 66 302205 -171 210937                      |                           | Dallas, North Carolina, U |
| tortGootali         | 10.0.10.0                                  |                           | Dallas, Texas, US         |
| rimenNede1bbb       | 0.0 180.0                                  |                           | Dallas, Pennsylvania, US  |
| simonivode robb     | -30.0, -180.0                              | N N                       | Dallas, Oregon, US        |
| simonivode i        | Dalagostek Brimatskiu BU                   |                           | Dallas Center, Iowa, US   |
| simonivodesc        | Dalaas Vorarberg AT                        | I selected row            | Dallastown, Pennsylvani   |
| n30                 | Dalaba Dalaba GN                           |                           |                           |
| PERF-SGSN-1         | Dalachów, Opole Voivodeship, PL            |                           | · · · ·                   |
| Yangong test 2      | Dalaguete, Central Visavas, PH             |                           |                           |
| Yangong test 1      | Dalai, Jilin Sheng, CN                     | 100 S 100 S               | •                         |
| AU-SPI-SCP-5        | Dalain Hob, Inner Mongolia, CN             | Click and drag a row to   | Default Location (ca      |
| simonProbe1         | Dalakovo, Chechnya, RU                     | change its priority when  | be latitude/longitude     |
| NY-SCP*             | Dalam, Nusa Tenggara Barat, ID             | mapping rules are applied | d or a city name)         |
| simonProbe1b        | Dalam, Nusa Tenggara Barat, ID             |                           |                           |
| PERF-PROBE-1        | Dalam Daya, Nusa Tenggara Barat, ID        |                           |                           |
| PERF-3GMSC-3        | Dalaman, Muğla, TR                         |                           |                           |
| PERF-3GMSC-2        | Dalamdesa Kalapadua, West Java, ID         |                           |                           |
| PERF-3GMSC-1        | Dalamdesa Selatan, Nusa Tenggara Barat, ID |                           |                           |
| PERF-RNC-1          | Dalan, Guangdong Sheng, CN                 |                           |                           |
| CA-SGSN-1           | 32.433295, -117.070312                     |                           |                           |

Iris Network Intelligence Solution 7.13.2

Operations, Administration, and Maintenance Guide
#### Locations Pattern Definitions

In the <u>Locations tab</u>, you can define character patterns used in element names that the Iris system can match and assign defined location coordinates. For example, you can define a pattern for all elements having "DAL" in their name so the Iris system assigns the longitude and latitude coordinates for Dallas, Texas, and places these elements in the appropriate location on the map.

Iris supports alphanumeric characters, asterisks (\*), and Java regular expressions as shown in the following table.

| Alphanumeric characters, minus (-), underscore (_), period (.), space, colon (:), or forward slash (/) are allowed.                                                                                                    |  |  |  |
|----------------------------------------------------------------------------------------------------|--|--|--|
| Use an asterisk (*) to replace multiple characters in any part of the keyword. Examples include: <ul> <li>*DAL*</li> <li>*DAL</li> <li>DAL*</li> <li>DAL*1*</li> </ul>                                                                                                    |  |  |  |
| Any Java regular expression can be used for pattern matching. If you want to use regular expression rather than the simple search mode, you need to enclose them in with "/" (for example, /VP-SS-[12345]/). Refer to Java documentation for comprehensive information about Java regular expressions. |  |  |  |
| Examples include:                                                                                                    |  |  |  |
| <ul> <li>DAL\d - \d represents any digit</li> <li>Match: DAL01, DAL45, DAL678</li> </ul>                                                                                                    |  |  |  |
| No match: DALLAS, DALFW, FWDAL_2                                                                                                    |  |  |  |
| <ul> <li>DAL\D - \D represents a non-digit</li> <li>Match: DALLAS, FWDAL_2, DALFW002</li> <li>No match: DAL01, DAL45, DAL678</li> </ul>                                                                                                    |  |  |  |
|                                                                                                    |  |  |  |

Operations, Administration, and Maintenance Guide

# Appendix B

# Iris User Privileges

After Iris users log on to the Iris system, access to the Iris applications is controlled by role assignment. Each role contains a set of privileges to ensure appropriate access to job-related tasks. The Iris System Administrator assigns defined roles to each user account.

The following table describes the privileges available in Iris. The administrator can add different combinations of privileges to create a role. Users can view their assigned privileges in the User Management User Details window.<sup>1</sup>

| Privilege                      | System Access                                                            | Tasks                                                                                                    |  |  |
|--------------------------------|--------------------------------------------------------------------------|----------------------------------------------------------------------------------------------------|--|--|
| 3rd Party API Access           | ISA API                                                                  | Access the ISA API capability.                                                                                                    |  |  |
| Admin Privilege                | System Config                                                            | All system configuration tasks:                                                                                                    |  |  |
|                                | Probes tab                                                               | Configure probe settings                                                                                                    |  |  |
|                                | Applications tab                                                         | Configure physical device ports                                                                                                    |  |  |
|                                | Licenses tab                                                             | Configure disk arrays                                                                                                    |  |  |
|                                | Software tab                                                             | Configure Store to Disk settings                                                                                                    |  |  |
|                                | System tab                                                               | Configure XDR profiles                                                                                                    |  |  |
|                                | Topology tab                                                             | Configure ISA System Default Node Type Order                                                                                                |  |  |
|                                | Location tab                                                             | Manage Probe Software Updates                                                                                                    |  |  |
|                                |                                                                          | Configure server settings                                                                                                    |  |  |
|                                |                                                                          | Configure Topology entities                                                                                                    |  |  |
|                                |                                                                          | <ul> <li>Configure element geographical coordinates using the<br/>Map Location Editor dialog in the Network Maps<br/>application</li> </ul> |  |  |
|                                |                                                                          | <ul> <li>Use the Session Management tab to attach to or<br/>terminate all non-media sessions</li> </ul>                                     |  |  |
|                                |                                                                          | Configure Location rules for geographical coordinates                                                                                       |  |  |
| Alarm Acknowledge<br>Privilege | Displays Acknowledge check<br>boxes and ACK button on<br>Alarm Dashboard | <ul> <li>Acknowledge ITA, IPI, KPI Studio, ACE, and system-<br/>level alarms</li> </ul>                                                     |  |  |

Iris Network Intelligence Solution 7.13.2

Operations, Administration, and Maintenance Guide

| Privilege                                    | System Access                                                                                                    | Tasks                                                                                                    |
|----------------------------------------------|----------------------------------------------------------------------------------------------------|----------------------------------------------------------------------------------------------------|
| Application Alarm Admin<br>Privilege         | Alarms Policy Management                                                                                                    | <ul> <li>For ITA, IPI, KPI Studio, and ACE:</li> <li>Create new policies</li> <li>Edit any policy or template, public or private</li> <li>Delete any policy or template, public or private</li> <li>Configure system level alarms</li> <li>Export all policies, action templates, schedule templates, and profiles to an XML file</li> <li>Import policy configuration files (configuration files contain policies, action templates, schedule templates, and profiles)</li> <li>Display the content of the XML schema file within the default Internet browser</li> </ul>            |
| Application Alarm<br>Configuration Privilege | Alarms Policy Management                                                                                                    | <ul> <li>For ITA, IPI, KPI Studio, and ACE:</li> <li>Create new policies</li> <li>Edit their own policies and templates as well as any designated as public</li> <li>Delete their own policies and templates as well as any designated as public</li> </ul>                                                                                                    |
| Alarm Clearing Privilege                     | View and access Clear check<br>boxes and CLEAR button on<br>Alarm Dashboard                                                   | <ul> <li>Clear ITA, IPI, KPI Studio, ACE, and system-level<br/>alarms</li> </ul>                                                                                                    |
| Application Alarms on<br>Alarm Dashboard     | Alarm Dashboard                                                                                                    | Monitor ITA, IPI, KPI Studio, and ACE alarms                                                                                                    |
| System Alarms on Alarm<br>Dashboard          | Alarm Dashboard                                                                                                    | Monitor System-level alarms                                                                                                    |
| Configuration Privilege                      | System Config<br>Probes tab<br>Applications tab<br>Licenses tab<br>Software tab<br>System tab<br>Topology tab<br>Location tab | <ul> <li>Configure probe settings</li> <li>Configure physical device ports</li> <li>Configure disk arrays</li> <li>Configure Store to Disk settings</li> <li>Configure XDR profiles</li> <li>Configure ISA System Default Node Type Order</li> <li>Manage Probe Software Updates</li> <li>Configure Server settings</li> <li>Configure Topology entities</li> <li>Configure element geographical coordinates using the Map Location Editor dialog in the Network Maps application</li> <li>Use the Session Management tab to attach to or terminate all non-media sessions</li> </ul> |
| Conversational Video<br>Privilege            | ISA application                                                                                                    | <ul> <li>Can analyze captured conversational video and<br/>related audio using the ISA Media Player.</li> </ul>                                                                                                    |
| DTMF Authorized                              | ISA application                                                                                                    | <ul> <li>Expand DTMF flows in the Results window to analyze packet decodes</li> <li>View DTMF digits in the DTMF column and Flow Details window</li> </ul>                                                                                                    |

Iris Network Intelligence Solution 7.13.2

Operations, Administration, and Maintenance Guide

| Privilege                               | System Access                                                                                                    | Tasks                                                                                                    |  |  |  |
|-----------------------------------------|----------------------------------------------------------------------------------------------------|----------------------------------------------------------------------------------------------------|--|--|--|
| IFC Privilege                           | Not applicable                                                                                                    | When an IFC profile runs and is configured to save the artifacts to the remote server repository, the artifacts are stored either in the public or private area for the IFC profile on the repository. All users can see the public area. Users with the IFC privilege can see the private area.                                                                                                    |  |  |  |
| Firmware Administration<br>Privilege    | Software tab<br>• By Probe - Firmware<br>tab<br>• Firmware Audit Tab<br>• Campaign Details -<br>Firmware Campaign<br>Type                                          | <ul> <li>View/export firmware audit inventory information on a per-probe basis</li> <li>View/export firmware audit inventory information for all/selected probes</li> <li>Create, schedule, and activate Firmware campaigns</li> </ul>                                                                                                    |  |  |  |
| IFC Admin Privilege                     | System Config<br>Configure profiles to schedule<br>session traces for customers<br>of interest, and save them to a<br>local disk or a remote server<br>repository. | <ul> <li>Set up schedule options: start, end, frequency</li> <li>Determine the monitored objects</li> <li>List the IMSIs of interest</li> <li>Determine whether the profiles and sessions are to be stored locally or on a remote server</li> <li>If stored on a remote server, determine whether the profiles and sessions are to be stored in the private area on the repository or a public area</li> </ul> |  |  |  |
| IPA Privilege                           | PA application                                                                                                    | <ul><li>Set up capture filters</li><li>Run real-time capture sessions</li><li>Run historical capture sessions</li></ul>                                                                                                    |  |  |  |
| IPI Privilege                           | IPI application<br>To launch ISA from within IPI,<br>user must also have the ISA<br>privilege.                                                                     | <ul><li>View dashlets</li><li>Set filters</li><li>Drill-down to any KPI level</li></ul>                                                                                                    |  |  |  |
| ISA Automatic Full MPC                  | ISA application                                                                                                    | Users can enable full MPC for their ISA sessions.                                                                                                    |  |  |  |
| ISA Flow Packet Retrieval               | Retrieve User Plane options in ISA application                                                                                                    | <ul> <li>Retrieve and view ISA user plane PDUs in ISA Ladder<br/>Diagram and PDU Details Pane</li> </ul>                                                                                                    |  |  |  |
| ISA G10 Show MOS-CQ<br>Not LQ Privilege | Not applicable                                                                                                    | <ul> <li>View either MOS-CQ or MOS-LQ values for PDUs in the ladder diagram for G10 probes:</li> <li>Enabled (checked): View MOS-CQ values</li> <li>Disabled (unchecked): View MOS-LQ values</li> </ul>                                                                                                    |  |  |  |
| ISA Override MPC Rule-<br>sets          | ISA                                                                                                    | Users can override default ISA MPC correlation rules and<br>choose one or more custom MPC rule sets. Contact Tektronix<br>Communications Customer Support for information about<br>customizing MPC rule sets.                                                                                                    |  |  |  |
| ISA Privilege                           | ISA application                                                                                                    | <ul><li>Configure capture filters</li><li>Start capture sessions</li><li>Drill to decode</li></ul>                                                                                                    |  |  |  |

| Privilege                           | System Access                                        | Tasks                                                                                                    |  |  |  |
|-------------------------------------|------------------------------------------------------|----------------------------------------------------------------------------------------------------|--|--|--|
| ITA Privilege                       | ITA application                                      | View dashlets                                                                                                    |  |  |  |
|                                     | To launch PA from within ITA,                        | Set filters                                                                                                    |  |  |  |
|                                     | user must also have the IPA privilege.               | Drill-down to any KPI level                                                                                                    |  |  |  |
| mylrisView Admin<br>Privilege       | mylrisView                                           | Users can view, edit, and delete any mylrisView dashboard marked Public or Private. See mylrisView Roles for more information.                                                     |  |  |  |
| Network Maps Privilege              | Network Maps application                             | Users can view Network Maps but cannot make configuration changes to maps.                                                                                                    |  |  |  |
| SMS Full Content                    | Not applicable                                       | For ISA and PA:                                                                                                    |  |  |  |
| Privilege                           |                                                      | <ul> <li>Enabled (checked): Allows the viewing of SIP<br/>messages including SMS and MSRP content.</li> </ul>                                                                      |  |  |  |
|                                     |                                                      | <ul> <li>Disabled (unchecked): Allows the viewing of SIP<br/>messages with user content concealed with asterisks<br/>(*).</li> </ul>                                               |  |  |  |
| System Health Customer<br>Privilege | Iris System Health Reports                           | Users can view and run Iris System Health reports.                                                                                                    |  |  |  |
| User Content Capture                | Not applicable                                       | For ISA:                                                                                                    |  |  |  |
| Privilege                           |                                                      | • Enabled (checked): Allows capture of SMS and MSRP content in the G10 probe for use by Iris applications.                                                                         |  |  |  |
|                                     |                                                      | <ul> <li>Disabled (unchecked): User content concealed with<br/>asterisks (*).</li> </ul>                                                                                           |  |  |  |
| User Content Visible                | Not applicable                                       | For ISA and PA:                                                                                                    |  |  |  |
| Privilege                           |                                                      | <ul> <li>Enabled (checked): Allows the viewing of content<br/>including SMS and MSRP content.</li> </ul>                                                                           |  |  |  |
|                                     |                                                      | <ul> <li>Disabled (unchecked): User content concealed with<br/>asterisks (*).</li> </ul>                                                                                           |  |  |  |
| User Digits Unmasked                | Not applicable                                       | For ISA and PA:                                                                                                    |  |  |  |
| Privilege                           |                                                      | <ul> <li>Enabled (checked): Can view user digits such as<br/>IMSIs.</li> </ul>                                                                                                    |  |  |  |
|                                     |                                                      | • <b>Disabled (unchecked)</b> : User digits are concealed (masked) with Xs in the system. The Admin can set the number of digits to conceal from 0 to 99 digits in the System Tab. |  |  |  |
| User Plane Admin<br>Privilege       | Media and User Plane<br>Capture functionality within | Configure filters to identify media streams to capture in ISA                                                                                                    |  |  |  |
|                                     | ISA application                                      | Capture and monitor real-time media streams in ISA                                                                                                    |  |  |  |
|                                     |                                                      | Analyze captured data using Wireshark                                                                                                    |  |  |  |
|                                     |                                                      | <ul> <li>In the Session Management page, view, attach, or<br/>terminate media capture sessions created by other<br/>users</li> </ul>                                               |  |  |  |

Operations, Administration, and Maintenance Guide

| Privilege                        | System Access                                                                      | Tasks                                                                                                    |
|----------------------------------|------------------------------------------------------------------------------------|----------------------------------------------------------------------------------------------------|
| User Plane Capture<br>Privilege  | Media and User Plane<br>Capture functionality within                               | Configure filters to identify media streams to capture in ISA                                                                                        |
|                                  | ISA application                                                                    | Capture and monitor real-time media streams in ISA                                                                                                   |
|                                  |                                                                                    | Analyze captured data using Wireshark                                                                                                    |
|                                  |                                                                                    | <ul> <li>Detach captured media sessions so they run<br/>unattached</li> </ul>                                                                        |
| User Plane Analysis<br>Privilege | User Plane export to PCAP<br>and Wireshark functionality<br>within ISA application | Users can export User Plane data to PCAP files and launch Wireshark to view data and play back audio for User Plane flows.                           |
| UUMS Admin Privilege             | User Management                                                                    | User management tasks for Admin:                                                                                                    |
|                                  |                                                                                    | Configure LDAP Server settings                                                                                                    |
|                                  |                                                                                    | Configure password policy and quality settings                                                                                                    |
|                                  |                                                                                    | Create roles                                                                                                    |
|                                  |                                                                                    | <ul> <li>Provision users and assign roles</li> </ul>                                                                                                 |
|                                  |                                                                                    | Users without the UUMS Admin privilege can only view their user information and currently assigned roles and change their password (Iris LDAP only). |
|                                  |                                                                                    | This privilege cannot be assigned to any other users.                                                                                                |
|                                  | Activity Log                                                                       | View and filter activity log messages                                                                                                    |
|                                  |                                                                                    | Export messages to PDF or CSV                                                                                                    |

<sup>1</sup>User Content Visible and User Digits Unmasked settings can be found on the Subsystem Defaults window for global defaults, and on the User Details pane for individual settings. During migration from version 7.12.1 to 7.12.2, users with the "User Content Visible" and User Digits Unmasked" privileges will retain the settings they had in previous software releases. Users without these privileges will have the default global settings that are configured on the Subsystem Defaults page.

Operations, Administration, and Maintenance Guide

## mylrisView Roles

Tektronix Communications provides two predefined user roles for managing and accessing mylrisView, based on the purchasable mylrisView license. You can edit these roles by adding and removing users; however, you cannot add any privileges to the roles or delete either of the mylrisView roles.

The following table describes the mylrisView roles.

| Role            | Description                                                                                                    |
|-----------------|----------------------------------------------------------------------------------------------------|
| MYIRISVIEWADMIN | Users with this role can view, edit, and delete any mylrisView dashboard marked as Public or Private. This is not a licensable role; however, you have to have the MYIRISVIEW_ROLE to access mylrisView.                                                                                                    |
| MYIRISVIEW_ROLE | Users with this role can access the mylrisView application. Users can view any dashboard marked as Public, but can only modify their own mylrisView dashboards. The MYIRISVIEW_ROLE is licensed. You will not be able to assign users to this role if you exceed the number of named users allowed for that license. |

Iris Network Intelligence Solution 7.13.2

# Appendix C

# **Digit and User Content Masking in Iris**

Digit and content masking conceals network traffic and call contents from unauthorized access and protects the privacy of customers' personal information. The number of digits masked is a system-wide setting. Contact Customer Support for details.

Digits are masked with the letter X and content is masked with an asterisk (\*).

## Digit Masking Support

When digit masking is enabled, ISA and PA mask the digits or data elements that can identify the individual parties involved in the call or session. This applies for all protocols which ISA and PA decode. For numerical digits (such as phone numbers, IMSI, and IMEI) the administrator can configure the number of digits that will be masked from the least-significant (right-most) digits. Other digit types, such as URI and user name, are always completely masked.

### User Content Masking Support

The following table lists the protocols and services that are supported by user content masking in ISA and PA.

| MSRP | MSRP message payload content is masked on G10 probes.                                                |
|------|----------------------------------------------------------------------------------------------------|
| POP3 | Entire user content is masked.                                                                       |
| SIP  | SIP user content is masked. For G10 probes, SMS text content is masked when carried in SIP messages. |
| SMTP | Entire user content is masked.                                                                       |
| SMS  | All SMS Text is masked.                                                                              |

Operations, Administration, and Maintenance Guide

# Appendix D

This appendix provides example configuration scenarios and the associated Physical Device Port settings in the Probes Tab.

For more information about G10 probe hardware installation and maintenance, refer to the **G10 Installation Guide** and the **G10 Hardware Maintenance Guide**.

## **Physical Device Port Configuration Examples**

This section provides examples for a standalone G10 probe. You configure and modify the probe's physical device ports on the <u>Probe Details tab</u>. For multi-chassis configurations, refer to the appropriate installation guide for that specific probe.

### Monitored Link Support

You configure and modify the probe's physical device ports based on:

- Type of G10 interfaces the probe is monitoring (1G or 10G). Monitoring both 1G and 10G interfaces is supported on the same probe in various combinations under the following conditions:
  - Maximum support of 8 total ports (1G + 10G)
  - Maximum support of 4 10G ports
- Whether the monitored network connects to the G10 via span/mirror ports or optical tap/splitters

The following table summarizes the maximum number of monitored links per probe based on interface type and link type.

| Interface Type                           | Link Type      | Maximum Monitored Links |  |
|------------------------------------------|----------------|-------------------------|--|
| Span/Mirrored (1 monitored link          | 1G             | 8                       |  |
| requires 1 port)                         | 10G            | 4                       |  |
|                                          | Mixed 1G + 10G | 4 10G + 4 1G max        |  |
|                                          |                | 3 10G + 5 1G max        |  |
|                                          |                | 2 10G + 6 1G max        |  |
|                                          |                | 1 10G + 7 1G max        |  |
| Optical Taps/Splitters (1 monitored link | 1G             | 4                       |  |
| requires 2 ports)                        | 10G            | 2                       |  |
|                                          | Mixed 1G + 10G | 2 10G + 2 1G max        |  |

Refer to the following sections for more information:

- IIC200 Physical Device Port Configuration Examples
- IIC100 Physical Device Port Configuration Examples

### **IIC200 Physical Device Port Configuration Examples**

This section provides examples for a standalone G10 probe with an IIC200 configuration. You configure and modify the probe's physical device ports on the <u>Probe Details tab</u>. For multi-chassis configurations, refer to the appropriate installation guide for that specific probe. See also IIC100 Physical Device Port Configuration Examples.

The IIC200 has 8 ports which can be used for 1G Ethernet connections. Ports 5-8 are dual-purpose sockets which can be used for either 1G or 10G Ethernet connections. See Monitored Link Support for details.

Iris Network Intelligence Solution 7.13.2

Operations, Administration, and Maintenance Guide

For Licensed Users | Unauthorized Duplication and Distribution Prohibited

#### **Optical Taps/Splitters Ports**

The following graphic shows how a monitored network connects to the IIC200 using optical taps or splitters.

- Each optical splitter/tap link requires two physical ports
- A TAP TX connects to one G10 port; B TAP RX connects to a separate G10 port
- Optical splitter/tap links do not use G10 TX ports

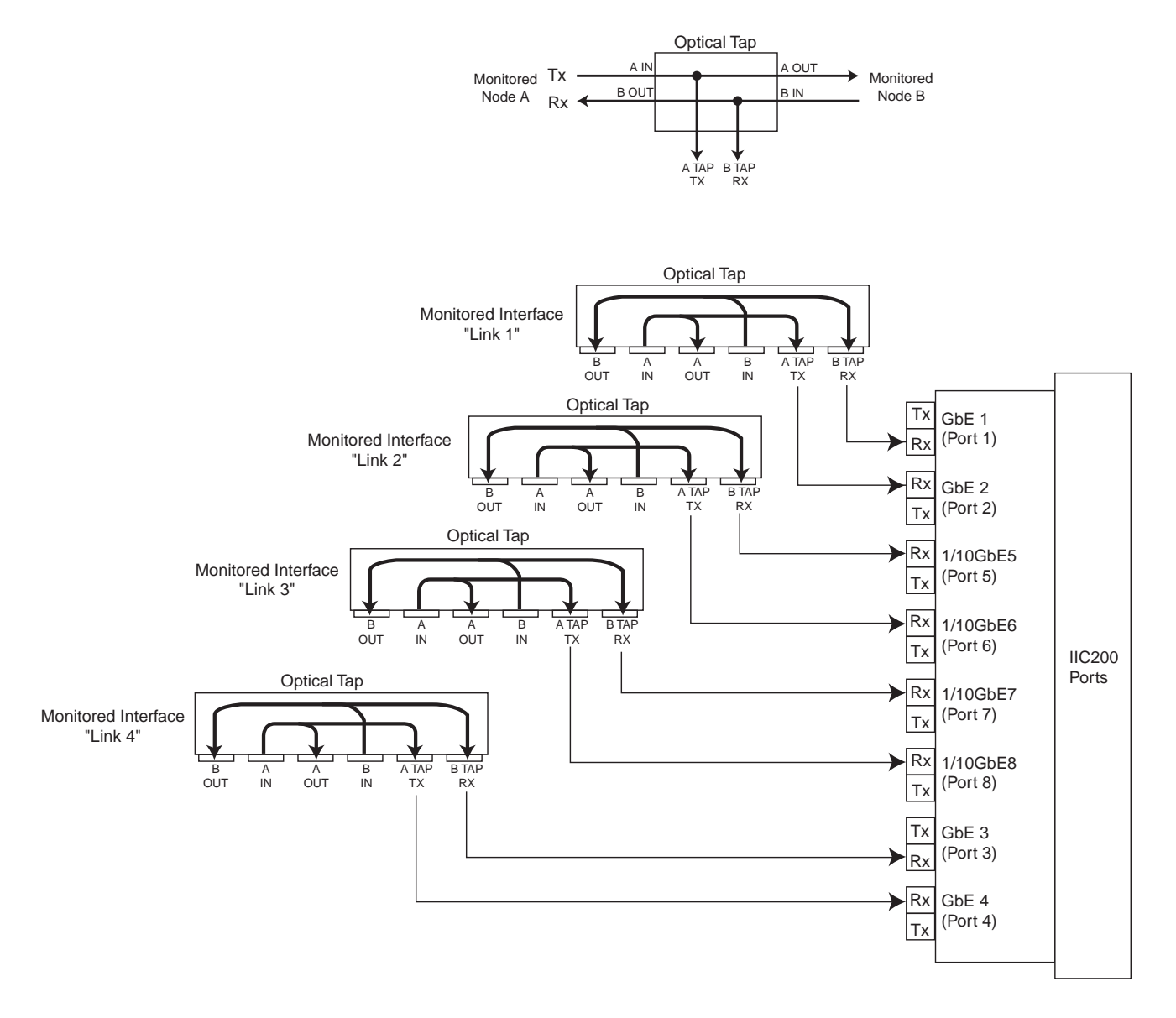

#### 8x1G Example

The following table shows the Physical Device Port settings that would be set for an 8x1G example. See <u>Configuring Probes</u> for details. The Member Of column will be auto-populated with the name of the physical link to which this port is mapped.

Full Duplex is recommended for most configurations; Half Duplex may be required in certain configurations.

| ID | Name   | Direction | Gb Capacity | Enabled | TXEnabled | Op Mode     | Member Of |
|----|--------|-----------|-------------|---------|-----------|-------------|-----------|
| 1  | Port 1 | RX        | 1           | true    | false     | Full-Duplex |           |

Iris Network Intelligence Solution 7.13.2

Operations, Administration, and Maintenance Guide

| ID | Name   | Direction | Gb Capacity | Enabled | TXEnabled | Op Mode     | Member Of |
|----|--------|-----------|-------------|---------|-----------|-------------|-----------|
| 2  | Port 2 | ТХ        | 1           | true    | false     | Full-Duplex |           |
| 3  | Port 3 | RX        | 1           | true    | false     | Full-Duplex |           |
| 4  | Port 4 | ТХ        | 1           | true    | false     | Full-Duplex |           |
| 5  | Port 5 | RX        | 1           | true    | false     | Full-Duplex |           |
| 6  | Port 6 | ТХ        | 1           | true    | false     | Full-Duplex |           |
| 7  | Port 7 | RX        | 1           | true    | false     | Full-Duplex |           |
| 8  | Port 8 | ТХ        | 1           | true    | false     | Full-Duplex |           |

#### Mixed Model Example (4 1G and 4 10G)

The following table shows the Physical Device Port settings that would be set for a mixed model (4 1G x 4 10G) example. See <u>Configuring Probes</u> for details. The Member Of column will be auto-populated with the name of the physical link to which this port is mapped.

Op Mode is disabled for 10G ports; the Iris system supports only the default Negotiate setting.

| ID | Name   | Direction | Gb Capacity | Enabled | TXEnabled | Op Mode     | Member Of |
|----|--------|-----------|-------------|---------|-----------|-------------|-----------|
| 1  | Port 1 | RX        | 1           | true    | false     | Full-Duplex |           |
| 2  | Port 2 | ТХ        | 1           | true    | false     | Full-Duplex |           |
| 3  | Port 3 | RX        | 1           | true    | false     | Full-Duplex |           |
| 4  | Port 4 | ТХ        | 1           | true    | false     | Full-Duplex |           |
| 5  | Port 5 | RX        | 10          | true    | false     | Negotiate   |           |
| 6  | Port 6 | ТХ        | 10          | true    | false     | Negotiate   |           |
| 7  | Port 7 | RX        | 10          | true    | false     | Negotiate   |           |
| 8  | Port 8 | ТХ        | 10          | true    | false     | Negotiate   |           |

For Licensed Users | Unauthorized Duplication and Distribution Prohibited

#### Mirror/Span Ports

The following graphic shows how the monitored network connects to the G10 IIC200 for mirror/span ports.

- The monitored interface transmits aggregated RX and TX data to the G10 RX port.
- The G10 transmits light to the RX port to keep the port active.

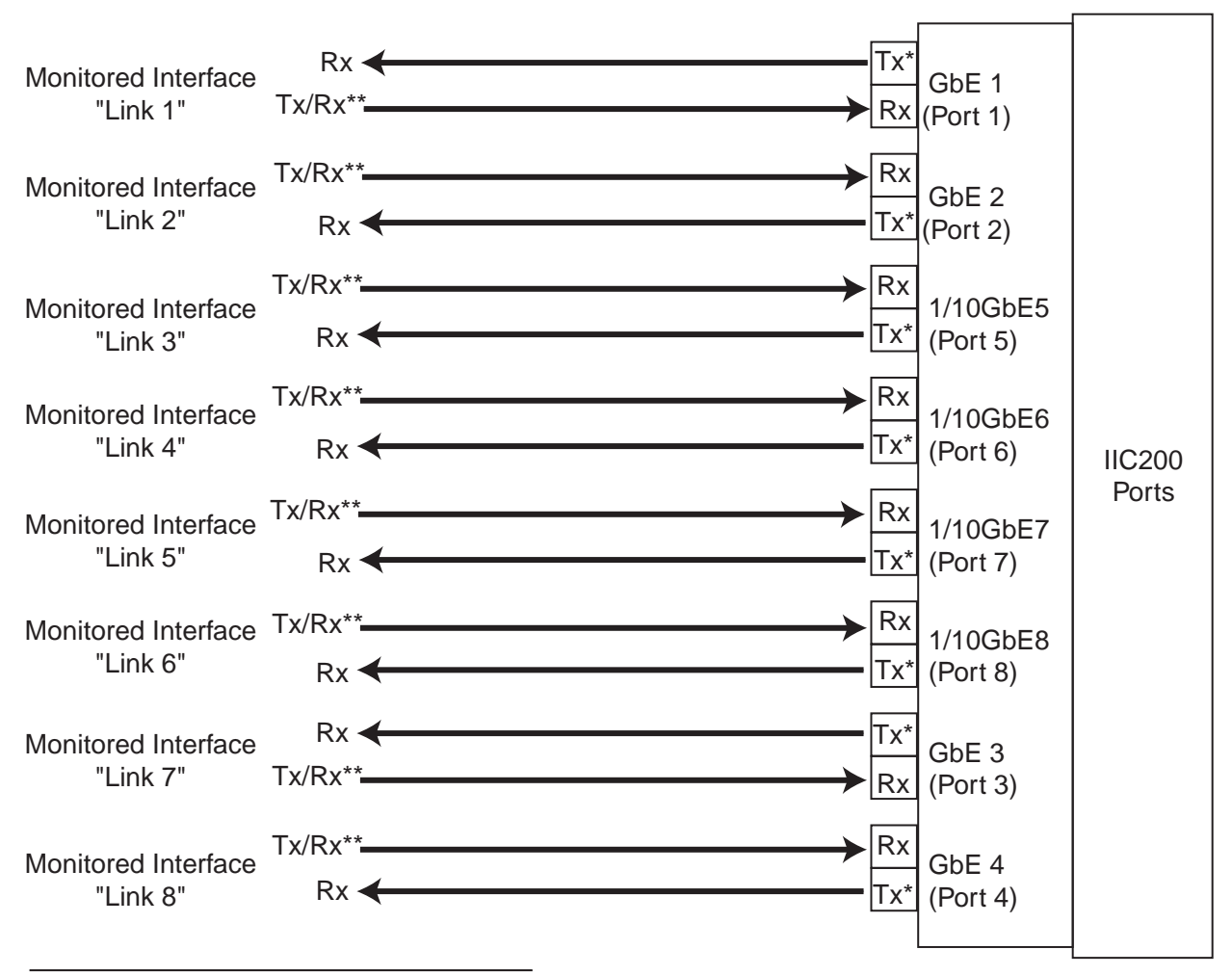

\* The G10 probe transmits light only to keep port active.

\*\* Aggregated data from customer monitored links.

#### 8x1G Example

The following table shows the Physical Device Port settings that would be set for an 8x1G example. See <u>Configuring Probes</u> for details. The Member Of column will be auto-populated with the name of the physical link to which this port is mapped.

| ID | Name   | Direction | Gb Capacity | Enabled | TXEnabled | Op Mode   | Member Of |
|----|--------|-----------|-------------|---------|-----------|-----------|-----------|
| 1  | Port 1 | Span      | 1           | true    | true      | Negotiate |           |
| 2  | Port 2 | Span      | 1           | true    | true      | Negotiate |           |
| 3  | Port 3 | Span      | 1           | true    | true      | Negotiate |           |
| 4  | Port 4 | Span      | 1           | true    | true      | Negotiate |           |
| 5  | Port 5 | Span      | 1           | true    | true      | Negotiate |           |
| 6  | Port 6 | Span      | 1           | true    | true      | Negotiate |           |
| 7  | Port 7 | Span      | 1           | true    | true      | Negotiate |           |
| 8  | Port 8 | Span      | 1           | true    | true      | Negotiate |           |

Iris Network Intelligence Solution 7.13.2

Operations, Administration, and Maintenance Guide

### Mixed Model Example (4 1G and 4 10G)

The following table shows the Physical Device Port settings that would be set for a mixed model (4 1G x 4 10G) example. See <u>Configuring Probes</u> for details. The Member Of column will be auto-populated with the name of the physical link to which this port is mapped.

| ID | Name   | Direction | Gb Capacity | Enabled | TXEnabled | Op Mode   | Member Of |
|----|--------|-----------|-------------|---------|-----------|-----------|-----------|
| 1  | Port 1 | Span      | 1           | true    | true      | Negotiate |           |
| 2  | Port 2 | Span      | 1           | true    | true      | Negotiate |           |
| 3  | Port 3 | Span      | 1           | true    | true      | Negotiate |           |
| 4  | Port 4 | Span      | 1           | true    | true      | Negotiate |           |
| 5  | Port 5 | Span      | 10          | true    | true      | Negotiate |           |
| 6  | Port 6 | Span      | 10          | true    | true      | Negotiate |           |
| 7  | Port 7 | Span      | 10          | true    | true      | Negotiate |           |
| 8  | Port 8 | Span      | 10          | true    | true      | Negotiate |           |

Op Mode is disabled for 10G ports; the Iris system supports only the default Negotiate setting.

### **IIC100 Physical Device Port Configuration Examples**

This section provides examples for a standalone G10 probe with an IIC100 configuration. You configure and modify the probe's physical device ports on the <u>Probe Details tab</u>. For multi-chassis configurations, refer to the appropriate installation guide for that specific probe. See also <u>IIC200 Physical Device Port Configuration Examples</u>.

The IIC100 has 8 ports which can be used for 1G Ethernet connections. The TRM100 RTM has 4 ports which can be used for 10G Ethernet connections. See <u>Monitored Link Support</u> for details.

#### Mirror/Span Ports for 1G

The following graphic shows how the monitored network connects to the G10 1G Ethernet connections for mirror/span ports.

- The monitored interface transmits aggregated RX and TX data to the G10 RX port.
- The G10 transmits light to the RX port to keep the port active.

Operations, Administration, and Maintenance Guide

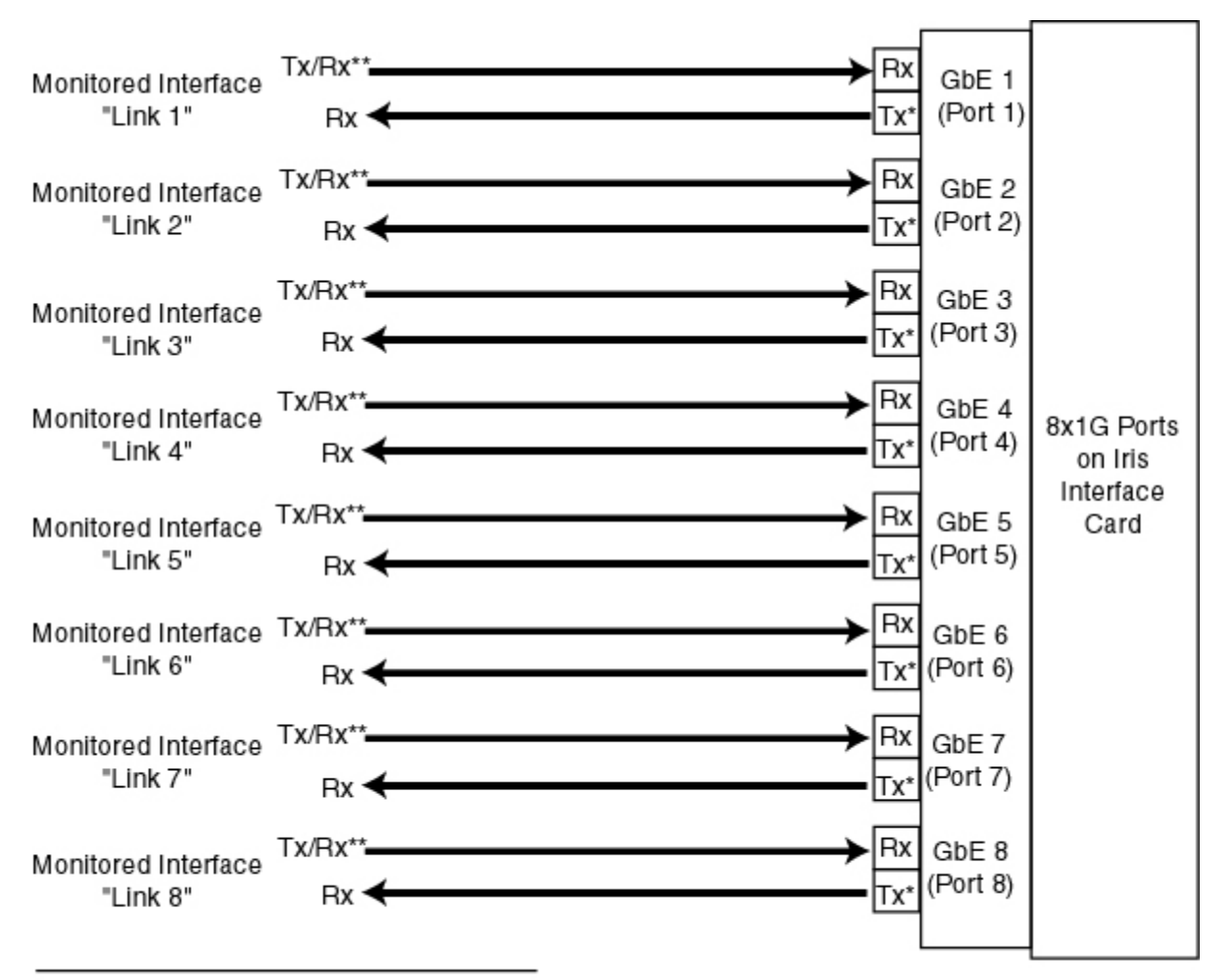

\* The G10 probe transmits light only to keep port active.

\*\* Aggregated data from customer monitored links.

The following table shows the Physical Device Port settings that would be set for this example. See <u>Configuring Probes</u> for details. The Member Of column will be auto-populated with the name of the physical link to which this port is mapped.

| ID | Name    | Direction | Gb Capacity | Enabled | TXEnabled | Op Mode   | Member Of |
|----|---------|-----------|-------------|---------|-----------|-----------|-----------|
| 1  | Port 1  | Span      | 1           | true    | true      | Negotiate |           |
| 2  | Port 2  | Span      | 1           | true    | true      | Negotiate |           |
| 3  | Port 3  | Span      | 1           | true    | true      | Negotiate |           |
| 4  | Port 4  | Span      | 1           | true    | true      | Negotiate |           |
| 5  | Port 5  | Span      | 1           | true    | true      | Negotiate |           |
| 6  | Port 6  | Span      | 1           | true    | true      | Negotiate |           |
| 7  | Port 7  | Span      | 1           | true    | true      | Negotiate |           |
| 8  | Port 8  | Span      | 1           | true    | true      | Negotiate |           |
| 9  | Port 11 | RX        | 10          | false   | true      | Negotiate |           |
| 10 | Port 12 | RX        | 10          | false   | true      | Negotiate |           |
| 11 | Port 13 | RX        | 10          | false   | true      | Negotiate |           |
| 12 | Port 14 | RX        | 10          | false   | true      | Negotiate |           |

Iris Network Intelligence Solution 7.13.2

Operations, Administration, and Maintenance Guide

#### Mirror/Span Ports for 10G

The following graphic shows how the monitored network connects to the G10's 10G Ethernet connections for mirror/span ports.

- The monitored node transmits aggregated RX and TX data to the G10 RX port.
- The G10 transmits light from the TX port to keep the port active.

If only monitoring two interfaces, connect them to 10GbE 1 and 10GbE 3 to balance the processing load.

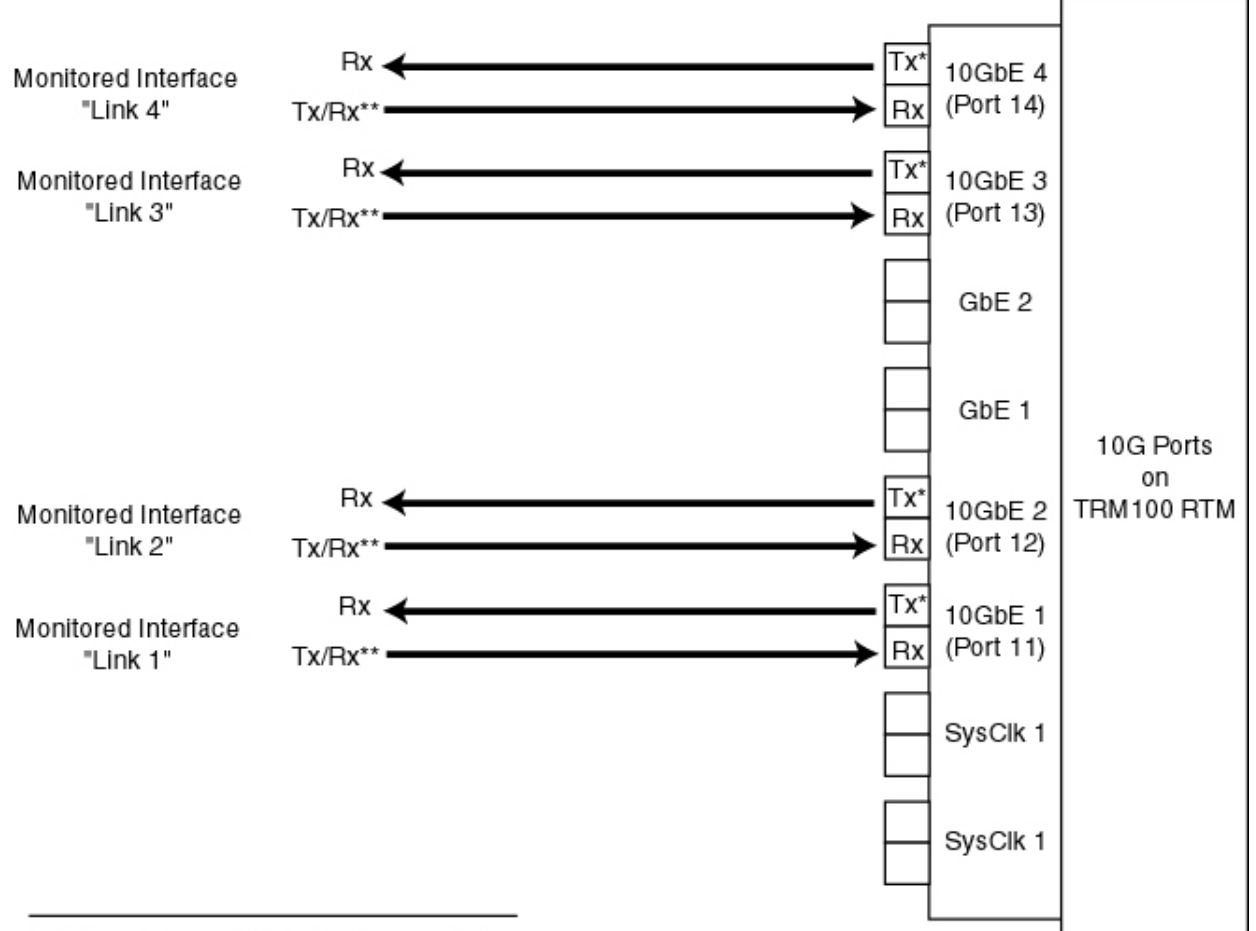

\* G10 probe transmits light only to keep port active.

\*\* Aggregated data from customer monitored links.

The following table shows the Physical Device Port settings that would be set for this example. See <u>Configuring Probes</u> for details. The Member Of column will be auto-populated with the name of the physical link to which this port is mapped.

| 0 | b Mode is disabled for 10G | ports: the Iris s | vstem supports onl | y the default Neo | gotiate setting. |
|---|----------------------------|-------------------|--------------------|-------------------|------------------|
|   |                            |                   |                    |                   |                  |

| ID | Name   | Direction | Gb Capacity | Enabled | TXEnabled | Op Mode   | Member Of |
|----|--------|-----------|-------------|---------|-----------|-----------|-----------|
| 1  | Port 1 | RX        | 1           | false   | true      | Negotiate |           |
| 2  | Port 2 | RX        | 1           | false   | true      | Negotiate |           |
| 3  | Port 3 | RX        | 1           | false   | true      | Negotiate |           |
| 4  | Port 4 | RX        | 1           | false   | true      | Negotiate |           |
| 5  | Port 5 | RX        | 1           | false   | true      | Negotiate |           |

Iris Network Intelligence Solution 7.13.2

Operations, Administration, and Maintenance Guide

| ID | Name    | Direction | Gb Capacity | Enabled | TXEnabled | Op Mode   | Member Of |
|----|---------|-----------|-------------|---------|-----------|-----------|-----------|
| 6  | Port 6  | RX        | 1           | false   | true      | Negotiate |           |
| 7  | Port 7  | RX        | 1           | false   | true      | Negotiate |           |
| 8  | Port 8  | RX        | 1           | false   | true      | Negotiate |           |
| 9  | Port 11 | Span      | 10          | true    | true      | Negotiate |           |
| 10 | Port 12 | Span      | 10          | true    | true      | Negotiate |           |
| 11 | Port 13 | Span      | 10          | true    | true      | Negotiate |           |
| 12 | Port 14 | Span      | 10          | true    | true      | Negotiate |           |

#### **Optical Tap/Splitter Ports for 1G**

The following graphic shows how a monitored network using optical taps or splitters connects to the G10's 1G Ethernet ports.

- Each optical splitter/tap link requires two physical ports
- A TAP TX connects to one G10 1G port; B TAP RX connects to a separate G10 1G
- Optical splitter/tap links do not use G10 TX ports

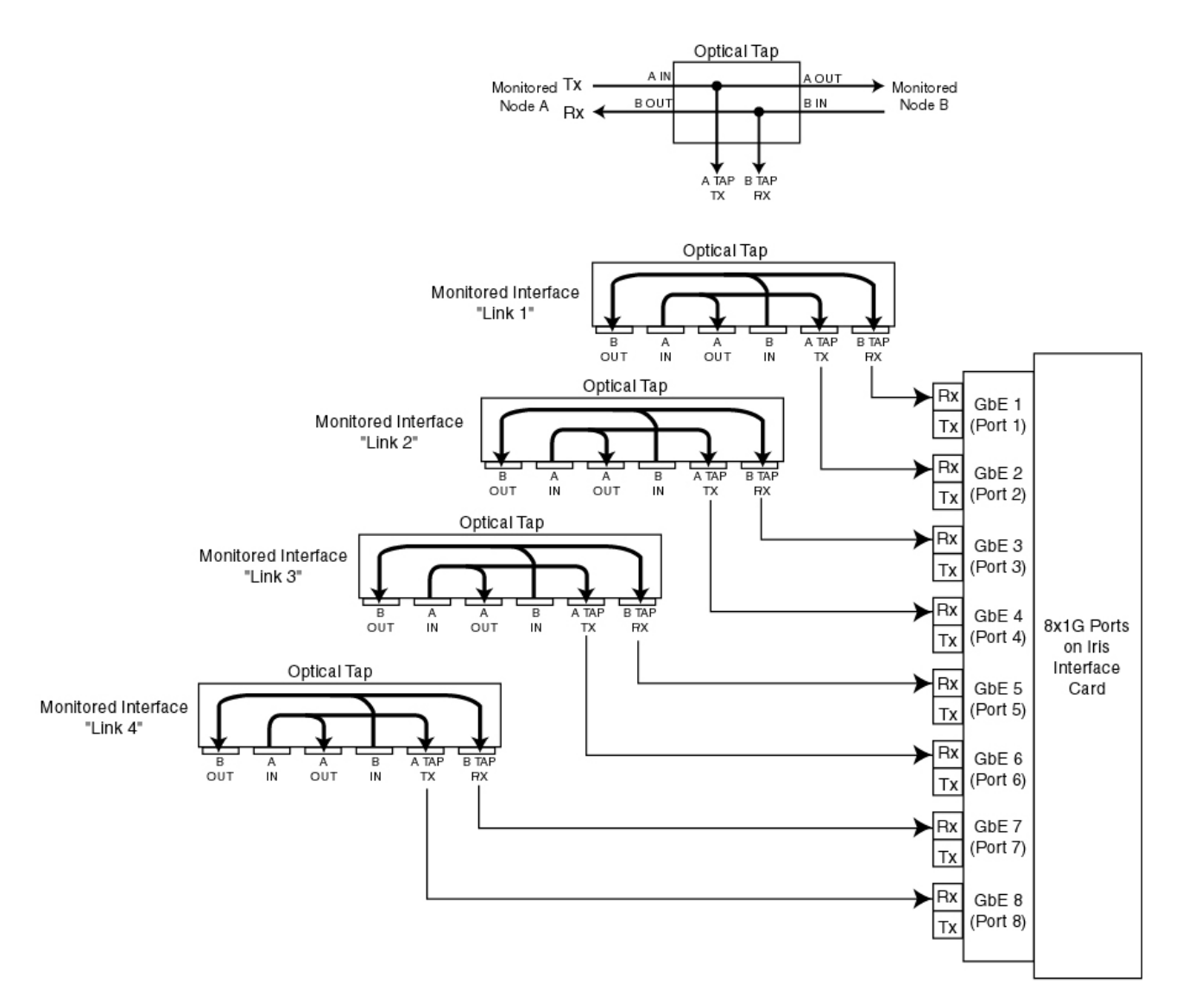

The following table shows the Physical Device Port settings that would be set for this example. See <u>Configuring Probes</u> for details. The Member Of column will be auto-populated with the name of the physical link to which this port is mapped.

| Full Duplex is recommended | for most configurations; | Half Duplex may be | required in certain | configurations. |
|----------------------------|--------------------------|--------------------|---------------------|-----------------|
|----------------------------|--------------------------|--------------------|---------------------|-----------------|

| ID | Name    | Direction | Gb Capacity | Enabled | TXEnabled | Op Mode     | Member Of |
|----|---------|-----------|-------------|---------|-----------|-------------|-----------|
| 1  | Port 1  | RX        | 1           | true    | false     | Full-Duplex |           |
| 2  | Port 2  | ТХ        | 1           | true    | false     | Full-Duplex |           |
| 3  | Port 3  | RX        | 1           | true    | false     | Full-Duplex |           |
| 4  | Port 4  | ТХ        | 1           | true    | false     | Full-Duplex |           |
| 5  | Port 5  | RX        | 1           | true    | false     | Full-Duplex |           |
| 6  | Port 6  | ТХ        | 1           | true    | false     | Full-Duplex |           |
| 7  | Port 7  | RX        | 1           | true    | false     | Full-Duplex |           |
| 8  | Port 8  | ТХ        | 1           | true    | false     | Full-Duplex |           |
| 9  | Port 11 | RX        | 10          | false   | true      | Negotiate   |           |

Iris Network Intelligence Solution 7.13.2

Operations, Administration, and Maintenance Guide

| ID | Name    | Direction | Gb Capacity | Enabled | TXEnabled | Op Mode   | Member Of |
|----|---------|-----------|-------------|---------|-----------|-----------|-----------|
| 10 | Port 12 | RX        | 10          | false   | true      | Negotiate |           |
| 11 | Port 13 | RX        | 10          | false   | true      | Negotiate |           |
| 12 | Port 14 | RX        | 10          | false   | true      | Negotiate |           |

### **Optical Tap/Splitter Ports for 10G**

The following graphic shows how a monitored network using optical taps or splitters connects to the G10's 10G Ethernet ports.

- Each optical splitter/tap link requires two physical ports
- The A TAP TX connects to one G10 10G port; the B TAP RX connects to a separate G10 10G port
- Optical splitter/tap links do not use G10 TX ports

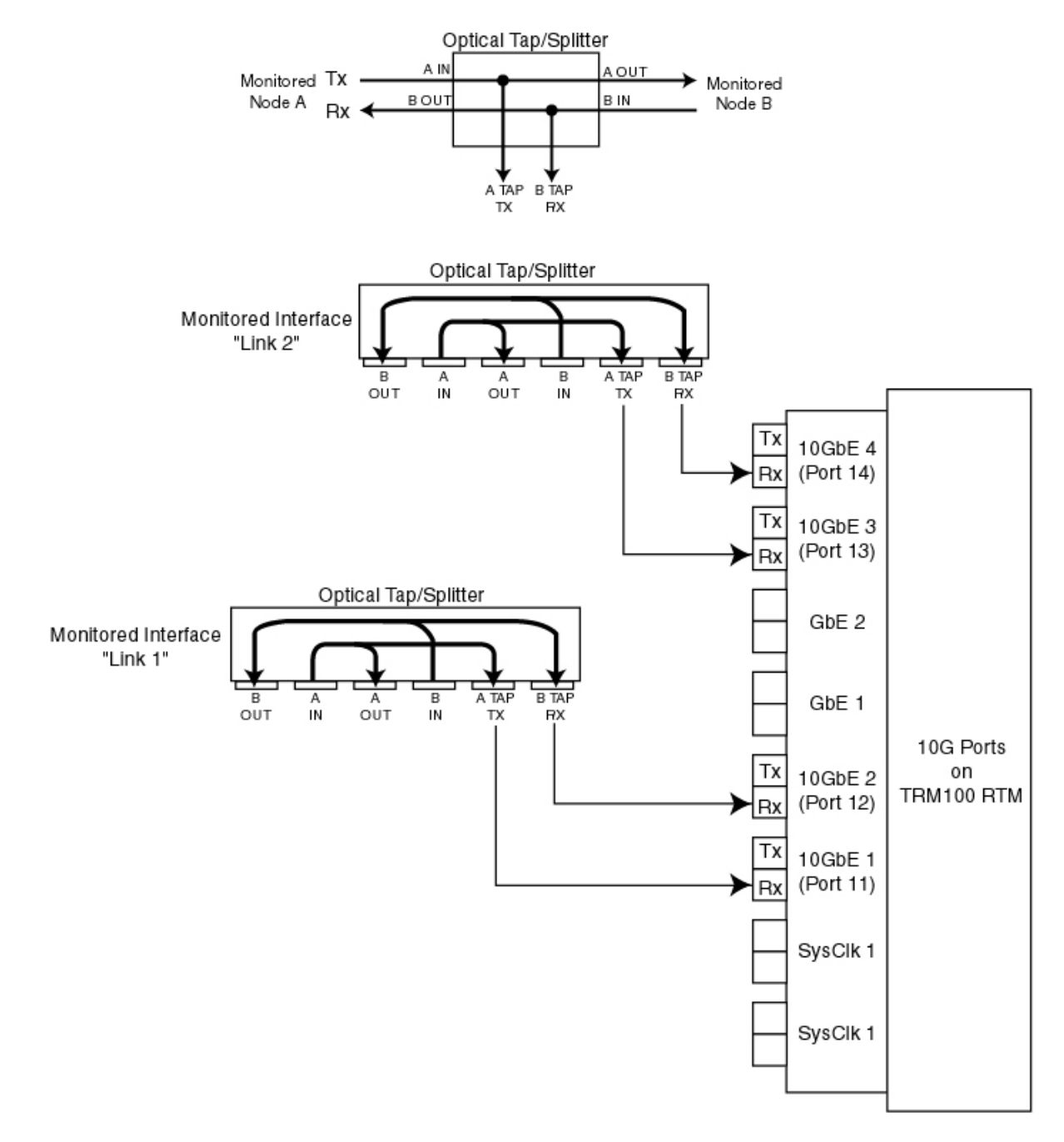

The following table shows the Physical Device Port settings that would be set for this example. See <u>Configuring Probes</u> for details. The Member Of column will be auto-populated with the name of the physical link to which this port is mapped.

| Op Mode is disabled for | · 10G ports; the | lris system supports onl | y the default Negotiate setting. |
|-------------------------|------------------|--------------------------|----------------------------------|
|-------------------------|------------------|--------------------------|----------------------------------|

| ID | Name   | Direction | Gb Capacity | Enabled | TXEnabled | Op Mode   | Member Of |
|----|--------|-----------|-------------|---------|-----------|-----------|-----------|
| 1  | Port 1 | RX        | 1           | false   | true      | Negotiate |           |
| 2  | Port 2 | RX        | 1           | false   | true      | Negotiate |           |
| 3  | Port 3 | RX        | 1           | false   | true      | Negotiate |           |
| 4  | Port 4 | RX        | 1           | false   | true      | Negotiate |           |

Iris Network Intelligence Solution 7.13.2

Operations, Administration, and Maintenance Guide

| ID | Name    | Direction | Gb Capacity | Enabled | TXEnabled | Op Mode   | Member Of |
|----|---------|-----------|-------------|---------|-----------|-----------|-----------|
| 5  | Port 5  | RX        | 1           | false   | true      | Negotiate |           |
| 6  | Port 6  | RX        | 1           | false   | true      | Negotiate |           |
| 7  | Port 7  | RX        | 1           | false   | true      | Negotiate |           |
| 8  | Port 8  | RX        | 1           | false   | true      | Negotiate |           |
| 9  | Port 11 | тх        | 10          | true    | false     | Negotiate |           |
| 10 | Port 12 | RX        | 10          | true    | false     | Negotiate |           |
| 11 | Port 13 | ТХ        | 10          | true    | false     | Negotiate |           |
| 12 | Port 14 | RX        | 10          | true    | false     | Negotiate |           |

# Appendix E

## Node Types

This appendix provides a list of available node types within the Iris system. You create nodes using the Topology Tab Nodes feature in Iris Admin.

*Note:* IPI uses a different set of node types. For a list of IPI node types, see the "IPI Key Performance Indicators" and "IPI Protocols and Interfaces" PDF documents included in the IPI online help.

|                  |                                                                                                    | Supports        |                |  |  |
|------------------|----------------------------------------------------------------------------------------------------|-----------------|----------------|--|--|
| Туре             | Definition                                                                                                    | IP<br>Addresses | Point<br>Codes |  |  |
| 3G MSC           | Third Generation Mobile Switching Center                                                                                                    | Х               |                |  |  |
| AAA              | Authentication, Authorization, and Accounting                                                                                                    | Х               |                |  |  |
| AF               | Application Function                                                                                                    | Х               |                |  |  |
| AS               | IMS Application Server                                                                                                    | Х               |                |  |  |
| BBERF            | Bearer Binding and Event Reporting Function                                                                                                    | Х               |                |  |  |
| BSC              | Base Station Controller                                                                                                    | Х               | Х              |  |  |
| BSS              | Base Station Subsystem                                                                                                    | Х               |                |  |  |
| CDF              | Charging Data Function                                                                                                    | Х               |                |  |  |
| CRF              | Charging Rules Function                                                                                                    | Х               |                |  |  |
| CTF              | Charging Trigger Function                                                                                                    | Х               |                |  |  |
| DNS              | Domain Name Server                                                                                                    | Х               |                |  |  |
| DRA              | Diameter Routing Agent                                                                                                    | Х               |                |  |  |
| EIR              | Equipment Identity Register                                                                                                    | Х               |                |  |  |
| eNodeB           | Evolved NodeB                                                                                                    | Х               |                |  |  |
| ePCF             | Evolved Packet Control Function                                                                                                    | Х               |                |  |  |
| ePDG             | Evolved Packet Data Gateway                                                                                                    | Х               |                |  |  |
| Generic-OnDemand | A general node type that can be configured to represent an individual IP address or group of IP addresses for the purpose of tracking ITA statistics. This node type is only temporarily active for a scheduled time. | X               |                |  |  |
| GGSN             | Gateway GPRS Support Node                                                                                                    | Х               |                |  |  |
| GSN NETWORK      | GPRS Support Node                                                                                                    | Х               |                |  |  |
| HNB-GW           | Home Node B Gateway                                                                                                    | Х               |                |  |  |
| HSGW             | HRPD Serving Gateway                                                                                                    | Х               |                |  |  |
| HSS              | Home Subscriber Services Node                                                                                                    | Х               |                |  |  |
| I-CSCF           | Interrogating Call Session Control Function                                                                                                    | Х               |                |  |  |

Iris Network Intelligence Solution 7.13.2

Operations, Administration, and Maintenance Guide

|              |                                                                                                    | Supports        |                |  |
|--------------|----------------------------------------------------------------------------------------------------|-----------------|----------------|--|
| Туре         | Definition                                                                                                    | IP<br>Addresses | Point<br>Codes |  |
| IP Cloud     | A device that is configured as a generic IP Node such as a static laptop                                                                                                    | Х               |                |  |
| IP Node      | or mobile IP address.                                                                                                    | Х               |                |  |
| ISDN         | Integrated Services Digital Network node                                                                                                    | Х               |                |  |
| IT Server    | A device that provides IT services (such as DNS).                                                                                                    | Х               |                |  |
| MGC          | Media Gateway Controller                                                                                                    | Х               |                |  |
| MGW          | Media Gateway                                                                                                    | Х               |                |  |
| MME          | Mobility Management Entity                                                                                                    | Х               |                |  |
| MMS          | Multimedia Messaging Server                                                                                                    | Х               |                |  |
| MRF          | Media Resource Function                                                                                                    | Х               |                |  |
| MRFC         | Media Resource Function Controller                                                                                                    | Х               |                |  |
| MRFP         | Media Resource Function Processor                                                                                                    | Х               |                |  |
| MSC          | Mobile Switching Center                                                                                                    | Х               | Х              |  |
| MSRP         | Message Session Relay Protocol Node                                                                                                    | Х               |                |  |
| NodeB        | The element in a UMTS network that interfaces with the mobile handsets.                                                                                                    | Х               |                |  |
| OCF          | Online Charging Function                                                                                                    | Х               |                |  |
| OCS          | Online Charging System                                                                                                    | Х               |                |  |
| P-CSCF       | Proxy Call Session Control Function                                                                                                    | Х               |                |  |
| PCEF         | Policy Control and Charging Enforcement Function                                                                                                    | Х               |                |  |
| PCRF         | Policy Control and Charging Rules Function                                                                                                    | Х               |                |  |
| PDF Node     | Policy Decision Function                                                                                                    | Х               |                |  |
| PDN-GW       | Public Data Network Gateway                                                                                                    | Х               |                |  |
| RNC          | Radio Network Controller<br>In cases of direct tunnels, user plane traffic can come to GGSNs from<br>RNCs and eNodeBs. Although the G10 does not monitor control plane<br>protocols for these nodes, user plane data coming from these nodes<br>may be seen. You can configure RNCs and eNodeBs so that node<br>names appear in the ISA ladder diagram, not just IP addresses. | Х               |                |  |
| S-CSCF       | Serving Call Session Control Function                                                                                                    | Х               |                |  |
| SBC          | Session Border Controller                                                                                                    | Х               |                |  |
| SCP          | Service Control Point                                                                                                    | Х               | Х              |  |
| SGSN         | Serving GPRS Support Node                                                                                                    | Х               |                |  |
| SGW          | Serving Gateway                                                                                                    | Х               |                |  |
| SIGTRAN_NODE | Used to represent any SIGTRAN node such as SSP, STP, BSC. Iris categorizes any auto-detected SIGTRAN node with this node type.                                                                                                    | Х               | Х              |  |
| SIP-EP       | Session Initiation Protocol Endpoint                                                                                                    | Х               |                |  |
| SIP-P        | Session Initiation Protocol Proxy Server                                                                                                    | Х               |                |  |

|                               |                                                                                                    | Suppo           | rts            |
|-------------------------------|----------------------------------------------------------------------------------------------------|-----------------|----------------|
| Туре                          | Definition                                                                                                    | IP<br>Addresses | Point<br>Codes |
| SIP-R                         | Session Initiation Protocol Redirect Server                                                                                                    | Х               |                |
| Sonus GSX                     | Sonus Media Gateway                                                                                                    | Х               |                |
| SPGW                          | Serving Gateway/PDN Gateway                                                                                                    | Х               |                |
| SSP                           | Service Switching Point                                                                                                    | Х               | Х              |
| STP                           | Signal Transfer Point                                                                                                    | Х               | Х              |
| STP/SSP                       | STP/SSP combination node                                                                                                    | Х               | Х              |
| TPF                           | Traffic Plane Function                                                                                                    | Х               |                |
| Transparent Network<br>Device | Used to represent devices such as routers, gateways, switches, firewalls, optimizers, NAT, media server. Defining an IP address for this node type is optional. | X               |                |
| UDR                           | User Data Repository                                                                                                    | Х               |                |

### **Combinational Node Types**

Some nodes types such as SGSN, HSS, and EIR are combinational nodes that support Sigtran protocols and pure IP protocols. Iris does not support a single node type for such combinational nodes. The existing SGSN, HSS, and EIR node types as defined in OAM topology are treated as IP nodes. Users cannot assign point codes to these nodes. If Sigtran traffic is detected on a combinational node, and point code(s) are auto-detected, an additional node, with node type of SIGTRAN\_NODE is added to topology. This results in one physical node being represented as two separate nodes in Topology.

Operations, Administration, and Maintenance Guide

# Appendix F

# **GTP Split Monitoring Architecture**

## **GTP Monitoring**

Tektronix' current GTP monitoring solution monitors all GTP user plane (GTP-U) and GTP control plane (GTP-C) traffic belonging to a session using a single probe. This GTP combined monitoring results in a single GTP-C session record/data record (XDR) in which the GTP-U data is included in the GTP-C session record.

Networks continue to expand to support increasing bandwidth demands. Network nodes now support multiple active interfaces with equivalent failover protection interfaces for data transfer; it is no longer guaranteed that traffic for an individual session or flow will be delivered on a single network interface.

To support large networks and allow GGSN scalability, Tektronix offers an alternate G10 architecture that separates GTP-U and GTP-C monitoring for GTPv1 and GTPv2. This GTP split monitoring tracks GTP-C and GTP-U sessions independent of each other (either by separate probes or the same probe) resulting in separate session records. A load balancer ensures that GTP-C and GTP-U data is properly distributed to the appropriate probes.

### GTP-C and GTP-U Split Architecture

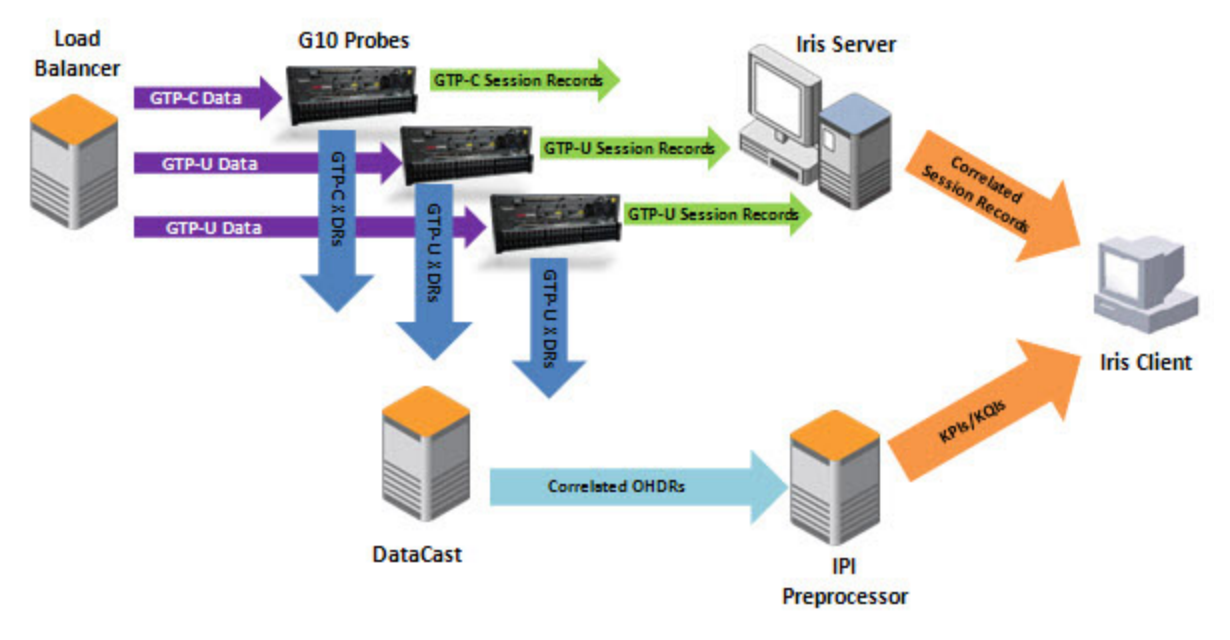

The following graphic illustrates the split GTP-C and GTP-U architecture.

The following table describes the functions of each network element.

| Element          | Function                                                                                                    |
|------------------|----------------------------------------------------------------------------------------------------|
| Load<br>balancer | <ul><li>Forwards GTP-C data to single probe.</li><li>Distributes GTP-U data among several probes.</li></ul>                   |
| G10 Probes       | <ul> <li>Forward GTP-U and GTP-C session records to Iris Server.</li> <li>Stream GTP-U and GTP-C XDRs to DataCast.</li> </ul> |

Iris Network Intelligence Solution 7.13.2

Operations, Administration, and Maintenance Guide

| Element             | Function                                                                                                    |
|---------------------|----------------------------------------------------------------------------------------------------|
| Iris Server         | Correlates session records and forwards to ISA.                                                                                                    |
| DataCast            | Correlates XDRs and processes them into Output Hybrid Data Records (OHDRs) and forwards them to the IPI preprocessor.                                                  |
| IPI<br>Preprocessor | Processes OHDRs and calculates and aggregates KPIs for use in IPI applications.                                                                                        |
| Iris Client         | <ul> <li>Users view correlated session record results matching their filter criteria in ISA.</li> <li>Users view KPIs/KQIs in IPI applications and reports.</li> </ul> |

### GTP Combined and Split Monitoring Comparison

The following table summarizes the differences in these types of monitoring.

|                                         | Combined                                                                                                    | Split                                                                                                    |
|-----------------------------------------|----------------------------------------------------------------------------------------------------|----------------------------------------------------------------------------------------------------|
| Monitoring                              | GTP-C and GTP-U monitored together by single probe                                                                                                    | <ul> <li>All GTP-C traffic belonging to a session is monitored by the same probe.</li> <li>GTP-C and GTP-U monitored separately (either by separate probes or same probe).</li> </ul>                                                                                                    |
| Session Records/<br>Data Records (XDRs) | <ul> <li>One GTP-C session record/XDR generated per session</li> <li>GTP-C session record/XDR contains GTP-U data</li> <li>GTP-C session record/XDRs closed after a configurable period of inactivity (constant GTP-U data keeps the session 'active')</li> </ul> | <ul> <li>Separate GTP-C and GTP-U session<br/>records/XDRs generated per session</li> <li>GTP-C session records/XDRs<br/>remain in memory until they are<br/>explicitly closed by 'delete'<br/>messages or when probe capacity is<br/>reached.</li> <li>GTP-U session record/XDRs closed<br/>after a configurable period of<br/>inactivity.</li> <li>GTP-C and GTP-U session records<br/>contain additional data to enable<br/>correlation.</li> </ul> |
| Correlation                             | Correlation not necessary since GTP-C<br>and GTP-U data contained in same<br>session record/XDR                                                                                                    | <ul> <li>Iris Session Analyzer (ISA)<br/>correlates GTP-C and GTP-U<br/>session records using Multi-Protocol<br/>Correlation (MPC).<sup>1</sup></li> <li>DataCast correlates GTP-C and<br/>GTP-U XDR data using the same<br/>MPC logic as ISA.</li> </ul>                                                                                                    |
| Node Configuration                      | Optional. If nodes are not configured,<br>the ISA Ladder diagram shows IP<br>addresses instead of node names.                                                                                                    | Mandatory for span port configurations. If<br>nodes are not configured, GTP-C and GTP-<br>U data may not correlate correctly for ISA or<br>XDRs.                                                                                                    |

<sup>1</sup>Correlation of user plane (GTP-U) and control plane (GTP-C) traffic may not always be possible in all cases; for example, if user plane traffic is using a multicast address within the tunnel, an MSIP is not available for the user plane traffic, and therefore cannot be correlated to the control plane traffic.

Iris Network Intelligence Solution 7.13.2

Operations, Administration, and Maintenance Guide

### GTP Split Monitoring in ISA

In GTP Split Monitoring architecture, GTP-U data could be sent from a different probe than its associated GTP-C data. After analyzing GTP-C data in an ISA session trace, if you find that not all GTP-U data is present as expected, perform the following steps for all GTP session traces involving G10 probes:

- Select all G10 probes for GTP session traces
- Always use the Full MPC session trace mode

### Enabling GTP Split Monitoring

You enable probes to track GTP-C and GTP-U sessions independent of each other by enabling the "User/Control Plane Split Support" option on the Probes <u>Monitoring Details Tab</u>. You must also configure <u>separate GTP-C and GTP-U XDR profiles</u> and assign them to the relevant probe(s).

# Configuring XDRs for GTP Split Monitoring Use Case

### Background

For large deployments, G10 probes are configured to support GTP Split Monitoring. In this configuration GTP-C and GTP-U sessions are monitored independent of each other (either by separate probes or the same probe) resulting in separate session records/XDRs. You must configure a separate profile for GTP-C and a separate profile for GTP-U.

### Prerequisite

You must enable the "User/Control Plane Split Support" option in the Probes <u>Monitoring Details tab</u> for each probe supporting GTP split monitoring.

### To Configure a GTP-C XDR Profile

- 1. Click the Applications Tab, and select the Traffic Tab.
- Select GTP or GTPv2 from the Protocol drop-down menu. All defined GTP profiles appear in the XDR Profile List Pane.
- 3. Click the Add Profile button to add a new profile or the Copy Profile button to copy an existing profile.
- 4. Enter a name and description for the profile. Make sure to identify this profile as the GTP control plane profile.
- 5. Enable the profile if you copied an existing profile. New profiles are automatically enabled, you must manually enable a profile you copy.
- 6. Select the Change option from the Generation Mode drop-down menu. The Change option refers to the keys used for correlation of the control plane and user plane XDRs. When Change is enabled, a GTP-C XDR will be generated for each correlation key change.
- 7. Define the IP address/port for the DataCast server; these settings must be the same for the associated GTP-U profile.
- 8. Select the G10 probe that will monitor GTP-C. The GTP-C XDRs will only be generated by one probe; the load balancer ensures that all the GTP-C traffic will be sent to an individual probe.
- 9. Save the GTP-C profile. If enabled, it is immediately downloaded to the defined probe and GTP-C XDRs are generated based on defined parameters.

You define white list and black list URLs in a separate GTP-U XDR.

Operations, Administration, and Maintenance Guide

Iris Network Intelligence Solution 7.13.2

### To Configure a GTP-U XDR Profile

- 1. From the XDR Profile List Pane, select User Plane from the Protocol drop-down menu.
- 2. Click the Add button to add a new profile or the Copy button to copy an existing profile.
- 3. Enter a name and description for the profile. Make sure to identify this profile as the GTP user plane profile.
- 4. Enable the profile if you copied an existing profile. New profiles are automatically enabled, you must manually enable a profile you copy.
- 5. Select the Closure option from the Generation Mode drop-down menu. GTP-U sessions will be closed after a period of inactivity. The default period of inactivity is 2 minutes, but is configurable (contact <u>Customer Support</u> for details).
- 6. Define the IP address/port for the DataCast server; these settings must be the same for the associated GTP-C profile.
- 7. Select the G10 probe(s) that will monitor GTP-U. Selected probes must be in the same load balancer group.
- 8. Click the Protocol Specific Tab and define white list and black list HTTP URLs.
- 9. Save the GTP-U profile. If enabled, it is immediately downloaded to the defined probe(s) and GTP-U XDRs are generated based on defined parameters.

# **Appendix G**

# **Iris Entity Support**

Iris applications support entities configured for G10 probes and also entities configured for Splprobes. The entities you configure on the Topology Tab in Iris Admin are only used by G10 probes. You configure entities for Splprobes (14U, 3U, and 2U) on the GeoProbe system network maps. Refer to the GeoProbe documentation for configuration details.

Iris entity support varies for each Iris application and depends on whether the entities were configured for G10 probes using the Iris Topology tab in Iris Admin or configured for Splprobes using the GeoProbe Network Configuration application.

The following table summarizes entity support for each Iris application and each probe type.

|                                                                                                    | Iris Application Entity Support |     |          |                             |     |      |        |          |         |                      |
|----------------------------------------------------------------------------------------------------|---------------------------------|-----|----------|-----------------------------|-----|------|--------|----------|---------|----------------------|
| Configured Entities                                                                                                    |                                 | C   | onfigure | ed for G10                  | 1   |      | Config | ured for | Splprob | e (SPI) <sup>2</sup> |
|                                                                                                    | ΡΑ                              | ITA | ISA      | Policy<br>Mgmt <sup>3</sup> | IPI | Maps | ΡΑ     | ISA      | IPI     | Maps                 |
| Physical Links                                                                                                    | Х                               | Х   | Х        | X                           |     |      |        |          |         |                      |
| <ul> <li>Defined as a<br/>bidirectional<br/>Ethernet link</li> </ul>                                                                     |                                 |     |          |                             |     |      |        |          |         |                      |
| <ul> <li>Consists of one or<br/>more physical<br/>ports</li> </ul>                                                                       |                                 |     |          |                             |     |      |        |          |         |                      |
| <ul> <li>Can only be<br/>assigned to a<br/>single probe</li> </ul>                                                                       |                                 |     |          |                             |     |      |        |          |         |                      |
| <ul> <li>Physical Link Groups</li> <li>Used to group<br/>together one or<br/>more physical links</li> </ul>                              |                                 | X   |          |                             |     |      |        |          |         |                      |
| • Enables<br>aggregated data<br>display - for<br>example, ITA can<br>display KPIs for a<br>set of links instead<br>of one link at a time |                                 |     |          |                             |     |      |        |          |         |                      |
| <ul> <li>Supports a link<br/>belonging to<br/>multiple groups</li> </ul>                                                                 |                                 |     |          |                             |     |      |        |          |         |                      |

Iris Network Intelligence Solution 7.13.2

Operations, Administration, and Maintenance Guide

|                                                                                                    | Iris Application Entity Support |     |          |                             |     |      |        |          |         |                      |
|----------------------------------------------------------------------------------------------------|---------------------------------|-----|----------|-----------------------------|-----|------|--------|----------|---------|----------------------|
| Configured Entities                                                                                                    |                                 | C   | onfigure | ed for G10                  | )1  |      | Config | ured for | Splprob | e (SPI) <sup>2</sup> |
|                                                                                                    | ΡΑ                              | ITA | ISA      | Policy<br>Mgmt <sup>3</sup> | IPI | Maps | РА     | ISA      | IPI     | Maps                 |
| Logical Links  Concept of logical-<br>level connections<br>in the network,<br>such as IP paths<br>and SCTP<br>connections  Can be grouped at<br>the user-interface                                                                                                    |                                 |     |          |                             |     | X    | X      | X        |         | X                    |
| level to provide a<br>level of<br>aggregation                                                                                                    |                                 |     |          |                             |     |      |        |          |         |                      |
| <ul> <li>Logical Link Groups</li> <li>Used to group<br/>together one or<br/>more logical links</li> <li>Enables<br/>aggregated data<br/>display Supports a<br/>link belonging to<br/>multiple groups</li> </ul>                                                                                                    |                                 |     |          |                             |     | X    | X      |          |         | X                    |
| <ul> <li>Nodes</li> <li>Represents various active network elements with IP addresses such as IT Servers, GGSNs, and SGSNs</li> <li>Iris and GeoProbe servers are not shown on Maps</li> <li>Supports individual IP addresses or ranges or point codes</li> <li>An IP address cannot belong to more than one node</li> </ul> |                                 | X   | X        | X                           | X   | X    | X      | X        | X       | X                    |

|                                                                                                    | Iris Application Entity Support |        |           |                             |        |      |        |             |           |                      |
|----------------------------------------------------------------------------------------------------|---------------------------------|--------|-----------|-----------------------------|--------|------|--------|-------------|-----------|----------------------|
| Configured Entities                                                                                                    |                                 | С      | onfigure  | ed for G10                  | )1     |      | Config | ured for    | Splprob   | e (SPI) <sup>2</sup> |
|                                                                                                    | ΡΑ                              | ITA    | ISA       | Policy<br>Mgmt <sup>3</sup> | IPI    | Maps | РА     | ISA         | IPI       | Maps                 |
| Node Groups <sup>4</sup>                                                                                                    |                                 | Х      | Х         |                             |        | Х    | Х      | Х           |           |                      |
| <ul> <li>Used to group<br/>together one or<br/>more network<br/>nodes.</li> </ul>                                                              |                                 |        |           |                             |        |      |        |             |           |                      |
| • Enables<br>aggregated data to<br>display - for<br>example, ITA can<br>display KPIs for a<br>set of nodes<br>instead of one<br>node at a time |                                 |        |           |                             |        |      |        |             |           |                      |
| <ul> <li>Supports a node<br/>belonging to<br/>multiple groups</li> </ul>                                                                       |                                 |        |           |                             |        |      |        |             |           |                      |
| Probes                                                                                                    |                                 |        | Х         |                             |        | Х    |        | Х           |           | Х                    |
| Represents a G10     probe or Splprobe                                                                                                    |                                 |        |           |                             |        |      |        |             |           |                      |
| Probe Groups                                                                                                    |                                 |        | Х         |                             |        | X    |        |             |           |                      |
| <ul> <li>Groups one or<br/>more probes of the<br/>same type</li> </ul>                                                                         |                                 |        |           |                             |        |      |        |             |           |                      |
| G10 Protocols and Applications <sup>5</sup>                                                                                                    | Х                               | Х      | Х         | Х                           | Х      |      |        |             |           |                      |
| <ul> <li>Can be enabled or<br/>disabled for PDU<br/>capture</li> </ul>                                                                         |                                 |        |           |                             |        |      |        |             |           |                      |
| <ul> <li>Supports<br/>customizing of L7<br/>application<br/>protocol port<br/>ranges</li> </ul>                                                |                                 |        |           |                             |        |      |        |             |           |                      |
| Splprobe Protocols                                                                                                    |                                 |        |           |                             |        |      | Х      | Х           | Х         |                      |
| <ul> <li>Can be enabled or<br/>disabled for PDU<br/>capture</li> </ul>                                                                         |                                 |        |           |                             |        |      |        |             |           |                      |
| Protocol Groups                                                                                                    |                                 | Not su | pported i | n current re                | elease |      | Not su | ipported in | n current | release              |

<sup>1</sup>ISA, PA, and IPI applications require access to historical data stored on G10 probe storage arrays.

<sup>2</sup>Policy Management and ITA do not support Splprobes.

<sup>3</sup>Applies to policies created for ITA using link, node, and application dimensions, and to policies created for ACE using node dimensions.

<sup>4</sup>IPI supports its own node groups; contact Customer Support for more information.

Iris Network Intelligence Solution 7.13.2

Operations, Administration, and Maintenance Guide

<sup>5</sup>Refer to the Iris Application System Compliance documents for details about protocol support for specific Iris applications for each probe type.

# Appendix H

# **Iris Session Timeouts**

The following table describes how the Iris system provides several methods for controlling session timeouts. Call Tektronix Customer Support for assistance when configuring timeout settings.

| Timeout Description Configuration Benavior                                                                                                    |                                                              |
|----------------------------------------------------------------------------------------------------|--------------------------------------------------------------|
| User Session<br>Inactivity<br>TimeoutA global user session timeout<br>protects its server resources<br>by ending an Iris web<br>application session after 30<br>minutes of inactivity.<br>In some scenarios, users only<br>view lris applications when<br>monitoring network activity<br>and do not interact with the<br>GUI. The Iris system considers<br>the ISA and PA<br>applicationsTo avoid sessions from<br>expiring, Tektronix can<br>configure the lris system to<br>ignore periods of inactivity and<br>do not interact with the<br>GUI. The Iris system considers<br>the users inactive after 30<br>minutes and ends their<br>session (that is, if the<br>application GUI they are<br>viewing is not auto-refreshed).To avoid sessions from<br>expiring, Tektronix can<br>configure the lris system to<br>ignore periods of inactivity and<br>do not interact with the<br>guintes and ends their<br>session (that is, if the<br>application GUI they are<br>viewing is not auto-refreshed).To avoid sessions from<br>expired/Session Keep Alive Disabled<br>(default)Default:Disabled<br>minutes and ends their<br>session (that is, if the<br>application GUI they are<br>viewing is not auto-refreshed).To avoid sessions from<br>expired/User receives message, "V<br>tris application session has<br>expired"OutBefore enabled<br>the will be<br>redirected to the Iris login<br>page.User does not receive<br>expired), they will be<br>redirected to the Iris login<br>page.Session Keep Alive Enabled<br>the lis system is<br>configurable.User does not receive<br>expired)User does not receive<br>expired)Before enabling this<br>configured to ignore user<br>inactivity.Before enabling this<br>functionality, ensure that<br>does not violate the<br>customer's security | Your<br>ed to<br>d<br>veb<br>vIS<br>kpire<br>y,<br><b>it</b> |

Iris Network Intelligence Solution 7.13.2

Operations, Administration, and Maintenance Guide

248

| Timeout                                                                                    | Description                                                                                      | Configuration                                                                                                    | Behavior                                                                                                    |
|--------------------------------------------------------------------------------------------|--------------------------------------------------------------------------------------------------|----------------------------------------------------------------------------------------------------|----------------------------------------------------------------------------------------------------|
| Single Sign-on<br>Timeout<br>Applies to:<br>All Iris user<br>sessions except<br>ISA and PA | You can configure the number<br>of hours users will remain<br>authenticated after initial login. | Parameter:<br>Single Sign-on Timeout field in<br>UUMS Configuration tab; refer<br>to the UUMS online help for<br>details.<br>Default: 2 hours                            | User will only be prompted for<br>username and password during initial<br>login and will not have to<br>reauthenticate by logging back into<br>the system again for the configured<br>time.<br>Note that the user is not logged out if<br>the Single Sign-on timeout expires<br>and he stays on the same web<br>application tab; he will only be<br>prompted for reauthentication if the<br>timeout expires and if he clicks the tab<br>of a different web application for which<br>a session does not already exist.<br>Single Sign-on Timeout does not<br>apply to ISA and PA; users of these<br>applications do not require<br>reauthentication. |
| ISA Session<br>Idle Timeout<br>Applies to:<br>ISA                                          | A timeout can be set to protect<br>probe resources due to<br>inactive ISA sessions.              | Tektronix configures this<br>advanced property.<br>Advanced Property:<br>com.tektronix.iris.server.system<br>Parameter:<br>userSessionIdIeTimeout<br>Default: 30 minutes | Varies depending on scenario; refer to <u>ISA Session Idle Timeout</u> for details.                                                                                                    |
| PA Session Idle<br>Timeout<br>Applies to:<br>PA                                            | A timeout can be set to protect<br>probe resources due to<br>inactive PA sessions.               | Tektronix configures this<br>advanced property.<br>Advanced Property:<br>com.tektronix.iris.server.system<br>Parameter:<br>userSessionIdleTimeout<br>Default: 30 minutes | Varies depending scenario; refer to <u>PA Session Idle Timeout</u> for details.                                                                                                    |

### User Session Inactivity Timeout Message

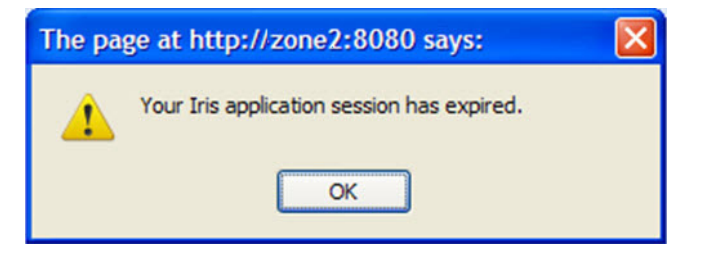

### ISA Session Idle Timeout

ISA includes a configurable session idle timeout function with a default of 30 minutes; for changes, contact Tektronix Communications Customer Support . If an ISA session is inactive for the configured timeout value, the ISA Results window closes, and a warning message appears above the ISA Network page stating the session will end in 60 seconds if you do not click OK. If you do not click OK, ISA closes the session and displays a warning message explaining that the session has

Iris Network Intelligence Solution 7.13.2

Operations, Administration, and Maintenance Guide

closed due to an <u>inactivity timeout</u>. You can then choose to start a new capture or restore your current capture and its settings.

| Session Timeout Options | Description                                                                                             |
|-------------------------|----------------------------------------------------------------------------------------------------|
| Quit ISA                | Close ISA.                                                                                              |
| New Capture             | Clear all previous selections in the ISA Network page , ISA Filter Builder, and ISA Duration page.      |
| Restore Capture         | Keep the ISA Network page open so you can restart the previously closed session with the same settings. |

#### **Session Timeout Warning Message**

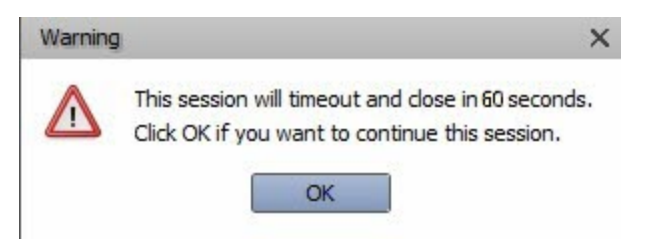

#### Session Timed Out Warning Message with Options

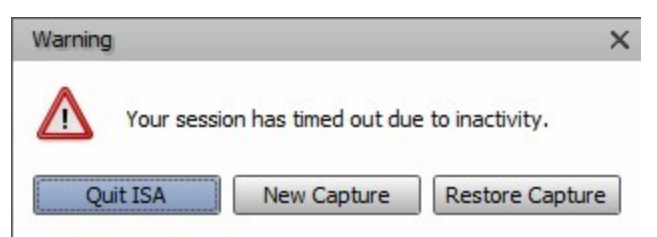

#### **ISA Session Idle Timeout Scenarios**

An ISA Session Idle inactivity timeout can only occur on the ISA Results window. It can happen while sending PDUs to Wireshark when a session is stopped or paused, but it cannot occur while ISA is saving or exporting PDUs to files. The potential for a session idle timeout does not apply to every stage of every ISA session. The following table shows the potential for session idle timeout by session stage and type.

| Session Type                                    | Session Stage                                      | Timeout Possible                                                                               | Restore<br>Session |
|-------------------------------------------------|----------------------------------------------------|------------------------------------------------------------------------------------------------|--------------------|
| Historical Capture Session                      | Session not started                                | No                                                                                             | No                 |
|                                                 | Session started and all records/PDUs retrieved     | Yes                                                                                            | Yes                |
|                                                 | Session started and all records/PDUs not retrieved | Yes<br>When the Resume button is enabled, which<br>means some records have not been retrieved. | No                 |
|                                                 | Session stopped.                                   | Yes                                                                                            | Yes                |
| Real-Time, Real-Time plus<br>Historical Capture | Any stage                                          | No                                                                                             | No                 |
| File Recall Session                             | Any stage                                          | No                                                                                             | No                 |

For Licensed Users | Unauthorized Duplication and Distribution Prohibited

Iris Network Intelligence Solution 7.13.2

### PA Session Idle Timeout

PA includes a session idle timeout function that Tektronix Communications Customer Support configures. If a PA session is in a state where probe resources are occupied but not in use and are inactive for the configured amount of time, a warning message appears stating the session will end in 30 seconds if you do not click OK.

If you do not click OK, PA closes the session to release the probe resources for the benefit of other users. A message appears displaying three options:

- New Session start a new session
- Restore Session restore the last session
- Quit PA

The message also explains that the session was closed due to an inactivity timeout (see Session Idle Timeout table).

If you choose to restore the previous session, both the Real Time and Historical sessions will be restored as an historical session, and will be started automatically. The restored session will include the previously closed capture session setting in the Session Management pane, as well as the previous Capture, Display, and Find filter settings

#### Client Session Warning Message

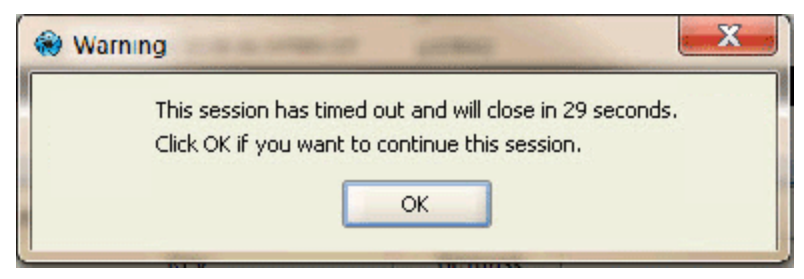

#### **Timeout Warning Message**

| 🕑 Warning |                     | . 🛛          |
|-----------|---------------------|--------------|
| A         |                     |              |
|           | closed due to machi | nty timeout. |

#### PA Session Idle Timeout Scenarios

The inactivity timeout can only occur on the PA main window. It can occur while sending PDUs to Wireshark, but it cannot occur while PA is saving or exporting PDUs to files. The session idle timeout does not apply to every stage of every PA session. The following table shows the possible occurrence of session idle timeout per session type and stage of session.

| Session                                     | Stage of Session                                 | Session Idle Timeout<br>Possible | Restore Session                                 |
|---------------------------------------------|--------------------------------------------------|----------------------------------|-------------------------------------------------|
| Real-Time and Historical<br>Capture Session | Session is not applied.                          | No                               | Not applicable.                                 |
|                                             | Session is applied but not started.              | Yes                              | Restore applied session with selected elements. |
|                                             | Session is started (capture session is ongoing). | No                               | Not applicable.                                 |

Iris Network Intelligence Solution 7.13.2

Operations, Administration, and Maintenance Guide

| Session             | Stage of Session                   | Session Idle Timeout<br>Possible | Restore Session                                                                                                    |
|---------------------|------------------------------------|----------------------------------|----------------------------------------------------------------------------------------------------|
|                     | Session is stopped but not closed. | Yes                              | <ul> <li>If the PDU is received, the Restore Session will use last PDU time as the end time.</li> <li>If no PDU is received and you stop the session: the Restore Session will use the stop time as the end time.</li> </ul>  |
|                     | Session is paused.                 | Yes                              | <ul> <li>If no PDU is received<br/>and you pause the<br/>Session, the Restore<br/>Session will use<br/>pause time as the end<br/>time. (If there are<br/>several pauses, PA<br/>will use the last pause<br/>time).</li> </ul> |
| File Recall Session | Saved file is opened               | No                               | Not applicable.                                                                                                    |
# Appendix I

## Iris Server Backup and Restore Utility

### Overview

The Iris Server Configuration Backup and Restore Utility provides a reliable way for you to perform scheduled backups of your Iris server's configuration, or restore the configuration from a previously saved version in case of a failure. This utility resides on the Iris server(s) and is driven by UNIX shell commands.

The Iris Server backup and restore utility backs up the part of the Oracle database that supports the Iris nonprobe servers, including but not limited to, these servers: DataCast, IPI Preprocessor, OAM, Oracle, ISA, and ITA. It backs up the configuration information that is needed to bring the Iris servers back to a working state.

For this reason, it is important to follow your IT network best practices to back up your file system frequently and regularly. In the case of a failure, the following is the high-level Iris configuration restoration sequence:

- Restore the server's file system. Follow your IT network process.
- If the Oracle server has failed, install the database software on the database server.
- Run the utility restoration script.

After restoration, these components are restored to their previous state:

- All Tektronix software
- The Iris system configuration
- Users and user preferences and roles
- Alarm definitions
- Saved reports

Application-generated data, such as the following, is not backed up and restored:

- Iris Key Performance Indicators (KPIs)
- Data record (DR) logs
- Generated alarms

After system restoration, the Iris server begins generating new data.

### Backup and Restore Operation

The backup and restore process is based on the following:

- UNIX file system backups: Use your IT networking best practices to back up the file system.
- Scheduled configuration backups: The utility permits one instance only per machine to run at the same time. You can configure the backup start time and an offset to define how often the Iris configuration backup runs.
- Multiple servers: The utility supports restoring multiple servers, which means that you can run the restore utility on each server targeted for restoration.
- Maintenance of host name and Iris server version: Restoration depends on the host name and the Iris server version remaining the same. Restoring to a host name or server version that is different from the original host name or server version is not supported.
- The utility restores the Iris configuration to the exact software version that was running before the failure.

Operations, Administration, and Maintenance Guide

For Licensed Users | Unauthorized Duplication and Distribution Prohibited

Iris Network Intelligence Solution 7.13.2

- Backup and restoration error messages: You can configure notification of errors, including which action failed, through email alerts.
- Restoring the utilities: Because utilities are installed with the Iris installer, your IT department must have restored the UNIX file system. This restoration necessitates that the Tektronix software binaries, including the utility, are located in their original locations on the UNIX file system.

#### Estimated Times for Backing Up and Restoring

The estimated times for backing up and restoring can vary considerably. If the Iris servers are deployed on the recommended platforms, you can use the following times for backing up and restoring the configuration as approximations, although the processes can take longer:

- Exporting data for scheduled backups: 30 minutes
- Restoring configuration data: 60 minutes

Iris Network Intelligence Solution 7.13.2

Operations, Administration, and Maintenance Guide

For Licensed Users | Unauthorized Duplication and Distribution Prohibited